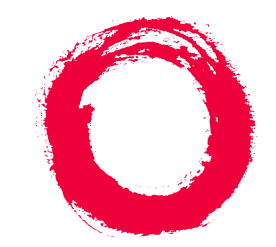

# Lucent Technologies Bell Labs Innovations

# **DEFINITY® AUDIX® System** Release 4.0 Screens Reference

585-300-213 Comcode 108356098 Issue 1 May 1999

#### Copyright © 1999, Lucent Technologies All Rights Reserved, Printed in U.S.A.

#### Notice

Every effort was made to ensure that the information in this book was complete and accurate at the time of printing. However, information is subject to change.

#### Your Responsibility for Your System's Security

Toll fraud is the unauthorized use of your telecommunications system by an unauthorized party, for example, persons other than your company's employees, agents, subcontractors, or persons working on your company's behalf. Note that there may be a risk of toll fraud associated with your telecommunications system and, if toll fraud occurs, it can result in substantial additional charges for your telecommunications services.

You and your system manager are responsible for the security of your system, such as programming and configuring your equipment to prevent unauthorized use. The system manager is also responsible for reading all installation, instruction, and system administration documents provided with this product in order to fully understand the features that can introduce risk of toll fraud and the steps that can be taken to reduce that risk. Lucent Technologies does not warrant that this product is immune from or will prevent unauthorized use of common-carrier telecommunication services or facilities accessed through or connected to it. Lucent Technologies will not be responsible for any charges that result from such unauthorized use.

#### Lucent Technologies Fraud Intervention

If you suspect you are being victimized by toll fraud and you need technical support or assistance, call the appropriate BCS National Customer Care Center telephone number. Users of the MERLIN®, PART-NER®, and System 25 products should call 1 800 628 2888. Users of the System 75, System 85, DEFINITY® Generic 1, 2 and 3, and DEFINITY® ECS products should call 1 800 643 2353. Customers outside the continental United States should contact their local Lucent representative, or call one of the above numbers in the following manner:

- Dial the International Access Code; for example, 011.
- Dial the country code for the U.S., that is, 01.
- Lastly, dial either of the telephone numbers provided above.

#### Lucent Technologies Web Page

The world wide web home page for Lucent Technologies is: http://www.lucent.com

#### Federal Communications Commission Statement

**Part 15: Class A Statement.** This equipment has been tested and found to comply with the limits for a Class A digital device, pursuant to Part 15 of the FCC Rules. These limits are designed to provide reasonable protection against harmful interference when the equipment is operated in a commercial environment. This equipment generates, uses, and can radiate radio-frequency energy and, if not installed and used in accordance with the instructions, may cause harmful interference to radio communications. Operation of this equipment in a residential area is likely to cause harmful interference, in which case the user will be required to correct the interference at his own expense.

#### Industry Canada (IC) Interference Information

This digital apparatus does not exceed the Class A limits for radio noise emissions set out in the radio interference regulations of Industry Canada.

Le Présent Appareil Nomérique n'émet pas de bruits radioélectriques dépassant les limites applicables aux appareils numériques de la class A préscrites dans le reglement sur le brouillage radioélectrique édicté par le Industrie Canada.

#### Trademarks

See the preface of this document.

#### **Ordering Information**

| Call:  | Lucent Technologies BCS Publications Center           |  |  |
|--------|-------------------------------------------------------|--|--|
|        | Voice 1 800 457-1235 International Voice 317 322-6791 |  |  |
|        | Fax 1 800 457-1764 International Fax 317 322-6699     |  |  |
| Write: | Lucent Technologies BCS Publications Center           |  |  |
|        | 2855 N. Franklin Road                                 |  |  |
|        | Indianapolis, IN 46219                                |  |  |
| Order: | Document No. 585-300-213                              |  |  |
|        | Comcode 108356098                                     |  |  |
|        | Issue 1, May 1999                                     |  |  |
|        |                                                       |  |  |

For additional documents, refer to the section in "About This Document" entitled "Related Resources."

You can be placed on a standing order list for this and other documents you may need. For more information on standing orders, or to be put on a list to receive future issues of this document, contact the Lucent Technologies Publications Center.

#### **Obtaining Products**

To learn more about Lucent Technologies products and to order products, contact Lucent Direct, the direct-market organization of Lucent Technologies Business Communications Systems. Access their web site at www.lucentdirect.com. Or call the following numbers: customers 1 800 451 2100, account executives 1 888 778 1880 (voice) or 1 888 778 1881 (fax).

#### Warranty

Lucent Technologies provides a limited warranty on this product. Refer to the "Limited Use Software License Agreement" card provided with your package.

#### **European Union Declaration of Conformity**

The "CE" mark affixed to the equipment means that it conforms to the following directives. Lucent Technologies Business Communications Systems declares that DEFINITY AUDIX System equipment specified in this document conforms to the referenced European Union (EU) Directives and Harmonized Standards listed below: EMC Directive 89/336/EEC Low-Voltage Directive73/23/EEC

#### Acknowledgment

This document was prepared by OMD Technical Publications, Lucent Technologies, Denver, CO. and Columbus, OH.

## Contents

<u>1</u>

2

# Contents

| <u>Contents</u>                          | <u>iii</u>  |
|------------------------------------------|-------------|
| About This Document                      | <u>xiii</u> |
| Intended Audience                        | <u>xiii</u> |
| Organization                             | <u>xiv</u>  |
| How to Use This Document                 | <u>xv</u>   |
| Conventions Used in This Document        | <u>xv</u>   |
| Related Resources                        | <u>xvi</u>  |
| Trademarks and Service Marks             | <u>xvi</u>  |
| How to Make Comments About This Document | <u>xvi</u>  |
| Using the DEFINITY AUDIX Screens         | <u>1-1</u>  |
| Using the DEFINITY AUDIX Screens         | <u>1-1</u>  |
| System Administration                    | <u>1-1</u>  |
| System Maintenance                       | <u>1-2</u>  |
| Screen Layout                            | <u>1-3</u>  |
| Screen-Labeled Function Keys             | <u>1-4</u>  |
| Function Key Equivalents                 | <u>1-5</u>  |
| The Command Line                         | <u>1-5</u>  |
| Verb-Object Orientation                  | <u>1-5</u>  |
| Command Line Verbs                       | <u>1-6</u>  |
| Command Line Objects                     | <u>1-6</u>  |
| Command Line Qualifiers                  | <u>1-6</u>  |
| Command Line Help                        | <u>1-7</u>  |
| Command Line Abbreviation                | <u>1-7</u>  |
| Command History and Command Line Editing | <u>1-8</u>  |
| Working in the DEFINITY AUDIX Screen     | <u>1-9</u>  |
| Screen Help                              | <u>1-9</u>  |
| Data Entry                               | <u>1-10</u> |
| Windowing on the 715 Terminal            | <u>1-11</u> |
| Screen Organization                      | <u>2-1</u>  |
| Screens Organized by Verb                | <u>2-1</u>  |
| Screen Navigation                        | <u>2-13</u> |
| Screen Commands                          | <u>2-14</u> |
| Add                                      | 2-15        |

| DEFINITY AUDIX System Release 4.0 Screens Referen    | nce 585-300-213     | Issue 1<br>May 1999 |
|------------------------------------------------------|---------------------|---------------------|
| Contents                                             |                     | iv                  |
| Audit                                                | 2,15                |                     |
| Busyout                                              | <u>2-15</u><br>2-16 |                     |
| Change                                               | <u>2-10</u><br>2-16 |                     |
| Copy                                                 | <u>2-10</u><br>2-17 |                     |
| Disable                                              | <u>2-17</u><br>2-17 |                     |
| Display                                              | <u>2-18</u>         |                     |
| Enable                                               | <u>2-18</u><br>2-18 |                     |
| Help                                                 | <u>2-10</u><br>2-19 |                     |
| List                                                 | <u>2-10</u><br>2-20 |                     |
| Release                                              | <u>2-20</u><br>2-20 |                     |
| Remove                                               | <u>2-20</u><br>2-21 |                     |
| Reset                                                | 2-21                |                     |
| Save                                                 | 2-22                |                     |
| Set                                                  | 2-22                |                     |
| Status                                               | 2-23                |                     |
| Test                                                 | <u>2-23</u>         |                     |
| 3 Screen Descriptions                                | 3-1                 |                     |
| - display Activity-log                               | 3-2                 |                     |
| Eield Descriptions                                   | <u>3-3</u>          |                     |
| <ul> <li>list Address-Ranges</li> </ul>              | <u>5-5</u><br>3-5   |                     |
| Field Descriptions                                   | <u>5 5</u><br>3-5   |                     |
| <ul> <li>display Administration-Log</li> </ul>       | <u>3-6</u>          |                     |
| Field Descriptions                                   | <u>3-8</u>          |                     |
| Additional Specifications                            | <u>3-8</u>          |                     |
| <ul> <li>disable/enable Alarm-Origination</li> </ul> | <u>3-9</u>          |                     |
| Field Descriptions                                   | <u>3-9</u>          |                     |
| status Alarm-Origination                             | <u></u><br>3-10     |                     |
| Field Descriptions                                   | 3-10                |                     |
| test Alarm-Origination                               | 3-11                |                     |
| Field Descriptions                                   | 3-12                |                     |
| Additional Specifications                            | 3-13                |                     |
| <ul> <li>display Alarms</li> </ul>                   | 3-14                |                     |
| Field Descriptions                                   | 3-15                |                     |
| <ul> <li>add Announcement-Set</li> </ul>             | 3-18                |                     |
| Field Descriptions                                   | <u>3-18</u>         |                     |

| copy Announcement Set                                  | <u>3-19</u> |
|--------------------------------------------------------|-------------|
| Field Descriptions                                     | <u>3-19</u> |
| list Announcement-Sets                                 | <u>3-20</u> |
| display Announcement Id                                | <u>3-21</u> |
| Field Descriptions                                     | <u>3-22</u> |
| copy Announcement Id                                   | <u>3-22</u> |
| Field Descriptions                                     | <u>3-23</u> |
| save Announcements                                     | <u>3-24</u> |
| Field Descriptions                                     | <u>3-24</u> |
| Additional Specifications                              | <u>3-25</u> |
| list Attendants                                        | <u>3-26</u> |
| Field Descriptions                                     | <u>3-26</u> |
| Auto-Attendant                                         | <u>3-27</u> |
| Field Description                                      | <u>3-28</u> |
| change Auto-Attend-routing Business-Schedule           | <u>3-28</u> |
| Field Description                                      | <u>3-29</u> |
| change Auto-Attend Routing Holiday-Schedule            | <u>3-30</u> |
| Field Description                                      | <u>3-31</u> |
| display Auto-Attend-Routing Routing-<br>Table Schedule | <u>3-32</u> |
| Field Description                                      | <u>3-33</u> |
| display Auto-Attend-Routing Menu-Tree                  | <u>3-34</u> |
| Field Description                                      | <u>3-34</u> |
| list Auto-Attend-Schedules                             | <u>3-35</u> |
| Audit                                                  | <u>3-36</u> |
| Field Descriptions                                     | <u>3-36</u> |
| Sample Tasks                                           | <u>3-36</u> |
| Additional Specifications                              | <u>3-36</u> |
| display/restore Backups                                | <u>3-37</u> |
| Field Descriptions                                     | <u>3-38</u> |
| Sample Tasks                                           | <u>3-40</u> |
| test Board                                             | <u>3-41</u> |
| Field Descriptions                                     | <u>3-43</u> |
| Additional Specifications                              | <u>3-43</u> |
| list Configuration                                     | <u>3-44</u> |
| Field Descriptions                                     | 3-44        |

| display Class of Service (COS) | <u>3-45</u> |
|--------------------------------|-------------|
| Field Descriptions             | <u>3-46</u> |
| list COS                       | <u>3-53</u> |
| Field Descriptions             | <u>3-53</u> |
| status Disk                    | <u>3-54</u> |
| Field Descriptions             | <u>3-55</u> |
| display Errors                 | <u>3-56</u> |
| Field Descriptions             | <u>3-57</u> |
| display Events                 | <u>3-60</u> |
| Field Descriptions             | <u>3-61</u> |
| change Extensions              | <u>3-65</u> |
| Field Descriptions             | <u>3-66</u> |
| Additional Specifications      | <u>3-66</u> |
| list Extensions                | <u>3-67</u> |
| Field Descriptions             | <u>3-67</u> |
| display Fragment               | <u>3-68</u> |
| Field Descriptions             | <u>3-68</u> |
| copy Fragment                  | <u>3-69</u> |
| Field Descriptions             | <u>3-69</u> |
| E Help                         | <u>3-70</u> |
| <u>test LAN</u>                | <u>3-71</u> |
| Additional Specifications      | <u>3-72</u> |
| display Machine                | <u>3-73</u> |
| Field Descriptions             | <u>3-74</u> |
| Additional Specifications      | <u>3-77</u> |
| list Machines                  | <u>3-78</u> |
| Field Descriptions             | <u>3-78</u> |
| Remote Machine                 | <u>3-79</u> |
| test Machine                   | <u>3-83</u> |
| Function Keys                  | <u>3-84</u> |
| audit Mailboxes                | <u>3-85</u> |
| Field Descriptions             | <u>3-85</u> |
| Sample Tasks                   | <u>3-86</u> |
| Additional Specifications      | <u>3-86</u> |
| audit Mailing-Lists            | <u>3-87</u> |

| ls  | sue | 1 |
|-----|-----|---|
| May | 199 | 9 |

| 1  | 1  | i |
|----|----|---|
| Ζ. | I) | I |

| Field Descriptions                      | <u>3-87</u>  |
|-----------------------------------------|--------------|
| Sample Tasks/Additional Specifications  | <u>3-87</u>  |
| audit Maintenance-Logs                  | <u>3-88</u>  |
| Field Descriptions                      | <u>3-88</u>  |
| Sample Tasks/Additional Specifications  | <u>3-88</u>  |
| list Measurements Community Day         | <u>3-89</u>  |
| Field Descriptions                      | <u>3-90</u>  |
| list Measurements Community Hour        | <u>3-91</u>  |
| Field Descriptions                      | <u>3-92</u>  |
| list Measurements Feature Day           | <u>3-93</u>  |
| Field Descriptions                      | <u>3-94</u>  |
| list Measurements Feature Hour          | <u>3-97</u>  |
| Field Descriptions                      | <u>3-98</u>  |
| list Measurements Network-Load Day      | <u>3-101</u> |
| Field Descriptions                      | <u>3-101</u> |
| list Measurements Network-Load Hour     | <u>3-103</u> |
| Field Descriptions                      | <u>3-104</u> |
| list Measurements Load Day              | <u>3-105</u> |
| Field Descriptions                      | <u>3-106</u> |
| list Measurements Load Hour             | <u>3-108</u> |
| Field Descriptions                      | <u>3-109</u> |
| list Measurements Remote-Messages Day   | <u>3-111</u> |
| Field Descriptions                      | <u>3-112</u> |
| list Measurements Remote-Messages Month | <u>3-115</u> |
| Field Descriptions                      | <u>3-116</u> |
| list Measurements Special-Features Day  | <u>3-119</u> |
| Field Descriptions                      | <u>3-120</u> |
| list measurements Special-Features Hour | <u>3-121</u> |
| Field Descriptions                      | <u>3-122</u> |
| list Measurements Subscriber Day        | <u>3-123</u> |
| Field Descriptions                      | <u>3-125</u> |
| list Measurements Subscriber Month      | <u>3-128</u> |
| Field Descriptions                      | <u>3-130</u> |
| add/remove MO-Disk                      | <u>3-133</u> |
| Field Descriptions                      | <u>3-134</u> |

| DEFINITY AUDIX System Release 4.0 Screens Reference | e 585-300-213 | Issue 1<br>May 1999 |
|-----------------------------------------------------|---------------|---------------------|
| Contents                                            |               | viii                |
| Sample Tasks                                        | <u>3-135</u>  |                     |
| ■ status MO-Disk                                    | <u>3-136</u>  |                     |
| Field Descriptions                                  | <u>3-137</u>  |                     |
| ■ test MO-Disk                                      | <u>3-138</u>  |                     |
| Field Descriptions                                  | <u>3-139</u>  |                     |
| Sample Tasks                                        | <u>3-139</u>  |                     |
| status Test                                         | <u>3-140</u>  |                     |
| Field Descriptions                                  | <u>3-140</u>  |                     |
| Sample Tasks                                        | <u>3-140</u>  |                     |
| Additional Specifications                           | <u>3-140</u>  |                     |
| audit Names                                         | <u>3-141</u>  |                     |
| Field Descriptions                                  | <u>3-141</u>  |                     |
| Sample Tasks/Additional Specifications              | <u>3-141</u>  |                     |
| audit Network Data                                  | <u>3-142</u>  |                     |
| Field Descriptions                                  | <u>3-142</u>  |                     |
| change/display Network-Group                        | <u>3-143</u>  |                     |
| Field Descriptions                                  | <u>3-144</u>  |                     |
| busyout Network-Port                                | <u>3-145</u>  |                     |
| Field Descriptions                                  | <u>3-146</u>  |                     |
| Sample Tasks                                        | <u>3-146</u>  |                     |
| test Network-Port                                   | <u>3-147</u>  |                     |
| Field Description (display only)                    | <u>3-148</u>  |                     |
| save Nightly                                        | <u>3-149</u>  |                     |
| Field Descriptions                                  | <u>3-150</u>  |                     |
| Sample Tasks                                        | <u>3-150</u>  |                     |
| Additional Specifications                           | <u>3-150</u>  |                     |
| change Password                                     | <u>3-151</u>  |                     |
| Field Descriptions                                  | <u>3-151</u>  |                     |
| audit Personal-Directories                          | <u>3-152</u>  |                     |
| Field Descriptions                                  | <u>3-152</u>  |                     |
| Sample Tasks/Additional Specifications              | <u>3-152</u>  |                     |
| busyout Port                                        | <u>3-153</u>  |                     |
| Field Descriptions                                  | <u>3-154</u>  |                     |
| Sample Tasks                                        | <u>3-154</u>  |                     |
| test Port                                           | <u>3-155</u>  |                     |

| <b>DEFINITY AUDIX Sy</b> | stem Release 4.0 Sci | reens Reference | 585-300-213 |
|--------------------------|----------------------|-----------------|-------------|
|--------------------------|----------------------|-----------------|-------------|

Contents

ix

| Field Descriptions                     | <u>3-156</u> |
|----------------------------------------|--------------|
| Sample Tasks                           | <u>3-156</u> |
| Additional Specifications              | <u>3-157</u> |
| list Remote-Extensions                 | <u>3-158</u> |
| Field Descriptions                     | <u>3-159</u> |
| add Remote-Subscriber                  | <u>3-160</u> |
| Field Descriptions                     | <u>3-161</u> |
| get Remote-Updates                     | <u>3-163</u> |
| Field Description                      | <u>3-163</u> |
| display Subscriber                     | <u>3-164</u> |
| Field Descriptions                     | <u>3-166</u> |
| audit Subscriber-Data                  | <u>3-174</u> |
| Field Descriptions                     | <u>3-174</u> |
| Sample Tasks/Additional Specifications | <u>3-174</u> |
| list Subscribers                       | <u>3-175</u> |
| Field Descriptions                     | <u>3-175</u> |
| display Switch-Link (CL Mode)          | <u>3-176</u> |
| Field Descriptions                     | <u>3-177</u> |
| display Switch-Link (DS Mode)          | <u>3-179</u> |
| Field Descriptions                     | <u>3-180</u> |
| busyout Switch-Link                    | <u>3-181</u> |
| Field Descriptions                     | <u>3-181</u> |
| status Switch-Link                     | <u>3-182</u> |
| Field Descriptions                     | <u>3-182</u> |
| test Switch-Link Long (CL Mode)        | <u>3-184</u> |
| Field Descriptions                     | <u>3-184</u> |
| Sample Tasks                           | <u>3-185</u> |
| audit Switch-Names (DS Mode)           | <u>3-186</u> |
| Field Descriptions                     | <u>3-186</u> |
| display Switch-Time-Zone               | <u>3-187</u> |
| Field Descriptions                     | <u>3-188</u> |
| audit Switch-Translations              | <u>3-189</u> |
| Field Descriptions                     | <u>3-189</u> |
| Sample Tasks/Additional Specifications | <u>3-189</u> |
| reset System OA&M                      | 3-190        |

| Field Descriptions                          | <u>3-192</u> |
|---------------------------------------------|--------------|
| Sample Tasks                                | <u>3-192</u> |
| Additional Specifications                   | <u>3-192</u> |
| reset System Reboot                         | <u>3-193</u> |
| Field Descriptions                          | <u>3-195</u> |
| Sample Tasks                                | <u>3-195</u> |
| Additional Specifications                   | <u>3-195</u> |
| reset System Restart                        | <u>3-196</u> |
| Field Descriptions                          | <u>3-197</u> |
| Sample Tasks                                | <u>3-198</u> |
| Additional Specifications                   | <u>3-198</u> |
| reset System Shutdown                       | <u>3-199</u> |
| Field Descriptions                          | <u>3-201</u> |
| Sample Tasks                                | <u>3-201</u> |
| Additional Specifications                   | <u>3-201</u> |
| display System-Parameters Activity Log      | <u>3-202</u> |
| Field Descriptions                          | <u>3-203</u> |
| display System Parameters Analog Network    | <u>3-204</u> |
| Field Descriptions                          | <u>3-204</u> |
| display System-Parameters Customer Options  | <u>3-206</u> |
| Field Descriptions                          | <u>3-207</u> |
| display System-Parameters Features          | <u>3-209</u> |
| Field Descriptions                          | <u>3-211</u> |
| display System-Parameters imapi-Options     | <u>3-217</u> |
| Field Description                           | <u>3-218</u> |
| display System-Parameters Limits            | <u>3-220</u> |
| Field Descriptions                          | <u>3-221</u> |
| display System-Parameters Link-Log          | 0.000        |
|                                             | <u>3-222</u> |
| Field Descriptions                          | <u>3-223</u> |
| display System Parameters Maintenance       | <u>3-224</u> |
| Field Descriptions                          | <u>3-225</u> |
| cnange/display System-Parameters Outcalling | <u>3-228</u> |
| Field Descriptions                          | <u>3-230</u> |
| <u>Change System-Parameters Password</u>    | <u>3-231</u> |
| Field Descriptions                          | <u>3-231</u> |

|          | display/change System-Parameters-<br>Sending Restrictions | 3-232                                   |
|----------|-----------------------------------------------------------|-----------------------------------------|
|          | Field Descriptions                                        | 3-232                                   |
|          | - display System-Parameters Thresholds                    | 3-232                                   |
|          | Eicld Descriptions                                        | 2 2 2 2 2 2 2 2 2 2 2 2 2 2 2 2 2 2 2 2 |
|          |                                                           | <u> </u>                                |
|          | Eicld Descriptions                                        | 3-235                                   |
|          | Sample Tacks                                              | 3-237                                   |
|          | Additional Specifications                                 | 3-237                                   |
|          | <ul> <li>change/display Transfer-Dialplan</li> </ul>      | 3-238                                   |
|          | Field Description                                         | 3-238                                   |
|          |                                                           | 3-230                                   |
|          | Eield Descriptions                                        | 3-230                                   |
|          | Samle Tasks                                               | 3-240                                   |
|          | Additional Specifications                                 | 3-240                                   |
|          | audit Voice Files                                         | <u>3-240</u>                            |
|          | Field Descriptions                                        | <u>3-241</u>                            |
|          | Sample Tasks/Additional Specifications                    | 3-241                                   |
|          | busvout Voice-Group                                       | 3-242                                   |
|          | Field Descriptions                                        | 3-243                                   |
|          | Sample Tasks                                              | 3-243                                   |
|          | Additional Specifications                                 | 3-243                                   |
|          | display Voice Group                                       | 3-244                                   |
|          | Field Descriptions                                        | 3-245                                   |
|          | Additional Specifications                                 | 3-245                                   |
|          | ■ status Voice-Group                                      | <u>3-246</u>                            |
|          | Field Descriptions                                        | <u>3-246</u>                            |
|          | save Weekly                                               | <u>3-248</u>                            |
|          | Field Description                                         | <u>3-249</u>                            |
|          | Sample Tasks                                              | <u>3-249</u>                            |
| <u>A</u> | Administration Log Entries                                | <u>A-1</u>                              |
| AB       | B Abbreviations                                           | ABB-1                                   |
| GL       | Glossary                                                  | GL-1                                    |
| IN       | <br>Index                                                 | IN-1                                    |

| DEFINITY AUDIX System Release 4.0 Screens Reference 585-300-213 | lssue 1<br>May 1999 |
|-----------------------------------------------------------------|---------------------|
| Contents                                                        |                     |

# **About This Document**

Issue 1 May 1999

This manual is a reference to the administration and maintenance screens for the DEFINITY® AUDIX® System Release 4.0. The screens described here can be used to fully administer the system from a low cost, screen-based terminal. You can administer and maintain the DEFINITY AUDIX System using the same terminal that you use to administer the switch, without changing options such as baud rate. Alternatively, you can use separate administration terminals for the DEFINITY AUDIX System and the switch.

This chapter describes the purpose, organization, and intended audience of this document, and provides suggestions on how to use the document. Information about the typographic conventions used in this document, the Trademarks and Service Marks referenced, and where to find additional related information.

The screens described in this reference manual can be used to perform over 100 administrative and maintenance tasks. The command format and the screens are described in more detail in <u>Chapter 1, "Using the DEFINITY AUDIX Screens"</u>. This chapter also lists the screen access commands.

# **Intended Audience**

This document is designed for DEFINITY AUDIX customers, such as system administrators and maintenance engineers, and for Lucent Technologies personnel, such as the installers and service technicians for the DEFINITY AUDIX System.

About This Document *Organization* 

# Organization

The first two chapters provide introductory information about this document, and describe the screens and how to use them.

<u>Chapter 1, "Using the DEFINITY AUDIX Screens"</u>, describes the screen layout and the commands used to access the screens. It also contains a summary of the set of DEFINITY AUDIX System administration and maintenance screens and their access commands. These tables can help you locate specific screen descriptions in this document.

<u>Chapter 2, "Screen Organization"</u>, contains two tables that summarize the set of DEFINITY AUDIX administration and maintenance screens and their activation commands. These tables help you locate specific screen descriptions in this document.

<u>Chapter 3, "Screen Descriptions"</u>, contains the screen descriptions organized alphabetically by screen name. The description of each screen contains the following information:

| Description               | Summarizes the purpose of the screen.                                                                                                    |
|---------------------------|----------------------------------------------------------------------------------------------------|
| Commands                  | Shows all possible versions of the commands<br>that can access the screen. Where appropriate,<br><i>login permissions</i> and the <i>state</i> of the DEFINITY<br>AUDIX System that can run the command are<br>described in a note. |
| Screen Layout             | Shows the screen layout of the screen as it would appear on your terminal.                                                                                                    |
| Field Descriptions        | Describes each field that appears on the screen.<br>For data-entry fields, gives the valid entries and<br>default values.                                                                                                    |
| Sample Tasks              | For more complicated commands, lists the steps to accomplish typical tasks for which the screen is used.                                                                                                    |
| Additional Specifications | Lists any special restrictions or other useful information, if any, not covered in the previous sections.                                                                                                    |

<u>Appendix A, "Administration Log Entries"</u> lists the codes and messages that can be used to solve problems that may be occurring with the DEFINITY AUDIX System, its features, or the switch.

# How to Use This Document

This document is a reference manual for the DEFINITY AUDIX System administration and maintenance screens. The screen descriptions are arranged in alphabetical order by screen name. Commands precede each screen name exactly as written on the command line. Descriptions follow each screen name using the name as it appears on the screen. Use the following procedure to locate a screen:

| If                                                                  | Then                                                                                      |
|---------------------------------------------------------------------|-------------------------------------------------------------------------------------------|
| You know the exact screen name                                      | Look in <u>Chapter 2</u> , alphabetically, or look in the <u>Contents</u>                 |
| You don't know the exact<br>screen name but you know<br>the command | Look in the <u>Table 2-1</u> , <u>Screens Organized by</u><br><u>Verb</u>                 |
| You are not sure of the<br>command or the screen<br>name            | Look in the <u>Table 2-2</u> , <u>Screens Organized by</u><br><u>Screen Name (Object)</u> |
| You cannot find the screen by any of the above methods              | Look in the <u>Index</u> for a word that you associate with the screen                    |

More information about using the screens is given in <u>Chapter 1</u>, <u>"Working in the</u> <u>DEFINITY AUDIX Screen"</u>.

# **Conventions Used in This Document**

The following typographic conventions are used in this document:

- Bold type is used to refer to characters that you type on your keyboard exactly as shown, such as commands.
- Italic type is used to reference the titles of documents, chapters, sections, tables, and figures, and occasionally for emphasis.
- Bold italic type is used to refer to variable information that you type in, such as the variable extension in the command change subscriber extension. In this example you would substitute an extension number for extension when typing the command.
- Brackets, [], are used to enclose optional parts of a command.

# SECURITY ALERT:

This icon and the words "Security Alert" indicate the presence of a toll fraud security hazard. Toll fraud is the unauthorized use of your telecommunications system by an unauthorized party (such as persons other than your company's employees, agents, subcontractors, or persons working on your company's behalf. Be sure to read "Your Responsibility for Your System's Security" on the inside front cover of this book. About This Document *Related Resources*  Issue 1 May 1999

# **Related Resources**

For a list of documents related to the DEFINITY AUDIX System, see the Lucent Technologies Product Publications Catalog website at www.lucent.com/enterprise/documentation.

# **Trademarks and Service Marks**

DEFINITY is a registered trademark of Lucent Technologies.

AUDIX is a registered trademark of Lucent Technologies.

# How to Make Comments About This Document

We are interested in your suggestions for improving this document. Please send your comments and suggestions to:

Lucent Technologies OMD Technical Publications Room 22-2X57 11900 North Pecos Street Denver, Colorado 80234

Send email comments to:

octeltechpubs@ucent.com

# Using the DEFINITY AUDIX Screens

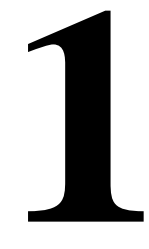

This chapter describes how to access and how to use the DEFINITY AUDIX screens. It describes the layout of the screens, how to use help, how to move around the screen, and how to invoke or cancel a screen operation.

## **NOTE:**

See the *DEFINITY AUDIX System Release 4.0 System Description*, 585-300-214, for a list of the supported terminals and modems.

# Using the DEFINITY AUDIX Screens

The DEFINITY AUDIX screens are used by two groups of people, system administrators and maintenance personnel. The responsibilities of each are briefly described below. For a more detailed description of system administration and maintenance, refer to *DEFINITY AUDIX System Administration*, 585-300-507, and *DEFINITY AUDIX System Release 4.0 Maintenance, 585*-300-121.

## System Administration

Administration is the ongoing process of making the DEFINITY AUDIX System work to the satisfaction of each subscriber. The system administrator is responsible for making the system work efficiently from both the system side and the subscriber side. During this ongoing process the administrator uses the DEFINITY AUDIX screens as tools to perform several tasks, including the following:

- Setting up subscribers and customizing their service options
- Recording voice fragments, including subscriber names and customized system announcements

- Establishing and maintaining communication with the subscriber community, responding to problems, and correcting misconceptions
- Coordinating switch and DEFINITY AUDIX System administration when new features are activated
- Analyzing audits and traffic reports and taking corrective action when appropriate
- Maintaining and monitoring system security
- Troubleshooting and fixing problems as they occur as well as anticipating problems before they occur

## System Maintenance

Maintaining the DEFINITY AUDIX System involves ensuring that the system is operating satisfactorily and, in many cases, performing preventative maintenance. These tasks may be performed by the customer system administrator. Other tasks are limited to the Technical Service Organization (TSO) Tier 3 engineers, and the Lucent Technologies Tier 1 technicians. Maintenance personnel use the DEFINITY AUDIX screens as tools to perform several tasks, including the following:

- Monitoring and correcting system alarms and errors that occur during system operation
- Testing system components such as the MO drive, circuit pack, and communication ports
- Performing data backups
- Restoring data from the magneto-optical (MO) disk
- Shutting down and restarting the system

1 Using the DEFINITY AUDIX Screens Screen Layout Issue 1 May 1999

# **Screen Layout**

The screen layout for the DEFINITY AUDIX administration screens is shown below. Each page of multiple-page screens has the same screen layout.

| / | drmfb10<br>display a               | Active<br>ctivity-log                 | Alarms: none<br>3110                          | Thresholds: n                    | one 🔪                  | ر<br>ا        | Logins:<br>Page 1 of    |       |
|---|------------------------------------|---------------------------------------|-----------------------------------------------|----------------------------------|------------------------|---------------|-------------------------|-------|
|   |                                    |                                       | ۱.                                            |                                  |                        |               |                         |       |
|   |                                    |                                       |                                               |                                  |                        | Sys           | tem Status              | Line  |
|   |                                    | Command I                             | History Line                                  |                                  |                        |               |                         |       |
|   |                                    |                                       |                                               |                                  |                        |               |                         |       |
|   |                                    |                                       |                                               |                                  |                        |               |                         |       |
|   |                                    |                                       |                                               |                                  |                        |               |                         |       |
|   |                                    |                                       |                                               |                                  |                        |               |                         |       |
|   |                                    | Help/Error                            | · Message Line                                |                                  |                        | Fur           | ction Key I             | abels |
|   |                                    | V                                     |                                               | Command Line                     |                        |               |                         | _     |
|   | enter com<br>1 <mark>Cancel</mark> | mand: displ<br>2 <mark>Refresh</mark> | ay activity-log<br>3Enter 4 <mark>Clea</mark> | 3110<br>rFld 5 <mark>Help</mark> | 6 <mark>Choices</mark> | 7<br>NextPage | 8 <mark>PrevPage</mark> |       |

There are six areas of the screen used for the following purposes:

| System Status Line         | Shows status indicator, number of current logins, and active alarms.                                                                                                    |
|----------------------------|----------------------------------------------------------------------------------------------------|
| Command<br>History Line    | Displays the fully expanded command line. For multi-page screens, displays current page number and page count. Indicates if the activity window contains help instead of the screen itself. |
| Activity Window            | Contains:                                                                                                    |
|                            | <ul> <li>Data-entry fields for typing in new or changed data</li> </ul>                                                                                                    |
|                            | — Display-only fields                                                                                                    |
|                            | <ul> <li>Reports displaying requested system information</li> </ul>                                                                                                    |
|                            | <ul> <li>Screen and field help accessed by the Help or Choices keys</li> </ul>                                                                                                    |
| Help/Error<br>Message Line | Displays short error messages and prompts.                                                                                                    |
| Command Line               | Accepts and processes the command/screen name/identifier(s) that you enter to access a screen.                                                                                              |
| Function Key<br>Labels     | Identifies function keys F1 through F8.                                                                                                    |

1 Using the DEFINITY AUDIX Screens Screen Layout

## **Screen-Labeled Function Keys**

-

The screen-labeled function keys are shown on the last line of the screen.

The purpose of each key is as follows:

| Key             | Command Line                                                                                                    | Screen                                                                             |
|-----------------|----------------------------------------------------------------------------------------------------|------------------------------------------------------------------------------------|
| F1              | Erases the entire contents of the                                                                                             | Halts the current activity and places the                                          |
| (Cancel)        | command line.                                                                                                    | cursor on the command line. In a help screen, returns to the screen.               |
| F2              | N/A                                                                                                    | Repaints the screen.                                                               |
| (Refresh)       |                                                                                                    |                                                                                    |
| F3              | Executes the command.                                                                                                    | Submits a completed screen for the                                                 |
| (Enter)         |                                                                                                    | action specified on the command line, such as add, display, or remove.             |
| (RETURN)        | Executes the command.                                                                                                    | Moves the cursor forward from one field to the next.                               |
| F4              | Clears a single word.                                                                                                    | Clears an entire field.                                                            |
| (Clear Field)   |                                                                                                    |                                                                                    |
| F5              | Displays a screen explaining the                                                                                              | Requests screen help. Identical to the                                             |
| (Help)          | types of help available.                                                                                                    | help command.                                                                      |
| F6              | Displays valid entries for the                                                                                                | Requests field help which displays                                                 |
| (Choices)       | command, screen name, or<br>identifier, if choices are available.<br>Pressing this key again selects the<br>highlighted item. | valid entries for the field. Pressing this key again selects the highlighted item. |
| F7              | N/A                                                                                                    | Moves forward through multiple-page                                                |
| (Next Page)     |                                                                                                    | screens, reports, or help.                                                         |
| F8              | N/A                                                                                                    | Moves backward through                                                             |
| (Previous Page) |                                                                                                    | multiple-page screens, reports, or help.                                           |

1 Using the DEFINITY AUDIX Screens The Command Line

Issue 1 May 1999

#### **Function Key Equivalents**

Keyboard equivalents are available for users whose terminals cannot accommodate the DEFINITY AUDIX function keys. Each function key and its control key combination is shown below:

| Function<br>Key | Screen Label | Control Key | Purpose                                             |
|-----------------|--------------|-------------|-----------------------------------------------------|
| 1               | Cancel       | cntl-x      | Cancel current operation.                           |
| 2               | Refresh      | cntl-l      | Refresh (repaint) current screen.                   |
| 3               | Enter        | cntl-e      | Execute current command or enter current data.      |
| 4               | Clear Fld    | cntl-k      | Clear data in current field.                        |
| 5               | Help         | cntl-w      | Get Screen Help.                                    |
| 6               | Choices      | cntl-c      | Get Field help (and display field choices, if any). |
| 7               | Next Page    | cntl-n      | Go to next page (if any).                           |
| 8               | Prev Page    | cntl-f      | Go to previous page (if any).                       |

## The Command Line

This section describes the syntax for the screen activation commands.

#### **Verb-Object Orientation**

The screen activation commands for the DEFINITY AUDIX System follow a verb-object syntax. See Chapter 2, Screens Organized by Verb and Screens Organized by Screen Name (Object), for a complete list of the screen activation commands.

The structure of the DEFINITY AUDIX screen activation commands is:

#### VERB OBJECT-PHRASE QUALIFIERS

Each of these three command line elements is described below.

1 Using the DEFINITY AUDIX Screens The Command Line

#### **Command Line Verbs**

The first command line element is the verb, which specifies the type of action.

The DEFINITY AUDIX command line verbs are the following:

| add     | сору    | get    | release | save   |
|---------|---------|--------|---------|--------|
| audit   | disable | help   | remove  | set    |
| busyout | display | list   | reset   | status |
| change  | enable  | logoff | restore | test   |

Each screen name can be preceded by one or more of these verbs (one at a time), and (possibly) followed by qualifiers, to compose a command that activates the screen.

### **Command Line Objects**

The second command line element is the screen name, or object-phrase. The screen names consist of one or more words (nouns and adjectives) that identify the screen. The screen names are generally (but not always) the same as the title of the screen as it appears on your screen when activated. Examples of object phrases are **alarms**, **measurements**, **remote-messages**, and **attendants**.

## **Command Line Qualifiers**

The third command line element is the qualifier. A command line qualifier can be a subscriber extension number (**12345**), a date (**7/21/94**), a subscriber name, and other specific parameters.

Wherever possible, the key that uniquely specifies an administrative record is entered on the command line rather than in the screen. For example, you enter **change subscriber** *12345* on the command line rather than just **change subscriber** followed by entry *12345* in the screen.

Most screens can be activated by more than one version of a command. The different versions of the screen activation command are distinguished by the verb that begins the command line and by the qualifiers that end the command line. For example, the Subscriber screen can be activated by four versions of the command which appear on the following page.

1 Using the DEFINITY AUDIX Screens The Command Line

add subscriber *subscriber-id* change subscriber *subscriber-id* display subscriber *subscriber-id* remove subscriber *subscriber-id* 

All of these commands activate the Subscriber screen, which displays information about the subscriber specified by *subscriber-id*. The **display** and **remove** versions of the command activate a display-only version of the screen. The **add** and **change** version of the command activate a data-entry version of the screen that allows you to make changes to the features assigned to the DEFINITY subscriber specified by *subscriber-id*.

#### **Command Line Help**

When you enter a command, the F6 (Choices) function key displays valid selections for the command part on which the cursor rests. You can select one of the displayed options by using TAB (Tab),  $\leftarrow$ TAB (Back tab), and arrow keys, or by typing the initial characters of menu entries.

#### **Command Line Abbreviation**

You may abbreviate most commands. For example, you could abbreviate **change system-parameters sending-restrictions** as **ch sy s**. You may abbreviate the verb, object, or qualifier(s) by typing the first few letters of each word, in the correct spelling order. (Two exceptions are announcement set, which is abbreviated **annc**, and class-of-service, which is abbreviated **cos**).

You can build a command one word at a time. For example, at the beginning of the command line you can press F6 (Choices) to see a list of all valid command verbs. If you then type **ch** and press (RETURN), the system expands **ch** to **change** and lists all valid words that can follow **change**. If you then type **sy** and press F6 (Choices) the system expands the command line to **change system**-**parameters** and lists all valid words that can follow.

By using F6 (Choices), you can access all possible commands without any prior knowledge of specific commands, command components, or even of the command structure.

#### 1 Using the DEFINITY AUDIX Screens The Command Line

The system notifies you if you enter an invalid abbreviation. If you omit a required command qualifier (such as a subscriber name or extension, or a port address) the system will prompt you for the missing information.

## **NOTE:**

The screen activation commands are listed in the screen descriptions in <u>Chapter 3</u> as fully expanded commands.

## Command History and Command Line Editing

The system maintains a command history of the 10 most recently entered commands. After a screen has been entered, the user can "scroll" back through previous commands by pressing the () (up arrow) key. The () (down arrow) key retrieves the *next* command in the command stack. You can press the following keys to move the cursor or edit the retrieved command line:

| F1 (Cancel)                      | Erases the entire line.                                                                       |
|----------------------------------|-----------------------------------------------------------------------------------------------|
| <ul> <li>(left arrow)</li> </ul> | Moves the cursor to the previous word.                                                        |
| TAB (Tab) or<br>▶ (right arrow)  | Moves the cursor to the next word.                                                            |
| backspace                        | Deletes the previous character.                                                               |
| F4 (Clear Field)                 | Erases a single word.                                                                         |
| F6 (Choices)                     | Displays valid command-line entries for the portion of the command to the left of the cursor. |
| F3 (Enter)                       | Expands the command on the entire line, then accesses the screen.                             |

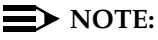

Characters typed in the middle of the command line are inserted, shifting characters to the right of the cursor.

For example, you have just entered the following command and added information for a subscriber with extension 1000:

### add subscriber 1000

If you now you want to add a subscriber with extension 2000. You could perform the following to access the Subscriber screen to add subscriber 2000:

- Press (up arrow) to retrieve the previous command
- Press F4 (Clear Field) to remove 1000
- Type 2000
- Press F3 (Enter)

If you added a subscriber, then wanted to change the record you just added, you could:

- Press to retrieve the previous command
- Press several times to move to the beginning of the line
- Press F4 (Clear Field) to remove add
- Type change in its place
- Press the F3 (Enter)

# Working in the DEFINITY AUDIX Screen

After you log on to the DEFINITY AUDIX System, a blank screen appears with the cursor on the command line. When you type a valid command on the command line and press F3 (Enter), or RETURN, the requested screen replaces the blank screen.

Some screens have one or more fields into which you can enter data, such as subscriber extension numbers, announcement IDs, or class of service names. All other fields are display-only fields. You cannot enter data into display-only fields.

When you activate a screen, the cursor initially rests in the first data-entry field. If there are no data-entry fields, the cursor rests at the command line for a one page screen and rests on the help/error message line for multiple page screens.

### Screen Help

For data-entry screens, the F6 (Choices) function key displays information about the valid entries for the field where the cursor rests. If there are several valid entries, the activity menu displays these entries. You can select a choice by using TAB (Tab),  $\leftarrow$ TAB (Back tab), and arrow keys, or by typing the initial characters of menu entries.

| DEFINITY AUDIX System Release 4.0 Screens Reference 385-300-27 |
|----------------------------------------------------------------|
|----------------------------------------------------------------|

1 Using the DEFINITY AUDIX Screens Working in the DEFINITY AUDIX Screen Issue 1 May 1999

## **Data Entry**

When a screen with data-entry fields is active, the following keys can be used for navigating through the screen and entering data in fields:

| Key              | What it Does                                                                                |
|------------------|---------------------------------------------------------------------------------------------|
| TAB Or           | Moves the cursor to the next field. From the bottom field, wraps to                         |
| RETURN           | the top field.                                                                              |
| (←TAB)           | Moves to the previous field. From top field, wraps to the bottom field.                     |
|                  | Moves to the next field. From bottom field, wraps to the top field.                         |
|                  | Moves to the next field to the previous field. From top field, wraps to the bottom field.   |
|                  | Moves to the nearest field on the previous line. From top field, wraps to the bottom field. |
|                  | Moves to the nearest field on the next line. From bottom field, wraps to the top field.     |
| backspace        | Deletes the last character entered in the current field.                                    |
| F4 (Clear Field) | Clears the current field.                                                                   |

Typing in the fields replaces its original contents. If there are specific entries, the  $\mathbb{F}_6$  (Choices) key displays valid entries that field. The system also validates and expands fields according to the  $\mathbb{F}_6$  entries, when you change a field.

1 Using the DEFINITY AUDIX Screens Working in the DEFINITY AUDIX Screen

## Windowing on the 715 Terminal

If you are using the 715 terminal, you may use its windowing capabilities. You can use the 715 terminal to log on to both the switch and the DEFINITY AUDIX System to perform administration tasks and easily toggle back and forth between the two sessions. The windowing functions are controlled by the four function keys, F1, F2, F3, and F8 as described in the following table.

| Key     | Operation                                                                                                    |
|---------|----------------------------------------------------------------------------------------------------|
| Ctrl+F3 | Enables the windowing function keys and displays their labels                                                                              |
| F1      | Turns off the windowing function keys                                                                                                    |
| F2      | Switches between the DEFINITY AUDIX System window and the switch window                                                                    |
| F3      | Switches between split-screen and full-screen modes                                                                                        |
| Ctrl+F8 | Enables the DEFINITY AUDIX function keys and displays their labels.<br>Ctrl+F3 enables the windowing keys again and displays their labels. |

| DE | FINITY AUDIX System Release 4.0 Screens Reference 585-300-213 | Issue 1<br>May 1999 |
|----|---------------------------------------------------------------|---------------------|
| 1  | Using the DEFINITY AUDIX Screens                              |                     |
|    | Working in the DEFINITY AUDIX Screen                          | 1-12                |

# **Screen Organization**

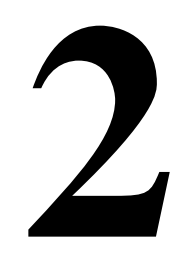

This chapter provides two tables that show how administration and maintenance operations can be invoked by combining an action (verb) with a screen name (object) and qualifiers. The tables can also help locate the screen descriptions in Chapter 3.

The first table shows all possible screen access commands sorted alphabetically by verb, and screen name within each verb. The second table lists all screens sorted alphabetically by name.

# Screens Organized by Verb

<u>Table 2-1</u>, <u>Screens Organized by Verb</u>, lists the commands sorted alphabetically, followed by screen name and identifier. The table consists of the following four columns:

- The Verb column shows all valid verbs that can begin a command to access a DEFINITY AUDIX administration and maintenance screen.
- The Object column shows the objects on which the verbs can act. Each object corresponds to a DEFINITY AUDIX administration and maintenance screen. Note that an object, or screen name, may consist of more than one word.
- The Qualifiers column shows the command qualifiers. The qualifiers, if any, are shown to the right of the screen name (object). Optional qualifiers are shown enclosed in brackets [].

- The Login/other column shows the login ID that can execute the command. You may execute most commands with a *cust* (customer) login ID, however several commands require the *craft* login ID. All commands that can be executed with *cust* can also be executed with *craft*. One command, change system-parameters customer options, requires the *init* login ID.
- The Login/other column also identifies the following restrictions that affect the execution of a command:
  - Blank indicates that you may run the command from the AUDIX state, but may not run it from the OA&M state described below.
  - OA&M indicates that these commands can be executed from the Operations, Administration, and Maintenance state, at which time only a few core processes are running. These commands may also be run from AUDIX state as well, except for the **restore backups** command which may only be run from the OA&M state.
  - AMIS indicates that the command may only be run if the Audio Messaging Interchange Specification (AMIS) Analog Networking and Message Delivery option has been purchased and enabled from the System-Parameters Customer Options screen.Digital Networking indicates that the command may only be run if the Digital Networking option has been purchased.

| DEFINITY AUDIX System Release 4.0 Screens Reference | e <i>585-300-213</i> |
|-----------------------------------------------------|----------------------|
|-----------------------------------------------------|----------------------|

Issue 1 May 1999

## Table 2-1.Screens Organized by Verb

| Verb    | Object                 | Qualifiers           |             | Login/other                             |  |
|---------|------------------------|----------------------|-------------|-----------------------------------------|--|
|         | annc set               | set name             |             | cust                                    |  |
|         | mo-disk                | [initialize]         |             | cust<br>O&AM                            |  |
|         | machine                | machine name         |             | cust/<br>AMIS or Digital<br>Networking  |  |
| add     | remote subscriber      | name                 |             | cust/<br>AMIS<br>Digital Net<br>working |  |
|         | subscriber             | [extension]          | [name]      | cust                                    |  |
|         |                        | [name]               | [extension] | cust                                    |  |
|         |                        |                      |             |                                         |  |
|         | mailboxes              |                      | cust        |                                         |  |
|         | mailing-lists          |                      | cust        |                                         |  |
|         | maintenance-logs       |                      |             | cust                                    |  |
|         | names                  |                      |             | cust                                    |  |
|         | network-data           |                      |             | cust                                    |  |
| audit   | nightly                |                      |             | craft                                   |  |
| Guun    | personal-directories   |                      |             | cust                                    |  |
|         | subscriber-data        |                      |             | cust                                    |  |
|         | switch-names (DS mode) |                      |             | cust                                    |  |
|         | switch-translations    |                      |             | cust                                    |  |
|         | voice-files            |                      |             | cust                                    |  |
|         | weekly                 |                      | craft       |                                         |  |
|         | network-port           | port location or all |             | cust                                    |  |
| busyout | port                   | port location        |             | cust                                    |  |
|         | voice-group            | [forced]             | •           | cust                                    |  |
|         | Continued on next page |                      |             |                                         |  |

2-4

| Table 2-1.    Screens ( | Organized by | y Verb — | Continued |
|-------------------------|--------------|----------|-----------|
|-------------------------|--------------|----------|-----------|

| Verb    | Object                 | Qualifiers                                             | Login/other                  |  |
|---------|------------------------|--------------------------------------------------------|------------------------------|--|
|         | announcement           | announcement ID                                        | cust                         |  |
|         | auto-attend-routing    | business-schedule<br>holiday-schedule<br>routing-table | cust                         |  |
|         | cos                    | name or number                                         | cust                         |  |
|         | extensions             |                                                        | cust                         |  |
|         | machine                | [machine name]                                         | cust                         |  |
|         | network-group          |                                                        | cust                         |  |
|         | password               |                                                        | cust                         |  |
|         | remote-<br>subscriber  | name   address   machine-name extension                | cust/<br>AMIS<br>Digital Net |  |
|         |                        |                                                        | working                      |  |
|         | subscriber             | name or extension                                      | cust                         |  |
|         | switch link            |                                                        | cust                         |  |
| change  | switch time-zone       | cust                                                   |                              |  |
| 5       |                        | activity-log                                           | cust                         |  |
|         | system-<br>parameters  | analog-network                                         | cust/<br>AMIS                |  |
|         |                        | customer-options                                       | init                         |  |
|         |                        | features                                               | cust                         |  |
|         |                        | imapi-options                                          | cust (imapi)                 |  |
|         |                        | limits                                                 | cust                         |  |
|         |                        | link-log (CL mode)                                     | craft                        |  |
|         |                        | maintenance                                            | craft                        |  |
|         |                        | outcalling                                             | cust                         |  |
|         |                        | password                                               | cust                         |  |
|         |                        | sending-restrictions                                   | cust                         |  |
|         |                        | thresholds                                             | cust                         |  |
|         | transfer-dialplan      |                                                        | cust                         |  |
|         | voice-group            |                                                        | cust                         |  |
|         | annc-set               |                                                        | cust                         |  |
| сору    | announcement           |                                                        | cust                         |  |
|         | fragment               | cust                                                   |                              |  |
| disable | alarm origination      |                                                        | craft                        |  |
|         | Continued on next page |                                                        |                              |  |

2 Screen Organization Screens Organized by Verb

| ls  | sue | 1 |
|-----|-----|---|
| May | 199 | 9 |

## Table 2-1. Screens Organized by Verb — Continued

| Verb    | Object              | Qualifiers                                                          |                   | Login/other                                             |
|---------|---------------------|---------------------------------------------------------------------|-------------------|---------------------------------------------------------|
|         | activity log        | extension                                                           |                   | cust                                                    |
|         | administration log  |                                                                     |                   | cust                                                    |
|         | alarms              |                                                                     |                   | cust                                                    |
|         | announcement        | announcement-ID                                                     | [annc-set]        | cust                                                    |
|         | auto-attend-routing | business-schedule<br>holiday-schedule<br>menu-tree<br>routing-table |                   | cust                                                    |
|         | backups             |                                                                     |                   | cust/<br>OA&M                                           |
|         | cos                 | name or number                                                      |                   | cust                                                    |
|         | errors              |                                                                     |                   | craft                                                   |
|         | events              |                                                                     |                   | craft                                                   |
|         | fragment            | fragment-id                                                         | [annc-set]        | cust                                                    |
|         | machine             | machine-name                                                        |                   | cust                                                    |
|         | mo-disk             | mo-disk                                                             |                   |                                                         |
|         | network group       |                                                                     |                   | cust                                                    |
| display | remote-subscriber   | [machine-name]                                                      | name or extension | cust/<br>AMIS or<br>Digital<br>Networking is<br>enabled |
|         | subscriber          | name or extension                                                   |                   | cust                                                    |
|         | switch-link         |                                                                     |                   | cust                                                    |
|         | switch time zone    |                                                                     |                   | cust                                                    |
|         |                     | activity log                                                        |                   | cust                                                    |
|         |                     | analog network                                                      |                   | cust/<br>AMIS                                           |
|         |                     | customer options                                                    |                   | cust                                                    |
|         |                     | features                                                            |                   | cust                                                    |
|         |                     | imapi options                                                       |                   | cust                                                    |
|         | system-parameters   | limits                                                              |                   | cust                                                    |
|         |                     | link log (CL mode)                                                  |                   | craft                                                   |
|         |                     | maintenance                                                         |                   | cust/<br>OA&M                                           |
|         |                     | outcalling                                                          |                   | cust                                                    |
|         |                     | sending restrictions                                                |                   | cust                                                    |
|         |                     | thresholds                                                          |                   | cust                                                    |
|         | time                |                                                                     |                   | cust                                                    |
|         | transfer-dialplan   |                                                                     |                   | cust                                                    |
|         | voice group         |                                                                     |                   | cust                                                    |
|         |                     |                                                                     |                   | Continued on next page                                  |

2-5

| DE | FINITY AUDIX System Release 4.0 Screens Reference 585-300-213 | Issue 1<br>May 1999 |
|----|---------------------------------------------------------------|---------------------|
| 2  | Screen Organization                                           |                     |

Screens Organized by Verb

2-6

# Table 2-1. Screens Organized by Verb — Continued

| Verb   | Object                 | Qualifiers   | Login/other |  |
|--------|------------------------|--------------|-------------|--|
| enable | alarm-origination      |              | craft       |  |
| get    | remote-updates         | machine name | cust        |  |
| help   |                        |              | cust        |  |
|        | Continued on next page |              |             |  |

2 Screen Organization Screens Organized by Verb

2-7

## Table 2-1. Screens Organized by Verb — Continued

| Verb   | Object                                            | Qualifiers             |                         |                   |                     | Login/other                                          |
|--------|---------------------------------------------------|------------------------|-------------------------|-------------------|---------------------|------------------------------------------------------|
|        | address-ranges [starting-address] [overlaps-only] |                        |                         |                   | cust                |                                                      |
|        | annc-sets                                         | cust                   |                         |                   |                     |                                                      |
|        | attendants [starting-extension]                   |                        |                         |                   |                     | cust                                                 |
|        | auto-attend-<br>schedules                         |                        |                         |                   |                     | cust                                                 |
|        | configuration                                     | cust/<br>OA&M          |                         |                   |                     |                                                      |
|        | cos                                               |                        |                         |                   |                     | cust                                                 |
|        | extensions [starting-extension]                   |                        |                         |                   |                     | cust                                                 |
|        | machines                                          | [starting-machine-n    | ame]                    |                   |                     | cust                                                 |
|        |                                                   | community              | day                     | [starting-date]   |                     | cust                                                 |
|        |                                                   |                        | hour                    | [starting-date]   | [starting-<br>hour] | cust                                                 |
|        |                                                   | feature                | day                     | [starting-date]   |                     | cust                                                 |
|        |                                                   |                        | hour                    | [starting-date]   | [starting-<br>hour] | cust                                                 |
|        |                                                   | load                   | day                     | [starting-date]   |                     | cust                                                 |
|        | measurements                                      |                        | hour                    | [starting-date]   | [starting-<br>hour] | cust                                                 |
| list   |                                                   | network load           | day                     | [starting-date]   | [starting-<br>hour  | cust                                                 |
|        |                                                   |                        | hour                    | [starting-date]   | [starting-<br>hour  | cust                                                 |
|        |                                                   | remote-messages        | day                     | machine-name      | [starting-<br>date] | cust/<br>AMIS or Digital<br>Networking               |
|        |                                                   |                        | month                   | machine-name      |                     | cust/<br>AMIS or Digital<br>Networking is<br>enabled |
|        |                                                   | special-features       | day                     | [starting date]   |                     | cust                                                 |
|        |                                                   |                        | hour                    | [starting date]   | starting-<br>hour]  | cust                                                 |
|        |                                                   | subscriber             | day                     | name or           | [starting-          | cust                                                 |
|        |                                                   |                        | month                   | extension         | date]               | cust                                                 |
|        | remote extensions                                 | machine name           | [starting<br>extension] | [subscriber-type] |                     | cust/<br>AMIS or Digital<br>Networking is<br>enabled |
|        | subscribers                                       | ribers [starting-name] |                         |                   |                     | cust                                                 |
| logoff |                                                   |                        |                         |                   |                     | cust                                                 |
|        | Continued on next page                            |                        |                         |                   |                     |                                                      |

|    | Jigai | Lauo  | ••   |      |
|----|-------|-------|------|------|
| ns | Oraa  | nizea | l bv | Verb |

| Table 2-1. Screens Organized by Verb — Continu | ued |
|------------------------------------------------|-----|
|------------------------------------------------|-----|

| Verb                   | Object            | Qualifiers         |                                              | Login/other    |  |  |
|------------------------|-------------------|--------------------|----------------------------------------------|----------------|--|--|
| release                | network port      | port-location      |                                              | cust           |  |  |
|                        | port              |                    |                                              | cust           |  |  |
|                        | voice group       |                    |                                              | cust           |  |  |
| remove                 | annc-set          | set-name           |                                              | cust           |  |  |
|                        | announcement      | announcement-ID    |                                              | cust           |  |  |
|                        | fragment          | fragment-id        | [annc-set]                                   | cust           |  |  |
|                        | machine           | machine-name       |                                              | cust/<br>AMIS  |  |  |
|                        | mo-disk           | ·                  |                                              | cust/<br>OA&M  |  |  |
|                        | remote subscriber | [machine-name]     | name or extension                            | cust/<br>AMIS  |  |  |
|                        | subscriber        | name or extension  |                                              | cust           |  |  |
| reset                  | system            | oa&m               |                                              | cust/<br>OA&M  |  |  |
|                        |                   | reboot             |                                              | cust/<br>OA&M  |  |  |
|                        |                   | restart            |                                              | craft/<br>OA&M |  |  |
|                        |                   | shutdown           |                                              | cust/<br>OA&M  |  |  |
| restore                | backups (OA&M i   | cust/<br>OA&M      |                                              |                |  |  |
| save                   | announcements     | [initialize]       |                                              | cust/<br>OA&M  |  |  |
|                        | nightly           |                    |                                              | cust/<br>OA&M  |  |  |
|                        | voice             |                    |                                              | cust/<br>OA&M  |  |  |
|                        | weekly            | all<br>locals-only | [initialize]<br>[initialize]<br>[initialize] | cust/<br>OA&M  |  |  |
| set                    | time              |                    |                                              | cust/<br>OA&M  |  |  |
| Continued on next page |                   |                    |                                              |                |  |  |

2-8
2 Screen Organization Screens Organized by Verb Issue 1 May 1999

2-9

#### Table 2-1. Screens Organized by Verb — Continued

| Verb   | Object                  | Qualifiers     |                    |               | Login/other   |
|--------|-------------------------|----------------|--------------------|---------------|---------------|
|        | alarm origination       |                |                    |               | cust/<br>OA&M |
|        | audit                   | cust           |                    |               |               |
|        | disk                    | craft/<br>OA&M |                    |               |               |
| status | mo-disk                 |                |                    |               | cust/<br>OA&M |
|        | network group           | cust           |                    |               |               |
|        | test                    |                |                    |               | cust          |
|        | voice group             |                |                    |               | cust          |
|        | alarm-origination craft |                |                    |               |               |
|        | board                   |                | [long]             |               | craft         |
|        | lan                     | [dest address] | [long]             |               | craft         |
| test   | machine                 | name           | [network-<br>port] | port location | cust          |
|        | mo-disk                 | ·              |                    |               | cust          |
|        | network port            | port name      |                    |               | cust          |
|        | port                    | port-location  | long               | [repeat n]    | craft         |
|        | Continued on next page  |                |                    |               |               |

Table 2-2 lists the screen names in alphabetical order.

## Table 2-2. Screens Organized by Screen Name (Object)

| Screen Name              |
|--------------------------|
| activity-log             |
| address ranges           |
| administration log       |
| alarm origination        |
| alarm-origination status |
| alarm origination test   |
| alarm report             |
| announcement set         |
| announcement set copy    |
| announcement sets list   |

## Table 2-2. Screens Organized by Screen Name (Object) *Continued*

| Screen Name                      |
|----------------------------------|
| announcement Id                  |
| announcement ld copy             |
| announcement save                |
| attendants list                  |
| auto-attendant                   |
| auto-attendant business schedule |
| auto-attendant holiday schedule  |
| auto-attendant routing table     |
| auto-attendant routing menu-tree |
| auto-attendant schedules         |
| audit                            |
| backups                          |
| board test                       |
| configuration list               |
| class of service (COS)           |
| cos list                         |
| disk status                      |
| errors                           |
| event                            |
| extensions                       |
| extensions list                  |
| fragment                         |
| fragment copy                    |
| help                             |
| lan                              |
| machine profile                  |
| machine list                     |
| machine remote                   |
| machine test                     |
| mailboxes audit                  |
|                                  |

## Table 2-2. Screens Organized by Screen Name (Object) *Continued*

| Screen Name                           |
|---------------------------------------|
| mailing lists                         |
| maintenance logs                      |
| measurements community day            |
| measurements community hour           |
| measurements feature day              |
| measurements feature hour             |
| measurements network-load day         |
| measurements network-load hour        |
| measurements load day                 |
| measurements load hour                |
| measurements remote-messages hourly   |
| measurements remote messages daily    |
| measurements remote messages monthly  |
| measurements special-features daily   |
| measurements special-features hourly  |
| measurements subscriber daily traffic |
| measurements subscriber monthly       |
| mo-disk                               |
| mo-disk status                        |
| mo-disk test                          |
| names                                 |
| network-data                          |
| network-group                         |
| network-port                          |
| network-port test                     |
| nightly save                          |
| password                              |
| personal directories                  |
| port                                  |
| port test                             |

|   | Screen Name                            |
|---|----------------------------------------|
| - | remote-extensions                      |
|   | remote-subscriber add                  |
|   | remote-updates                         |
|   | subscriber display                     |
|   | subscriber-data audit                  |
| _ | subscribers list                       |
|   | switch-link (CL mode)                  |
|   | switch-link (DS mode                   |
|   | switch-link busyout/release            |
| _ | switch-link status                     |
| _ | switch-link long test (CL mode)        |
| _ | switch-names (DS mode)                 |
| _ | switch-time zone                       |
| _ | switch-translations                    |
| _ | system oa&m                            |
| _ | system reboot                          |
| _ | system reset                           |
| _ | system shutdown                        |
| _ | system-parameters activity log         |
| _ | system-parameters analog network       |
| _ | system-parameters customer options     |
| _ | system-parameters features             |
| _ | system-parameters imapi options        |
| _ | system-parameters limits               |
| _ | system-parameters link log (CL mode)   |
| _ | system-parameters maintenance          |
| _ | system-parameters outcalling           |
| _ | system-parameters password             |
| _ | system-parameters sending restrictions |
| _ | system-parameters thresholds           |
|   |                                        |

2-12

#### Table 2-2. Screens Organized by Screen Name (Object) *Continued*

| Screen Name                |
|----------------------------|
| time                       |
| transfer-dialplan          |
| voice save                 |
| voice-files                |
| voice-group                |
| voice-group change/display |
| voice-group status         |
| weekly save                |
|                            |

#### **Screen Navigation**

Navigating inside the DEFINITY AUDIX screens, except the display-only screens, is virtually the same for all screens. Commands for the screens are also similar and described below.

- 1. Type the command (such as add, list, change) and press F3 (Enter). Alternatively press the RETURN or ENTER Key.
- 2. Once inside the screen, press the RETURN or ENTER key to move the cursor from field to field. The arrow keys will also move the cursor.
- 3. When a the cursor enters a field where a change is required, enter the new value and press F3 (Enter), or move to the next field, enter another value and so on. To save the new values, press the F3 (Enter) key before exiting the screen. This will save the new data.
- 4. For multiple-page screens, press F7 (Next Page) or F8 (Previous Page) to move to the next or previous page.

All the possible options and the various screens associated with these options are listed on the following pages.

| DE | FINITY AUDIX System Release 4.0 Screens Reference 585-300-213 | Issue 1<br>May 1999 |
|----|---------------------------------------------------------------|---------------------|
| 2  | Screen Organization<br>Screen Commands                        | 2-14                |
| S  | creen Commands                                                |                     |
|    | Commands for DEFINITY AUDIX screens are listed below:         |                     |
|    | add conv evit <sup>1</sup> logoff <sup>1</sup>                | 62//0               |

| auu     | copy    | CAIL | logon   | Save   |
|---------|---------|------|---------|--------|
| audit   | disable | get  | release | set    |
| busyout | display | help | remove  | status |
| change  | enable  | list | reset   | test   |

1. Not a screen. This is a command to exit the DEFINITY AUDIX System.

The various tasks for these commands appear on the following screens.

| DEFINITY AUDIX S | System Release | 4.0 Screens Reference | 585-300-213 |
|------------------|----------------|-----------------------|-------------|
|------------------|----------------|-----------------------|-------------|

2 Screen Organization Screen Commands Issue 1 May 1999

## Add

| drmfb14 Act                                                     | ive Alarms: none                                                                                    | Thresholds: none                                                                                     | Logins: 3 |
|-----------------------------------------------------------------|----------------------------------------------------------------------------------------------------|----------------------------------------------------------------------------------------------------|-----------|
| -annc-set<br>mo-disk<br>machine<br>remote-subscri<br>subscriber | to create a new<br>to equip a magne<br>to add a machine<br>ber to administer ne<br>to administer ne | announcement set<br>to-optical disk<br>to the network<br>w remote subscribers<br>w local subscribers | 5         |
|                                                                 |                                                                                                    |                                                                                                    |           |
|                                                                 |                                                                                                    |                                                                                                    |           |
| Missing Entry<br>enter command:                                 | add                                                                                                 |                                                                                                    |           |

## Audit

| / | drmfb14 Active                                                                                                    | larms: none Three                                                                                                    | holds: none                                                                                                    | Logins: 3                                                                                |
|---|----------------------------------------------------------------------------------------------------|----------------------------------------------------------------------------------------------------|----------------------------------------------------------------------------------------------------|------------------------------------------------------------------------------------------|
|   | -mailboxes<br>mailing-lists<br>maintenance-logs<br>names<br>network-data<br>nightly<br>personal-directories<br>subscriber-data<br>switch-names<br>switch-translations<br>voice-files<br>weekly | to remove expired n<br>to remove invalid e<br>to repair alarm, ev<br>to validate recorde<br>to audit transmissi<br>to execute nightly<br>to remove invalid e<br>to validate subscri<br>to obtain switch di<br>to make outcalling<br>to validate message<br>to execute weekly a | ressages from mailboxes<br>extensions from mailing li<br>eent, error, and administr<br>ed subscriber names agains<br>on queues to remote machi<br>audits on demand<br>extensions from personal d<br>ber and class of service<br>splay name and extension<br>administration changes ef<br>headers and bodies<br>hudits on demand | sts<br>ation logs<br>t extensions<br>nes<br>irectories<br>data<br>information<br>fective |
|   | Missing Entry<br>enter command: audit                                                                                                    |                                                                                                    |                                                                                                    |                                                                                          |
| / | <u></u>                                                                                                    |                                                                                                    |                                                                                                    | /                                                                                        |

| DEFINITY AUDIA System Release 4.0 Screens Reference 383-300-27 | UDIX System Release 4.0 Screens | s Reference | 585-300-21 |
|----------------------------------------------------------------|---------------------------------|-------------|------------|
|----------------------------------------------------------------|---------------------------------|-------------|------------|

2 Screen Organization Screen Commands

## Busyout

| rmfb14                           | Active Ala                                       | irms: none Thres                                            | sholds: none                                | Logins: |
|----------------------------------|--------------------------------------------------|-------------------------------------------------------------|---------------------------------------------|---------|
| network-pr<br>port<br>voice-grou | ort to remove a<br>to remove a<br>up to remove a | ) networking port<br>) voice port from<br>)ll voice ports f | t from service<br>n service<br>From service |         |
|                                  |                                                  |                                                             |                                             |         |
|                                  |                                                  |                                                             |                                             |         |
|                                  |                                                  |                                                             |                                             |         |
|                                  |                                                  |                                                             |                                             |         |
|                                  |                                                  |                                                             |                                             |         |
| issing En<br>nter comm           | and: busyout                                     |                                                             |                                             |         |

## Change

| dem£h14 Active                                                                                                    | Alarme, nono Throcholde, nono                                                                                                    | Logins ·         | 3<br>/ |
|----------------------------------------------------------------------------------------------------|----------------------------------------------------------------------------------------------------|------------------|--------|
| announcement<br>auto-attend-routing<br>cos<br>extensions<br>machine<br>network-group<br>password<br>remote-subscriber<br>subscriber<br>switch-link<br>switch-link<br>switch-time-zone<br>system-parameters<br>transfer-dialplan<br>voice-group | to change the composition of system announcements<br>to change auto-attendant schedules<br>to modify classes of service<br>to change a set of extensions<br>to modify translations for a local or remote machi<br>to administer network port locations and extension<br>to change the password for this administrative log<br>to modify the record for a remote subscriber<br>to modify the record for a local subscriber<br>to modify the record for a local subscriber<br>to modify the record for switches in network<br>to modify time zones for switches in network<br>to change transfer dialplan information<br>to change transfer dialplan information | .ne<br>Is<br>jin | 5      |
| Nissing Entry<br>enter command: change                                                                                                    |                                                                                                    |                  |        |

| <b>DEFINITY AUDIX S</b> | vstem Release | 4.0 Screens F | Reference | 585-300-213 |
|-------------------------|---------------|---------------|-----------|-------------|
|                         | yotom noiouoo | 4.0 001001101 |           | 000 000 270 |

2 Screen Organization Screen Commands

2-17

## Сору

| dr           | mfb14                            | Active                        | Alarms: none                                          | Thresholds: none                           | Logins: | 3 |
|--------------|----------------------------------|-------------------------------|-------------------------------------------------------|--------------------------------------------|---------|---|
| -a<br>a<br>f | nnc-set<br>nnouncemei<br>ragment | to cop<br>nt to cop<br>to cop | y an entire ann<br>y an individual<br>y an individual | nouncement set<br>announcement<br>fragment |         |   |
|              |                                  |                               |                                                       |                                            |         |   |
|              |                                  |                               |                                                       |                                            |         |   |
|              |                                  |                               |                                                       |                                            |         |   |
|              |                                  |                               |                                                       |                                            |         |   |
| Mi<br>en     | ssing Enti<br>ter comman         | ry<br>nd: copy                |                                                       |                                            |         |   |

## Disable

| drmfb14    | Active      | Alarms: none    | Thresholds: none  | 2                 | Logins: 3 |
|------------|-------------|-----------------|-------------------|-------------------|-----------|
| -alarm-ori | igination t | o deactivate al | arm origination d | during this login | session   |
|            |             |                 |                   |                   |           |
|            |             |                 |                   |                   |           |
|            |             |                 |                   |                   |           |
|            |             |                 |                   |                   |           |
|            |             |                 |                   |                   |           |
|            |             |                 |                   |                   |           |
|            |             |                 |                   |                   |           |
|            |             |                 |                   |                   |           |
|            |             |                 |                   |                   |           |
| Missing Er | ntry        | 1               |                   |                   |           |
| enter com  | mand: disab | 16              |                   |                   | /         |

| DEFINITY AUI | DIX System | Release 4.0 | ) Screens Ref | ference 58 | 35-300-213 |
|--------------|------------|-------------|---------------|------------|------------|
|--------------|------------|-------------|---------------|------------|------------|

2 Screen Organization Screen Commands

## Display

| drmfb14       | Active    | A)  | larms: no | one  | Three | sholds  | : none  |                    |            | Logins:   | 3 |
|---------------|-----------|-----|-----------|------|-------|---------|---------|--------------------|------------|-----------|---|
|               |           |     | 44 7      |      |       | 1       |         | <b>6</b>           |            |           |   |
| -activity=10  |           | υü  | onspray   |      | υττų  | Tod e   | nurtes  | for a s            | pecified ( | excension | 1 |
| administrat   | 10n-10g   | to  | display   | admi | nisti | ration  | log er  | itries             |            |           |   |
| alarms        |           | to  | display   | acti | ve or | r reso. | ived al | Larms              |            |           |   |
| announcemen   | t         | to  | display   | the  | trag  | nent c  | omposit | ion o <del>l</del> | an annound | cement    |   |
| auto-attend   | -routing  | to  | display   | auto | -atte | endant  | schedu  | iles and           | menu-tree  | 2         |   |
| backups       |           | to  | display   | back | up me | edia c  | ontents | 5                  |            |           |   |
| COS           |           | to  | display   | clas | ses ( | of ser  | vice    |                    |            |           |   |
| errors        |           | to  | display   | the  | errop | r log   |         |                    |            |           |   |
| events        |           | to  | display   | the  | event | t log   |         |                    |            |           |   |
| fragment      |           | to  | display   | the  | modif | Ficati  | on time | e of a v           | oice frag  | ment      |   |
| machine       |           | to  | display   | the  | recon | rd for  | a loca  | al or re           | mote machi | ine       |   |
| mo-disk       |           | to  | display   | mo-d | isk ( | volume  | name    |                    |            |           |   |
| network-gro   | up        | to  | display   | netw | ork p | port l  | ocatior | ns and e           | xtensions  |           |   |
| remote-subs   | criber    | to  | display   | the  | recor | rd for  | a remo  | ote subs           | criber     |           |   |
| subscriber    |           | to  | display   | the  | recor | rd for  | a loca  | al subsc           | riber      |           |   |
| switch-link   |           | to  | displau   | swit | ch/Al | JDIX t  | ranslat | ion inf            | ormation   |           |   |
| switch-time   | -zone     | to  | displau   | time | zone  | es for  | switch  | nes in n           | etwork     |           |   |
| sustem-para   | meters    | to  | displau   | sust | em lo | evel n  | aramete | ers                |            |           |   |
| time          |           | to  | displau   | the  | time  | of da   | u and r | late               |            |           |   |
| transfer-di   | alplan    | to  | displau   | tran | sfer  | dialp   | lan inf | Formatio           | n          |           |   |
| Missina Entr  | U         |     |           |      |       |         |         |                    |            |           |   |
| enter comman  | d: disnla |     |           |      |       |         |         |                    |            |           |   |
| Sector Commun | a. arspro | . y | •         |      |       |         |         |                    |            |           |   |

## Enable

| drmfb14                 | Active              | Alarms: none    | Thresholds: none | Logins: 3 |
|-------------------------|---------------------|-----------------|------------------|-----------|
| -alarm-ori              | igination t         | o reactivate al | arm origination  |           |
|                         |                     |                 |                  |           |
|                         |                     |                 |                  |           |
|                         |                     |                 |                  |           |
|                         |                     |                 |                  |           |
|                         |                     |                 |                  |           |
|                         |                     |                 |                  |           |
|                         |                     |                 |                  |           |
|                         |                     |                 |                  |           |
|                         |                     |                 |                  |           |
| Missing Er<br>enter com | ntry<br>mand: enabl | ρ               |                  |           |
|                         | mana. Chabi         | •               |                  | /         |

2 Screen Organization Screen Commands

Help

2-19

| drmfb14                                                                                                 | Active A                                                                                                    | Tarms: none                                                                                                    | Thresholds: none                                                                                                    | Logins: 3                                                                                                    |
|----------------------------------------------------------------------------------------------------|----------------------------------------------------------------------------------------------------|----------------------------------------------------------------------------------------------------|----------------------------------------------------------------------------------------------------|----------------------------------------------------------------------------------------------------|
| nelp                                                                                                    |                                                                                                    | AUDIX C                                                                                                    | OMMAND LINE HELP                                                                                                    | Page 1 0 <del>1</del> 2                                                                                                    |
| AUDIX prov<br>[Help] and                                                                                | vides two kind<br>1 [Choices] sc                                                                                                    | s of context<br>reen labeled                                                                                                    | dependent command<br>keys:                                                                                                    | line help using the                                                                                                    |
| [Help]                                                                                                  | or the "help"<br>help are avai                                                                                                    | command dis<br>lable for AU                                                                                                    | plays this screen,<br>DIX administration                                                                                                    | describing what kinds of and maintenance.                                                                                                    |
| [Choices]                                                                                               | Displays a me<br>the current c<br>selected with<br>characters of<br>desired item<br>key or the [E<br>that item and                                                                              | nu of keywor<br>ursor positi<br>the arrow k<br>any item.<br>is marked wi<br>nter] key wh<br>invoke the                                                                      | ds or parameters t<br>on on the command<br>eys, tab/backtab,<br>Pressing the [Choi<br>11 select that ite<br>en the desired ite<br>command.                                                                            | hat may be entered at<br>line. Menu items may be<br>or by typing initial<br>ces] key again when the<br>m. Pressing the [Return]<br>m is marked will select                                                                                    |
| Press [Ne:                                                                                              | <tpage] for="" in<="" td=""><td>formation ab</td><td>out help available</td><td>within forms.</td></tpage]>                                                                                     | formation ab                                                                                                    | out help available                                                                                                    | within forms.                                                                                                    |
| Press [CAN<br>enter com                                                                                 | NCEL] to return<br>mand: heln                                                                                                    | n to command                                                                                                    | entry                                                                                                    |                                                                                                    |
|                                                                                                    | ana. neip                                                                                                    |                                                                                                    |                                                                                                    |                                                                                                    |
|                                                                                                    |                                                                                                    |                                                                                                    |                                                                                                    |                                                                                                    |
|                                                                                                    |                                                                                                    |                                                                                                    |                                                                                                    |                                                                                                    |
| drmfb14<br>bolo                                                                                         | Active A                                                                                                    | larms: none                                                                                                    | Thresholds: none                                                                                                    | Logins: 3                                                                                                    |
| drmfb14<br>help                                                                                         | Active A                                                                                                    | larms: none<br>AUD                                                                                                    | Thresholds: none<br>IX FORM HELP                                                                                                    | Logins: 3<br>Page 2 of 2                                                                                                    |
| drmfb14<br>help<br>AUDIX pro<br>[Choices]                                                               | Active A<br>vides two kind<br>screen labele                                                                                                    | larms: none<br>AUD<br>s of context<br>d keys:                                                                                                    | Thresholds: none<br>IX FORM HELP<br>dependent form he                                                                                                    | Logins: 3<br>Page 2 of 2<br>lp using the [Help] and                                                                                                    |
| drmfb14<br>help<br>AUDIX pro<br>[Choices]<br>[Help]                                                     | Active A<br>vides two kind<br>screen labele<br>Displays one                                                                                                    | larms: none<br>AUD<br>s of context<br>d keys:<br>or more page                                                                                                    | Thresholds: none<br>IX FORM HELP<br>dependent form he<br>s of help for the                                                                                                    | Logins: 3<br>Page 2 of 2<br>lp using the [Help] and<br>form that is displayed.                                                                                                    |
| drmfb14<br>help<br>AUDIX pro<br>[Choices]<br>[Help]<br>[Choices]                                        | Active A<br>vides two kind<br>screen labele<br>Displays one<br>appropriate,<br>items may be<br>initial chara<br>[Return] key                                                                    | larms: none<br>AUD<br>s of context<br>d keys:<br>or more page<br>for the dat<br>this is a m<br>selected wit<br>cters of any<br>or the [Ente                                 | Thresholds: none<br>IX FORM HELP<br>dependent form he<br>s of help for the<br>a field in which t<br>enu of legal value<br>h the arrow keys,<br>item and pressing<br>r] key when the de                                | Logins: 3<br>Page 2 of 2<br>lp using the [Help] and<br>form that is displayed.<br>he cursor resides. Where<br>s for the field. Menu<br>tab/backtab, or by typing<br>the [Choices] key or the<br>sired item is marked.                         |
| drmfb14<br>help<br>AUDIX pro<br>[Choices]<br>[Help]<br>[Choices]                                        | Active A<br>vides two kind<br>screen labele<br>Displays one<br>Displays help<br>appropriate,<br>items may be<br>initial chara<br>[Return] key                                                   | larms: none<br>AUD<br>s of context<br>d keys:<br>or more page<br>for the dat<br>this is a m<br>selected wit<br>cters of any<br>or the [Ente                                 | Thresholds: none<br>IX FORM HELP<br>dependent form he<br>s of help for the<br>a field in which t<br>enu of legal value<br>h the arrow keys,<br>item and pressing<br>r] key when the de                                | Logins: 3<br>Page 2 of 2<br>lp using the [Help] and<br>form that is displayed.<br>he cursor resides. Where<br>s for the field. Menu<br>tab/backtab, or by typing<br>the [Choices] key or the<br>sired item is marked.                         |
| drmfb14<br>help<br>AUDIX pro<br>[Choices]<br>[Help]<br>[Choices]                                        | Active A<br>vides two kind<br>screen labele<br>Displays one<br>Displays help<br>appropriate,<br>items may be<br>initial chara<br>[Return] key<br>evPage] for in                                 | larms: none<br>AUD<br>s of context<br>d keys:<br>or more page<br>for the dat<br>this is a m<br>selected wit<br>cters of any<br>or the [Ente<br>formation ab                 | Thresholds: none<br>IX FORM HELP<br>dependent form he<br>s of help for the<br>a field in which t<br>enu of legal value<br>h the arrow keys,<br>item and pressing<br>r] key when the de<br>out help available          | Logins: 3<br>Page 2 of 2<br>lp using the [Help] and<br>form that is displayed.<br>he cursor resides. Where<br>s for the field. Menu<br>tab/backtab, or by typing<br>the [Choices] key or the<br>sired item is marked.<br>on the command line. |
| drmfb14<br>help<br>AUDIX pro<br>[Choices]<br>[Help]<br>[Choices]<br>Press [Press [Press [CA             | Active A<br>vides two kind<br>screen labele<br>Displays one<br>Displays one<br>appropriate,<br>items may be<br>initial chara<br>[Return] key<br>evPage] for in                                  | larms: none<br>AUD<br>s of context<br>d keys:<br>or more page<br>for the dat<br>this is a m<br>selected wit<br>cters of any<br>or the [Ente<br>formation ab<br>n to command | Thresholds: none<br>IX FORM HELP<br>dependent form he<br>s of help for the<br>a field in which t<br>enu of legal value<br>h the arrow keys,<br>item and pressing<br>r] key when the de<br>out help available<br>entry | Logins: 3<br>Page 2 of 2<br>lp using the [Help] and<br>form that is displayed.<br>he cursor resides. Where<br>s for the field. Menu<br>tab/backtab, or by typing<br>the [Choices] key or the<br>sired item is marked.<br>on the command line. |
| drmfb14<br>help<br>AUDIX pro<br>[Choices]<br>[Help]<br>[Choices]<br>Press [Pr<br>Press [CA<br>enter com | Active A<br>vides two kind<br>screen labele<br>Displays one<br>Displays help<br>appropriate,<br>items may be<br>initial chara<br>[Return] key<br>evPage] for in<br>NCEL] to retur<br>mand: help | larms: none<br>AUD<br>s of context<br>d keys:<br>or more page<br>for the dat<br>this is a m<br>selected wit<br>cters of any<br>or the [Ente<br>formation ab<br>n to command | Thresholds: none<br>IX FORM HELP<br>dependent form he<br>s of help for the<br>a field in which t<br>enu of legal value<br>h the arrow keys,<br>item and pressing<br>r] key when the de<br>out help available<br>entry | Logins: 3<br>Page 2 of 2<br>lp using the [Help] and<br>form that is displayed.<br>he cursor resides. Where<br>s for the field. Menu<br>tab/backtab, or by typing<br>the [Choices] key or the<br>sired item is marked.<br>on the command line. |

2 Screen Organization Screen Commands

List

| drmfb14 Active                                                                                                    | Alarms: none Thresholds: none                                                                                                    | Logins: 3                                                                               |
|----------------------------------------------------------------------------------------------------|----------------------------------------------------------------------------------------------------|-----------------------------------------------------------------------------------------|
| -address-ranges<br>annc-sets<br>attendants<br>auto-attend-schedules<br>configuration<br>cos<br>extensions<br>machines<br>measurements<br>remote-extensions<br>subscribers | to list ranges of valid extensions for mach<br>to list the names of valid announcement set<br>to list the names and extensions of automat<br>to list auto-attendant schedule names<br>to display the system hardware and software<br>to list the names and numbers of classes of<br>to list local subscribers in extension orde<br>to list machines in the network<br>to display traffic information<br>to display remote subscribers by extension<br>to list local subscribers in alphabetical of | vines<br>:s<br>:ed attendants<br>? configuration<br><sup>:</sup> service<br>?r<br>order |
| Missing Entry                                                                                                    |                                                                                                    |                                                                                         |
| enter command. 115t                                                                                                    |                                                                                                    |                                                                                         |

## Release

| drmfb14 i                            | Active Alarms: non                                                  | e Thresholds: none                                         | Logins: 3 |
|--------------------------------------|---------------------------------------------------------------------|------------------------------------------------------------|-----------|
| -network-port<br>port<br>voice-group | t to return a network<br>to return a voice p<br>to return all voice | ing port to service<br>fort to service<br>ports to service |           |
|                                      |                                                                     |                                                            |           |
|                                      |                                                                     |                                                            |           |
|                                      |                                                                     |                                                            |           |
| Missina Entri                        | U                                                                   |                                                            |           |
| enter comman                         | d: release                                                          |                                                            | ,         |

| DEFINITY AUDIX S | ystem Release 4.0 Screens Reference | 585-300-213 |
|------------------|-------------------------------------|-------------|
|------------------|-------------------------------------|-------------|

2 Screen Organization Screen Commands

Remove

2-21

## drmfb14 Active Logins: 3 Alarms: none Thresholds: none -annc-set to remove an entire announcement set announcement to remove an individual announcement to remove an individual voice fragment fragment machine to remove a machine from the network mo-disk to unequip the magneto-optical disk remote-subscriber to remove the record for a remote subscriber subscriber to remove the record for a local subscriber Missing Entry enter command: remove

#### Reset

| dem£b14         | Actiuo                 | 0]                                  | Thrachalds, papa                                 | Logins: 2                  |
|-----------------|------------------------|-------------------------------------|--------------------------------------------------|----------------------------|
|                 | HCCIVE                 |                                     | The eshoras. Hone                                |                            |
| -oa&m<br>reboot | to change<br>to reboot | to the Operation<br>the operating s | ons, Administration, a<br>system and restart AUD | nd Maintenance state<br>IX |
| restart         | to restart             | AUDIX                               | ·                                                |                            |
| shutdown        | to shut do             | wn the system                       | prior to power down                              |                            |
|                 |                        |                                     |                                                  |                            |
|                 |                        |                                     |                                                  |                            |
|                 |                        |                                     |                                                  |                            |
|                 |                        |                                     |                                                  |                            |
|                 |                        |                                     |                                                  |                            |
|                 |                        |                                     |                                                  |                            |
|                 |                        |                                     |                                                  |                            |
|                 |                        |                                     |                                                  |                            |
|                 |                        |                                     |                                                  |                            |
|                 |                        |                                     |                                                  |                            |
| Missing Er      | ntry                   |                                     |                                                  |                            |
| enter com       | mand: reset            | system                              |                                                  |                            |

| DE | FINITY AUDIX System Release 4.0 Screens Reference 585-300-213                                                                                                    | lssue 1<br>May 1999 |
|----|----------------------------------------------------------------------------------------------------|---------------------|
| 2  | Screen Organization <i>Screen Commands</i>                                                                                                    | 2-22                |
| Sa | ave                                                                                                    |                     |
|    | drmfb14 Active Alarms: none Thresholds: none<br>-announcements to save system announcements to backup media<br>nightly to save data normally saved nightly to backup media<br>voice to save voice files to backup media<br>weekly to save data normally saved weekly to backup media | Logins: 3           |
| S  | tissing Entry<br>enter command: save<br>et                                                                                                    |                     |

| drmfb14                  | Active            | Alarms: none    | Thresholds: none | Logins: 3 |
|--------------------------|-------------------|-----------------|------------------|-----------|
| -time to s               | set the tim       | e of day and da | te               |           |
|                          |                   |                 |                  |           |
|                          |                   |                 |                  |           |
|                          |                   |                 |                  |           |
|                          |                   |                 |                  |           |
|                          |                   |                 |                  |           |
|                          |                   |                 |                  |           |
|                          |                   |                 |                  |           |
|                          |                   |                 |                  |           |
| Missing En<br>enter comm | ntry<br>mand: set |                 |                  |           |

| DEFINITY AUDIX S | vstem Release 4 | .0 Screens Reference | 585-300-213 |
|------------------|-----------------|----------------------|-------------|
|                  | ,               |                      | 000 000 210 |

Issue 1 May 1999

2 Screen Organization Screen Commands

2-23

## Status

| drmfb14 Active                                                                         | Alarms: none Thresholds: none                                                                                                    | Logins: 3 |
|----------------------------------------------------------------------------------------|----------------------------------------------------------------------------------------------------|-----------|
| -alarm-origination<br>audit<br>disk<br>mo-disk<br>network-group<br>test<br>voice-group | to display whether alarm-origination is active<br>to view the results of the last audit executed<br>to display the status of a disk drive<br>to display the status of the mo-disk<br>to display the status of all networking ports<br>to view the results of the last test executed<br>to display the status of all voice ports |           |
| Missing Entry<br>enter command: stat                                                   | cus 🖉                                                                                                    |           |

### Test

| / |                 |             |            |                         |      |        |
|---|-----------------|-------------|------------|-------------------------|------|--------|
| ( | drmfb14 Act     | tive Ala    | rms: none  | Thresholds: none        | Logi | .ns: 3 |
|   |                 |             |            |                         |      |        |
|   | -alarm-originat | tion to tes | t alarm ca | lling                   |      |        |
|   | board           | to tes      | t the MFB  | board                   |      |        |
|   | lan             | to tes      | t local ar | ea network connectivity |      |        |
|   | machine         | to tes      | t network  | machine connectivity    |      |        |
|   | mo-disk         | to tes      | t the mo-d | lisk                    |      |        |
|   | network-port    | to tes      | t a networ | king port               |      |        |
|   | port            | to tes      | t an indiv | vidual voice port       |      |        |
|   |                 |             |            |                         |      |        |
|   |                 |             |            |                         |      |        |
|   |                 |             |            |                         |      |        |
|   |                 |             |            |                         |      |        |
|   |                 |             |            |                         |      |        |
|   |                 |             |            |                         |      |        |
|   |                 |             |            |                         |      |        |
|   |                 |             |            |                         |      |        |
|   |                 |             |            |                         |      |        |
|   |                 |             |            |                         |      |        |
|   |                 |             |            |                         |      |        |
|   |                 |             |            |                         |      |        |
|   | Wiccipa Cotuu   |             |            |                         |      |        |
|   | anton command.  | tost        |            |                         |      |        |
|   | encer command:  | Lest        |            |                         |      | /      |
| ` |                 |             |            |                         |      |        |

| DE | FINITY AUDIX System Release 4.0 Screens Reference 585-300-213 | Issue 1<br>May 1999 |
|----|---------------------------------------------------------------|---------------------|
| 2  | Screen Organization                                           |                     |
|    | Screen Commands                                               | 2-24                |

# Screen Descriptions

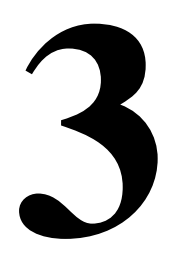

This chapter contains descriptions of the screens arranged in alphabetical order by screen name. The screen name appears at the beginning of each screen description. The commands for each screen appear below each heading.

Each screen description contains the following:

- Brief description of what the screen does
- Command(s) used to access the screen
- Information pertaining to screen permissions or other command restrictions (if applicable)

#### $\blacksquare$ NOTE:

Most screens require only the *cust* login. If a screen requires *craft* or *init* login, or has some other specific requirement, that is noted in the screen description.

- Screen example
- Field descriptions
- Sample task (for more complicated screens)
- Additional specifications (optional)

More complicated commands, such as **audit**, **save**, **reset**, **restore**, and **test** have a Sample Tasks section that illustrates how to use the screen.

## display Activity-Log

The Activity-Log Report screen displays entries in the activity log that correspond to the subscriber extension entered on the command line. This screen may take several minutes to execute depending on the system load and the size of the log file.

#### display activity-log extension

The *extension* is a 3 to 10 digit extension of the local subscriber whose activity log is being displayed.

The Activity-Log Report screen has two pages. The first page displays the extension entered on the command line and the corresponding subscriber's name. If you want to view specific activity log entries, enter the date and time for the start of the activity-log entries on the first page.

| drmfb10 Active Alarms: none Thre<br>display activity-log 3110<br>ACTIVITY-Li    | esholds: none Login<br>Page 1<br>LOG REPORT | s: 1<br>of 1 |
|---------------------------------------------------------------------------------|---------------------------------------------|--------------|
| Subscriber Extension: 3110<br>Subscriber Name: applegate,david                  |                                             |              |
| SELECTION CRITERIA<br>Starting Date: 03/12/9 <mark>0</mark><br>Ending Date: / / | Time: :<br>Time: :                          |              |
|                                                                                 |                                             |              |
|                                                                                 |                                             |              |
| e <u>nter command: display activi</u> ty <u>-log 311</u> 0                      | )                                           |              |
| _1Cancel2Refresh_3Enter4ClearFld :<br>∖                                         | 5Help 6Choices 7NextPage 8PrevP             | age<br>/     |

The second page displays the activity-log entries. Press F7 (Next Page) to view a next page.

| drmfb10       Active       Alarms:       A Thresholds: none       Login         display activity-log 3110       ACTIVITY-LOG REPORT       Presson         Subscriber Name: applegate, david       Extension: 3110         DATE       TIME       ACTIVITY         03/12/94       22:52       mwi-off         03/13/94       00:11       mwi-off                                                                                                    |       |
|----------------------------------------------------------------------------------------------------|-------|
| display activity-log 3110     ACTIVITY-LOG REPORT       Subscriber Name: applegate,david     Extension: 3110       DATE     TIME ACTIVITY       03/12/94     22:52       min the construction in the construction in the constructined in the construction in the constructinet. The construc | ns· 1 |
| ACTIVITY-LOG REPORT<br>Subscriber Name: applegate,david Extension: 3110<br>DATE TIME ACTIVITY DESCRIPTION<br>03/12/94 22:52 mwi-off<br>03/13/94 00:11 mwi-off                                                                                                    | age 1 |
| Subscriber Name: applegate,david Extension: 3110<br>DATE TIME ACTIVITY DESCRIPTION<br>03/12/94 22:52 mwi-off<br>03/13/94 00:11 mwi-off                                                                                                    |       |
| DATE TIME ACTIVITY DESCRIPTION<br>03/12/94 22:52 mwi-off<br>03/13/94 00:11 mwi-off                                                                                                    |       |
| 03/12/94 22:52 mwi-off<br>03/13/94 00:11 mwi-off                                                                                                    |       |
| 03/13/94 00:11 mwi-off                                                                                                    |       |
|                                                                                                    |       |
| 03/13/94 01:13 mwi-off                                                                                                    |       |
| 03/13/94 01:43 mwi-ott                                                                                                    |       |
| 03/13/94 03:02 mw1-off                                                                                                    |       |
| 03/13/94 04:21 MW1-0TT<br>02/13/07 05:71                                                                                                    |       |
| 03/13/94 03:41 MW1-0TT<br>02/13/04 03:40 mwi-off                                                                                                    |       |
| 03/13/24 07.00 MW1-011                                                                                                    |       |
| 03/13/94 00.12 MW1-011                                                                                                    |       |
| 03/13/94 05.55 mui-off                                                                                                    |       |
| 03/13/94 10:07 mui-off                                                                                                    |       |
| 03/13/94 13:37 mui-off                                                                                                    |       |
| 03/13/94 14:56 mwi-off                                                                                                    |       |
| 03/13/94 16:15 mwi-off                                                                                                    |       |
|                                                                                                    |       |
|                                                                                                    |       |
| Press [NextPage] or [Cancel] to abort                                                                                                    |       |
| e <u>nter com</u> ma <u>nd: disp</u> lay activity-log 3110                                                                                                    |       |
| 1Cancel 2Refresh 3Enter 4ClearFld 5Help 6Choices 7NextPage 8Prev                                                                                                    | age / |

## **Field Descriptions**

| Field Name              | Description                                                                                                    | Valid Entries                                                                                        | Default                                                                           |
|-------------------------|----------------------------------------------------------------------------------------------------|----------------------------------------------------------------------------------------------------|-----------------------------------------------------------------------------------|
| Page 1                  |                                                                                                    |                                                                                                    |                                                                                   |
| Subscriber<br>Extension | Extension entered on the command line.                                                                                                    | display-only field                                                                                   |                                                                                   |
| Subscriber Name         | Name of the subscriber<br>corresponding to the extension<br>entered on the command line.                                                                                     | display-only field                                                                                   |                                                                                   |
| Starting Date Month     | Starting month for the activity<br>log report.<br>NOTE:<br>If the starting month is blan<br>be blank. This displays the<br>subscriber. If ending month<br>must be non-blank. | blank<br>1 to 12<br>k, all starting date and<br>earliest available data f<br>is non-blank, the day a | blank or month<br>last entered<br>time fields must<br>for this<br>and year fields |
| Starting Date Day       | Day of the given month the activity log report should begin.                                                                                                    | blank<br>1 to 31                                                                                     | blank or day<br>last entered                                                      |
| Starting Date Year      | Year the activity log report<br>should begin. A year < 70 is<br>assumed to be in the 21st<br>century.                                                                        | blank<br>1 to 99                                                                                     | blank or year<br>last entered                                                     |

lssue 1 May 1999

3 Screen Descriptions display Activity-Log

| Field Name               | Description                                                                                                    | Valid Entries                                                                  | Default                                                |
|--------------------------|----------------------------------------------------------------------------------------------------|--------------------------------------------------------------------------------|--------------------------------------------------------|
| Starting Time Hour       | Starting hour of the activity log report.                                                                               | blank<br>0 to 23                                                               | blank or hour<br>last entered                          |
| Starting Time Minute     | Starting minute of the activity log<br>report. If the hour field is<br>non-blank, this field must be<br>non-blank.      | blank<br>0 to 59                                                               | blank or<br>minute last<br>entered                     |
| Ending Date Month        | Ending month for the activity log report.                                                                               | blank<br>1 to 12                                                               | current month                                          |
|                          | NOTE:<br>If the ending month is blank<br>blank. This makes the endir<br>time. If the ending month is<br>be non-blank.   | , all ending date and tim<br>ng date and time the cu<br>non-blank, the day and | e fields must be<br>rrent date and<br>year fields must |
| Ending Date Day          | Day of the given month the activity log report should end.                                                              | blank<br>1 to 31                                                               | current day                                            |
| Ending Date Year         | Year the activity log report should end.                                                                                | blank<br>0 to 37                                                               | current year                                           |
|                          | A year < 38 is assumed to be in the 21st century.                                                                       | 30 10 33                                                                       |                                                        |
| Ending Time Hour         | Ending hour of the activity log report.                                                                                 | blank<br>0 to 23                                                               | current hour                                           |
| Ending Time Minute       | Ending minute of the activity log<br>report. If the ending hour field is<br>non-blank, this field must be<br>non-blank. | blank<br>0 to 59                                                               | current minute                                         |
| PAGE 2                   |                                                                                                    |                                                                                |                                                        |
| The following fields are | e display only.                                                                                                    |                                                                                |                                                        |
|                          | Deterthet the entirity was a                                                                                            |                                                                                |                                                        |

| DATE        | Date that the activity was logged.                                                                                                    |                                                                                                   |
|-------------|----------------------------------------------------------------------------------------------------|---------------------------------------------------------------------------------------------------|
| TIME        | Time that the activity was logged.                                                                                                    |                                                                                                   |
| ACTIVITY    | Activity identifier for each<br>activity-log entry. The activity<br>identifier is a 5- to 9-character<br>string indicating the activity. | log-in, log-off,<br>received,<br>scheduled,<br>canceled, status,<br>mwi-on, mwi-off, or<br>reset. |
| DESCRIPTION | Description of the activity-log entry.                                                                                                   |                                                                                                   |

| DEFINITY AUDIX S | ystem Release 4.0 Screens R | Reference 585-300-213 |
|------------------|-----------------------------|-----------------------|
|------------------|-----------------------------|-----------------------|

**3** Screen Descriptions list Address-Ranges

## list Address-Ranges

The Address Ranges screen displays a numerical list of address ranges that belong to all machines in the network.

#### list address ranges

**Displays all ranges** 

#### list address ranges starting address

Display begins with the *starting address*. If the *starting address* includes alphabetic characters, they are converted to their Touch-Tone numeric equivalent. For example, the address D2000 would be 32000.

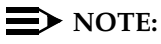

This screen can be activated only if the AMIS analog networking feature or digital networking feature has been activated on the System-Parameters Customer Options screen by Lucent Technologies personnel.

| ax85<br>list addr                               | Active<br>ess-ranges                                | Alarms:<br>ADI                         | A Thresholds:<br>DRESS RANGES              | none                           |           | Logins: 1<br>Page 1     |
|-------------------------------------------------|-----------------------------------------------------|----------------------------------------|--------------------------------------------|--------------------------------|-----------|-------------------------|
| From:<br>To:                                    |                                                     | 00000<br>99999                         | Machines<br>ax85                           |                                |           |                         |
| From:<br>To:                                    |                                                     | 480000<br>499999                       | apden4                                     |                                |           |                         |
| From:<br>To:                                    |                                                     | 680000<br>695999                       | apden6                                     |                                |           |                         |
| From:<br>To:                                    |                                                     | 800000<br>899999                       | alphaudix                                  |                                |           |                         |
| Press [Ne<br>enter com<br>1 <mark>Cancel</mark> | xtPagel fo<br>mand: list<br>2 <mark>Refr</mark> esh | r more data<br>address-ran<br>3Enter 4 | pr [Cancel] to al<br>ges<br>ClearFld 5Help | port<br>6 <mark>Choices</mark> | 7NextPage | 8 <mark>PrevPage</mark> |

## **Field Descriptions**

| Field Name | Description (display only)                                          |  |  |
|------------|---------------------------------------------------------------------|--|--|
| From       | Starting address of the address range.                              |  |  |
| То         | Ending address of the address range.                                |  |  |
| Machines   | Machines for this address range (up to 16 machines for each range). |  |  |

## display Administration-Log

The Administration Log screen displays problems that can be solved by the administrator.

## **NOTE:**

The administrator should monitor this log on a regular basis and correct the problems promptly. See <u>Appendix A</u> for a list of possible administration-log entries and suggested remedial actions.

#### display administration-log

The Administration Log screen has two pages as shown below. The first page of the screen is used to select the administration alarm-entries to be displayed in the report. To display all alarms from the beginning of the log file, blank all fields on the first page using the F4 (Clear Field) key. To select a subset of alarm entries to be displayed, enter values in the Start Date, Time, and/or Type fields.

| drmfb10 Active Alarms: A Thresholds: none<br>display administration-log<br>ADMINISTRATION LOG         | Logins: 1<br>Page 1 of 1    |
|----------------------------------------------------------------------------------------------------|-----------------------------|
| The following options control which entries will be displayed.                                        |                             |
| Start Date: 03/11/94 Time: 10:22                                                                      |                             |
| Туре:                                                                                                 |                             |
|                                                                                                    |                             |
|                                                                                                    |                             |
|                                                                                                    |                             |
|                                                                                                    |                             |
|                                                                                                    |                             |
| enter command: display administration-log<br>1Cancel 2Refresh 3Enter 4ClearFld 5Help 6Choices 7NextPa | ige 8 <mark>PrevPage</mark> |

### 3 Screen Descriptions display Administration-Log

The second page displays the selected alarms. Press  $\mathbb{F7}$  (Next Page) to move to the next page of the list.

| drmfb2<br>display                             | Act<br>adminis                           | ive Alarms: mw Thresholds: none Logins: 2<br>tration-log Page 3<br>ADMINISTRATION LOG                                                            |
|-----------------------------------------------|------------------------------------------|----------------------------------------------------------------------------------------------------|
| Date                                          | Time                                     | Type Alarm                                                                                                    |
| 06/12/95                                      | 16:26                                    | ncfl Connect failure to machine drmfb2 (premature hang up)                                                                                       |
| 06/12/95                                      | 16:26                                    | ncfl Connect failure to machine drmfb20 (try again)                                                                                              |
| 06/12/95                                      | 16:32                                    | sxlt Cannot light MWI on audix port 1                                                                                                    |
| 06/12/95                                      | 16:43                                    | ncfl Connect failure to machine drmfb20 (try again)                                                                                              |
| 06/12/95                                      | 16:53                                    | laom No answer to an Alarm Origination call at the far end.                                                                                      |
| 06/12/95                                      | 17:45                                    | ncfl Continuing connect failure to machine drmfb20 - (try again)                                                                                 |
| 06/12/95                                      | 17:48                                    | laom No answer to an Alarm Origination call at the far end.                                                                                      |
| 06/12/95                                      | 18:44                                    | laom No answer to an Alarm Origination call at the far end.                                                                                      |
| Press [N<br>enter co<br>1 <mark>Cancel</mark> | extPage<br>mmand:<br>2 <mark>Refr</mark> | ] or [Cancel] to abort<br>display administration-log<br>esh 3 <mark>Enter 4ClearFld 5Help 6Choices 7NextPage</mark> 8 <mark>PrevPage</mark><br>/ |

| DE     | EFINITY AUDIX Syster                              | n Release 4.0 Screens Reference                                                                                                    | 585-300-213                                                                                                    | lssue 1<br>May 1999  |
|--------|---------------------------------------------------|----------------------------------------------------------------------------------------------------|----------------------------------------------------------------------------------------------------|----------------------|
| 3      | Screen Descriptions<br>display Administration     | n-Log                                                                                                    |                                                                                                    | 3-8                  |
| Fi     | eld Descriptions                                  |                                                                                                    | _                                                                                                    |                      |
| I      | Field Name                                        | Description                                                                                                    | Valid Entries                                                                                                    | Default              |
| ۲<br>s | The first time this scree screen-last-used date a | n is used after installation, the fields<br>and time are preserved across resta                                                                        | on the selection page are bla<br>rts.                                                                                                    | ink. This            |
| S      | Start Date                                        | Beginning date for the log<br>report. Any year < 70 is<br>assumed to be the 21st century.                                                              | blank (displays all<br>qualifying alarms)<br>date in mm/dd/yy format                                                                                                  | date last<br>entered |
| ٦      | lime                                              | Beginning hour and minute of<br>the given day for the log report.<br>The Start Date field must have<br>valid entries before this field can<br>be used. | blank (displays all alarms<br>for the specified Start<br>Date)<br>hh:mm format                                                                                        | time last<br>entered |
| ٦      | Гуре                                              | Administration alarm type the<br>report should display. Refer to<br><u>Appendix A</u> for valid admin.<br>alarm types.                                 | blank (reports all admin.<br>alarm types).<br>four alphanumeric<br>characters. If this field<br>contains an alarm type,<br>alarms of only that type are<br>displayed. | blank                |

#### DISPLAY PAGE

The Administration Log Report displays the following fields for each alarm:

| Date  | Date the admin. alarm was logged.                                                                                         |
|-------|----------------------------------------------------------------------------------------------------|
| Time  | Time on the given date the admin. alarm was logged.                                                                       |
| Туре  | Four-character code<br>representing the admin. alarm<br>type. Refer to <u>Appendix A</u> for<br>valid admin. alarm types. |
| Alarm | Description of the admin. alarm,<br>two lines for each alarm.                                                             |

## **Additional Specifications**

<u>Appendix A</u> contains a list of possible administration log entries and suggested remedial actions.

## disable/enable Alarm-Origination

The Disable/Enable Alarm-Origination screens are used to temporarily disable (or reenable) the automatic alarm reporting feature, take status of any alarms, and test alarms. It is typically used by Lucent Technologies personnel to disable alarm reporting while troubleshooting and repairing the system. (Alarm origination is automatically re-enabled when the login that disabled it logs off.)

#### enable alarm-origination disable alarm-origination status alarm-origination test alarm-origination

Pressing **(Enter)** after initially entering the screen will disable (or reenable) the alarm origination feature.

## **NOTE:**

This command requires craft or higher-level login permissions.

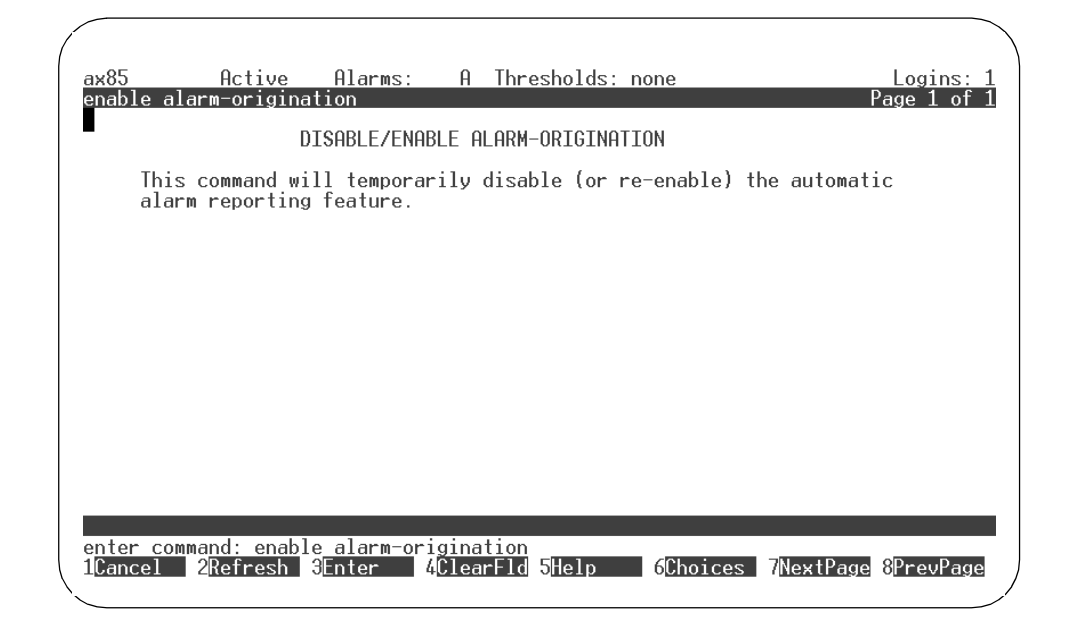

## **Field Descriptions**

This is a display only screen. There are no data entry fields.

| DEFINITY AUDIX S | vstem Release | 4.0 Screens Reference | 585-300-213 |
|------------------|---------------|-----------------------|-------------|
|                  |               |                       |             |

3 Screen Descriptions disable/enable Alarm-Origination

### status Alarm-Origination

The Status Alarm-Origination screen displays the current status of the alarm origination feature.

#### status alarm-origination

## **NOTE:**

This screen can be accessed while the DEFINITY AUDIX System is in the OA&M state.

| 1 |                                                        |   |
|---|--------------------------------------------------------|---|
| ( | drmfb14 Active Alarms: none Thresholds: none Logins: 3 | , |
|   | status alarm-origination Page 1 of 1                   |   |
|   | STATUS ALARM-ORIGINATION                               |   |
|   | alarm origination: off                                 |   |
|   | remote port status: idle                               |   |
|   | data rate: 9600                                        |   |
|   |                                                        |   |
|   |                                                        |   |
|   |                                                        |   |
|   |                                                        |   |
|   |                                                        |   |
|   |                                                        |   |
|   |                                                        |   |
|   | enter command:                                         | ) |
| 1 |                                                        | / |

## **Field Descriptions**

| Field Name         | Description                                    | Valid Entries (display only)                              |
|--------------------|------------------------------------------------|-----------------------------------------------------------|
| alarm-origination  | Current alarm-origination state                | off (alarm origination is turned off)                     |
|                    |                                                | active (an alarm call in progress)                        |
|                    |                                                | enabled (alarm origination is enabled but currently idle) |
|                    |                                                | disabled (alarm origination is temporarily disabled)      |
| remote port status | Current status of the remote access port.      | Incoming, Outgoing, Idle                                  |
| data rate          | Currently administered data transmission rate. | 1200, 2400, 4800, 9600                                    |

3 Screen Descriptions disable/enable Alarm-Origination Issue 1

### test Alarm-Origination

The Test Results Origination screen initiates a demand alarm origination test and displays the results of the test.

#### test alarm-origination

- Press F3 (Enter) after initially entering the screen to start the test.
- Press F1 (Cancel) after initially entering the screen to return the user to the command line without starting the test.
- Press F3 (Enter) after starting the test to put the test in the background and return the user to the command line.
- Press F1 (Cancel) after starting the test to abort the test and return the user to the command line.

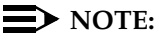

This command requires the *craft* or higher-level login permissions.

| ĺ | ax85<br>test alarm-o                                   | Active<br>originat:              | Alarms:<br>ion                        | A Thre<br>TEST RE      | sholds: none<br>SULTS        | Date: 05/               | Logins: 1<br>Page 1 of 1<br>31/94 09:16 |
|---|--------------------------------------------------------|----------------------------------|---------------------------------------|------------------------|------------------------------|-------------------------|-----------------------------------------|
|   | Resource<br>ALARM_ORIG<br>ALARM_ORIG                   | Loc.<br>03C07<br>03C07           | Test Name<br>Test Alarm<br>Test Alarm | Orig Port<br>Orig Call | Most Recent<br>Test Result   | Test<br>Pass<br>Ø<br>Ø  | Counters:<br>Fail Abort<br>0 0<br>0 0   |
|   |                                                        |                                  |                                       |                        |                              |                         |                                         |
|   | Press [Enter<br>enter comma<br>1 <mark>Cancel 2</mark> | r] to exe<br>nd: test<br>Refresh | ecute<br>alarm-origi<br>3Enter        | ination<br>ClearFld    | 5Help <mark>6</mark> Choices | 7 <mark>NextPage</mark> | 8 <mark>PrevPage</mark>                 |

3 Screen Descriptions disable/enable Alarm-Origination

3-12

Issue 1 May 1999

## **Field Descriptions**

| Field Name         | Description                                                            | Valid Entries (display only)                                                                                                    |
|--------------------|------------------------------------------------------------------------|----------------------------------------------------------------------------------------------------|
| Date               | Date and time test was requested.                                      |                                                                                                    |
| Resource           | Type of resource being tested.                                         |                                                                                                    |
| Loc.               | Location of the alarm origination resource.                            | 7 character string that<br>indicates port network, carrier,<br>slot, and port. For example,<br>01a0201 indicates<br>port-network=01, carrier=a,<br>slot=02, port=01. |
| Test Name          | Name of test being executed.                                           |                                                                                                    |
| Most Recent Test   | Code indicating the results of the last tests run.                     | blank (test not executed)                                                                                                    |
| Result             |                                                                        | R (test is running)                                                                                                    |
|                    |                                                                        | P (last test passed                                                                                                    |
|                    |                                                                        | F (last test failed)                                                                                                    |
|                    |                                                                        | A (last test aborted)                                                                                                    |
| Test Result String | Additional test result information.                                    |                                                                                                    |
| Test Counters      |                                                                        |                                                                                                    |
| Pass               | No. of times the test has passed since the test command was executed.  |                                                                                                    |
| Fail               | No. of times the test has failed since the test command was executed.  |                                                                                                    |
| Abort              | No. of times the test has aborted since the test command was executed. |                                                                                                    |

3 Screen Descriptions disable/enable Alarm-Origination Issue 1 May 1999

### **Additional Specifications**

While the test is running, you have three options:

- 1. Press F1 (Cancel) to abort the test and return to the command line.
- 2. Wait for the test to complete.
- 3. Press F3 (Enter) to put the test in the background and return to the command line.

Type **status test** to reconnect to the screen of a test running in background, or to display the results of the most recently completed test.

A one-minute delay is available to allow remote testing (test will fail busy if you are logged on remotely.) To use this test feature:

- 1. Start test.
- 2. Put in background.
- 3. Logoff.
- 4. Log back in after one minute.
- 5. Check log for pass/fail status.

3 Screen Descriptions display Alarms

The Alarm Report screen displays active or resolved DEFINITY AUDIX System alarms.

## display alarms

The Alarm Report screen has two pages as shown below. Use the first page to specify which alarms will be displayed in the report.

| a:<br>d | x85 Act<br>isplay alarms                    | ive Alarms:                  | A Thresholds:                  | none                             | Logins: 1<br>Page 1 of 1 |
|---------|---------------------------------------------|------------------------------|--------------------------------|----------------------------------|--------------------------|
|         |                                             |                              | HLHKM KEPUKI                   |                                  |                          |
|         | The followin                                | g options cont               | trol which alarms w            | ill be displayed.                |                          |
|         | ALARM TYPES<br>Active<br>Major              | ? y<br>? y                   | Resolved? n<br>Minor? y        | Warning? y                       |                          |
|         | Start Date                                  | : 03/01/9 <mark>4</mark>     | Time: :                        |                                  |                          |
|         | Resource Type                               | ::                           | Location:                      | Fault code:                      |                          |
|         |                                             |                              |                                |                                  |                          |
|         |                                             |                              |                                |                                  |                          |
|         |                                             |                              |                                |                                  |                          |
|         | nter command:<br>Cancel 2 <mark>Refr</mark> | display alarms<br>esh 3Enter | 4 <mark>ClearFld 5</mark> Help | 6 <mark>Choices</mark> 7NextPage | 8 <mark>PrevPage</mark>  |

3-15

The second page displays the requested alarm information.

| Irmfb18    | Active   | Alarm | s: w  | Thr  | esholds: none  |           | Logins: : |
|------------|----------|-------|-------|------|----------------|-----------|-----------|
| isplay ala | arms     |       | 6     |      | REPORT         |           |           |
|            |          |       | •     |      |                |           |           |
| Resource   | Location | Alm   | Fault | Ack? | Pate/Time      | Date/Time | Resolve   |
| Гуре       |          | Lv1   | Code  |      | Alarmed        | Resolved  | Reason    |
| JOICE_PT   | 0101901  | WRN   | 98    | n    | 01/16/99 13:37 |           |           |
| JOICE_PT   | 0101902  | WRN   | 98    | n    | 01/16/99 13:37 |           |           |
| JUICE_PT   | 0101903  | WRN   | 98    | n    | 01/16/99 13:37 |           |           |
| JOICE_PT   | 0101904  | WRN   | 98    | n    | 01/16/99 13:37 |           |           |
| JOICE_PT   | 0101905  | WRN   | 98    | n    | 01/16/99 13:37 |           |           |
| JUICE_PI   | 0101906  | WKN   | 98    | n    | 01/16/99 13:37 |           |           |
| JUICE_PI   | 0101907  | WKN   | 98    | n    | 01/16/99 13:37 |           |           |
| JOICE_PI   | 0101908  | WKN   | 98    | n    | 01/16/99 13:37 |           |           |
|            |          |       |       |      |                |           |           |
|            |          |       |       |      |                |           |           |
|            |          |       |       |      |                |           |           |
|            |          |       |       |      |                |           |           |
|            |          |       |       |      |                |           |           |
|            |          |       |       |      |                |           |           |
|            |          |       |       |      |                |           |           |
|            |          |       |       |      |                |           |           |
| tor comm   | and •    |       |       |      |                |           |           |
| ncer comma | anu. 🔳   |       |       |      |                |           |           |
|            |          |       |       |      |                |           |           |
|            |          |       |       |      |                |           |           |
|            |          |       |       |      |                |           |           |

### **Field Descriptions**

Field Name Description Valid Entries  $\blacksquare$  NOTE: The first time this screen is used after a restart or reboot, the fields on the selection page of the screen are blank. Subsequently, each field on the selection page of the screen is populated with the value entered the last time the screen was used. SELECTION PAGE ALARM TYPES y (display active alarms) Active? Displays active alarms in the alarm report. n (not display active alarms)  $\blacksquare$  NOTE: There must be a y in either the Active field or the Resolved? field for alarm entries to be displayed in the report. You must request either

active or resolved alarms, but not both alarms simultaneously.

lssue 1 May 1999

| 3 Screen Descriptions<br>display Alarms |                                                                                                    | 3-16                                                                                                    |
|-----------------------------------------|----------------------------------------------------------------------------------------------------|----------------------------------------------------------------------------------------------------|
| Field Name                              | Description                                                                                                    | Valid Entries                                                                                                    |
| Resolved?                               | Displays resolved alarms in the alarm report.                                                                                                    | y (display resolved alarms)<br>n (not display resolved<br>alarms)                                                                                                    |
|                                         | You may request major alarm, minor ala combination of these for a report.                                                                                                    | rm, warning, or any                                                                                                    |
| Major?                                  | Displays major alarms in the alarm report.                                                                                                    | y (display major alarms)<br>n (not display major<br>alarms)                                                                                                    |
| Minor?                                  | Displays minor alarms in the alarm report.                                                                                                    | y (display minor alarms)<br>n (not display minor<br>alarms)                                                                                                    |
| Warning?                                | Displays warnings in the alarm report.                                                                                                    | y (display warnings)<br>n (not display warnings)                                                                                                    |
| Start Date                              | Beginning date for the alarm report.                                                                                                    | blank (displays all active or                                                                                                    |
|                                         | yy < 70 is assumed to be the 21st century.                                                                                                    | resolved alarms)<br>date in mm/dd/yy format                                                                                                    |
| Time                                    | Beginning hour and minute of the given day<br>for the alarm report. The Start Date field must<br>have valid entries before this field can be<br>used.                                                                                                    | blank (displays all alarms<br>for the specified Start Date)<br>time in hh:mm format                                                                                                    |
| Resource Type                           | Specific type of alarmed resource for the<br>alarm report. If this field contains a resource<br>type, only alarms related to the specified<br>resource type are displayed.                                                                                                    | any resource type defined<br>in <i>DEFINITY AUDIX System</i><br><i>Release 4.0 Maintenance</i> ,<br>585-300-121.                                                                                                    |
| Location                                | Further specifies the alarm report by<br>requesting a DEFINITY AUDIX System<br>location for the fault resource type. If this<br>field contains a location, the Resource Type<br>field must contain a value. Displays only<br>alarms related to the specified resource type<br>and location. To view valid locations for this<br>system, access <b>list configuration</b> or<br><b>display voice group</b> screen. | 5 to 7 character port<br>address of the screen<br>port-network (2 digits),<br>carrier (1 letter), slot (2<br>digits), and port (2 digits).<br>For example, 01a0201<br>specifies a port location as<br>follows: port-network=01,<br>carrier=a, slot=02, and<br>port=01. |
|                                         | NOTE:<br>A board location consists of only five ch<br>port-network, the carrier, and the slot. If<br>specify a valid board location, entering<br>positions (for a port) will generate an err<br>requires all seven characters. Valid range<br>Port-network 0 - 99<br>Carrier A - E<br>Slot 01 - 24<br>Port 01 - 24                                                                                                | aracters that specify the<br>the first five characters<br>digits in the 6th and 7th<br>ror message. A port location<br>ges are:                                                                                                    |

| DEFINITY AUDIX System Release 4.0 Screens Reference 585-300-213 Iss<br>May |                                       |                                                                                                    |                                                                                                    |  |  |  |  |  |
|----------------------------------------------------------------------------|---------------------------------------|----------------------------------------------------------------------------------------------------|----------------------------------------------------------------------------------------------------|--|--|--|--|--|
| 3                                                                          | Screen Descriptions<br>display Alarms |                                                                                                    | 3-17                                                                                                    |  |  |  |  |  |
| J                                                                          | Field Name                            | Description                                                                                                    | Valid Entries                                                                                                    |  |  |  |  |  |
| F                                                                          | Fault Code                            | Fault code for the given resource type. If this field contains a fault code, displays only alarms with this fault code.  | 0 - 9999<br>ult codes. Therefore.                                                                                                    |  |  |  |  |  |
|                                                                            |                                       | specifying a fault code without a resource types with the same fa                                                        | ce type name can display<br>ault code.                                                                                                    |  |  |  |  |  |
| I                                                                          | DISPLAY PAGE                          |                                                                                                    |                                                                                                    |  |  |  |  |  |
| F                                                                          | Resource Type                         | Specific type of alarmed resource.                                                                                       | Possible values in this field<br>are any resource type<br>defined in <i>DEFINITY</i><br><i>AUDIX System Release 4.0</i><br><i>Maintenance</i> ,<br>585-300-121.              |  |  |  |  |  |
| 1                                                                          | ₋ocation                              | 5 to 7 character location for the fault resource type.                                                                   |                                                                                                    |  |  |  |  |  |
| /                                                                          | Alm LvI                               | Alarm severity level.                                                                                                    | MAJ (major), MIN (minor),<br>WRN (warning)                                                                                                    |  |  |  |  |  |
| F                                                                          | Fault Code                            | Fault code for a specific alarm for the given resource type. Each resource type has its own set of fault codes.          | 0 to 9999                                                                                                    |  |  |  |  |  |
| /                                                                          | Ack                                   | Indicates whether the alarm was present<br>during the last alarm origination call, i.e., the                             | y (alarm was present<br>during the last referral call)                                                                                                    |  |  |  |  |  |
|                                                                            |                                       | organization. However, alarms may not have<br>been sent if there were a significant number<br>of higher priority alarms. | n (alarm was not present<br>during the last referral call)                                                                                                    |  |  |  |  |  |
| [                                                                          | Date/Time Alarmed                     | Date and time the alarm was raised against<br>the given resource. This field should always<br>have a value.              | If the Date/Time Resolved fields are blank, the alarm is currently active.                                                                                                   |  |  |  |  |  |
| [                                                                          | Date/Time Resolved                    | Date and the time the alarm was resolved If<br>these fields are blank, the alarm is currently<br>active.                 | If only active alarms are<br>displayed, these fields<br>should always be blank.<br>If only resolved alarms are<br>displayed, this field should<br>always have a value.       |  |  |  |  |  |
| F                                                                          | Resolve Reason                        | Cause of the alarm resolution. This field is blank for active alarms.                                                    | Maint (resolved by<br>maintenance, resource<br>recovered.)<br>Reboot (system rebooted.<br>All active alarms resolved.<br>Remove (alarm resolved by<br>removing the resource. |  |  |  |  |  |

| DEFINITY AUDIX S | ystem Release 4.0 Scr | eens Reference 585-300-213 |
|------------------|-----------------------|----------------------------|
|------------------|-----------------------|----------------------------|

3 Screen Descriptions add Announcement-Set

## add Announcement-Set

The Announcement Set screens are used to add, remove, copy or list an announcement set.

add announcement set *annc-set-name* remove announcement set *annc-set-name* copy announcement set *annc-set-name* list announcement set *annc-set-name* 

The *announcement-set-name* is the name of the announcement set to be acted upon.

| ĺ | drmfb2<br>add annc-s               | Active<br>set spanish                    | Alarms: O                                   | Thresholds: n            | one                    | I                       | Logins: 2<br>Page 1 of 1 |
|---|------------------------------------|------------------------------------------|---------------------------------------------|--------------------------|------------------------|-------------------------|--------------------------|
|   |                                    |                                          | ANNOUNCEMENT                                | SET                      |                        |                         |                          |
|   | Annoi                              | uncement Set                             | : spanish                                   |                          |                        |                         |                          |
|   |                                    |                                          |                                             |                          |                        |                         |                          |
|   |                                    |                                          |                                             |                          |                        |                         |                          |
|   |                                    |                                          |                                             |                          |                        |                         |                          |
|   |                                    |                                          |                                             |                          |                        |                         |                          |
|   |                                    |                                          |                                             |                          |                        |                         |                          |
|   |                                    |                                          |                                             |                          |                        |                         |                          |
|   | Press [EN]                         | TER] to exec                             | ute or press [                              | CANCELl to abo           | rt                     |                         |                          |
|   | enter com<br>1 <mark>Cancel</mark> | mand: add an<br>2 <mark>Refresh</mark> 3 | nc-set spanish<br>Enter 4 <mark>Clea</mark> | rFld <mark>5</mark> Help | 6 <mark>Choices</mark> | 7 <mark>NextPage</mark> | 8 <mark>PrevPage</mark>  |

## **Field Descriptions**

| Field Name       | Description (display only)                                                                                                    |
|------------------|----------------------------------------------------------------------------------------------------|
| Announcement Set | Name of the announcement set being added or removed, as entered on<br>the command line. For <b>add</b> , the annc. set named by <b>annc-set-name</b> must<br>not exist and must be touch-tone unique with other existing annc. set<br>names. For <b>remove</b> , the annc. set named by <b>annc-set-name</b> must exist<br>and must not be the active annc. set. |

| со | py Announcement Set                                           |          |
|----|---------------------------------------------------------------|----------|
| 3  | Screen Descriptions add Announcement-Set                      | 3-19     |
| DE | FINITY AUDIX System Release 4.0 Screens Reference 585-300-213 | May 1999 |

The Copy Announcement Set screen is used to create a copy of an announcement set. Copying an announcement set typically takes about two minutes.

#### copy announcement set

| From Announcement Set: us-eng-t                                                                                                    |      |
|----------------------------------------------------------------------------------------------------|------|
|                                                                                                    |      |
| To Announcement Set: us-eng-temp                                                                                                    |      |
|                                                                                                    |      |
|                                                                                                    |      |
|                                                                                                    |      |
|                                                                                                    |      |
|                                                                                                    |      |
|                                                                                                    |      |
|                                                                                                    |      |
|                                                                                                    |      |
| enter command: copy annc-set<br>1 <mark>Cancel 2Refresh</mark> 3 <mark>Enter 4ClearFld</mark> 5 <mark>Help 6Choices</mark> 7 <mark>NextPage</mark> 8 <mark>Prev</mark> | Page |

## **Field Descriptions**

| Field Name               | Description                                                                       | Valid Entries                                                                                                    |  |  |  |
|--------------------------|-----------------------------------------------------------------------------------|----------------------------------------------------------------------------------------------------|--|--|--|
| From Announcement<br>Set | Name of the announcement set to be copied.                                        | required input field<br>valid announcement set name of<br>up to 14 alphanumeric<br>characters                                                                                                    |  |  |  |
| To Announcement<br>Set   | Name of the announcement set into<br>which the From Annc. Set is to be<br>copied. | required input field<br>valid announcement set name of<br>up to 14 alphanumeric<br>characters<br>You cannot specify the active<br>announcement set or the From<br>Announcement Set in this field. |  |  |  |

|   | PINT FAUDIX System Release 4.0 Screens Reference 365-300-213 | May 1999 |
|---|--------------------------------------------------------------|----------|
| 3 | Screen Descriptions<br>add Announcement-Set                  | 3-20     |
|   |                                                              |          |

## list Announcement-Sets

The Announcement Sets screen displays the names of the existing announcement sets.

#### list announcement sets

| ĺ | drmfl<br>list                | o10<br>annc-   | Active<br>sets   | Al                 | arms:           | wA    | Thre   | sholds:        | none                |     |                   | Logins: 1               |
|---|------------------------------|----------------|------------------|--------------------|-----------------|-------|--------|----------------|---------------------|-----|-------------------|-------------------------|
|   |                              |                |                  |                    |                 | anno  | UNCEMI | ENT SET        | S                   |     |                   |                         |
|   |                              | Annou<br>us-en | ncement<br>g     | Set V<br>R         | ersion<br>3.1–1 |       |        | Annou<br>us-er | uncement<br>ng-t    | Set | Version<br>R3.1-1 |                         |
|   |                              |                |                  |                    |                 |       |        |                |                     |     |                   |                         |
|   |                              |                |                  |                    |                 |       |        |                |                     |     |                   |                         |
|   |                              |                |                  |                    |                 |       |        |                |                     |     |                   |                         |
|   |                              |                |                  |                    |                 |       |        |                |                     |     |                   |                         |
|   |                              |                |                  |                    |                 |       |        |                |                     |     |                   |                         |
|   |                              |                |                  |                    |                 |       |        |                |                     |     |                   |                         |
|   | enter<br>1 <mark>Cano</mark> | cel            | and:<br>2Refresh | 3 <mark>Ent</mark> | er              | 4Clea | rFld   | Help           | 6 <mark>Choi</mark> | ces | 7NextPage         | 8 <mark>PrevPage</mark> |

This is a display-only screen. There are no data-entry fields.
| DEFINITY AUDIX S | ystem Release 4.0 S | Screens Reference | 585-300-213 |
|------------------|---------------------|-------------------|-------------|
|------------------|---------------------|-------------------|-------------|

3 Screen Descriptions display Announcement Id

# display Announcement Id

The Announcement screen is used to view and change the composition of announcements.

change announcement announcement-id copy announcement announcement-id display announcement announcement-id display announcement announcement-id annc-set-name remove announcement announcement-id save announcement announcement-id

The *announcement-id* is the announcement identifier from a1 to a5000 and *annc-set-name* is the name of the announcement set.

### **NOTE:**

This screen cannot be activated while system is in shutdown mode.

| ĺ |                                 |                                |                        |                         |                         |                     |                        |                         |                         |
|---|---------------------------------|--------------------------------|------------------------|-------------------------|-------------------------|---------------------|------------------------|-------------------------|-------------------------|
|   | drmfb2                          | f                              | lctive                 | Alarms:                 | 0 Thr                   | esholds: no         | one                    |                         | Logins: 2               |
|   | urspray                         | y annou                        | mcement                | ANNOUN                  |                         |                     |                        |                         | agerorr                 |
|   | Ar<br>Ver                       | nnounce<br>sion 1              | ment Se<br>imestam     | t: us-eng<br>p: 03/15/9 | 94 08:05                | Announcer           | ment Id: a             | 330                     |                         |
|   | Mod?<br>y<br>y                  | Frag<br>f713<br>f708           | Compos<br>talk<br>talk | ition                   |                         |                     |                        |                         |                         |
|   |                                 |                                |                        |                         |                         |                     |                        |                         |                         |
|   |                                 |                                |                        |                         |                         |                     |                        |                         |                         |
|   | enter o<br>1 <mark>Cance</mark> | command<br>1 2 <mark>Re</mark> | fresh                  | 3Enter                  | 4 <mark>ClearFld</mark> | 5 <mark>Help</mark> | 6 <mark>Choices</mark> | 7 <mark>NextPage</mark> | 8 <mark>PrevPage</mark> |

3 Screen Descriptions display Announcement Id Issue 1 May 1999

3-22

# **Field Descriptions**

| Field Name        | Description                                                                                                    | Valid Entries                                                    |
|-------------------|----------------------------------------------------------------------------------------------------|------------------------------------------------------------------|
| Announcement Set  | For <b>change</b> and <b>remove</b> , displays the administrative<br>annc. set name. For <b>display</b> , displays the annc. set<br>from command line or the admin. annc. set name from<br>System-Parameters Features screen not entered. | defaults to<br>admin. annc. set                                  |
| Announcement Id   | Annc. ID entered on the command line.                                                                                                    | display only                                                     |
| Version Timestamp | This field is changed every time an annc. is updated.                                                                                                    | display only                                                     |
| Mod?              | Indicates if the recorded fragment on the line has<br>been changed; or a blank for lines that are a<br>continuation of the previous line or for lines that<br>cannot be edited.                                                           | display only<br>y (frag.<br>changed)<br>n (frag. not<br>changed) |
| Frag              | ID of fragment being included in the announcement.<br>Rules for an announcement are determined by this<br>value together with the value of the Composition field.                                                                         | f0 to f5000                                                      |
| Composition       | Language rules that determine how to select the fragments to be played. The rules for an announcement are determined by this value together with the value of the Frag field.                                                             |                                                                  |

# copy Announcement Id

The Copy Announcement screen is used to copy an announcement, generally from one announcement set to another. You can also use this screen to copy an announcement to a new announcement id within the same announcement set.

# 

Modifications made with this screen can change announcements heard by users.

| DEFINITY AUDIX S | ystem Release | 4.0 Screens Re | eference 5 | 85-300-213 |
|------------------|---------------|----------------|------------|------------|
|                  |               |                |            |            |

Issue 1 May 1999

### copy announcement

| ĺ | drmfb2<br>copy an    | Active<br>nnouncement | Ala                   | rms:  | 0 T                    | hresho]                | lds: no | ne                   |     |                         | Logins: 2<br>Page 1 of 1 |
|---|----------------------|-----------------------|-----------------------|-------|------------------------|------------------------|---------|----------------------|-----|-------------------------|--------------------------|
|   |                      |                       | I                     | COPY  | ANNOUNC                | EMENT                  |         |                      |     |                         |                          |
|   | From                 | Announcement          | Set:                  | us-en | g-t                    |                        | Announ  | cement               | Id: | 54                      |                          |
|   | To                   | Announcement          | Set:                  | us-en | g-temp                 |                        | Announ  | cement               | Id: | 54                      |                          |
|   |                      |                       |                       |       |                        |                        |         |                      |     |                         |                          |
|   |                      |                       |                       |       |                        |                        |         |                      |     |                         |                          |
|   |                      |                       |                       |       |                        |                        |         |                      |     |                         |                          |
|   |                      |                       |                       |       |                        |                        |         |                      |     |                         |                          |
|   |                      |                       |                       |       |                        |                        |         |                      |     |                         |                          |
|   |                      |                       |                       |       |                        |                        |         |                      |     |                         |                          |
|   | antan                | annand, aanu          |                       |       |                        |                        |         |                      |     |                         |                          |
|   | 1 <mark>Cance</mark> | 2 Refresh             | 3 <mark>Ente</mark> i | r     | 4 <mark>Clear</mark> F | ld 5 <mark>He</mark> l | lp      | 6 <mark>Choic</mark> | es  | 7 <mark>NextPage</mark> | 8 <mark>PrevPage</mark>  |
| / |                      |                       |                       |       |                        |                        |         |                      |     |                         |                          |

| Field Name               | Description                                                                                 | Valid Entries                                                      |
|--------------------------|---------------------------------------------------------------------------------------------|--------------------------------------------------------------------|
| From Announcement<br>Set | Announcement set from which the announcement is copied. To view, use <b>list annc-set</b> . | required input field<br>valid annc. set names                      |
| Announcement Id          | Announcement to be copied.                                                                  | a1 to a5000                                                        |
| To Announcement<br>Set   | Name of the announcement set into which the announcement is copied.                         | valid annc. set names<br>Defaults to From Announcement<br>Set name |
| Announcement Id          | Announcement to be copied to.                                                               | a1 to a5000                                                        |

Issue 1 May 1999

3 Screen Descriptions display Announcement Id

#### save Announcements

The Save Announcements screen is used to perform a manual backup of the announcements filesystem to the MO disk.

#### save announcements

Adds the backup to the existing backups on the MO disk.

#### save announcements initialize

Removes all data on the MO disk before backing up the data.

### $\blacksquare$ NOTE:

This screen can be accessed while the DEFINITY AUDIX System is in the OA&M state.

| ax85 Activ<br>save announcement                          | ve Alarms:<br>Is SAN                          | A Thresholds:<br>VE ANNOUNCEMENTS                         | none              | Logins: 1<br>Page 1 of 1 |
|----------------------------------------------------------|-----------------------------------------------|-----------------------------------------------------------|-------------------|--------------------------|
| Status of most                                           | recent "save a                                | announcements" ba                                         | ackup: not ru     | 1                        |
|                                                          |                                               |                                                           |                   |                          |
|                                                          |                                               |                                                           |                   |                          |
| Press [ENTER] to<br>enter command: sa<br>1Cancel 2Refres | execute or pro<br>ave announcementsh 3Enter 4 | ess [CANCEL] to ε<br>nts<br>4ClearFld 5 <mark>Help</mark> | abort<br>6Choices | 7NextPage 8PrevPage      |

| Field Name                                              | Description                                                                  | Valid Entries (display only)                                                                                                    |
|---------------------------------------------------------|------------------------------------------------------------------------------|----------------------------------------------------------------------------------------------------|
| Status of most recent<br>"save announcements"<br>backup | Status of the most recent<br>invocation of the save<br>announcements backup. | in progress (save currently running)<br>failed (save failed)<br>completed (save completed<br>successfully)<br>not run (save not run since last<br>restart/reboot) |

# Additional Specifications

Once started, the save announcements operation cannot be cancelled.

The save is run in the background, which means the operation is still running for some time even after the screen displays Command Completed Successfully. To check the status of the background save, reactivate the save Announcements screen.

This operation saves all announcement sets. You cannot save a single announcement set by itself.

| DE | FINITY AUDIX System Release 4.0 Screens Reference 585-300-213 | May 1999 |
|----|---------------------------------------------------------------|----------|
| 3  | Screen Descriptions<br>list Attendants                        | 3-26     |
|    |                                                               |          |

# list Attendants

The List Attendant screen displays the automated attendants by their extension numbers. The list is in numerical order by extension number.

# list attendants list attendants *extension*

The *extension* specifies the extension number with which the list begins.

| ( | ax85<br>list attend                                                                                                    | Active                                                                                                    | Alarms:                                                                                                    | A                                                        | Thresholds:                                           | none                   |                         | Logins: 1<br>Page 1     |
|---|----------------------------------------------------------------------------------------------------|----------------------------------------------------------------------------------------------------|----------------------------------------------------------------------------------------------------|----------------------------------------------------------|-------------------------------------------------------|------------------------|-------------------------|-------------------------|
|   |                                                                                                    |                                                                                                    |                                                                                                    | LIST                                                     | ATTENDANT                                             |                        |                         | 1 4 9 0 1               |
|   | Extension<br>85876<br>89000<br>90000<br>91321<br>91322<br>91323<br>91324<br>91325<br>91326<br>91326<br>91327<br>91328<br>91329<br>91329<br>91330<br>91331 | Name<br>TDD, Te<br>Auto At<br>Auto at<br>EAA end<br>EAA end<br>EAA no<br>EAA no<br>EAA no<br>EAA no<br>EAA no<br>EAA ove<br>EAA end<br>EAA MWI<br>EAA MWI<br>EAA Rel | st<br>nd 1<br>td1<br>of no pref<br>of R2 ques<br>User Iface<br>Voice Qual<br>Reliability<br>Reliability<br>rall prefer<br>of R1 ques<br>prefer R2<br>iability pr | eques<br>tions<br>prefe<br>prefe<br>ence<br>R2<br>stions | stions<br>s<br>erence<br>erence<br>ference<br>s<br>R1 |                        |                         |                         |
|   | Press [Next                                                                                                    | Pagel for                                                                                                    | more data                                                                                                    | or [(                                                    | Cancell to a                                          | oort                   |                         |                         |
|   | enter comma<br>1 <mark>Cancel 2</mark>                                                                                                    | na: 11st<br>Refresh                                                                                                    | attendants<br>3Enter <i>l</i>                                                                                                    | Clear                                                    | rFld <mark>5</mark> Help                              | 6 <mark>Choices</mark> | 7 <mark>NextPage</mark> | 8 <mark>PrevPage</mark> |

| Field Name | Description (display only)                                               |
|------------|--------------------------------------------------------------------------|
| Extension  | Extensions of the automated attendants.                                  |
| Name       | Names of the automated attendants associated with the listed extensions. |

| <b>DEFINITY AUDIX S</b> | vstem Release | 4.0 Screens Referen | ce 585-300-213 |
|-------------------------|---------------|---------------------|----------------|
|                         | yotom noiouoo |                     |                |

3 Screen Descriptions Auto-Attendant

The Auto Attendant screen is used to change or display auto attendant information for business or holiday hours.

### display auto attendant routing change auto attendant routing list auto attendant schedule

The following screen is displayed when the command **display auto attendant routing** is entered.

| / | drmf b6                               | Active              |                | Alarms:                                  | mwA                     | Thresholds:                                    | none                   |                   | Logins: 3               |
|---|---------------------------------------|---------------------|----------------|------------------------------------------|-------------------------|------------------------------------------------|------------------------|-------------------|-------------------------|
|   | -business-<br>holiday-su<br>menu-tree | schedule<br>chedule | to<br>to<br>to | display<br>display<br>display<br>display | busin<br>holid<br>auto- | ess schedules<br>ay schedules<br>attendant ver | ification t            | ree               | age 1 of 1              |
|   | routing-to                            | an 16               |                | arspray                                  | che L                   | oaring rante                                   |                        |                   |                         |
|   |                                       |                     |                |                                          |                         |                                                |                        |                   |                         |
|   |                                       |                     |                |                                          |                         |                                                |                        |                   |                         |
|   |                                       |                     |                |                                          |                         |                                                |                        |                   |                         |
|   |                                       |                     |                |                                          |                         |                                                |                        |                   |                         |
|   | Missing En                            | try<br>and: dis     | alau           | auto-at                                  | tend-                   | wouting                                        |                        |                   |                         |
|   | 1 <u>Cancel</u>                       | 2Refresh            | 30             | nter                                     | 4 <mark>Clea</mark>     | rFld 5Help                                     | 6 <mark>Choices</mark> | <b>?N</b> extPage | 8 <mark>PrevPage</mark> |

Issue 1

# **Field Description**

| Field Name        | Description (display only)                                                                                                    |
|-------------------|----------------------------------------------------------------------------------------------------|
| business schedule | This feature enables the system administrator to adjust the business schedule auto-attendant call processing function for business hours              |
| holiday schedule  | This feature enables the system administrator to adjust the holiday schedule auto-attendant call processing function for various holiday hours        |
| menu tree         | This screen enables you to search all auto attendant menus to verify that each mailbox exists and the necessary personal greetings have been recorded |
| routing table     | This feature lists the various extensions and the business or holiday schedules associated with each.                                                 |

# change Auto-Attend-routing Business-Schedule

The Auto-Attendant Routing Business Schedules screen appears when the **business-schedule** option from the previous screen is selected. There is an interim screen that appears so you can choose which schedule should be displayed. In the following screen, schedule 1 is displayed.

| drmfb2 Active Al<br>change auto-attend-routi<br>AUTO-A                        | arms: MmwA Thresho<br>ng business-schedul<br>TTENDANT ROUTING BU<br>Business Schedul | lds: none<br>e 1<br>SINESS SCHEDULES<br>e 1: <mark>b</mark> us1  | Logins: 2<br>Page 1 of 1 |
|-------------------------------------------------------------------------------|--------------------------------------------------------------------------------------|------------------------------------------------------------------|--------------------------|
| (Night Service                                                                | applies to all hou                                                                   | rs not specified bel                                             | ow)                      |
| Day<br>of<br>Week                                                             | Day Service Hours<br>Start End<br>Time Time<br>(hh:mm) (hh:mm)                       | Alternate Service H<br>Start End<br>Time Time<br>(hh:mm) (hh:mm) | ours                     |
| Monday:<br>Tuesday:<br>Wednesday:<br>Thursday:<br>Friday:                     | $\begin{array}{rrrrrrrrrrrrrrrrrrrrrrrrrrrrrrrrrrrr$                                 | : - :<br>: - :<br>: - :<br>: - :                                 |                          |
| Saturday:<br>Sunday:                                                          | : - :                                                                                | : - :                                                            |                          |
| enter command: change au<br>1 <mark>Cancel 2Refresh</mark> 3 <mark>Ent</mark> | to-attend-routing b<br>er 4ClearFld 5He                                              | usiness-schedule 1<br>lp 6Choices 7Ne                            | xtPage 8PrevPage         |

3 Screen Descriptions Auto-Attendant

# **Field Description**

-

| Field Name        | Description                                                                                                    | Valid Entries                                                                                                    |
|-------------------|----------------------------------------------------------------------------------------------------|----------------------------------------------------------------------------------------------------|
| Business Schedule | This field contains the name of the individual business schedule. Use the <b>list auto-attend-schedules</b> to view the current names of the business schedules. | Each name can contain from 1 to 8 characters. The first character, if a letter, must be alphabetic and there must not be any blanks in the name. |
| Day Service Hours | This field usually contains the hours                                                                                                    | 00:00 - 24:00 or blank                                                                                                    |
|                   | the company is normally open. The<br>Start and End Times define the<br>period that incoming calls will be                                                        | to define day hours as 8:00 am to 5:00 pm, use 8:00 to 17:00                                                                                     |
|                   | routed to the Day Service Mailbox<br>(as defined on the Routing Table<br>screen for entries that use this<br>business schedule.)                                 | All hours not included in the<br>Day or Alternate service<br>hours are considered Night<br>service hours.                                        |
| Alternate Service | This field contains the hours of the                                                                                                    | 00:00 - 24:00 or blank                                                                                                    |
| Hours             | Start and End Times defined when<br>incoming calls are routed to the<br>Alternate Service Mailbox (as                                                            | To define alternate hours as 11:30<br>am to 12:30 pm, use 11:30 to 12:30                                                                         |
|                   | defined on the Routing Table<br>screen for entries that use this<br>business schedule.)                                                                          | All hours not included in the<br>Day or Alternate service<br>hours are considered Night<br>service hours.                                        |

Issue 1 May 1999

3-29

3 Screen Descriptions Auto-Attendant

# change Auto-Attend Routing Holiday-Schedule

The Auto Attendant Routing Holiday Schedules screen enables the user to set specific holiday schedules that may differ from the normal business schedule

| ( | drmfb2 Active Alarms: MmwA<br>change auto-attend-routing holiday-<br>AUTO ATTENDANT R            | Thresholds:<br>schedule 1<br>ROUTING HOLIDA                       | none<br>AY SCHEDULES                                         |          | Logins: 2<br>Page 1 of 2 | ` |
|---|--------------------------------------------------------------------------------------------------|-------------------------------------------------------------------|--------------------------------------------------------------|----------|--------------------------|---|
|   | Holida                                                                                           | ay Schedule 1                                                     | bol1                                                         |          |                          |   |
|   | Holiday<br>Name                                                                                  | Date<br>(mm/dd)                                                   | Mailbox                                                      |          |                          |   |
|   | New Year's Day<br>Lincoln Day<br>Washington Day<br>Memorial Day<br>Independance Day<br>Labor Day | 01/01<br>02/11<br>05/30<br>07/04<br>09/05<br>11/11<br>/<br>/<br>/ | 9991<br>9993<br>9993<br>9998<br>9995<br>9992<br>9992<br>9999 |          |                          |   |
|   | enter command: change auto-attend-r<br>1 <mark>Cancel 2Refresh</mark> 3 <mark>Enter 4Clea</mark> | outing holida<br>arFld 5Help                                      | ay-schedule 1<br>6 <mark>Choices</mark>                      | NextPage | 8 <mark>PrevPage</mark>  | ) |

3-30

Issue 1 May 1999

3 Screen Descriptions Auto-Attendant lssue 1 May 1999

3-31

| Field Name       | Description                                                                                                    | Valid Entries                                                                                                    |
|------------------|----------------------------------------------------------------------------------------------------|----------------------------------------------------------------------------------------------------|
| Holiday Schedule | This is the schedule to be used by<br>the routing function if the called<br>number matches the entry in the<br>incoming Called Number field. Valid<br>entries are the holiday schedule<br>name or number (1-4.) Use the<br>command <b>list auto-attend-</b><br><b>schedules</b> to view the current<br>names of the business and holiday<br>schedules. | Each name can contain from 1 to 8<br>characters. The first character must<br>be alphabetic and there must not<br>be any blanks in the name. |
| Holiday Name     | This is an optional field and is used<br>to provide clarification to the name<br>given to the holiday in the holiday<br>name schedule.                                                                                                    |                                                                                                    |
| Date             | The month and the day of the specified holiday.                                                                                                    | month: 1-12<br>day: 1 to number of days in the<br>month<br>NOTE:<br>02/29 will always be a valid<br>entry.                                  |
| Mailbox          | The mailbox (extension number) of<br>the auto-attendant to be used for<br>this holiday on this schedule.                                                                                                    | Valid entries include any valid mailbox (extension number)                                                                                  |

| DEFINITY           | AUDIX System                                                          | Release 4.0 So                                                   | creens Refere                                                     | ence <i>585-300</i>                                    | )-213                                                | Issue 1<br>May 1999                               |
|--------------------|-----------------------------------------------------------------------|------------------------------------------------------------------|-------------------------------------------------------------------|--------------------------------------------------------|------------------------------------------------------|---------------------------------------------------|
| 3 Scree<br>Auto-   | en Descriptions<br>Attendant                                          |                                                                  |                                                                   |                                                        |                                                      | 3-32                                              |
| display<br>Table S | Auto-Attend-<br>chedule                                               | Routing Roo                                                      | uting-                                                            |                                                        |                                                      |                                                   |
|                    | The Auto-Atte<br>calls to speci<br>numbers acc<br><b>business sch</b> | ndant Routing<br>fied numbers<br>ording to instr<br>nedule scree | g Table scre<br>These calls<br>ructions give<br><b>ns</b> screen. | en lists the ro<br>are redirect<br>n on the <b>hol</b> | outing functi<br>ed to specifi<br><b>iday schedi</b> | on for incoming<br>ic mailbox<br>u <b>les</b> and |
| drmfb2<br>change   | Active<br>auto-attend-ro                                              | Alarms: Mmw<br>puting routin<br>AUTO-ATT<br>Routing              | A Threshol<br>g-table<br>ENDANT ROUT<br>Table Admir               | ds: none<br>TNG TABLE<br>istration                     |                                                      | Logins: 2<br>Page 1 of 2                          |
| Inco               | ming Called<br>Number                                                 | Business<br>Schedule                                             | Holiday<br>Schedule                                               | Day<br>Service<br>Mailbox                              | Night<br>Service<br>Mailbox                          | Alternate<br>Service<br>Mailbox                   |
|                    |                                                                       |                                                                  |                                                                   |                                                        |                                                      |                                                   |
| 1 1 Cance          | command: change<br>1 2 <mark>Refresh</mark> 3                         | Enter 4 <mark>Cl</mark>                                          | earFld 5Hel                                                       | p 6 <mark>Choi</mark>                                  | ces 7 <mark>Next</mark> P                            | age 8 <mark>PrevPage</mark>                       |

3 Screen Descriptions Auto-Attendant

3-33

Issue 1 May 1999

| Field Name                   | Description                                                                                                    | Valid Entries                                                                                                    |
|------------------------------|----------------------------------------------------------------------------------------------------|----------------------------------------------------------------------------------------------------|
| Incoming Called<br>Number    | This is the incoming called extension number                                                                                      | There are two types:<br>1. a single number from 2-10 digits<br>2. a range of extensions separated<br>by a hyphen (ext. 1234 - 1345) |
| Business Schedule            | This is the name or number of the<br>business schedule to which this<br>incoming call is assigned.                                | 1 to 8 characters. If a name, the first letter must be alphabetic                                                                   |
| Holiday Schedule             | This is the name or number of the holiday schedule this incoming call is assigned to                                              | 1 to 8 characters. If a name, the first letter must be alphabetic                                                                   |
| Day Service<br>Mailbox       | The mailbox number used during<br>the day hours if the called number<br>matches the incoming called<br>number.                    | Any existing mailbox extension<br>number                                                                                            |
| Night Service<br>Mailbox     | The mailbox extension number<br>used during the night hours if the<br>called number matches the<br>incoming called number         | Any existing mailbox extension<br>number                                                                                            |
| Alternate Service<br>Mailbox | The mailbox extension number<br>used during alternate service hours<br>if the called number matches the<br>incoming called number | Any existing mailbox extension<br>number                                                                                            |

| DEFINITY AUDIX System Release 4.0 Screens Reference 585-300-213 |
|-----------------------------------------------------------------|
|-----------------------------------------------------------------|

3 Screen Descriptions Auto-Attendant

# display Auto-Attend-Routing Menu-Tree

The Auto-Attendant Menu Tree screen enables you to search all auto attendant menus to verify that each mailbox exists and the necessary personal greetings have been recorded.

| drmfb2 Active Alarms: mwA Thresholds: none<br>display auto-attend-routing menu-tree<br>AUTO-ATTENDANT MENU TREE  | Logins: 2<br>Page 1 of 1   |
|----------------------------------------------------------------------------------------------------|----------------------------|
| Start From Called Party ID in Routing Table?<br>Starting Point: Report Type (full/errors): errors                |                            |
|                                                                                                    |                            |
|                                                                                                    |                            |
| enter command: display auto-attend-routing menu-tree<br>1Cancel 2Refresh 3Enter 4ClearFld 5Help 6Choices 7NextPa | ge 8 <mark>PrevPage</mark> |

| Field Name                   | Description                                                                     | Valid Entries                                                                                   |
|------------------------------|---------------------------------------------------------------------------------|-------------------------------------------------------------------------------------------------|
| Start from Called            | This specifies whether the report                                               | y - begin from the Routing Table                                                                |
| Party ID in Routing<br>Table | should begin from the routing table<br>or from a single automated<br>attendant. | n - begin from a single automated attendant.                                                    |
| Starting Point               | This specifies a mailbox number to start from. To report on a range.            | Any 2 -10 digit number                                                                          |
|                              | enter a number that lies within that                                            | ➡ NOTE:                                                                                         |
|                              | range.                                                                          | If a starting point is not specified, all auto attendant entries will be processed.             |
| Report Type                  | This specifies whether a full report or just the errors will be generated.      | error - only the errors are reported<br>full - a full report, including errors, is<br>generated |

| DEFINITY AUDIX | System Release 4.0 Screens Reference | 585-300-213 |
|----------------|--------------------------------------|-------------|
|----------------|--------------------------------------|-------------|

3 Screen Descriptions list Auto-Attend-Schedules

# list Auto-Attend-Schedules

The Auto-Attendant Schedules screen lists all Auto Attendant Schedules. This includes both Business and Holiday schedules. Schedule numbers for each also appear.

list auto-attend-schedules (display only)

| drmfb2 Active<br>list auto-attend-sch                          | Alarms: mwA<br>nedules      | Thresholds: none             | Logins: 2             |
|----------------------------------------------------------------|-----------------------------|------------------------------|-----------------------|
|                                                                | Schedule                    | Business Schedule            |                       |
|                                                                | Number                      | bus1                         |                       |
|                                                                | 2<br>3<br>4                 | bus2<br>bus3<br>bus4         |                       |
|                                                                | Schedule<br>Number          | Holiday Schedule<br>Name     |                       |
|                                                                | 1<br>2<br>3<br>4            | hol1<br>hol2<br>hol3<br>hol4 |                       |
|                                                                | -                           |                              |                       |
| enter command:<br>1 <mark>Cancel</mark> 2 <mark>Refresh</mark> | Э <mark>Enter 4</mark> Clea | arFld 5Help 6Choice          | s 7NextPage 8PrevPage |

3 Screen Descriptions Audit Issue 1 May 1999

# Audit

The **status Audit** command reconnects to the audit screen that was most recently run from the login port. The screen displayed is one of the audit screens described elsewhere in this chapter.

#### status audit

## **Field Descriptions**

The **status audit** command displays the screen of the most recently run audit, if any.

#### Sample Tasks

To check the status of a demand audit:

- 1. Type **status audit** and press F3 (Enter). The form for the most recently run audit appears. If an audit is currently running, the screen for that audit is activated. You can wait for the audit to finish or you can take one of the two following steps:
  - a. Press F1 (Cancel) to abort the audit and exit the screen.
  - b. Press F3 (Enter) to return to the audit background mode and return to the command line.

## **Additional Specifications**

If the **status audit** command is issued while an audit is running, reconnection with the audit screen is done after completion of the audit step. Therefore, it could take up to two minutes to reconnect to the audit screen.

# display/restore Backups

The Backups screen is used to display and restore data from the MO disk. All available backups on the disk appear under VOLUME CONTENTS. Additional screen pages are used if there are more than six available backups.

#### display backups

Displays all available backup files on the MO disk.

#### restore backups

Restores backups from the MO disk.

The display screen can be activated while the DEFINITY AUDIX System is in either the AUDIX or the OA&M state. The restore version can be activated *only* while the DEFINITY AUDIX System is in the OA&M state.

| rmfb14<br>isplav b | Active A<br>ackups          | larms: none  | Thresholds: no  | ne       | Logins:<br>Page 1 of |
|--------------------|-----------------------------|--------------|-----------------|----------|----------------------|
|                    |                             | BACKU        | PS              |          |                      |
| Bac                | kup Number to I             | Restore:     |                 |          |                      |
| VOLUME LI          | ABEL:                       |              |                 |          |                      |
|                    | Volume Lab                  | el Type: bac | kup             |          |                      |
|                    | Volume Lab                  | el Name: mfb | 14.bak          |          |                      |
|                    | Software                    | Release: Rel | ease 4.0, Issue | 1        |                      |
|                    | Machi                       | ne Name: drm | fb14            |          |                      |
|                    | Creati                      | on Date: 11/ | 24/98           |          |                      |
| VOLUME C           | ONTENTS:                    |              |                 |          |                      |
| Number             | Туре                        |              | Name            | Date     | Time                 |
| 1 8                | automated_week              | ly All       |                 | 01/10/99 | 01:49                |
| 2                  | automated_nigh <sup>-</sup> | tly          |                 | 01/10/99 | 01:38                |
| 3 3                | automated_nigh              | tly          |                 | 01/09/99 | 02:51                |
| 4 3                | automated_nigh              | tly          |                 | 01/05/99 | 02:45                |
| 5 8                | automated_week              | ly All       |                 | 01/03/99 | 02:09                |
| 6                  | automated_nigh              | tly          |                 | 01/03/99 | 01:02                |
|                    |                             |              |                 |          |                      |
|                    | _                           |              |                 |          |                      |
| nter com           | mand: displau               | backups      |                 |          |                      |

| DEFINITY AUDIX Syste                          | em Release 4.0 Screens Reference 5                                                            | 8 <b>5-300-213</b> Issue 1<br>May 1999                                                                                                    |
|-----------------------------------------------|-----------------------------------------------------------------------------------------------|----------------------------------------------------------------------------------------------------|
| 3 Screen Descriptions<br>display/restore Back | s<br>kups                                                                                     | 3-38                                                                                                    |
| Field Descriptions                            |                                                                                               |                                                                                                    |
| Field Name                                    | Description                                                                                   | Valid Entries                                                                                                    |
| All fields except                             | t Backup Number to Restore are displa                                                         | y only                                                                                                    |
| Backup Number to<br>Restore                   | Number of the backup that is to be restored. Required input field for <b>restore backups.</b> | Any number in the Number column<br>in the VOLUME CONTENTS<br>section of this screen. Defaults to<br>number of latest nightly or weekly<br>backup        |
| Volume Label Type                             | Volume type as read from the label of the restore MO disk.                                    | backup (used for nightly or weekly<br>backups of customer data)<br>generic (used for Lucent<br>Technologies provided files,<br>including system anncs.) |
| Volume Label Name                             | Volume name as read from the label of the restore MO disk.                                    |                                                                                                    |
| Software Release                              | Software release as read from the label of the restore MO disk.                               | 48 characters                                                                                                    |
| Machine Name                                  | Machine name as read from the label of the restore MO disk.                                   | 10 character machine name                                                                                                    |
| Creation Date                                 | MO disk creation date as read from the label of the restore MO disk.                          | mm/dd/yy format                                                                                                    |

3 Screen Descriptions display/restore Backups

| Field Name      | Description                                                                                                    | Valid Entries                                         |
|-----------------|----------------------------------------------------------------------------------------------------|-------------------------------------------------------|
| VOLUME CONTENTS |                                                                                                    |                                                       |
| Number          | Number identifying the backup to<br>be read from the MO disk. The<br>backups are numbered from most<br>recent backup to oldest backup.                                                                                                    | 1 to 32 characters                                    |
| Туре            | Type of the corresponding backup:                                                                                                    |                                                       |
|                 | automated_nightly (nightly backup<br>done automatically)<br>manual_nightly (nightly backup<br>done manually, on demand)<br>automated_weekly (weekly backup<br>done automatically)<br>announcements (backup of<br>announcements. The<br>corresponding Name field shows<br>the name of the announcement<br>filesystem subdirectory from which<br>the backup was taken.)<br>manual_weekly (weekly backup<br>done manually, on demand) |                                                       |
| Name            | Name of the backup, if any                                                                                                    | Read from the subname field of the MO disk file label |
| Date            | Date the corresponding backup was made.                                                                                                    | mm/dd/yy format                                       |
| Time            | Time that the corresponding backup was made.                                                                                                    | hh:mm format                                          |

lssue 1 May 1999

3-39

3 Screen Descriptions display/restore Backups

### Sample Tasks

An MO disk must be mounted before you can display or restore backups. If an MO disk is not mounted, or if the wrong MO disk is mounted, first use the MO DISK screen to add or remove an MO disk.

To display the backups on a tape:

- 1. Type display backups and press F3 (Enter).
- 2. Press F7 (Next Page) to view the next page.
- 3. Press F8 (Previous Page) to view the previous page.
- 4. Press F1 (Cancel) to exit the screen.

To restore data from the MO disk, the DEFINITY AUDIX System must be in the OA&M state. If the system is already in the OA&M state, skip to step 3.

- 1. Type **reset system oa&m** and press F3 (Enter). The first page of the screen appears. This will stop voice\_mail service.
- 2. Press F3 (Enter) to begin a reset (that *cannot be cancelled*) to the OA&M state, or press F1 (Cancel) to exit the screen without performing the reset.
- 3. The second page of the screen displays if F3 (Enter) was pressed. There are two options:
  - Wait for the reset to complete.
  - Press F3 (Enter) to cause a forced reset (ports are idled and the reset begins immediately).

When the reset to the OA&M state is complete,

- 1. Type restore backups and press F3 (Enter).
- 2. Type the number of the backup to be restored in the Backup Number to Restore field.
- 3. Press (Enter) to invoke the restore operation or (Cancel) to exit the screen without restoring the backup. (Once started, a restore operation cannot be interrupted until completed.)

| DEFINITY AUDIX | System Release 4 | .0 Screens | Reference | 585-300-213 |
|----------------|------------------|------------|-----------|-------------|
|----------------|------------------|------------|-----------|-------------|

3 Screen Descriptions test Board

# test Board

The Test Board Results screen initiates a demand board test series on the TN568 and displays the results of the test.

#### test board loc

#### test board loc long

If **long** is specified, the long test is performed; otherwise, the short test is performed. If the long test is performed, the ports for this board must first be busied-out using the Busyout Voice-Group screen. The **loc** qualifier is optional.

### $\blacksquare$ NOTE:

The activation commands for this screen can be executed by users with *craft* or higher-level login permissions.

Following is an example of the test board results.

| ( | drmfb14<br>test board                                                                                 | Active                                                                                                 | Alarms: none                                                                                                    | Thresholds           | : none           |                                                                | Log:<br>Page                                         | ins: 3<br>1 of 1                                            |  |
|---|----------------------------------------------------------------------------------------------------|----------------------------------------------------------------------------------------------------|----------------------------------------------------------------------------------------------------|----------------------|------------------|----------------------------------------------------------------|------------------------------------------------------|-------------------------------------------------------------|--|
|   |                                                                                                    |                                                                                                    | TEST                                                                                                    | BOARD RESUL          | rs               | Date: 01/                                                      | 10/99                                                | 17:16                                                       |  |
|   | Resource<br>EMB_MFB<br>EMB_MFB<br>SCSI_CHIP<br>SYS_TIME<br>USART<br>RACC_UART<br>NET_PORT<br>NET_PORT | Loc.<br>01818<br>01818<br>01818<br>01818<br>01818<br>01818<br>0181801<br>0181801<br>0181801<br>0181801 | Test Name<br>Test H/W Time<br>Test Angel<br>Test SCSI SIOP<br>Tst Adx vs Sw T<br>Test UART<br>Test UART<br>Test UART<br>Test UART<br>Test Process<br>Switch response | Most<br>Test<br>'ime | Recent<br>Result | Test<br>Pass<br>0<br>0<br>0<br>0<br>0<br>0<br>0<br>0<br>0<br>0 | Coun<br>Fail<br>0<br>0<br>0<br>0<br>0<br>0<br>0<br>0 | ters:<br>Abort<br>0<br>0<br>0<br>0<br>0<br>0<br>0<br>0<br>0 |  |
|   | NEI_PURI<br>Press [Ente<br>enter comma                                                                | טואזאטז<br>r] to exu<br>nd: test                                                                       | Cute<br>board                                                                                                    |                      |                  | IJ                                                             | 0                                                    |                                                             |  |

Following is an example of page 1 of the test board long results.

| 1rmfb14    | Active    | Alarms: MmwA   | Thresholds: none |           | Log   | ins:   |
|------------|-----------|----------------|------------------|-----------|-------|--------|
| test board | long      | TEAT           | BOARD DEGUL TO   | B         | °age  | 1 of 1 |
|            |           | TEST           | BOARD RESULTS    | Date: 10/ | 12/99 | 14:1   |
|            |           |                | Most Recent      | Test      | Coun  | ters:  |
| Resource   | Loc.      | Test Name      | Test Result      | Pass      | Fail  | Abor   |
| EMB_MFB    | 01B18     | Test H/W Time  |                  | 0         | 0     | 0      |
| EMB_MFB    | 01B18     | Test Angel     |                  | 0         | 0     | 0      |
| EMB_MFB    | 01B18     | Tone Test      |                  | 0         | 0     | 0      |
| SCSI_CHIP  | 01B1800   | Test SCSI SIOP |                  | 0         | 0     | 0      |
| SYS_TIME   | 01B18     | Tst Adx vs Sw  | Time             | 0         | 0     | 0      |
| USART      | 01B1801   | Test UART      |                  | 0         | 0     | 0      |
| USART      | 01B1802   | Test UART      |                  | 0         | 0     | 0      |
| RACC_UART  | 01B1803   | Test UART      |                  | 0         | 0     | 0      |
| VOICE_PT   | 01B1801   | Test Voice Por | t                | 0         | 0     | 0      |
| VOICE_PT   | 01B1802   | Test Voice Por | t                | 0         | 0     | 0      |
| VOICE_PT   | 01B1803   | Test Voice Por | t                | 0         | 0     | 0      |
| VOICE_PT   | 01B1804   | Test Voice Por | t                | 0         | 0     | 0      |
| VOICE_PT   | 01B1805   | Test Voice Por | t                | 0         | 0     | 0      |
| VOICE_PT   | 01B1806   | Test Voice Por | t                | 0         | 0     | 0      |
| VOICE_PT   | 01B1807   | Test Voice Por | t                | 0         | 0     | 0      |
| VOICE_PT   | 01B1808   | Test Voice Por | t                | 0         | 0     | 0      |
| ress [Ent  | er] to ex | ecute          |                  |           |       |        |
| nter comm  | and: test | board long     |                  |           |       |        |
|            |           |                |                  |           |       |        |
|            |           |                |                  |           |       |        |

| <b>DEFINITY AUDIX S</b> | ystem Release 4.0 Screens | Reference 585-300-213 |
|-------------------------|---------------------------|-----------------------|
|-------------------------|---------------------------|-----------------------|

Issue 1 May 1999

3 Screen Descriptions test Board

3-43

# **Field Descriptions**

| Field Name                        | Description (display only)                                                                                                    |
|-----------------------------------|----------------------------------------------------------------------------------------------------|
| Date                              | Date and time that the test was requested.                                                                                                    |
| Resource                          | Name of resource being tested.                                                                                                    |
| Loc.                              | Location of the resource being tested.<br>5 character string that indicates port-network, carrier, and slot. For<br>example, 01a02 indicates port-network=01, carrier=a, slot=02. |
| Test Name                         | Name of test being executed.                                                                                                    |
| Most Recent Test<br>Result-Code   | Code indicating the result of the test<br>blank (test has not been executed)<br>R (test is running)<br>P (last test passed)<br>F (last test failed)<br>A (last test aborted)      |
| Most Recent Test<br>Result-String | 20 characters of text of additional test result information.                                                                                                    |
| Test Counters                     |                                                                                                    |
| Pass                              | Number of times the test has passed since the test command was executed.                                                                                                    |
| Fail                              | Number of times the test has failed since the test command was executed.                                                                                                    |
| Abort                             | Number of times the test has aborted since the test command was executed.                                                                                                    |

# **Additional Specifications**

While the test series is running, you have three options:

- 1. Press F1 (Cancel) to abort the tests and return to the command line.
- 2. Wait for the test series to complete.
- 3. Press 🕞 (Enter) to put the test in the background and return to the command line.

Type **status test** to reconnect to the screen of a test running in background, or to display the results of the most recently completed test.

| DEFINITY AUDIX S | vstem Release 4.0 Screens Reference | 585-300-213 |
|------------------|-------------------------------------|-------------|
|                  |                                     |             |

3 Screen Descriptions list Configuration

The List Configuration screen displays the current hardware, firmware, SCSI peripherals, and software configuration.

# list configuration

# **NOTE:**

This screen can be activated while the system is in the OA&M state.

| drmfb15 Active<br>list configuration | Alarms: m A T<br>LIST CO                                  | hresholds: none |         | Logins: 2 |
|--------------------------------------|-----------------------------------------------------------|-----------------|---------|-----------|
| Software Vintage :                   | Release 4.0, Issu                                         | ie 1            |         |           |
|                                      | Location Type                                             | Board Code      | Vintage |           |
|                                      | 01C06 MFB_BD<br>386_FW<br>01C0600 DISK<br>01C0602 M0_DISK | TN568           | 1       |           |
| enter command:                       |                                                           |                 |         |           |

| Field Name       | Description (display only)                                                                                   |
|------------------|----------------------------------------------------------------------------------------------------|
| Software Vintage | Software Release, Version, and Issue numbers.                                                                |
| Location         | Location of the hardware or SCSI devices. Blank for software and firmware.                                   |
| Туре             | Type of hardware, type of firmware associated with hardware, or the SCSI peripherals (MO disk or hard disk.) |
| Board Code       | Board code and suffix. Blank for software, firmware, and SCSI devices.                                       |
| Vintage          | Hardware or firmware vintage. This field is empty for SCSI devices.                                          |

# display Class of Service (COS)

The Class of Service screen names and defines a set of service options assigned to one or more subscribers. Up to twelve classes of service are defined. Using the commands described below, you can identify each class of service by a number from 0 to 11 or by an alphanumeric name. Use the list Classes of Service screen (**list cos**) to view the current names for classes of service.

change cos *cos-number* change cos *cos-name* display cos *cos-number* display cos *cos-name* 

The *cos-number/name* specifies either the number or name of the class of service you wish to change or display.

| drmfb2 Ad<br>change cos 1                                              | ctive A                                | larms: mwA<br>CLASS              | Thresholds:<br>OF SERVICE                 | none                                      | P                                      | Logins: 2<br>Page 1 of 2 |
|------------------------------------------------------------------------|----------------------------------------|----------------------------------|-------------------------------------------|-------------------------------------------|----------------------------------------|--------------------------|
| l<br>Addressing Fo                                                     | Name: <mark>c</mark> las<br>^mat: exte | sØ1 CO<br>nsion                  | S Number: 1                               | М                                         | lodified? y                            |                          |
| System Multil:<br>Call Answer La                                       | ingual is<br>anguage Ch                | ON C<br>oice?n Cal               | Login A<br>all Answer Pr<br>1 Answer Seco | nnouncement<br>imary Annc.<br>ndary Annc. | Set: Syste<br>Set: Syste<br>Set: Syste | em<br>em                 |
| PERMISSIONS<br>Outcal<br>IMAPI Acc                                     | Type: call<br>ling? n<br>cess? n       | -answer<br>P<br>IMAPI Voi        | riority Messa<br>ce File Trans            | Announcemen<br>ges? n<br>fer? n           | t Control?<br>Broadcast:               | n<br>none                |
|                                                                        |                                        |                                  |                                           |                                           |                                        |                          |
| ente <del>r</del> command<br>1 <mark>Cancel</mark> 2 <mark>Re</mark> : | : change c<br>fresh 3En                | os 1<br>ter 4 <mark>Cle</mark> a | rFld 5 <mark>Help</mark>                  | 6 <mark>Choices</mark>                    | 7 <mark>NextPage</mark>                | 8 <mark>PrevPage</mark>  |

3-46

| $\left( \right)$ | drmfb2 Active Alarms: mwA Thresholds: none<br>change cos 1<br>CLASS OF SERVICE                                                          | Logins: 2<br>Page 2 of 2   |
|------------------|----------------------------------------------------------------------------------------------------|----------------------------|
|                  | INCOMING MAILBOX Order: Tifo Category Order:<br>Retention Times (days), New: 10 Old: 10 Unopened:                                       | nuo<br>10                  |
|                  | OUTGOING MAILBOXOrder: fifoCategory Order:Retention Times(days),File Cab: 10Delivered/Nondeliverable:                                   | unfda<br>5                 |
|                  | Voice Mail Message (seconds), Maximum Length: 300 Minimum Needed:<br>Call Answer Message (seconds), Maximum Length: 120 Minimum Needed: | 32<br>8                    |
|                  | End of Message Warning Time (seconds):                                                                                                  |                            |
|                  | Maximum Mailing Lists: 25 Total Entries in all Lists:<br>Mailbox Size (seconds), Maximum: 1200 Minimum Guarantee:                       | 250<br>0                   |
|                  |                                                                                                    |                            |
|                  | enter command: change cos 1<br>1 <mark>Cancel 2Refresh 3Enter 4ClearFld</mark> 5 <mark>Help 6Choices</mark> 7 <mark>NextPa</mark>       | ge 8 <mark>PrevPage</mark> |

| Name                      | Description                                                                                                    | Valid Entries                                                                 | Default                       |
|---------------------------|----------------------------------------------------------------------------------------------------|-------------------------------------------------------------------------------|-------------------------------|
| Name                      | Class of service name                                                                                                    | unique class of service<br>name from 1 to 8 alpha-<br>numeric characters long | class00<br>through<br>class11 |
| COS Number                | Number for this COS                                                                                                    | display-only field                                                            |                               |
| Modified                  | Indicates whether this COS<br>has been changed since<br>installation                                                                                                    | display-only field                                                            |                               |
| Addressing Format         | Specifies whether<br>subscribers are addressed<br>by name or extension with<br>this COS.                                                                                                    | extension<br>name                                                             | extension                     |
| Login Announcement<br>Set | Announcement set used for<br>system prompts when<br>subscriber logs into system.<br>A single announcement set<br>is sold with the DEFINITY<br>AUDIX System. Additional<br>announcement sets may be<br>purchased. If Multilingual<br>feature is OFF, this field can<br>only be blank or contain<br>system. | <b>list annc-sets</b> displays valid<br>announcement set names                | system                        |

Issue 1

| 3 | Screen Descriptions            |
|---|--------------------------------|
|   | display Class of Service (COS) |

|                                                |                                                                                                    |                                                                                                    | May 1999 |
|------------------------------------------------|----------------------------------------------------------------------------------------------------|----------------------------------------------------------------------------------------------------|----------|
| 3 Screen Descriptions<br>display Class of Serv | ice (COS)                                                                                                    |                                                                                                    | 3-47     |
| Name<br>System Multilingual is                 | Description                                                                                                    | Valid Entries                                                                                                    | Default  |
| System Multingual is                           | multi-lingual feature is ON or<br>OFF. This system-wide<br>feature is administered on<br>the System-Parameters<br>Customer-Options screen.                                                                                                    |                                                                                                    |          |
| Call Answer Primary<br>Annc. Set               | Annc. set used for system<br>prompts and the greeting<br>(personal or standard<br>system) unless and until the<br>caller chooses to switch<br>languages.                                                                                                    | same as Login Annc. Sets<br>NOTE:<br>To specify an<br>alternate annc. set,<br>the System<br>Multilingual Feature<br>must be enabled<br>(ON).                                                                                        | system   |
| Call Answer<br>Language Choice                 | Enables Call Answer<br>Language Choice, which lets<br>a caller switch to a second<br>language. Call answer calls<br>to the subscriber's mailbox<br>are then greeted using the<br>primary language and the<br>caller is instructed (in the<br>secondary language) to<br>enter *1 to switch to the<br>secondary language. | y (enabled)<br>n (disabled)<br>NOTE:<br>Enabling this feature<br>disables the Multiple<br>Personal Greetings<br>feature and deletes<br>the secondary<br>personal greetings of<br>this COS when the<br>next mailbox audit is<br>run. | n        |
| Call Answer<br>Secondary Annc. Set             | Announcement set for<br>system prompts and the<br>greeting (personal or<br>standard system) once the<br>caller chooses to switch<br>announcement sets from the<br>primary.                                                                                                    | same as Login<br>Announcement Sets                                                                                                    | system   |
|                                                | $\blacksquare$ NOTE:                                                                                                    |                                                                                                    |          |

To specify an alternate language set, the multilingual feature must be ON and Call Answer Language Choice must be set to  $\mathbf{y}$ . If this is the case, this field cannot be the same as Call Answer Primary Announcement Set.

| DEFINITY AUDIX System Release 4.0 Screens Reference 585-300-213 |                                                                                                    |                                                                                           | lssue 1<br>May 1999 |
|-----------------------------------------------------------------|----------------------------------------------------------------------------------------------------|-------------------------------------------------------------------------------------------|---------------------|
| 3 Screen Descriptions<br>display Class of Serv                  | ice (COS)                                                                                                    |                                                                                           | 3-48                |
| Name                                                            | Description                                                                                                    | Valid Entries                                                                             | Default             |
| Permissions                                                     |                                                                                                    |                                                                                           |                     |
| Туре                                                            | Indicates the call-answer<br>behavior for subscribers who<br>have this class of service.                                                                                    | call-answer<br>auto attendant<br>bulletin board<br>Issue 1 May 1999 none                  | call- answer        |
| Announcement<br>Control                                         | Lets subscribers with this COS record system names and announcements.                                                                                                    | y (can record names and<br>announcements)<br>n (cannot record names and<br>announcements) | n                   |
|                                                                 | CAUTION: Subscribers with this p announcements heard should be reserved for                                                                                                 | permission can change<br>d by users. This capability<br>r the system administrator.       |                     |
| Outcalling                                                      | Enables outcalling for this<br>COS. Outcalling alerts<br>subscribers to new<br>messages by placing a call<br>to the outcalling number<br>when a new message is<br>received. | y (enabled)<br>n (disabled)                                                               | n                   |
| Priority Messages                                               | Enables subscribers having                                                                                                    | y (enabled)                                                                               | n                   |
|                                                                 | this COS to send priority<br>messages to other<br>subscribers.                                                                                                    | n (disabled)                                                                              |                     |
| Broadcast                                                       | Controls the kind of broadcast messages that                                                                                                    | voice (Broadcast voice<br>message permission)                                             | none                |
|                                                                 | can be created by subscribers with this COS.                                                                                                    | login (Login annc.<br>permission)                                                         |                     |
|                                                                 | NOTE:                                                                                                    | both                                                                                      |                     |
|                                                                 | Only a limited number<br>of subscribers should<br>be given broadcast<br>permission.                                                                                         | none                                                                                      |                     |

| DEFINITY AUDIX S                         | vstem Release 4.0 Screens Refere                                                                                                    | nce <i>585-300-213</i>      | lssue 1<br>May 1999     |
|------------------------------------------|----------------------------------------------------------------------------------------------------|-----------------------------|-------------------------|
| 3 Screen Descripti<br>display Class of   | ons<br>Service (COS)                                                                                                    |                             | 3-49                    |
| Name                                     | Description                                                                                                    | Valid Entries               | Default                 |
| The following two fi<br>System-Parameter | elds can only be n if the number of p<br>s Customer-Options, screen is 0.                                                                                                    | ourchased IMAPI sessio      | ns, administered on the |
| IMAPI access                             | Enables Intuity Message<br>Manager Voice Messaging<br>client access to the server<br>for these subscribers.                                                                     | y (enabled)<br>n (disabled) | n                       |
| IMAPI Voice File<br>Transfer             | Enables the DEFINITY<br>AUDIX server to transfer<br>client voice files over the<br>LAN to a client PC. Set this to<br><b>y</b> to allow subscribers to<br>archive messages they | y (enabled)<br>n (disabled) | n                       |

receive.

Issue 1 May 1999

3-50

| 3 | Screen Descriptions            |
|---|--------------------------------|
|   | display Class of Service (COS) |

| Name                       | Description                                                                                          | Valid Entries                                                                                            | Default                             |
|----------------------------|----------------------------------------------------------------------------------------------------|----------------------------------------------------------------------------------------------------|-------------------------------------|
| Incoming Mailbox           |                                                                                                    |                                                                                                    |                                     |
| Order                      | Controls scanning order for                                                                          | lifo (last-in, first-out)                                                                                | fifo                                |
|                            | the incoming mailbox for subscribers with this COS.                                                  | fifo (first-in, first-out)                                                                               |                                     |
| Category Order             | Controls the order of<br>scanning the incoming                                                       | the following characters in any order:                                                                   | nuo                                 |
|                            | mailbox categories (new,<br>unopened, old) for<br>subscribers with this COS.                         | n (new) Neither header nor<br>message was read                                                           |                                     |
|                            |                                                                                                    | u (unopened) Header was<br>read but not message                                                          |                                     |
|                            |                                                                                                    | o (old) Both header and message were read                                                                |                                     |
|                            | The system removes me<br>unopened) with total ret<br>Retention times are mea<br>as a new message     | essages or notifications (new, ol<br>ention time > specified retentior<br>asured from the day the messag | d, and<br>n time.<br>le is received |
| Retention Time New         | Days a new message is<br>retained in the incoming<br>mailbox for subscribers with<br>this COS.       | 0 to 999                                                                                                 | 10                                  |
| Retention Time Old         | Days an old message is<br>retained in the incoming<br>mailbox for subscribers with<br>this COS.      | 0 to 999                                                                                                 | 10                                  |
| Retention Time<br>Unopened | Days an unopened message<br>is retained in the incoming<br>mailbox for subscribers with<br>this COS. | 0 to 999                                                                                                 | 10                                  |
|                            | $\blacksquare$ NOTE:                                                                                 |                                                                                                    |                                     |

The retention time clock is not reset to zero when a message is moved between the new, unopened, and old categories. For example, if the retention time is 10 days for all three categories, a message is removed after 10 days (not 30 days) regardless of whether or when it is moved from one category to another.

| DEFINITY AUDIX System Release 4.0 Screens Reference 585-300-213 |                                                                                                    |                                                                                                    | Issue 1<br>May 1999          |
|-----------------------------------------------------------------|----------------------------------------------------------------------------------------------------|----------------------------------------------------------------------------------------------------|------------------------------|
| 3 Screen Descriptions<br>display Class of Serv                  | rice (COS)                                                                                                    |                                                                                                    | 3-51                         |
| Name                                                            | Description                                                                                                    | Valid Entries                                                                                                    | Default                      |
| Outgoing Mailbox                                                |                                                                                                    |                                                                                                    |                              |
| Order                                                           | Controls the order in which<br>the outgoing mailbox is<br>scanned for subscribers with<br>this COS.                                                                                                    | lifo (last-in, first-out)<br>fifo (first-in, first-out                                                                                                    | fifo                         |
| Category Order                                                  | Controls the order of<br>outgoing mailbox categories<br>(file cabinet, undelivered,<br>nondeliverable, delivered,<br>accessed) when scanning<br>the outgoing mailbox for<br>subscribers with this COS. | five characters in any order:<br>u (undelivered)<br>Messages awaiting delivery<br>n (nondeliverable)<br>Unsuccessful message<br>deliveries<br>f (file cabinet)<br>Saved copies of created<br>msgs.<br>d (delivered)<br>Notifications of delivered<br>messages<br>a (accessed)<br>Notifications of delivered<br>and accessed messages | unfda                        |
| Retention Time File<br>Cab                                      | Days a file cabinet message<br>is retained in the outgoing<br>mailbox for subscribers with<br>this COS.                                                                                                | 0 to 999                                                                                                    | 10                           |
|                                                                 | System automatically re<br>delivered/nondeliverable                                                                                                    | moves messages or notifications<br>e) older than the specified reten                                                                                                    | s (cabinet and<br>tion time. |
| Retention Times<br>Delivered/Nondeliver<br>able                 | Days a delivered,<br>nondeliverable, or accessed<br>message is retained in the<br>outgoing mailbox for<br>subscribers with this COS.                                                                   | 0 to 999                                                                                                    | 5                            |
| Voice Mail Message,<br>Maximum Length                           | Max. length in seconds of voice mail msgs. that can be created by subscribers with this COS.                                                                                                    | 0 to 1200                                                                                                    | 300                          |
| Voice Mail Message,<br>Minimum Needed                           | Min. mailbox space in<br>seconds that must be<br>available for subscribers with<br>this COS to create a voice<br>mail message.                                                                         | 0 to 1200                                                                                                    | 32                           |
| Call Answer<br>Message, Maximum<br>Length                       | Max. length in seconds of<br>call answer messages that<br>can be left for subscribers<br>with this COS.                                                                                                | 0 to 1200                                                                                                    | 120                          |

| DEFINITY AUDIX Syste                          | m Release 4.0 Screens Referer                                                                                                    | nce <i>585-300-213</i>                                                                                                    | Issue 1<br>May 1999         |
|-----------------------------------------------|----------------------------------------------------------------------------------------------------|----------------------------------------------------------------------------------------------------|-----------------------------|
| 3 Screen Descriptions<br>display Class of Ser | vice (COS)                                                                                                    |                                                                                                    | 3-52                        |
| Name                                          | Description                                                                                                    | Valid Entries                                                                                                    | Default                     |
| Call Answer<br>Message, Minimum<br>Needed     | Min. amount of mailbox<br>space that must be available<br>to leave a call answer<br>message for subscribers<br>with this COS.                                                                                                    | 0 to 1200                                                                                                    | 8                           |
| End of Message<br>Warning Time                | While recording an DEFINITY<br>AUDIX System message, an<br>"End of Message Warning"<br>recording is played before<br>the maximum recording time<br>has elapsed. This field<br>controls the time in seconds<br>remaining, when the End of<br>Message Warning is played,<br>before the maximum<br>recording time is reached.                                                                                                    | 0, 15 to 60<br>blank (defaults to value<br>specified on page 2 of the<br>System-Parameters<br>Features screen, if the<br>warning time is activated on<br>that screen.) | 15                          |
|                                               | This field overrides the second second secon | value specified with <b>System-P</b> a                                                                                                    | arameters                   |
| Maximum Mailing<br>Lists                      | Max. number of mailing lists that can be created by subscribers with this COS.                                                                                                    | 0 to 999                                                                                                    | 25                          |
| Total Entries in all<br>Lists                 | Max. total number of mailing<br>list entries that can be<br>created in all mailing lists<br>owned by a subscriber with<br>this COS.                                                                                                    | 0 to 9999                                                                                                    | 250                         |
| Mailbox Size,<br>Maximum                      | Max. length in seconds of the mailbox for a subscriber with this COS.                                                                                                    | 0 to 32767 (over 9 hours)                                                                                                    | 1200<br>seconds (20<br>min) |
| Mailbox Size,<br>Minimum Guarantee            | Min. number of seconds of<br>mailbox space guaranteed<br>for each subscriber with this<br>COS.                                                                                                    | 0 to 9999                                                                                                    | 0                           |
|                                               | To prevent the system n<br>reserved space, it is rec<br>this field for all or most                                                                                                    | nessage space from being use<br>commended that the default of<br>subscribers.                                                                                          | d up with<br>0 be used in   |

3 Screen Descriptions display Class of Service (COS)

# list COS

The Classes of Service screen lists the current names for classes of service. Twelve classes of service can be defined. In the commands described below, each class of service can be identified by either a number from 0 to 11 or by its alphanumeric name.

#### list cos

| dr      | mfb2<br>st cos   | Active                         | Alarms:              | 0 Thre                                                     | esholds: no                                                                                                    | one                    |           | Logins: 1               | L |
|---------|------------------|--------------------------------|----------------------|------------------------------------------------------------|----------------------------------------------------------------------------------------------------|------------------------|-----------|-------------------------|---|
|         |                  |                                |                      | CLASSES OF                                                 | SERVICE                                                                                                    |                        |           |                         | - |
|         |                  |                                |                      | Number                                                     | Name                                                                                                    |                        |           |                         |   |
|         |                  |                                |                      | 0<br>1<br>2<br>3<br>4<br>5<br>6<br>7<br>8<br>9<br>10<br>11 | class00<br>class01<br>class02<br>class03<br>class04<br>class06<br>class07<br>class08<br>class09<br>class09<br>class10<br>class10 |                        |           |                         |   |
|         |                  |                                |                      |                                                            |                                                                                                    |                        |           |                         |   |
| en<br>1 | ter com<br>ancel | and:<br>2 <mark>Refresh</mark> | 3 <mark>Enter</mark> | 4 <mark>ClearFld</mark>                                    | 5 <mark>Help</mark>                                                                                                    | 6 <mark>Choices</mark> | 7NextPage | 8 <mark>PrevPage</mark> |   |

| Field Name | Description (display only)                                                                                 |
|------------|----------------------------------------------------------------------------------------------------|
| Number     | Number for this COS.                                                                                       |
| Name       | Class of service name. Initial default COS names, class00 through class11, are supplied with the software. |

| <b>DEFINITY AUDIX S</b> | ystem Release 4.0 So | creens Reference | 585-300-213 |
|-------------------------|----------------------|------------------|-------------|
|                         |                      |                  |             |

3 Screen Descriptions status Disk

Issue 1 May 1999

# status Disk

The Status Disk screen performs disk diagnostic tests and displays the status of the specified disk drive.

### status disk status disk drive-location

The *drive-location* is the 7-character location of the disk drive.

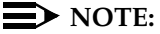

The activation commands for this form can be executed by users with craft or higher-level login permissions. This screen can be activated while the DEFINITY AUDIX System is in the OA&M state.

| /<br>drmfb14<br>status dis | Active<br>sk | Alarms: none   | Thresholds: | none | Logins: 3<br>Page 1 of 1 |
|----------------------------|--------------|----------------|-------------|------|--------------------------|
|                            |              | STATUS DIS     | к           |      |                          |
| Disk Drive                 | e Location:  | 01B1800        |             |      |                          |
|                            | Status:      | In service, bu | sy          |      |                          |
|                            | Equipped?    | y              |             |      |                          |
|                            | <br>Ready?   | ý              |             |      |                          |
| Adı                        | ministered?  | ý              |             |      |                          |
|                            | Vendor:      | SEAGATE        |             |      |                          |
|                            | Model:       | AT&T ST34520W  |             |      |                          |
|                            | Revision:    | 1172           |             |      |                          |
|                            | Capacity:    | 1080           |             |      |                          |
| Writ                       | te Enabled?  | y              |             |      |                          |
| Self-Di                    | iaqnostics:  | pass           |             |      |                          |
|                            | Wrīte Test:  | pass           |             |      |                          |
|                            | Read Test:   | pass           |             |      |                          |
| Ve                         | erify Test:  | pass           |             |      |                          |
|                            |              |                |             |      |                          |
| enter com                  | mand:        |                |             |      |                          |
| < l>                       |              |                |             |      |                          |

3 Screen Descriptions status Disk

### 3-55

| Field Name                                                                                                    | Description                                                                                  | Valid Entries (display only)                                                                                               |  |  |
|----------------------------------------------------------------------------------------------------|----------------------------------------------------------------------------------------------|----------------------------------------------------------------------------------------------------|--|--|
| Disk Drive Location Location of the disk drive in a 7 character<br>string that indicates port-network, carrier,<br>slot, and SCSI ID. For example, 01a0201<br>indicates port-network=01, carrier=a,<br>slot=02, and SCSI ID=01. SCSI ID 01<br>indicates the hard disk drive. SCSI ID 02<br>indicates the MO disk drive.                                                                                          |                                                                                              | drive location, if entered on<br>the command line,<br>otherwise the default<br>location of the disk drive on<br>the TN568. |  |  |
| Status   Status of the disk     In service, busy   (drive is in service and is being used for normal Out-of-ServiceF     Out-of-ServiceF   (drive is faulted (not operable), as determined I     Out-of-ServiceD   (drive is operable, but has not been added via Unequipped     (no disk drive is installed at the specified locati   Not a disk device     (device other than a disk drive is installed at the |                                                                                              | mal operation)<br>ed by maintenance)<br>via the add disk screen)<br>cation)                                                |  |  |
| Equipped                                                                                                    | Indicates whether or not a disk drive is<br>equipped (present) at the specified<br>location. | y (drive present)<br>n (drive not present)                                                                                 |  |  |
| Ready                                                                                                    | Indicates whether or not a disk drive is ready for access (spun up).                         | y (drive ready for access) n<br>(drive not ready for access)                                                               |  |  |
| Administered                                                                                                    | Indicates whether or not a disk drive is administered.                                       | y (disk is administered)<br>n (disk is not administered)                                                                   |  |  |
| Vendor                                                                                                    | Vendor ID for the specified disk drive.                                                      |                                                                                                    |  |  |
| Model                                                                                                    | Model ID for the specified disk drive.                                                       |                                                                                                    |  |  |
| Revision                                                                                                    | Disk revision ID for the specified disk drive.                                               |                                                                                                    |  |  |
| Capacity                                                                                                    | Capacity of the disk in millions of bytes.                                                   |                                                                                                    |  |  |
| Write Enabled Indicates whether or not writing to the disk is enabled.                                                                                                    |                                                                                              | y (disk write-enabled)<br>n (disk not write-enabled)                                                                       |  |  |
| Self-Diagnostics                                                                                                    | Results of the internal diagnostic tests.                                                    | pass, fail, not run                                                                                                    |  |  |
| Write Test                                                                                                    | Results of the write test.                                                                   | pass, fail, not run                                                                                                    |  |  |
| Read Test                                                                                                    | Results of the read test.                                                                    | pass, fail, not run                                                                                                    |  |  |
| Verify Test                                                                                                    | Results of the verify test.                                                                  | pass, fail, not run                                                                                                    |  |  |

3 Screen Descriptions display Errors

# display Errors

The Error Report screen displays reported DEFINITY AUDIX System errors.

#### display errors

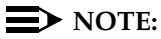

The activation commands for this screen can be executed by users with *craft* or higher-level login permissions.

The display Errors screen has two pages. Use the first page of the screen to select which errors are to be displayed in the report. To select a subset of errors, enter values in one or more of the input fields.

| 1 | drmfb2<br>display erro                                        | Active               | Alarms: O                              | Thresholds: no             | ne                | Logins: 1<br>Page 1 of 1 |  |  |  |
|---|---------------------------------------------------------------|----------------------|----------------------------------------|----------------------------|-------------------|--------------------------|--|--|--|
|   | ERROR REPORT                                                  |                      |                                        |                            |                   |                          |  |  |  |
|   | The following options control which errors will be displayed. |                      |                                        |                            |                   |                          |  |  |  |
|   | Star                                                          | t Date: 0            | 1/01/94                                | Time:                      | :                 |                          |  |  |  |
|   | Session I                                                     | Number:              | Reporti                                | ng Resource Type:          |                   |                          |  |  |  |
|   | Resource                                                      | e Type:              |                                        | Location:                  | Code:             |                          |  |  |  |
|   | Search S                                                      | String:              |                                        |                            |                   |                          |  |  |  |
|   |                                                               |                      |                                        |                            |                   |                          |  |  |  |
|   |                                                               |                      |                                        |                            |                   |                          |  |  |  |
|   |                                                               |                      |                                        |                            |                   |                          |  |  |  |
|   |                                                               |                      |                                        |                            |                   |                          |  |  |  |
|   |                                                               |                      |                                        |                            |                   |                          |  |  |  |
|   | enter comman<br>1 <mark>Cancel</mark> 2                       | nd: displ<br>Refresh | ay errors<br>3 <mark>Enter 4</mark> 01 | earFld 5 <mark>Help</mark> | Choices 7NextPage | 8 <mark>PrevPage</mark>  |  |  |  |
3-57

The second page displays the requested error information.

| Í .                |           |           |       |       |            |            |          |          |       |     |
|--------------------|-----------|-----------|-------|-------|------------|------------|----------|----------|-------|-----|
| drmfb14            | Active    | Aları     | ns: r | ione  | Threshold  | ls: none   |          | L        | ogins | : 3 |
| d <u>isplay</u> er | rors      |           |       |       |            |            |          |          | Pag   | e 1 |
|                    |           |           |       | ERROF | REPORT     |            |          |          |       |     |
| Resource           | Loc.      | Event     | Code  | Ses.  | . Reporti  | na Resou   | rce Data | Date/Ti  | ime I | Cnt |
| Type               |           | Type      |       | No.   | Type       | Ínst       | Source   | Record   | ied   |     |
| MÓDISK             | 01B1802   | INLINE    | 186   | 120   | TAPÉM      | 1          | 120058   | 11/30/98 | 02:31 | 1   |
|                    |           | 0         |       | MO -  | file syst  | em OK      |          |          |       |     |
| MO DISK            | 01B1802   | IN LINE   | 195   | 120   | TAPEM      | 1          | 60611    | 11/30/98 | 02:56 | 1   |
| Aux = 2            |           | 0         |       | autor | nated_nigh | ntly passo | ed       |          |       |     |
| MO_DISK            | 01B1802   | IN_LINE   | 186   | 120   | ТАРЕМ      | 1          | 120058   | 12/01/98 | 02:16 | 1   |
| Aux = 2            |           | 0         |       | MO -  | file syst  | em OK      |          |          |       |     |
| MO_DISK            | 01B1802   | IN_LINE   | 195   | 120   | TAPEM      | 1          | 60611    | 12/01/98 | 02:36 | 1   |
| Aux = 2            |           | 0         |       | autor | nated_nigh | ntly passo | ed       |          |       |     |
| IODEV              | 01B1800   | IN_LINE   | 35    | 117   | SC_HW_DRU  | J 53       | 38       | 12/01/98 | 10:21 | 1   |
| Aux = 0            |           | 7         |       | SCSI  | Bus has t  | een reset  | t        |          |       |     |
| DISK               | 01B1800   | IN_LINE   | 127   | 117   | SDISK_DRU  | J 53       | 77826    | 12/01/98 | 10:21 | 1   |
| Aux = -:           | 805306359 | 90        |       | disk  | drive har  | dware eri  | ror      |          |       |     |
| LANINTF            | 01B18     | MP_FAIL   | 81    | 104   | MCM        | 1          | 8        | 12/01/98 | 15:26 | 1   |
| Aux = 1            | 63        | 6         |       | Perio | odic: LAN_ | LOOP fai   | led:     |          |       |     |
| LANINTF            | 01B18     | MP_FAIL   | 81    | 104   | MCM        | 1          | 8        | 12/01/98 | 15:26 | 1   |
| Aux = 1            | 63        | 6         |       | Diag. | . test: Lf | N_LOOP fa  | ailed:   |          |       |     |
| Press [Nex         | tPage] o  | r [Cance] | [] to | abor  | 't         |            |          |          |       |     |
| enter comm         | and: dis  | play erro | ors   |       |            |            |          |          |       |     |

#### **Field Descriptions**

**Field Name** Description Valid Entries SELECTION PAGE The first time this screen is used after a restart or reboot, the fields on the selection page of the screen are blank. Subsequently, each field on the selection page of the screen is populated with the value entered the last time the screen was used. Start Date Beginning date for the error report. Any year blank (displays all < 70 is assumed to be the 21st century. qualifying errors) date in mm/dd/yy format. Time Beginning hour and minute of the given day blank for the error report. The Start Date field must time in the hh:mm format have valid entries before this field can be used. Session Number Session number for the error report. Only blank errors reported during this voice session 0 to 999 appear. **Reporting Resource** Resource type that reported the errors. blank Type Resource types are defined in the DEFINITY valid resource type AUDIX System Release 4.0 Maintenance, 585-300-121.

3 Screen Descriptions display Errors lssue 1 May 1999

3-58

| Field Name               | Description                                                                                                    | Valid Entries                                                                                                    |
|--------------------------|----------------------------------------------------------------------------------------------------|----------------------------------------------------------------------------------------------------|
| Resource Type            | Resource type for which the error was<br>reported. Resource types are defined in the<br>DEFINITY AUDIX System Release 4.0<br>Maintenance, 585-300-121.                                                                                                    | valid resource type<br>Required if a value is<br>entered in the Location<br>field.                                                                                                    |
| Location                 | Further specifies error report by requesting a<br>DEFINITY AUDIX System location for the fault<br>resource type. If this field contains a location,<br>the Resource Type field must contain a value.<br>A board location consists of only five<br>characters that specify the port-network, the<br>carrier, and the slot. If the first five characters<br>specify a valid board location, entering digits<br>in the 6th and 7th positions (for a port) will<br>generate an error message.<br>A port location requires all seven characters. | 5- to 7-character port<br>address of the screen<br>port-network (2 digits),<br>carrier (1 letter), slot (2<br>digits), and port (2<br>digits). For example,<br>01a0201 specifies a port<br>location as follows:<br>port-network=01,<br>carrier=a, slot=02, and<br>port=01.<br>Valid ranges:<br>Port-network 0 - 99<br>Carrier A - E<br>Slot 01 - 24<br>Port 01 - 24 |
| Code                     | Single error code to be displayed in the error report.                                                                                                    | blank<br>0 to 9999                                                                                                    |
| Search String            | Selects only those error messages that contain the specified string.                                                                                                    | blank<br>alphanumeric string of 50<br>characters or less                                                                                                    |
| DISPLAY PAGE             |                                                                                                    |                                                                                                    |
| For each error the follo | owing information appears in an 80 character line                                                                                                    |                                                                                                    |
| Resource Type            | Resource type for which the error is reported.                                                                                                    |                                                                                                    |
| Loc.                     | Location for the resource type.                                                                                                    |                                                                                                    |
| Event Type               | Indicates whether the error is IN-LINE or<br>MP-FAIL. See the display Events screen for a<br>brief description of event types.                                                                                                    |                                                                                                    |
| Code                     | Error code for this error.                                                                                                    |                                                                                                    |
| Ses. No.                 | Session number for the voice session in                                                                                                    |                                                                                                    |

which this error occurred.

3 Screen Descriptions display Errors

|  |  | 3-59 |
|--|--|------|
|  |  |      |

| Field Name              | Description                                                                                                    | Valid Entries                                                                                                    |  |  |  |
|-------------------------|----------------------------------------------------------------------------------------------------|----------------------------------------------------------------------------------------------------|--|--|--|
| Reporting Resource Data |                                                                                                    |                                                                                                    |  |  |  |
| Туре                    | Resource type that reported the error.                                                                                                    |                                                                                                    |  |  |  |
| Inst                    | Particular instance of the reporting resource type.                                                                                                    |                                                                                                    |  |  |  |
| Source                  | Line number of the source code reporting the error.                                                                                                    |                                                                                                    |  |  |  |
| Date Recorded           | Date that the error was reported.                                                                                                    |                                                                                                    |  |  |  |
| Time Recorded           | Time that the error was reported.                                                                                                    |                                                                                                    |  |  |  |
| Cnt                     | Counting the number of consecutive identical error occurrences of the same error within one minut occurrence of any other error between them. Coare reported as a single entry in the error log. F error occurs every 59 seconds for 5 minutes with time period, these are reported as a single entr<br>If these error events occurred every 61 seconds as a separate error and this field would report at the second second secon | rror events — two<br>e of each other without the<br>onsecutive identical errors<br>for example, if the same<br>nout any other errors in that<br>y and this field reports a 5.<br>s, each would be reported<br>a 1 for each. |  |  |  |

## ► NOTE:

Some errors display a second line containing auxiliary information. The auxiliary line contains the value of two Auxiliary Data parameters (Aux Data 1 and Aux Data 2) and up to 50 characters of additional information about the error.

3 Screen Descriptions display Events

The Event Report screen displays reported DEFINITY AUDIX System maintenance events.

#### display events

# NOTE:

The activation commands for this screen can be executed by users with *craft* or higher level login permissions.

The display Events screen has two pages as shown in the sample below. Use the first page to specify the types of events to be displayed.

| ax85 Active Alarms:<br>display events                                                  | A Thresholds: none<br>EVENT REPORT | Logins: 1<br>Page 1       |
|----------------------------------------------------------------------------------------|------------------------------------|---------------------------|
| The following options contro                                                           | l which events will be             | displayed.                |
| Alarm? y                                                                               | Error? y                           | Event? y                  |
| Start Date: 05/01/94                                                                   | Time: :                            |                           |
| Session Number: Repor                                                                  | ting Resource Type:                |                           |
| Resource Type:                                                                         | Location:                          | Code:                     |
| Search String:                                                                         |                                    |                           |
|                                                                                        |                                    |                           |
|                                                                                        |                                    |                           |
|                                                                                        |                                    |                           |
|                                                                                        |                                    |                           |
| enter command: display events<br>1 <mark>Cancel 2Refresh</mark> 3 <mark>Enter 4</mark> | ClearFld 5Help 6Cho                | pices 7NextPage 8PrevPage |
|                                                                                        |                                    | /                         |

3-61

The second page displays the selected event messages.

| 1           |          |           |       |                  |            |          |            |        | Ì  |
|-------------|----------|-----------|-------|------------------|------------|----------|------------|--------|----|
| drmfb14     | Active   | Aları     | ns: I | none Thresholds  | : none     |          | L          | ogins: | 3  |
| display ev  | ents     |           |       |                  |            |          |            | Page   | 1  |
|             |          |           |       | EVENT REPORT     |            |          |            |        |    |
|             |          |           |       |                  |            |          |            |        |    |
| Resource    | Loc.     | Event     | Code  | e Ses. Reporti   | ig Resourc | e Data   | Date/Ti    | .me C  | nt |
| Туре        |          | Туре      |       | No. Type         | Inst       | Source   | Record     | led    |    |
| NIGHT_AUD   | 01B18    | EVENT     | 239   | 104 MPM          | 1          | 193      | 11/30/98   | 02:21  | 1  |
| Aux = 3     | 9        | 0         |       | End Audit AUD_S  | SW_NAMES,  | result   | MP_ABORTED | )      |    |
| NIGHT_AUD   | 01B18    | EVENT     | 80    | 104 MCM          | 1          | 0        | 11/30/98   | 02:21  | 1  |
| Aux = 3     | 9        | 1005      |       | Scheduled: AUD   | SW_NAMES   | aborted  | : No port  | avail  |    |
| NIGHT_AUD   | 01B18    | EVENT     | 239   | 104 MPM          | 1          | 192      | 11/30/98   | 02:24  | 1  |
| Aux = 7     | 9        | 0         |       | Starting Audit   | AUD_SWXLA  | λT .     |            |        |    |
| NIGHT_AUD   | 01B18    | EVENT     | 239   | 104 MPM          | 1          | 193      | 11/30/98   | 02:24  | 1  |
| Aux = 7     | 9        | 0         |       | End Audit AUD_S  | SWXLAT, re | sult MP  | PASSED     |        |    |
| NIGHT_AUD   | 01B18    | EVENT     | 239   | 104 MPM –        | 1          | 192      | 11/30/98   | 02:24  | 1  |
| Aux = 1     | 02       | 0         |       | Starting Audit   | SAVE NIGH  | ITLY     |            |        |    |
| MO_DISK     | 01B1802  | IN_LINE   | 186   | 120 TAPEM        | 1 -        | 120058   | 11/30/98   | 02:31  | 1  |
| Aux = 2     |          | 0         |       | MO - file syste  | em OK      |          |            |        |    |
| MO_DISK     | 01B1802  | EVENT     | 181   | 120 TAPEM -      | 1          | 60475    | 11/30/98   | 02:55  | 1  |
| Aux = 1     | 161      | 0         |       | Hit 2 changing   | file(s) d  | luring s | ave night] | .y     |    |
| MO_DISK     | 01B1802  | IN_LINE   | 195   | 120 TAPEM        | 1          | 60611    | 11/30/98   | 02:56  | 1  |
| Aux = 2     |          | Ø         |       | _automated_night | :ly passed | 1        |            |        |    |
| Press [Nex  | tPage] o | r [Cance] | [] t  | o abort          |            |          |            |        |    |
| \enter comm | and: dis | play even | nts   |                  |            |          |            |        |    |

| Field Name                                                                                                    | Description                                                                                                    | Valid Entries                                                                          |  |  |  |
|----------------------------------------------------------------------------------------------------|----------------------------------------------------------------------------------------------------|----------------------------------------------------------------------------------------|--|--|--|
| SELECTION PAGE                                                                                                    |                                                                                                    |                                                                                        |  |  |  |
| The first time this screen is used after a restart or reboot, the fields on the selection page of the screen are blank. Subsequently, each field on the selection page of the screen is populated with the value entered the last time the screen was used. |                                                                                                    |                                                                                        |  |  |  |
| Alarm                                                                                                    | Specifies whether alarm events are to be displayed in the event report.                                                                                                    | y (display alarm info.)<br>n (do not display alarm<br>info.)                           |  |  |  |
| Error                                                                                                    | Specifies whether error events are to be displayed in the event report.                                                                                                    | y (display error info.)<br>n (do not display error info.)                              |  |  |  |
| Event                                                                                                    | Specifies whether EVENT class messages<br>are to be displayed in the event report.<br>(EVENT class messages never stimulate<br>maintenance activity; they are used only to<br>report significant nonservice affecting<br>events.) | y (display EVENT class<br>msgs.)<br>n (do not display EVENT<br>class msgs.)            |  |  |  |
| Start Date                                                                                                    | Beginning date for the event report. Year < 70 is assumed to be the 21st century.                                                                                                    | blank (displays events from<br>the beginning of event file)<br>date in mm/dd/yy format |  |  |  |

3 Screen Descriptions display Events lssue 1 May 1999

3-62

| Field Name                 | Description                                                                                                    | Valid Entries                                                                                                    |
|----------------------------|----------------------------------------------------------------------------------------------------|----------------------------------------------------------------------------------------------------|
| Time                       | Beginning hour and minute of the given day for the alarm report.                                                                                                    | blank<br>date in hh:mm format<br>The Start Date field must<br>have valid entries before<br>this field can be used.                                                                                                    |
| Session Number             | Session number for nonalarm event types<br>in the event report. Only events reported<br>during this voice session are displayed.                                                                                                    | blank<br>0 to 999                                                                                                    |
| Reporting Resource<br>Type | Resource type that reported the events.<br>Resource types are defined in the<br><i>DEFINITY AUDIX System Release 4.0</i><br><i>Maintenance</i> , 585-300-121.                                                                                                    | blank<br>valid resource type                                                                                                    |
| Resource Type              | Resource type for which the event was<br>reported. Resource types are defined in<br>the <i>DEFINITY AUDIX System Release 4.0</i><br><i>Maintenance</i> , 585-300-121.                                                                                                    | valid resource type<br>Required field if a value is<br>entered in the Location<br>field.                                                                                                    |
| Location                   | Further specifies event report by<br>requesting a DEFINITY AUDIX System<br>location for the fault resource type. If this<br>field contains a location, the Resource<br>Type field must contain a value.<br>A board location consists of only five<br>characters that specify the port-network,<br>the carrier, and the slot. If the first five<br>characters specify a valid board location,<br>entering digits in the 6th and 7th positions<br>(for a port) will generate an error message.<br>A port location requires all seven<br>characters. | 5 to 7 character port<br>address of the screen<br>port-network (2 digits),<br>carrier (1 letter), slot (2<br>digits), and port (2 digits).<br>For example, 01a0201<br>specifies a port location as<br>follows: port-network=01,<br>carrier=a, slot=02, and<br>port=01.<br>Port-network 0 - 99<br>Carrier A - E<br>Slot 01 - 24<br>Port 01 - 24 |
| Code                       | Single error/alarm code to be displayed in the event report. Error and alarm codes are not unique across resource types.                                                                                                    | blank<br>0 to 9999                                                                                                    |
| Search String              | Selects only those event messages that contain the specified string. This field is not applicable for alarm information.                                                                                                    | blank<br>any alphanumeric string of<br>50 characters or less.                                                                                                    |

| D | EFINITY AUDIX System                  | n Release 4.0 Screens Reference                                                                                                    | 585-300-213                                                                                                    | lssue 1<br>May 1999        |
|---|---------------------------------------|----------------------------------------------------------------------------------------------------|----------------------------------------------------------------------------------------------------|----------------------------|
| 3 | Screen Descriptions<br>display Events |                                                                                                    |                                                                                                    | 3-63                       |
|   | Field Name                            | Description                                                                                                    | Valid Entries                                                                                                    |                            |
|   | DISPLAY PAGE                          |                                                                                                    |                                                                                                    |                            |
|   | For each event the follo              | wing information appears in an 80                                                                                                    | character line.                                                                                                    |                            |
|   | Resource Type                         | Resource type for which the event reported.                                                                                                    | is                                                                                                    |                            |
|   | Loc.                                  | Location for the resource type.                                                                                                    |                                                                                                    |                            |
|   | Event Type                            | Type of error or alarm event.<br>IN_LINE (error that may require so<br>MP_FAIL (error involving the failur<br>the given resource.)<br>EVENT (general nonservice affect<br>product development.)<br>ALARM (resource is alarmed.)<br>RES_MNT (maintenance has reso<br>RES_RST (alarm has been resolve<br>RES_REM (alarm has been resolve | me action.)<br>e of a maintenance procedure (<br>ing event. This category is used<br>ved an alarm.)<br>ed by a system restart.)<br>ed by removing the given resou | (MP) for<br>I by<br>irce.) |
|   | Code                                  | Error/fault code.                                                                                                    |                                                                                                    |                            |
|   | Ses. No.                              | Number of the voice session durir<br>an error was reported. This field is<br>for alarm events.                                                                                                    | g which<br>not used                                                                                                    |                            |

3 Screen Descriptions display Events

**Field Name** Description Valid Entries **Reporting Resource Data** Type For error events, resource type that reported the error. For alarm events, alarm severity. For error events, the particular instance of Inst the reporting resource type. This field is not used for alarm events. Source For error events, the line number of the source code reporting the error. This field is not used for alarm events. Date Recorded Date (mm/dd/yy) that the event was reported. Time Recorded Time (hh:mm) that the event was reported. This field is not used for alarm events. Cnt For error events, number of consecutive identical error events - two occurrences of the same error within one minute of each other without the occurrence of any other error between them. Consecutive identical errors are reported as a single entry in the error log. For example, if the same error occurs every 59 seconds for 5 minutes without any other errors in that time period, these are reported as a single entry and this field reports a 5. However, if these error events occurred every 61 seconds, or if they were different in any way, each would be reported as a separate error and this field would report a 1 for each.

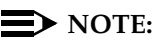

Some errors display a second line containing auxiliary information, including two 10 digit Auxiliary Data parameters and up to 50 characters of additional information about the error.

3-64

Issue 1 May 1999

## change Extensions

The Change Extensions screen allows the administrator to change a customer's switch dialing plan without changing every subscriber's extension. The administrator also uses the Change Extensions screen to change a block of subscriber extensions from one range of extensions to another range. The administrator must specify the machine on which the subscribers are known to exist, the beginning range of extensions to be changed, the ending range of extensions to be changed, and the new beginning extension. The Change Extensions screen is available on an AUDIX state.

#### change extensions

| drmfb2 Active Alarms: mwA<br>change extensions<br>CHANG                                                  | Thresholds: none<br>E EXTENSIONS | Logins: 2<br>Page 1 of 1                        |
|----------------------------------------------------------------------------------------------------|----------------------------------|-------------------------------------------------|
| Machine Name:                                                                                            |                                  |                                                 |
| Change extensions beginning with:                                                                        | Ending with:                     |                                                 |
| To new extension beginning with:                                                                         | Ending with:                     |                                                 |
| PROG                                                                                                    | RESS REPORT                      |                                                 |
| Number of extensions changed                                                                             | a: through:<br>o: through:<br>d: |                                                 |
| Changing covering extension<br>Number of changed covering extension                                      | s?<br>s:                         |                                                 |
| Voice ports are not out of service<br>enter command: change extensions<br>1Cancel 2Refresh 3Enter 4Clear | Fld 5Help 6 <mark>Choices</mark> | 7 <mark>NextPage</mark> 8 <mark>PrevPage</mark> |

The following field descriptions include data to be entered if a customer is switching from a 4-digit dialing plan to a 5-digit dialing plan for the switch in which the DEFINITY AUDIX System is located.

Screen Descriptions 3 change Extensions

#### **Field Descriptions**

| Field Name                          | Description                                                                                                    | Valid Entries                                    |
|-------------------------------------|----------------------------------------------------------------------------------------------------|--------------------------------------------------|
| Machine Name                        | Name of the local machine.                                                                                                    | Local machine name or the key word <i>local.</i> |
| Change extensions<br>beginning with |                                                                                                    | 0000                                             |
| (Change extensions)<br>Ending with  |                                                                                                    | 9999                                             |
| New extension<br>beginning with     |                                                                                                    | 80000                                            |
| (New extension)<br>ending with      | Display-only field that is calculated by the screen.                                                                                                    | 89999 (for this example)                         |
| Progress Report                     | Periodically displays the progress of the change extension operation, showing the number of extensions changed, and the range of extensions changed.            | None                                             |
| Number of<br>extensions changed     | After successful completion or by an error<br>condition, shows the number of subscriber<br>extensions changed and the range of<br>extensions that were changed. | None                                             |

If the administrator is moving a block of remote subscribers extensions from one range of extensions to another, the Field Descriptions table would be completed in a similar way. The Machine Name field would then include the name of the local machine on which the entire block of subscribers exist.

#### **Additional Specifications**

Before using the Change Extensions screen, all voice and networking ports should be busied-out. The administrator must change the extension length of the machine in question, if necessary. If the mentioned machine is the local machine, the covering extensions that fall within the range specified will be changed for all local subscribers. Auto-attendant button definitions; voice and networking port administration; system covering extensions; and any other administration that mentions an extension need to be changed manually. The Change Extension screen changes only the extension of a subscriber and the covering extension if necessary. Subscribers may have to manually change their outcalling numbers.

Issue 1 May 1999

|  | <b>DEFINITY AUDIX S</b> | vstem Release 4 | .0 Screens Reference | 585-300-213 |
|--|-------------------------|-----------------|----------------------|-------------|
|--|-------------------------|-----------------|----------------------|-------------|

3 Screen Descriptions list Extensions

# list Extensions

The List Extension screen displays the extensions of local subscribers, starting with lowest extension number or the extension specified in the command line.

#### list extensions list extensions *extension*

Here, extension is the extension number that begins the list.

| drmfb2             | Active        | Alarms:           | mwA   | Thresholds:  | none      |            | Logins: 2  |
|--------------------|---------------|-------------------|-------|--------------|-----------|------------|------------|
| list subscr        | ibers         |                   |       |              |           |            |            |
|                    |               |                   | LIS   | ST EXTENSION |           |            |            |
|                    |               |                   |       |              |           |            |            |
| Extension<br>78101 | Name<br>Admin | istrator          |       |              |           |            |            |
| 78102              | Smith         | , Bob             |       |              |           |            |            |
| 78103              | White         | , Mary<br>. Frank |       |              |           |            |            |
| 78105              | Black         | , Louise          |       |              |           |            |            |
| 78106              | Roper         | ts, Joe           |       |              |           |            |            |
|                    |               |                   |       |              |           |            |            |
|                    |               |                   |       |              |           |            |            |
|                    |               |                   |       |              |           |            |            |
|                    |               |                   |       |              |           |            |            |
|                    | _             |                   |       |              |           |            |            |
| enter comman       | d:            |                   | _     |              |           |            |            |
| 1 Cancel 2         | Refresh       | 3 Enter           | 4 C1e | arFld 5 Help | 6 Choices | 7 NextPage | 8 PrevPage |

| Field Name | Description (display only)                                                                                                    |
|------------|----------------------------------------------------------------------------------------------------|
| Extension  | Extension numbers of the local subscribers. List begins with the extension specified in the command line, or with the numerically lowest extension number if an extension is not specified on the command line. |
| Name       | Names associated with the listed extensions.                                                                                                    |

3 Screen Descriptions display Fragment Issue 1

# display Fragment

The Fragment screen is used to copy, display or remove a fragment.

copy fragment *fragment-id* display fragment *fragment-id* display fragment *fragment-id annc-set-name* remove fragment *fragment-id* remove fragment *fragment-id annc-set-name* 

The *fragment-id* must specify an existing fragment. If the optional *annc-set-name* is entered it must be the name of a valid announcement set; if no announcement set name is entered an administrative announcement set must be defined.

| drmfb2 Active<br>display fragment f               | Alarms:<br>528 us-eng- | A Thr                   | esholds: no | ne                     |           | Logins: <u>1</u><br>Page 1 of 1 |
|---------------------------------------------------|------------------------|-------------------------|-------------|------------------------|-----------|---------------------------------|
|                                                   | FRAGME                 | Т                       |             |                        |           |                                 |
| Announcement Set                                  | : us-eng-t             |                         |             |                        |           |                                 |
| Fragment Id                                       | : f528                 |                         |             |                        |           |                                 |
| Voice Timestamp                                   | : 03/15/94             | 08:05                   |             |                        |           |                                 |
|                                                   |                        |                         |             |                        |           |                                 |
|                                                   |                        |                         |             |                        |           |                                 |
|                                                   |                        |                         |             |                        |           |                                 |
|                                                   |                        |                         |             |                        |           |                                 |
|                                                   |                        |                         |             |                        |           |                                 |
|                                                   |                        |                         |             |                        |           |                                 |
| enter command:<br>1 <mark>Cancel 2</mark> Refresh | 3 <mark>Enter</mark>   | 4 <mark>ClearFld</mark> | 5Help       | 6 <mark>Choices</mark> | 7NextPage | 8 <mark>PrevPage</mark>         |

| Field Name       | Description (display only)                                                                                                    |
|------------------|----------------------------------------------------------------------------------------------------|
| Announcement Set | Announcement set for the displayed fragment. The administrative annc. set is used if <i>annc-set-name</i> is not entered on the command line. |
| Fragment Id      | The <i>fragment-id</i> entered on the command line.                                                                                           |
| Voice Timestamp  | Timestamp of the last time the fragment was modified.                                                                                         |

3 Screen Descriptions display Fragment

## copy Fragment

The Copy Fragment screen is used to copy a fragment, generally from one announcement set to another. When copying fragments, an administrative announcement set must be selected on the System-Parameters Features screen.

## copy fragment

| drmfb2<br>copy fi               | Active<br>ragment                         | Alarms:                          | A Thre                  | esholds: non          | e       | ł         | Logins: 2<br>Age 1 of 1 |
|---------------------------------|-------------------------------------------|----------------------------------|-------------------------|-----------------------|---------|-----------|-------------------------|
|                                 |                                           | Copy Fra                         | GMENT                   |                       |         |           |                         |
| From                            | Announcement                              | Set: us-en                       | g-t                     | Fragmen               | t: f518 |           |                         |
| To                              | Announcement                              | Set: us-en                       | g-temp                  | Fragmen               | t: f518 |           |                         |
|                                 |                                           |                                  |                         |                       |         |           |                         |
|                                 |                                           |                                  |                         |                       |         |           |                         |
|                                 |                                           |                                  |                         |                       |         |           |                         |
|                                 |                                           |                                  |                         |                       |         |           |                         |
|                                 |                                           |                                  |                         |                       |         |           |                         |
|                                 |                                           |                                  |                         |                       |         |           |                         |
|                                 |                                           |                                  |                         |                       |         |           |                         |
| enter (<br>1 <mark>Cance</mark> | command: copy<br>1 2 <mark>Refresh</mark> | fragment<br>3 <mark>Enter</mark> | 4 <mark>ClearFld</mark> | 5 <mark>Help</mark> 6 | Choices | 7NextPage | 8 <mark>PrevPage</mark> |
| < < >                           |                                           |                                  |                         |                       |         |           | /                       |

| Field Name                                                                         | Description                                         | Valid Entries                                                                    |  |  |  |  |  |
|------------------------------------------------------------------------------------|-----------------------------------------------------|----------------------------------------------------------------------------------|--|--|--|--|--|
| NOTE:<br>Entries for this screen are validated when a screen operation is invoked. |                                                     |                                                                                  |  |  |  |  |  |
| From Announcement<br>Set                                                           | Announcement set from which the fragment is copied. | required input field<br>valid annc. set names (see<br>the list Annc-Sets screen) |  |  |  |  |  |
| Fragment (From)                                                                    | Fragment to be copied.                              | valid fragment identifier from f1 to f5000                                       |  |  |  |  |  |
| To Announcement<br>Set                                                             | Announcement set into which the fragment is copied. | valid annc. set names (see<br>the list Annc-Sets screen)                         |  |  |  |  |  |
| Fragment (To)                                                                      | Destination fragment.                               | required input field<br>valid fragment identifier<br>from f1 to f5000            |  |  |  |  |  |

3 Screen Descriptions Help

# Help

The AUDIX Command Line Help screen describes the kinds of help that are available with the DEFINITY AUDIX System administration and maintenance procedures.

#### help

The Help screen has two display only pages.

| ĺ |                          |                                                                                               |                                                                                                    |                                                                                                    |                                                                                                    | ) |
|---|--------------------------|-----------------------------------------------------------------------------------------------|----------------------------------------------------------------------------------------------------|----------------------------------------------------------------------------------------------------|----------------------------------------------------------------------------------------------------|---|
|   | drmfb14                  | Active                                                                                        | Alarms: none                                                                                                    | Thresholds: none                                                                                                    | Logins: 3                                                                                                    |   |
|   | help                     |                                                                                               |                                                                                                    |                                                                                                    | Page 1 of 2                                                                                                    |   |
|   |                          |                                                                                               | AUDIX C                                                                                                    | OMMAND LINE HELP                                                                                                    |                                                                                                    |   |
|   | AUDIX prov<br>[Help] and | vides two H<br>d [Choices]                                                                    | kinds of context<br>  screen labeled                                                                                            | dependent command<br>keys:                                                                                                    | line help using the                                                                                                    |   |
|   | [Help]                   | or the "he<br>help are a                                                                      | elp" command dis<br>available for AU                                                                                            | plays this screen,<br>DIX administration                                                                                                   | describing what kinds of<br>and maintenance.                                                                                                    |   |
|   | [Choices]                | Displays a<br>the currer<br>selected u<br>characters<br>desired it<br>key or the<br>that item | a menu of keywor<br>ht cursor positi<br>with the arrow k<br>of any item.<br>em is marked wi<br>[Enter] key wh<br>and invoke the | ds or parameters t<br>on on the command<br>eys, tab/backtab,<br>Pressing the [Choi<br>11 select that ite<br>en the desired ite<br>command. | hat may be entered at<br>line. Menu items may be<br>or by typing initial<br>ces] key again when the<br>m. Pressing the [Return]<br>m is marked will select |   |
|   | Press [Ne:               | xtPage] for                                                                                   | · information ab                                                                                                    | out help available                                                                                                    | within forms.                                                                                                    |   |
|   | Press [CA                | NCEL] to re                                                                                   | eturn to command                                                                                                    | entry                                                                                                    |                                                                                                    |   |
|   | enter com                | mand: help                                                                                    |                                                                                                    |                                                                                                    |                                                                                                    | , |

| drmfb14                                                                                                    | Active                                                            | Alarms: none                                                                               | Thresholds: none                                                                                                   | Logins: 3                                                                                                    |  |  |  |
|----------------------------------------------------------------------------------------------------|-------------------------------------------------------------------|--------------------------------------------------------------------------------------------|----------------------------------------------------------------------------------------------------|----------------------------------------------------------------------------------------------------|--|--|--|
| help                                                                                                    |                                                                   |                                                                                            |                                                                                                    | Page 2 of 2                                                                                                    |  |  |  |
|                                                                                                    |                                                                   | AUD                                                                                        | IX FORM HELP                                                                                                    |                                                                                                    |  |  |  |
| AUDIX provides two kinds of context dependent form help using the [Help] and<br>[Choices] screen labeled keys: |                                                                   |                                                                                            |                                                                                                    |                                                                                                    |  |  |  |
| [Help]                                                                                                    | Displays o                                                        | ne or more page                                                                            | s of help for the fo                                                                                               | orm that is displayed.                                                                                                    |  |  |  |
| [Choices]                                                                                                    | Displays h<br>appropriat<br>items may<br>initial ch<br>[Return] k | elp for the dat<br>e, this is a m<br>be selected wit<br>aracters of any<br>ey or the [Ente | a field in which the<br>enu of legal values<br>h the arrow keys, ta<br>item and pressing f<br>r] key when the desi | e cursor resides. Where<br>for the field. Menu<br>ab/backtab, or by typing<br>che [Choices] key or the<br>ired item is marked. |  |  |  |
| Press [Pr                                                                                                    | evPage] for                                                       | information ab                                                                             | out help available o                                                                                               | on the command line.                                                                                                    |  |  |  |
| Press [CA<br>enter com                                                                                         | NCEL] to re<br>mand: help                                         | turn to command                                                                            | entry                                                                                                    |                                                                                                    |  |  |  |

| DEFINITY | <b>AUDIX System</b> | <b>Release 4.0 Screens</b> | Reference | 585-300-213 |
|----------|---------------------|----------------------------|-----------|-------------|
|----------|---------------------|----------------------------|-----------|-------------|

3 Screen Descriptions test LAN Issue 1 May 1999

# test LAN

The Test LAN Results screen tests the local area network (LAN). These screens are available only if you have enabled Intuity Messaging Application Programming Interface (IMAPI) using the System-Parameters Customer Options screen. The tests will abort if IMAPI is not yet administered for your AUDIX system.

#### test lan

Performs a short test that checks the basic operation of the LAN interface software and hardware without interrupting current AUDIX system or LAN processes.

#### test lan long

Performs a long test that tests the basic operation of LAN interface software and hardware; resets the LAN interface hardware; and restarts the software processes that serve Intuity Message Manager users.

# A WARNING:

Running test lan long will disconnect Intuity Message Manager users.

#### test lan dest address

Performs the UNIX ping command which attempts to send a packet over the LAN to the host. The host sends back a response if the LAN connection is operational. This tests the connection between the AUDIX server and the PC identified by the *address*. It also tests basic LAN interface hardware and software.

The *address* is a valid IP address in *nnn.nnn.nnn* format, where *nnn* is an integer from 1 to 255 (the "." must be entered.)

| ( | ax85<br>test lan                        | Active                                       | Alarms: A Th<br>TEST LA                                            | nresholds: none<br>AN RESULTS    | Logins: 1<br>Page 1 of 1<br>Date: 05/24/94 14:00             |
|---|-----------------------------------------|----------------------------------------------|--------------------------------------------------------------------|----------------------------------|--------------------------------------------------------------|
|   | Resource<br>LANINTF<br>LANINTF<br>AIS   | Loc.<br>03C08<br>03C08<br>03C08              | Test Name<br>Get hardware ID<br>External loop arou<br>Test Process | Most Recent<br>Test Result       | Test Counters:<br>Pass Fail Abort<br>0 0 0<br>0 0 0<br>0 0 0 |
|   | Press [Ente<br>enter comma<br>1Cancel 2 | r] to ex<br><mark>nd: test</mark><br>Refresh | ecute<br>lan<br>3Enter 4ClearFl                                    | ld 5 <mark>Help 6</mark> Choices | 7 <mark>NextPage</mark> 8 <mark>PrevPage</mark>              |

#### **Additional Specifications**

While the test series is running, you have three options:

- 1. Press F1 (Cancel) to abort the tests and return to the command line.
- 2. Wait for the test series to complete.
- 3. Press F3 (Enter) to put the test in the background and return to the command line.

Type **status test** to reconnect to the screen of a test running in background, or to display the results of the most recently completed test.

The Machine Profile screen is used to change or display a DEFINITY AUDIX machine. This applies to both local and remote machines. You can also add or remove a local or remote for AMIS networking or digital networking. (Use **list Machines** to see machines administered on your AUDIX network.)

add machine *machine-name* change machine change machine *machine-name* display machine display machine *machine-name* remove machine *machine name* 

These functions can be performed on the screen below. The **list machine** and **test machine** use different screens. These appear later in the **Machine** section.

## **NOTE:**

The **remove** and **add** versions of this screen can be activated only if the AMIS analog or digital networking feature has been activated on the System-Parameters Customer Options screen by Lucent Technologies personnel.

The Machine Profile screen has two pages.

| (            | ·                                                                         |                             |                  |                   |                           |                  |                   |                       |           |                             | / |
|--------------|---------------------------------------------------------------------------|-----------------------------|------------------|-------------------|---------------------------|------------------|-------------------|-----------------------|-----------|-----------------------------|---|
|              | drmfb22                                                                   | Ac                          | tive             | Alarms:           | MmwA                      | Thre             | sholds: na        | one                   |           | Logins: 4                   |   |
|              | display m                                                                 | achti                       | 18               |                   | MACHIN                    | IE PRO           | FILE              |                       |           | Fage I of Z                 |   |
|              | Machine N                                                                 | lame:                       | drmfb22          | Ma                | chine                     | Type:            | audix             |                       | _ocation: | local                       |   |
|              | Voiced N<br>Voice                                                         | lame?<br>ID:                | n<br>Ø           | Extens<br>Default | ion Le<br>Commu           | ength:<br>unity: | 5<br>1            |                       |           |                             |   |
|              | ADDRESS R<br>Prefi<br>2:<br>3:<br>4:<br>5:<br>6:<br>7:<br>8:<br>9:<br>10: | XANGES<br>×                 | 6                | SØ                | tart E<br>0000            | īxt.             | End Ext.<br>99999 |                       | varni ngs |                             |   |
|              | enter com<br>1 <mark>Cancel</mark>                                        | mand:<br>2 <mark>Ref</mark> | displa<br>resh 3 | y machin<br>Enter | e<br>4 <mark>01e</mark> a | arFld            | SHelp             | 6 <mark>Choice</mark> | 5 7NextPa | age 8 <mark>PrevPage</mark> |   |
| $\backslash$ |                                                                           |                             |                  |                   |                           |                  |                   |                       |           |                             | Ϊ |

3 Screen Descriptions display Machine

The second page of the Machine Profile screen is enabled if the value of the Machine Type field, on the first page of the screen, is amisap, amisac, or calld. (See the Machine Type field description.)

| drmfb14 Ac<br>d <mark>isplay machin</mark>      | tive Alarms:no<br>e      | one Thresholds: none      | Logins: 3<br>Page 2 of 2 |
|-------------------------------------------------|--------------------------|---------------------------|--------------------------|
|                                                 | MAC                      | HINE PROFILE              |                          |
| NETWORK CONNEC<br>Dial String:<br>Modem String: | TION PARAMETERS<br>63017 |                           |                          |
| Data Rate: 640                                  | 00                       | Password: drmfb14         |                          |
| Log Connect Ev                                  | ents? n                  | Network Turnaround? n     |                          |
| Updates In? n                                   | Out? n Allow             | Automatic Full Updates? y |                          |
|                                                 |                          |                           |                          |
|                                                 |                          |                           |                          |
|                                                 |                          |                           |                          |
|                                                 |                          |                           |                          |
|                                                 |                          |                           |                          |
| enter command:                                  | display machine          |                           |                          |
|                                                 |                          |                           |                          |

| Field Name   | Description                                            | Valid Entries                                                                                                    |
|--------------|--------------------------------------------------------|----------------------------------------------------------------------------------------------------|
| PAGE 1       |                                                        |                                                                                                    |
| Machine Name | Name of the machine being administered on this screen. | 1 to 10 alphanumeric characters<br>specifying a unique machine<br>name<br>Defaults to/from command line<br>entry, or to name of local<br>machine for <b>change</b> or <b>display</b>                          |
| Machine Type | Type of machine being administered.                    | audix (local DEFINITY AUDIX<br>machine)<br>amisap (AMIS analog<br>pre-administered machine)<br>amisac (AMIS analog with<br>casual addressing)<br>calld (call-delivery, that is<br>message-delivery, machines) |
| Location     | Specifies whether this is a local or remote machine.   | display-only field                                                                                                    |

| DEFINITY AUDIX S | ystem Release | 4.0 Screens | Reference | 585-300-213 |
|------------------|---------------|-------------|-----------|-------------|
|------------------|---------------|-------------|-----------|-------------|

3 Screen Descriptions display Machine

| Field Name        | Description                                                                                                    | Valid Entries                                                                                                 |
|-------------------|----------------------------------------------------------------------------------------------------|----------------------------------------------------------------------------------------------------|
| Voiced Name?      | Indicates whether a voiced name for<br>this machine is recorded. This field is<br>automatically set to y when a user<br>with announcement permission<br>records a name for this machine. This<br>field cannot be changed from n to y<br>using this screen.                                                                                      | y (voiced name recorded)<br>n (name not recorded or used to<br>delete the voiced name and not<br>use it)      |
| Extension Length  | Length for extensions on this<br>machine. For audix machine, this is<br>the number of digits in the extensions<br>of the associated switch. For amisac<br>machine, this is the number of digits<br>in the extensions for the remote AMIS<br>machine. For calld machine, this is<br>the number of digits in the recipient's<br>telephone number. | required input field<br>3 to 10                                                                               |
| Voice Id          | Voice id fragment number for this machine. The voice id is used when recording a machine's name.                                                                                                    | display only field                                                                                            |
| Default Community | Default community number to be<br>used for the sending restrictions<br>feature. For messages received from<br>this machine without the originator's<br>community number, the default<br>community number is used.                                                                                                    | 1 to 15                                                                                                    |
| Address Ranges    |                                                                                                    |                                                                                                    |
| Prefix            | Prefix digits for the ranges of<br>telephone numbers for subscribers<br>on this machine. The prefix can be<br>used to distinguish between<br>machines that have overlapping<br>extension ranges.                                                                                                    | 0 to 21 alphanumeric characters<br>Total length of the prefix and<br>extensions must be < 25<br>characters.   |
| Start Ext.        | Starting extensions for the ranges of telephone numbers for subscribers on this machine. Total length of the prefix and extensions must be < 25 characters.                                                                                                    | 3 to 10 digit integer<br>No. of extension digits must be<br>the same as Extension Length<br>for this machine. |
| End Ext.          | Ending extensions for the ranges of telephone numbers for subscribers on this machine. Total length of prefix and extensions must be < 25 characters.                                                                                                    | 3 to 10 digit integer<br>No. of extension digits must be<br>the same as Extension Length<br>for this machine. |
| Warnings          | Warning to the user when a specified address range overlaps with another range.                                                                                                    | display only field                                                                                            |

3-75

| DEFINITY AUDIX S | System Release | 4.0 Screens Refere | nce 585-300-213 |
|------------------|----------------|--------------------|-----------------|
|------------------|----------------|--------------------|-----------------|

| DE | FINITY AUDIX System Release 4.0 Screens Reference 585-300-213 | Issue 1<br>May 1999 |
|----|---------------------------------------------------------------|---------------------|
| 3  | Screen Descriptions<br>display Machine                        | 3-76                |

| Field Name         | Description                                                                                                    | Valid Entries                                                                                                    |
|--------------------|----------------------------------------------------------------------------------------------------|----------------------------------------------------------------------------------------------------|
| PAGE 2             |                                                                                                    |                                                                                                    |
| Dial String        | String of digits used when the<br>DEFINITY AUDIX System dials the<br>remote machine to establish a call for<br>networking. For amisap machine this<br>is a mandatory input field; the value is<br>the telephone number of the remote<br>machine. For amisac and calld<br>machines an entry in this field is<br>optional; if a value is entered it<br>specifies the trunk access code of<br>the switch and will be prepended to<br>the telephone number of the remote<br>system that is entered by the<br>message originator. | 0 to 29 characters consisting of<br>digits, "P", and/or "Pn", including<br>the quotes. The n is a number<br>from 1 to 9 indicating the number<br>of seconds to pause. "P" is<br>equivalent to "P1".<br>For AMIS casual or message<br>delivery machines, the total<br>number of digits for this field<br>plus the extension length must<br>be < 30 characters.<br>Entries in this field are validated<br>when leaving the field. |
| Modem String       | String to be sent by AUDIX to initialize a modem                                                                                                    | 0-65 alphanumeric characters<br>(any printable ASCII characters.)<br>Default is null.                                                                                                    |
| Data Rate          | The data rate to be used for an<br>outgoing network call to this machine.<br>This can also be used for<br>loop-around testing on the local<br>machine.                                                                                                    | 9600<br>19200<br>56000<br>64000                                                                                                    |
| Log Connect Events | Indicates whether this local audix will<br>log network connection events for                                                                                                    | y - connection enabled<br>n - connection disabled                                                                                                    |
|                    | any remote audix machine                                                                                                    | This field can only be set to 'y' if digital networking is enabled.                                                                                                    |
| Password           | For local machine, this is the<br>password that remote machines must<br>use when establishing networking<br>connections.                                                                                                    | 5 - 10 alphanumeric characters                                                                                                    |
| Network Turnaround | Indicates whether a network<br>connection that originated from this<br>local audix is allowed to turn around<br>after the local audix has sent all its<br>network data to any remote audix.                                                                                                    | y - turnaround enabled<br>n - turnaround disabled<br>This field can only be set to 'y' if<br>digital networking is enabled.                                                                                                    |

| DEFINITY AUDIX S | ystem Release | 4.0 Screens Reference | e 585-300-213 |
|------------------|---------------|-----------------------|---------------|
|------------------|---------------|-----------------------|---------------|

| 3 | Screen Descriptions |
|---|---------------------|
|   | display Machine     |

| 3- | 7 | 7 |
|----|---|---|
| 0- | / | / |

| Field Name                      | Description                                                                                                    | Valid Entries                                                                                                    |
|---------------------------------|----------------------------------------------------------------------------------------------------|----------------------------------------------------------------------------------------------------|
| Updates In                      | Indicates whether this local audix will accept updated subscriber database                                         | y - updates enabled<br>n - updates disabled                                                                                                    |
|                                 | information from any remote machine.                                                                               | For a remote machine, this field<br>indicates whether to accept<br>updates from that machine. If<br>this field is set to 'n' on the local<br>machine, updates will not be<br>accepted from any remote<br>machine regardless of the<br>setting on that machine. |
|                                 |                                                                                                    | Automatic full updates from a<br>remote machines will be made if<br>this field and the 'Updates Out'<br>field are set to 'y'.                                                                                                    |
| Updates Out                     | Indicates whether subscriber<br>information updates for a local<br>subscribers may be sent to a remote<br>machine. | y - updates enabled<br>n - updates disabled                                                                                                    |
|                                 |                                                                                                    | For a remote machine, this field<br>indicates whether the local<br>machine should send updates to<br>that machine.                                                                                                    |
|                                 |                                                                                                    | If this field is set to 'n' on the local machine, updates will not be sent to any remote machine.                                                                                                    |
| Allow Automatic Full<br>Updates | Allows this machine to automatically generate requests for full updates                                            | y - allows full updates<br>n - halts full updates                                                                                                    |
|                                 | from remote machines.                                                                                              | If 'n' is entered, all remote<br>update activity will be AUDIX<br>halted.                                                                                                    |

## **Additional Specifications**

The **add** and **remove** commands cannot be used for the local DEFINITY AUDIX machine.

The DEFINITY AUDIX machine specified in the **add** command cannot be a machine that is currently defined. The DEFINITY AUDIX machine specified in the **remove** command must be a machine that is currently defined.

| <b>DEFINITY AUDIX S</b> | ystem Release 4.0 | 0 Screens Reference | 585-300-213 |
|-------------------------|-------------------|---------------------|-------------|
|-------------------------|-------------------|---------------------|-------------|

3 Screen Descriptions list Machines

The List Machines screen is used with DEFINITY AUDIX network administration to display an alphabetically arranged list of the names, types, and associated voice IDs of all DEFINITY AUDIX network machines known to the local machine. The list starts with either the first item in the list or the name specified in the command line.

#### list machines list machines *machine-name*

The *machine-name* is a 1 to 10 character name that identifies the remote machine with which to start the list.

| drmfb2<br>list machi               | Active<br>ines                                                       | Alarms: mwA Th<br>LIST M                                                     | resholds: no<br>ACHINES                    | one                                              |                         | Logins: 2               |
|------------------------------------|----------------------------------------------------------------------|------------------------------------------------------------------------------|--------------------------------------------|--------------------------------------------------|-------------------------|-------------------------|
|                                    | Machine<br>amis3<br>drmfb2<br>drmfb20<br>drmfb20<br>drmfb24<br>mini6 | Machine Type<br>amisac<br>audix<br>audix<br>audix<br>audix<br>audix<br>audix | Voice ID<br>10<br>0<br>14<br>9<br>11<br>15 | Callback<br>1<br>N/A<br>N/A<br>N/A<br>N/A<br>N/A | No .                    |                         |
| enter com<br>1 <mark>Cancel</mark> | nand:<br>2 <mark>Refresh</mark> 3[                                   | Enter 4ClearFl                                                               | d 5Help                                    | 6 <u>Choices</u>                                 | 7 <mark>NextPage</mark> | 8 <mark>PrevPage</mark> |

| Field Name   | Description (display only)                                                                                             |
|--------------|----------------------------------------------------------------------------------------------------|
| Machine Name | Name of the local or remote machine.                                                                                   |
| Machine Type | Type of local or remote machine.                                                                                       |
| Voice ID     | Voice ID associated with the listed machine (audix, amisap, amisac, calld.)                                            |
| Callback No. | Callback Number associated with the listed machine. This is the number that other systems use to contact this machine. |

Screen Descriptions 3 Remote Machine

# Remote Machine

The Machine Profile screen is used to add, change, display, or remove a remote DEFINITY AUDIX machine for AMIS networking and digital networking. The DEFINITY AUDIX knows the difference between a remote and local machine by the machine name given to the individual machine. (Use list Machines to see machines administered on this AUDIX network.)

add machine machine-name change machine machine name display machine machine-name remove machine machine name

There are two screens that contain the remote machine information. Page 2 is nearly the same as page 1. The entries are slightly different for a remote machine.

Page 1 of the remote Machine Profile is displayed below.

drmfb2 Active Alarms: mwA Thresholds: none logins: display machine d<u>rmfb22</u> MACHINE PROFILE Machine Type: audix Location: remote Machine Name: drmfb22 Voiced Name? n Voice ID: 9 Extension Length: 5 Default Community: 1 ADDRESS RANGES End Ext. Warnings Prefix Start Ext. 22000 22999 1: 2:: 4:5: 7: 8: ğ: 10: enter command: display machine drmfb22 6Choices 7NextPage 8PrevPage 4<mark>ClearFld 5</mark>Help 1Cancel 2Refresh 3Enter

The fields for page one are the same as those for a local machine. See "Field Descriptions" in the <u>"display Machine</u>" section for a description of these fields.

Issue 1 May 1999 3 Screen Descriptions Remote Machine

Page two of the remote Machine Profile for digital networking is displayed below.

drmfb14 Active Alarms: MmwA Thresholds: none Logins: 2 Page 2 of 2 display machine drmfb15 MACHINE PROFILE NETWORK CONNECTION PARAMETERS Dial String: 64019 Modem String: Data Rate: 64000 Password: drmfb15 Message Transmission Schedule (hh:mm) 
 1.
 Start:
 00:00
 End:
 23:59
 Interval:
 00:05
 2.
 Start:
 :
 End:
 :
 Interval:
 :
 3.
 Start:
 :
 End:
 :
 Interval:
 :
 :
 3.
 Start:
 :
 End:
 :
 Interval:
 :
 :
 :
 :
 :
 :
 :
 :
 :
 :
 :
 :
 :
 :
 :
 :
 :
 :
 :
 :
 :
 :
 :
 :
 :
 :
 :
 :
 :
 :
 :
 :
 :
 :
 :
 :
 :
 :
 :
 :
 :
 :
 :
 :
 :
 :
 :
 :
 :
 :
 :
 :
 :
 :
 :
 :
 :
 :
 :
 :
 :
 :
 :
 :
 :
 :
 :
 :
 :
 :
 :
 <th:</th>
 :
 <th:</th>
 <th:</th>
Send to Non-Administered Recipients? n Log Connect Events? n Network Turnaround? n Updates In? n Out? n enter command: display machine drmfb15

See *DEFINITY AUDIX System Digital Networking*, 585-300-534, for a more detailed description of the fields on page two of this form.

| Field Name Description (display only) |                                                                                                    | Valid Values                                                                                                    |
|---------------------------------------|----------------------------------------------------------------------------------------------------|----------------------------------------------------------------------------------------------------|
| Page 2                                |                                                                                                    |                                                                                                    |
| Dial String                           | String of digits used when the<br>DEFINITY AUDIX System dials the<br>remote machine to establish a call for<br>networking. For amisap machine this<br>is a mandatory input field; the value is<br>the telephone number of the remote<br>machine. For amisac and calld<br>machines an entry in this field is<br>optional; if a value is entered it<br>specifies the trunk access code of<br>the switch and will be prepended to<br>the telephone number of the remote<br>system that is entered by the<br>message originator. | 0 to 29 characters consisting of<br>digits, "P", and/or "Pan", including<br>the quotes. The n is a number from<br>1 to 9 indicating the number of<br>seconds to pause. "P" is<br>equivalent to "P1".<br>For AMIS digital networking casual<br>or message delivery machines<br>and digital networking machines,<br>the total number of digits for this<br>field plus the extension length<br>must be < 30 characters.<br>Entries in this field are validated<br>when leaving the field. |
| Modem String                          | Leave blank. This field is currently not<br>being used. Do not confuse this with<br>the remote maintenance modem<br>initialization string, which is entered<br>on the System Parameters<br>Maintenance screen.                                                                                                    | none                                                                                                    |

lssue 1 May 1999

| 3 | Screen Descriptions<br>Remote Machine      |                                                                                                    | 3-81                                                                                                    |
|---|--------------------------------------------|----------------------------------------------------------------------------------------------------|----------------------------------------------------------------------------------------------------|
|   | Callback Number                            | The choice of the callback numbers<br>which are preadministered on the<br>analog network form.                                                                                                    | 1 to 5 and must reference to a<br>nonblank callback number except<br>default callback number 1.                  |
|   |                                            | For machine type 'calld' this field is ignored.                                                                                                    |                                                                                                    |
|   | Data Rate                                  | Enter the data rate to be used for an outgoing network call to this DEFINITY AUDIX system.                                                                                                    | DCP Mode 1 = <b>56000</b> Kbps<br>DCP Mode 2 = <b>9600</b> or <b>19200</b> bps<br>DCP Mode 3 = <b>64000</b> Kbps |
|   |                                            | This data rate is used to select a<br>network group for outgoing calls, so<br>this should match a data rate<br>administered for a network group on<br>the Network Group screen.                                                                                                    |                                                                                                    |
| I | Password                                   | Enter the password the remote<br>system must use when establishing a<br>networking connection to the local<br>DEFINITY AUDIX system.                                                                                                    |                                                                                                    |
| - | Message<br>Transmission<br>Schedule        | Start Time – Enter the starting time for<br>a message transmission period to the<br>remote system (such as 00:01 for one<br>minute after midnight).                                                                                                    |                                                                                                    |
|   |                                            | <i>End Time</i> – Enter the ending time for<br>a message transmission period to the<br>remote system such as 23:59 for one<br>minute before midnight).                                                                                                    |                                                                                                    |
|   |                                            | Interval – Enter the interval at which<br>the local DEFINITY AUDIX system will<br>call this remote system (such as<br>00:05 for every 5 minutes). The<br>DEFINITY AUDIX system checks the<br>queue at this interval (such as every 5<br>minutes) and calls the remote system<br>if something is in the queue for this<br>remote system. |                                                                                                    |
|   |                                            | It is recommended that you set up<br>different start times and intervals for<br>each remote system so the local<br>DEFINITY AUDIX system is not trying<br>to call all remote systems at the same<br>time.                                                                                                    |                                                                                                    |
|   | Send to Non-<br>Administered<br>Recipients | Enter <b>y</b> if the DEFINITY AUDIX<br>system will attempt to deliver<br>messages to nonadministered<br>remote recipients. Enter <b>n</b> if<br>messages cannot be sent to<br>nonadministered recipients.                                                                                                    |                                                                                                    |

| DEFINITY AUDIX System Release 4.0 Screens Reference 585-300-213 |                                       |                                                                                                    | Issue 1<br>May 1999 |      |
|-----------------------------------------------------------------|---------------------------------------|----------------------------------------------------------------------------------------------------|---------------------|------|
| 3                                                               | Screen Descriptions<br>Remote Machine |                                                                                                    |                     | 3-82 |
| L                                                               | .og Connect Events                    | Enter <b>y</b> if this local DEFINITY AUDIX<br>system will create an entry in the<br>administration log for each network<br>connection event (connections and<br>failures) to this remote system. This<br>field must be set to <b>y</b> on the local<br>Machine Profile screen. You may<br>want to set to <b>n</b> if this will create too<br>many entries in the administration<br>log.                                                                                          | y or n              |      |
| Ν                                                               | Jetwork Turnaround                    | Enter <b>y</b> if a network connection that<br>originated from this remote system is<br>allowed to turn around after the<br>remote system has sent all of its<br>network data to the local DEFINITY<br>AUDIX system. The local DEFINITY<br>AUDIX system may then return<br>update information, voice mail, and<br>status on the same connection. This<br>feature reduces toll charges and<br>increases the efficiency of the system<br>in networks with more than 10<br>machines. | y or n              |      |
|                                                                 |                                       | Network Turnaround must be set to <b>y</b><br>on the local Machine Profile screen<br>for this feature to work between the<br>local DEFINITY AUDIX system and<br>the remote system.                                                                                                    |                     |      |
| ι                                                               | Jpdates In                            | Enter <b>y</b> if the local system will accept<br>updated database information from<br>the remote DEFINITY AUDIX system<br>(provided the Updates Out field on<br>the local system is set to <b>y</b> ).                                                                                                    | y or n              |      |
| ι                                                               | Jpdates Out                           | Enter $\mathbf{y}$ if the local system will send<br>updated database information to the<br>remote DEFINITY AUDIX system<br>(provided the Updates In field on the<br>local system is set to $\mathbf{y}$ .)                                                                                                    | y or n              |      |

3 Screen Descriptions test Machine

# test Machine

drmfb2

The Test Machine Results screen is used to test network connectivity for digital networked machines. This screen tests the connectivity to the machine identified by the machine ID. The machine ID can either be the administered name, or voice ID of any digitally networked machine. If a port ID is specified, that port will be tested if available. Otherwise, the first available networking port will be used to perform the test.

mwA Thresholds: none

TEST MACHINE RESULTS

#### test machine *machine ID* test machine *machine ID* network-port *port ID*

Alarms:

Active

test machine drmfb2

| Machine: drmfb2<br>Voice ID: 0<br>Dial String: 661,661,72111 |                                                                                                    | Network Port                    | : 01A0201                                  |
|--------------------------------------------------------------|----------------------------------------------------------------------------------------------------|---------------------------------|--------------------------------------------|
| Resource Loc.<br>MACHINE Ø                                   | Test Name<br>Test connection                                                                               | Most Recent<br>Test Result      | Test Counters:<br>Pass Fail Abort<br>0 0 0 |
| Press [Enter] to e<br>enter command: tes<br>1Cancel 2Refresh | xecute<br>t machine drmfb2<br>3 <mark>Enter 4</mark> ClearFld 5                                            | 5 <mark>Help 6Choices 7N</mark> | extPage 8PrevPage                          |
| Field Name                                                   | Description                                                                                                |                                 |                                            |
| Date                                                         | Date the test was invoked                                                                                  |                                 |                                            |
| Time                                                         | Time the test was invoked                                                                                  |                                 |                                            |
| Machine                                                      | The name of the machine being tested                                                                       |                                 |                                            |
| Network Port                                                 | The port ID of the digitally networked machine being tested                                                |                                 |                                            |
| Voice ID                                                     | The voice ID of the digitally networked machine being tested                                               |                                 |                                            |
| Dial String                                                  | String of digits used when the DEFINITY AUDIX System dials the machine to establish a call for networking. |                                 |                                            |

Logins:

Page 1 of 1

Date: 07/19/95 09:02

3 Screen Descriptions test Machine

3-84

| Field Name   | Description                                                                                                    |
|--------------|----------------------------------------------------------------------------------------------------|
| Resource     | MACHINE                                                                                                    |
| Loc          | The voice ID of the machine.                                                                                                    |
| Results:     | The two fields describing the results of the most recently run test. The first field is a single character containing.                         |
| Most Recent  | A = Aborted<br>F = Fail<br>P = Pass<br>R = running                                                                                             |
|              | The second field contains additional information on the most recent step of the test.                                                          |
| Test Results | Pass = number of times the given test passed<br>Fail = number of times the given test failed<br>Abort = number of times the given test aborted |

#### **Function Keys**

Initially, pressing Cancel returns the user to the command line without executing the test. Pressing Enter starts the tests. While the tests are running, pressing Cancel aborts the tests and returns the user to the command line. Pressing the Enter key puts the tests in the background and returns the user to the command line.

The *status test* command reconnects to the Test Machine Results screen and displays the results of the most recently test run.

| DEFINITY AUDIX | System Release | 4.0 Screens | Reference | 585-300-213 |
|----------------|----------------|-------------|-----------|-------------|
|                |                |             |           |             |

3 Screen Descriptions audit Mailboxes

# audit Mailboxes

The Audit Results screen initiates a demand audit on each subscriber's mailbox and displays the results of the audit.

## audit mailboxes

| drmfb2 Active Ala                        | arms: mwA Thro                             | esholds: none                                          | Logins: 2            |
|------------------------------------------|--------------------------------------------|--------------------------------------------------------|----------------------|
| audit Maliboxes                          | AUDIT R                                    | ESULTS                                                 | Date: 07/19/95 10:00 |
| Audit N<br>Clean c<br>Audit N<br>Audit N | Name<br>cache<br>Mailboxes<br>Mailbox Data | Result<br>P Passed<br>P Passed<br>P Passed<br>P Passed |                      |
|                                          |                                            |                                                        |                      |
|                                          |                                            |                                                        |                      |
| Command Successfully Communications      | pleted                                     |                                                        |                      |

| Field Name  | Description (display only)                                                                                                    |
|-------------|----------------------------------------------------------------------------------------------------|
| Date        | Date that the audit was requested.                                                                                                    |
| Time        | Time that the audit was requested.                                                                                                    |
| Audit Name  | Name of the audit being run.                                                                                                    |
| Clean Cache | Writes data to disk.                                                                                                    |
| Result      | Code that indicating the last result of the named audit, and up to 20<br>characters of text of additional audit-result information.<br>blank (audit not executed)<br>R (audit is running)<br>P (last audit passed)<br>F (last audit failed)<br>A (last audit aborted) |

3 Screen Descriptions audit Mailboxes

#### Sample Tasks

To perform a demand audit on subscribers' mailboxes:

- 1. Type **audit mailboxes** and press F3 (Enter).
- 2. Press F3 (Enter) to execute the audit or press F1 (Cancel) to exit the screen without executing the audit.
- 3. The audit name and Result Code R, indicating that the audit is running, are displayed on the screen. You can wait for the audit to finish or you can take one of the following steps:
  - a. While the audit is running, press F1 (Cancel) to abort the audit and exit the screen.
  - b. While the audit is running, press F3 (Enter) to put the audit in background mode and return to the command line. Type **status audit** to reconnect to the screen.

#### **Additional Specifications**

An audit may take several minutes to run. While an audit is running and the audit screen is active, pressing F1 (Cancel) aborts the audit and pressing F3 (Enter) makes the audit a background process. While the audit is running in the background you can activate other (nonaudit) screens or you can reactivate the audit screen by typing **status audit**.

If the audit fails, the take following steps (in the order shown) to correct the problem:

- 1. Resolve any active alarms and rerun the audit.
- 2. If the audit fails again, contact the TSO.
- 3. If the TSO is unavailable and the system is not providing service, restart the system using the System Restart screen and try the audit again. If data files are missing the restart will rebuild them, or the system will request a generic restore if files needed by the audit do not exist. Rerun the audit when the restart has completed.

| DE | EFINITY AUDIX System Release 4.0 Screens Reference 585-300-213                                           | lssue 1<br>May 1999  |
|----|----------------------------------------------------------------------------------------------------|----------------------|
| 3  | Screen Descriptions<br>audit Mailing-Lists                                                               | 3-87                 |
| a  | udit Mailing-Lists                                                                                       |                      |
|    | The Audit Results screen initiates a demand audit on each s lists and displays the results of the audit. | subscriber's mailing |
|    | audit mailing lists                                                                                      |                      |
|    | drmfb2 Active Alarms: Done Thresholds: pope                                                              | Logins: 1            |
|    | audit mailing=lists AUDIT RESULTS Da                                                                     | ate: 03/24/94 13:39  |

| drmfb2 Active Alar                                                                    | ms: none Thresholds: none                                 | Logins: 1             |
|---------------------------------------------------------------------------------------|-----------------------------------------------------------|-----------------------|
| audit Malling-115t5                                                                   | AUDIT RESULTS                                             | Date: 03/24/94 13:39  |
| Audit Na<br>Audit Ma<br>Audit De                                                      | ame Result<br>ail Lists P Passed<br>elivery Data P Passed |                       |
|                                                                                       |                                                           |                       |
| Command Successfully Compl<br>enter command:<br>1 <mark>Cancel 2Refresh 3Enter</mark> | leted<br>• 4ClearFld 5Help 6Choice                        | s 7NextPage 8PrevPage |

## **Field Descriptions**

| Field Name                              | Description (display only)                                                                                                    |
|-----------------------------------------|----------------------------------------------------------------------------------------------------|
| Date                                    | Date that the audit was requested.                                                                                                    |
| Time Time that the audit was requested. |                                                                                                    |
| Audit Name                              | Name of the audit being run.                                                                                                    |
| Result                                  | Code that indicating the last result of the named audit, and up to 20<br>characters of text of additional audit-result information.<br>blank (audit not executed)<br>R (audit is running)<br>P (last audit passed)<br>F (last audit failed)<br>A (last audit aborted) |

# Sample Tasks/Additional Specifications

| <b>DEFINITY AUDIX</b> | System Release 4.0 Scr | eens Reference 585-300-213 |
|-----------------------|------------------------|----------------------------|
|-----------------------|------------------------|----------------------------|

3 Screen Descriptions audit Maintenance-Logs

# audit Maintenance-Logs

The Audit Results screen initiates a demand audit on the maintenance logs and displays the results of the audit.

#### audit maintenance logs

| ï | drmfb2                  | Active                 | Alarms:                | none Tl                | nresholds: n           | one                    |                         | Logins: 1               |   |
|---|-------------------------|------------------------|------------------------|------------------------|------------------------|------------------------|-------------------------|-------------------------|---|
|   | auurt mar               | rtenance I             | 095                    | AUDIT                  | RESULTS                |                        | Date: 03/2              | 24/94 13:40             |   |
|   |                         | Aı<br>Aı               | udit Name<br>udit Logs |                        | Result<br>P Passed     |                        |                         |                         |   |
|   |                         |                        |                        |                        |                        |                        |                         |                         |   |
|   |                         |                        |                        |                        |                        |                        |                         |                         |   |
|   |                         |                        |                        |                        |                        |                        |                         |                         |   |
|   |                         |                        |                        |                        |                        |                        |                         |                         |   |
|   | Command Su<br>enter com | uccessfull<br>mand:    | y Complete             | d                      |                        |                        |                         |                         |   |
|   | 1 <mark>Cancel</mark>   | 2 <mark>Refresh</mark> | 3 <mark>Enter</mark>   | 4 <mark>Clear</mark> F | ld 5 <mark>Help</mark> | 6 <mark>Choices</mark> | 7 <mark>NextPage</mark> | 8 <mark>PrevPage</mark> | ) |

## **Field Descriptions**

| Field Name | Description (display only)                                                                                                    |
|------------|----------------------------------------------------------------------------------------------------|
| Date       | Date that the audit was requested.                                                                                                    |
| Time       | Time that the audit was requested.                                                                                                    |
| Audit Name | Name of the audit being run.                                                                                                    |
| Result     | Code that indicating the last result of the named audit, and up to 20<br>characters of text of additional audit-result information.<br>blank (audit not executed)<br>R (audit is running)<br>P (last audit passed)<br>F (last audit failed)<br>A (last audit aborted) |

## Sample Tasks/Additional Specifications

Same as audit Mailboxes

# list Measurements Community Day

The Community Daily Traffic screen is part of the DEFINITY AUDIX Traffic collection system. When the feature is on, this screen reports daily measurements of voice mail messages sent and received by each community during any day in the 32 day period, including the current date.

# list measurements community day list measurements community day *mm/dd/yy*

The *mm/dd/yy* is the starting date for the report. If a date (earlier than the current date) is entered, the report displays one page of traffic information for each day from the start date to the current date. If no date is entered, one page of traffic information appears.

| drmfb2     Active     Alarms:     A Thresholds: none     Logins: 2       List measurements community day     COMMUNITY DAILY TRAFFIC     COMMUNITY DAILY TRAFFIC       Date : 03/24/94     Ending Time : 13:42     Number of Voice Mail Messages       Community ID     Sent by     Received by     Not Received by       1     0     0     0     0       2     0     0     0     0       3     0     0     0     0       4     0     0     0     0       5     0     0     0     0       6     0     0     0     0       7     0     0     0     0                                                                                                    | (                 |                   |                 |               |                                               |             |
|----------------------------------------------------------------------------------------------------|-------------------|-------------------|-----------------|---------------|-----------------------------------------------|-------------|
| List measurements community day       COMMUNITY DAILY TRAFFIC       Date : 03/24/94       Ending Time : 13:42       Number of Voice Mail Messages       Community ID       Sent by Received by Not Sent by Not Received by       1     0     0     0     0       2     0     0     0     0     0       3     0     0     0     0     0       4     0     0     0     0     0       5     0     0     0     0     0       7     0     0     0     0     0                                                                                                    | <u>drmfb2 Act</u> | <u>ive Alarms</u> | : A Thresho     | olds: none    | Logins                                        | <u>s: 2</u> |
| CUMMUNITY DHILY TRHFFICDate : 03/24/94Ending Time : 13:42Number of Voice Mail MessagesCommunity ID Sent by Received by Not Sent by Not Received by1000200030004000500060007000                                                                                                    | list measuremen   | ts community      | day             | TRAFFTA       |                                               |             |
| Date : 03724794   Ending Time : 13:42     Number of Voice Mail Messages   Not Sent by     Community ID   Sent by   Received by     1   0   0     2   0   0     3   0   0     4   0   0     5   0   0     6   0   0                                                                                                    | D-1- 00/0//0/     | U                 | UMMUNITY DHILY  | IRHFF1C       |                                               |             |
| Number of Voice Mail MessagesCommunity IDSent byReceived byNot Sent byNot Received by100002000030000400005000060000                                                                                                    | Date : 03/24/94   |                   | Ending lime :   | 13:42         |                                               |             |
| Community ID       Sent by       Received by       Not Sent by       Not Received by         1       0       0       0       0       0         2       0       0       0       0       0       0         3       0       0       0       0       0       0       0         4       0       0       0       0       0       0       0       0       0       0       0       0       0       0       0       0       0       0       0       0       0       0       0       0       0       0       0       0       0       0       0       0       0       0       0       0       0       0       0       0       0       0       0       0       0       0       0       0       0       0       0       0       0       0       0       0       0       0       0       0       0       0       0       0       0       0       0       0       0       0       0       0       0 |                   | Number of Vo      | ice Mail Messad | nes           |                                               |             |
| $\begin{array}{cccccccccccccccccccccccccccccccccccc$                                                                                                    | Community ID      | Sent by R         | eceived by      | NotSentby Not | Received by                                   |             |
| $\begin{array}{cccccccccccccccccccccccccccccccccccc$                                                                                                    | 1                 | 0                 | 0               | Ø             | 0                                             |             |
| $\begin{array}{cccccccccccccccccccccccccccccccccccc$                                                                                                    | 2                 | 0                 | 0               | Ø             | 0                                             |             |
| 4 0 0 0 0<br>5 0 0 0 0<br>6 0 0 0 0<br>7 0 0 0 0                                                                                                    | Э                 | 0                 | 0               | 0             | 0                                             |             |
| 5 0 0 0 0<br>6 0 0 0<br>7 0 0 0<br>9 0 0                                                                                                    | 4                 | 0                 | 0               | 0             | 0                                             |             |
|                                                                                                    | 5                 | 0                 | 0               | 0             | 0                                             |             |
|                                                                                                    | 6                 | 0                 | 0               | Ø             | Ø                                             |             |
|                                                                                                    | 1                 | 0                 | 0               | 0             | 0                                             |             |
|                                                                                                    | 8                 | Ø                 | 0               | 0             | 0                                             |             |
|                                                                                                    | 9                 | N N               | N N             | 0             | V                                             |             |
|                                                                                                    | 10                | 0                 | 0               | 0             | 0                                             |             |
|                                                                                                    |                   | 0                 | 0               | 0             | 0                                             |             |
|                                                                                                    | 12                | 0                 | 0               | 0<br>0        | 0                                             |             |
|                                                                                                    | 10                | 0                 | 0               | 0             | 0                                             |             |
|                                                                                                    | 15                | 0                 | 0               | 0             | 0                                             |             |
|                                                                                                    | 10                | U                 | U               | U             | U                                             |             |
| enter command:                                                                                                    | enter command:    |                   |                 |               |                                               |             |
| 1Cancel 2Refresh 3Enter 4ClearEld 5Help 6Choices 7NextPage 8PrevPage                                                                                                    | 1Cancel 2Refr     | esh 3Enter        | 4ClearFld 5He   | elp 6Choices  | 7 <mark>NextPage</mark> 8 <mark>PrevPa</mark> | ide         |
|                                                                                                    |                   |                   |                 | 51101000      |                                               |             |

3 Screen Descriptions list Measurements Community Day Issue 1 May 1999

#### **Field Descriptions**

#### Field Name Description (display only)

This screen displays information for the specific date entered on the command line or in the Date field. (Defaults to current date.)

| Date            | Starting date for the traffic report. If no date was entered on the command line, the current date is used.                                     |
|-----------------|----------------------------------------------------------------------------------------------------|
| Ending Time     | Time at which collecting ended on the current date.                                                                                             |
| Sent by         | No. of messages sent by each community.                                                                                                    |
| Received by     | No. of messages received by each community.                                                                                                    |
| Not Sent by     | No. of messages that were addressed from each community but failed due to sending restrictions.                                                 |
| Not Received by | No. of messages addressed to members of the indicated community (by members of another community) but not received due to sending restrictions. |

Issue 1 May 1999

# list Measurements Community Hour

The Community Hourly Traffic screen is part of the DEFINITY AUDIX Traffic collection system. When the feature is on, this screen reports daily measurements of voice mail messages sent and received by each community during any hour in the 192 hour (8 day) period including the current hour.

#### list measurements community hour list measurements community hour mm/dd/yy list measurements community hour mm/dd/yy hh

The *mm/dd/yy* is the starting date and *hh* is the starting hour (24 hr clock) to be reported. A date specification must precede an hour specification. The report displays one page of traffic information for each hour.

| / | drmfb2    | Active   | Alarms     | : A                 | Thresholds  | s: none |        |                                       | Logins: 2 |
|---|-----------|----------|------------|---------------------|-------------|---------|--------|---------------------------------------|-----------|
|   | IISU meas | urements | CONNUNT LY | IUUIT<br>AINITTU LI |             | ETC     |        |                                       |           |
|   | Date : Ø  | 3/24/94  | Hour :     | 13                  | UUNLT INHF  | Ending  | Time : | 13:43                                 |           |
|   |           | Nu       | mbor of Vo | ico Mail            | Mossagos    |         |        |                                       |           |
|   | Community | TD Se    | nthu Ri    | ceived              | hu Not      | Sent hu | Not    | Received                              | hu        |
|   | 1         | , 10 OC  | int by it  | 0                   | ру нос<br>И | ocht by | not    | A A A A A A A A A A A A A A A A A A A | by        |
|   | 2         | й        |            | й                   | й           |         |        | й                                     |           |
|   | 3         | ñ        |            | й                   | й           |         |        | Ň                                     |           |
|   | Å.        | Õ        |            | Õ                   | ŏ           |         |        | Õ                                     |           |
|   | 5         | Ō        |            | Ō                   | Ō           |         |        | Ō                                     |           |
|   | 6         | Ø        |            | Ø                   | Ø           |         |        | Ø                                     |           |
|   | 7         | 0        |            | 0                   | 0           |         |        | 0                                     |           |
|   | 8         | 0        |            | 0                   | 0           |         |        | 0                                     |           |
|   | 9         | 0        |            | 0                   | 0           |         |        | 0                                     |           |
|   | 10        | 0        |            | 0                   | 0           |         |        | 0                                     |           |
|   | 11        | 0        |            | 0                   | 0           |         |        | 0                                     |           |
|   | 12        | 0        |            | 0                   | 0           |         |        | 0                                     |           |
|   | 13        | 0        |            | 0                   | 0           |         |        | 0                                     |           |
|   | 14        | 0        |            | 0                   | 0           |         |        | 0                                     |           |
|   | 15        | 0        |            | 0                   | 0           |         |        | 0                                     |           |
|   |           |          |            |                     |             |         |        |                                       |           |
|   | enter com | mand:    |            |                     | _           |         |        | _                                     |           |
|   | lCancel   | 2Refresh | 3Enter     | 4Clear              | Fld 5Help   | 6Chc    | oices  | /NextPage                             | 8PrevPage |
|   | <b>、</b>  |          |            |                     |             |         |        |                                       |           |

3 Screen Descriptions list Measurements Community Hour

| Field Name                                   | Description (display only)                                                                                                    |
|----------------------------------------------|----------------------------------------------------------------------------------------------------|
| This screen displays i the Date and Hour fie | information for the specific date and hour entered on the command line or in lds. (Defaults to current date and current hour.)                                                                                                    |
| Date                                         | Starting date for the traffic report. This is the date entered on the command line, or the current date if no date was entered.                                                                                                    |
| Hour                                         | Hour for which the measurements are reported in the traffic report. This is<br>the time entered on the command line, or the first hour of the specified date<br>if no time was entered. If neither date nor hour are specified, this defaults to<br>the current hour of the current date. |
| Ending Time                                  | Time at which collecting ended on the current date.                                                                                                    |
| Sent by                                      | Total number of messages sent by each community.                                                                                                    |
| Received by                                  | Total number of messages received by each community.                                                                                                    |
| Not Sent by                                  | Total number of messages that were addressed from each community but failed due to sending restrictions.                                                                                                    |
| Not Received by                              | Total number of messages addressed to members of the indicated community (by members of another community) but not received due to sending restrictions.                                                                                                    |
# list Measurements Feature Day

The Feature Daily Traffic screen reports traffic information on a feature-by-feature basis, one day at a time for up to 32 days. Features are divided into call answer features and voice mail features.

# list measurements feature day list measurements feature day mm/dd/yy

The *mm/dd/yy* is the starting date for the report. If a date (earlier than the current date) is entered the report displays two pages of traffic information for each day from the start date to the current date. If no date is entered, two pages of traffic information for the current date are displayed.

| drmfb2                                    | Active                                              | Alarms:                                                    | A                             | Thresholds: none                        | e                          | Logins: 1               |
|-------------------------------------------|-----------------------------------------------------|------------------------------------------------------------|-------------------------------|-----------------------------------------|----------------------------|-------------------------|
| list mea                                  | surements t                                         | eature day<br>FEG                                          | ATURE                         | DAILY TRAFFIC                           |                            | Page 1                  |
| Date                                      | : 03/24/94                                          |                                                            |                               |                                         | Ending Time : 13:4         | 6                       |
| Maximum                                   | Average Por                                         | ts in Use:                                                 | 0.1                           |                                         |                            |                         |
| SUBSCRIB<br>Loca                          | ERS<br>1: 11                                        | Remote:                                                    | 0                             | Non Adminis                             | stered Remote: Ø           |                         |
| Success<br>Failed<br>Session              | ful Logins,<br>Logins,<br>Usage (Sec                | VOICE<br>External:<br>External:<br>conds) :                | MAIL<br>7<br>0<br>542         |                                         | Internal: 0<br>Internal: 0 |                         |
| Complet<br>Abandon<br>Session<br>Press [N | ed Calls,<br>ed Calls,<br>Usage (Sec<br>extPage) fo | CALL f<br>External:<br>External:<br>onds) :<br>r more data | ANSWER<br>0<br>0<br>a or [    | Cancell to abort                        | Internal: 0<br>Internal: 0 |                         |
| enter co<br>1 <mark>Cancel</mark>         | mmand: list<br>2 <mark>Refres</mark> h              | measuremer<br>3Enter                                       | nts fe<br>4 <mark>Clea</mark> | ature day<br>rFld 5 <mark>Help 6</mark> | Choices 7NextPage          | 8 <mark>PrevPage</mark> |

| ( |                                  |                      |                      |          |                          |                            |                         |
|---|----------------------------------|----------------------|----------------------|----------|--------------------------|----------------------------|-------------------------|
|   | drmfb2 Active                    | Alarm                | s: A                 | Thresh   | olds: none               |                            | Logins: 2               |
|   | list measurements f              | eatur <u>e</u> d     | ay                   |          |                          |                            |                         |
|   |                                  | FEH                  | IOKE DHI             | LY IRHEI | -10                      |                            |                         |
|   | Date : 03/24/94                  |                      |                      |          | Ending Time :            | 13:46                      |                         |
|   |                                  |                      | VOTCE M              | ATI      |                          |                            |                         |
|   | Total Messages,                  | Sent:                | 6                    |          | Current:                 | 11                         |                         |
|   | Broadcast Messages,              | Sent:                | 4                    |          | Current:                 | 1                          |                         |
|   | Log-in Announcement              | s, Sent:             | 0                    |          | Current:                 | 0                          |                         |
|   | Priority Messages,               | Sent:                | N N                  |          | Current:                 | Ø                          |                         |
|   | Private Messages,                | Sent:                | 0                    |          | Current:                 | Ø                          |                         |
|   | Avg. Stora                       | ge Time:             | 1                    | Avg.     | Connect Time:            | 77                         |                         |
|   |                                  |                      | CALL AN              | SWER     |                          |                            |                         |
|   | Total Messages,                  | Sent:                | 0                    |          | Current:                 | 0                          |                         |
|   | Avg. Stora                       | nge Time:            | 0                    | Avg.     | Connect Time:            | 0                          |                         |
|   |                                  |                      |                      |          |                          |                            |                         |
|   |                                  |                      |                      |          |                          |                            |                         |
|   |                                  |                      |                      |          |                          |                            |                         |
|   | e <u>nter com</u> ma <u>nd</u> : |                      |                      |          |                          |                            |                         |
|   | 1Cancel 2Refresh                 | 3 <mark>Enter</mark> | 4 <mark>Cle</mark> a | rFld 5H  | elp 6 <mark>Choic</mark> | es 7 <mark>NextPage</mark> | 8 <mark>PrevPage</mark> |

# **Field Descriptions**

| Field Name                                          | Description (display only)                                                                                                    |  |  |  |  |
|-----------------------------------------------------|----------------------------------------------------------------------------------------------------|--|--|--|--|
| PAGE 1                                              |                                                                                                    |  |  |  |  |
| This screen displays in<br>If no date is specified, | This screen displays information for the specific date entered at the command line or in the Date field.<br>If no date is specified, the report defaults to the current date. |  |  |  |  |
| Date                                                | Starting date for the traffic report. This is the date entered on the command line, or the current date if no date was entered.                                               |  |  |  |  |
| Ending Time                                         | Time at which collecting ended on the specified date.                                                                                                    |  |  |  |  |
| Maximum Average<br>Ports in Use                     | Displays the average number of ports that were simultaneously in use during the busiest hour of the day selected.                                                             |  |  |  |  |
| SUBSCRIBERS                                         |                                                                                                    |  |  |  |  |
| Local                                               | Total no. of local subscribers administered on the DEFINITY AUDIX System.                                                                                                    |  |  |  |  |
| Remote                                              | Total no. of remote subscribers administered on DEFINITY AUDIX System.                                                                                                    |  |  |  |  |
| Non Administered<br>Remote                          | Total number of nonadministered remote subscribers on the DEFINITY AUDIX System.                                                                                              |  |  |  |  |

Issue 1 May 1999

| DEFINITY AUDIX S | ystem Release | 4.0 Screens I | Reference | 585-300-213 |
|------------------|---------------|---------------|-----------|-------------|
|                  | -             |               |           |             |

| lss | sue 1 |
|-----|-------|
| May | 1999  |

| 3 Screen Description<br>list Measurements                                                                                                    | is<br>Feature Day 3-9                                                                                                    |  |  |
|----------------------------------------------------------------------------------------------------|----------------------------------------------------------------------------------------------------|--|--|
| Field Name                                                                                                    | Description (display only)                                                                                                    |  |  |
|                                                                                                    |                                                                                                    |  |  |
| Successful Logins,<br>External/Internal                                                                                                    | No. of successful logins from telephones not administered (external) on the host switch and from telephones administered (internal) on the host switch.                                                                                                    |  |  |
| Failed Logins,<br>External/Internal                                                                                                    | Number of unsuccessful login attempts by subscribers calling from<br>telephones not administered (external) on the host switch and from<br>telephones administered (internal) on the host switch. Unsuccessful means<br>that the DEFINITY AUDIX System did not allow the caller access to DEFINIT<br>AUDIX operations. This may have been due to an unrecognizable password<br>login ID, or both, or the caller hung up before completing the call. |  |  |
| Session Usage Total no. of seconds (across all ports) that the system was used for voice r sessions (including voice mail, call message retrieval, change of passwor and changes of personal greetings). |                                                                                                    |  |  |
| CALL ANSWER                                                                                                    |                                                                                                    |  |  |
| Completed Calls,<br>External/Internal                                                                                                    | Number of call answer calls from telephones not administered (external) on<br>the host switch and from telephones administered (internal) on the host<br>switch made to the DEFINITY AUDIX System (that is, the number of times the<br>AUDIX System answered calls for subscribers).                                                                                                    |  |  |
| Abandoned Calls,<br>External/Internal                                                                                                    | Number of calls to the DEFINITY AUDIX System from telephones not administered (external) on the host switch and from telephones administered (internal) on the host switch that were not completed.                                                                                                    |  |  |
| Session Usage                                                                                                    | Total no. of seconds (across all ports) that the system was used for call-answer sessions.                                                                                                    |  |  |
| PAGE 2                                                                                                    |                                                                                                    |  |  |
| VOICE MAIL                                                                                                    |                                                                                                    |  |  |
| Total Messages                                                                                                    |                                                                                                    |  |  |
| Sent                                                                                                    | Total no. of voice mail messages sent on the local DEFINITY AUDIX System                                                                                                    |  |  |
| Current                                                                                                    | Total no. of voice mail messages currently residing on the local DEFINITY AUDIX System.                                                                                                    |  |  |
| Broadcast Message                                                                                                    | !S                                                                                                    |  |  |
| Sent                                                                                                    | Number of broadcast messages (as defined by the broadcast messages feature) sent on the local DEFINITY AUDIX System.                                                                                                    |  |  |
| Current                                                                                                    | Number of messages currently residing in the broadcast mailbox on the loca<br>DEFINITY AUDIX System that are marked as broadcast messages.                                                                                                    |  |  |
| Login Announceme                                                                                                    | nts                                                                                                    |  |  |
| Sent                                                                                                    | Number of login (as defined by the login announcement feature) announcements messages sent on the local DEFINITY AUDIX System.                                                                                                    |  |  |
| Current                                                                                                    | Number of messages currently residing in the broadcast mailbox on the loca<br>DEFINITY AUDIX System that are marked as login announcements.                                                                                                    |  |  |
|                                                                                                    | Since only one login announcement can exist at any one time in the broadcast mailbox, this number is always 0 or 1.                                                                                                    |  |  |

lssue 1 May 1999

| 3 Screen Descriptions<br>list Measurements F | Feature Day 3-96                                                                                               |  |  |
|----------------------------------------------|----------------------------------------------------------------------------------------------------|--|--|
| Field Name                                   | Description (display only)                                                                                     |  |  |
| Priority Messages                            |                                                                                                    |  |  |
| Sent                                         | Number of messages sent on the local DEFINITY AUDIX System that were marked for priority delivery.             |  |  |
| Current                                      | Number of messages currently residing on the local DEFINITY AUDIX System that are marked as priority messages. |  |  |
| Private Messages                             |                                                                                                    |  |  |
| Sent                                         | Number of messages sent on the local DEFINITY AUDIX System that were marked for private delivery.              |  |  |
| Current                                      | Number of messages currently residing on the local DEFINITY AUDIX System that are marked for private delivery. |  |  |
| Average (Voice Mail)<br>Storage Time         | Average duration (in minutes) that voice mail messages remained in mailboxes before they were deleted.         |  |  |
| Average (Voice Mail)<br>Connect Time         | Average duration (in seconds) of voice mail calls that occurred.                                               |  |  |
| CALL ANSWER                                  |                                                                                                    |  |  |
| Total Messages                               |                                                                                                    |  |  |
| Sent                                         | Number of call answer messages answered by the local machine.                                                  |  |  |
| Current                                      | Number of call answer messages currently stored in the local DEFINITY AUDIX System.                            |  |  |
| Average (Call<br>Answer) Storage<br>Time     | Average duration (in minutes) that call answer messages were stored in mailboxes before they were deleted.     |  |  |
| Average (Call<br>Answer) Connect<br>Time     | Average duration (in seconds) of call answer calls that were made.                                             |  |  |

# list Measurements Feature Hour

The Feature Hourly Traffic screen reports traffic information on a feature-by-feature basis, one hour at a time for up to 192 hours. Features are divided into call answer features and voice mail features in the reports.

list measurements feature hour list measurements feature hour *mm/dd/yy* list measurements feature hour *mm/dd/yy hh* 

The *mm/dd/yy* is the starting date and *hh* is the starting hour (24-hr clock) to be reported. A date specification must precede an hour specification. The report displays two pages of traffic information for each hour from the starting hour to the current hour.

| 1                                                                 |                                                                  |                                              |                |
|-------------------------------------------------------------------|------------------------------------------------------------------|----------------------------------------------|----------------|
| drmfb2 Ac                                                         | tive Alarms:                                                     | A Thresholds: none                           | Logins: 2      |
| list measureme                                                    | nts feature hour                                                 | DE HAUDIV TRAFETA                            | Page I         |
|                                                                   | I LHIU                                                           | AL HOOKET TAHITIG                            |                |
| Date : 03/                                                        | 24/94 Hour : 13                                                  | Ending Time :                                | 13:49          |
| Averag                                                            | e Ports in Use: 0.                                               | 0                                            |                |
| SUBSCRIBERS<br>Local: 11                                          | Remote: Ø                                                        | Non Administered Remote:                     | 0              |
| Successful Lo<br>Failed Logins<br>Session Usage                   | VOICE MA<br>gins, External: 1<br>, External: 0<br>(Seconds) : 56 | IL Internal :<br>Internal :                  | 0<br>0         |
| Completed Cal<br>Abandoned Cal<br>Session Usage<br>Pross [NovtPag | CALL ANS<br>ls, External: 0<br>ls, External: 0<br>(Seconds) : 0  | WER<br>Internal:<br>Internal:                | 0<br>0         |
| enter command:<br>1 <mark>Cancel</mark> 2 <mark>Ref</mark>        | list measurements<br>resh 3Enter 4C                              | feature hour<br>learFld 5Help 6Choices 7Next | Page 8PrevPage |

### 3 Screen Descriptions list Measurements Feature Hour

3-98

| ĺ | drmfb2 Active<br>list measurements fea                                                                     | Alarms: mwA Thresholds: none Lo<br>ature hour                                                      | ogins: 4 |
|---|----------------------------------------------------------------------------------------------------|----------------------------------------------------------------------------------------------------|----------|
|   |                                                                                                    | FEATURE HOURLY TRAFFIC                                                                             |          |
|   | Date : 03/24/94                                                                                            | Hour: 13 Ending Time: 13:49                                                                        |          |
|   | Total Messages,<br>Broadcast Messages,<br>Log-in Announcements,<br>Priority Messages,<br>Private Messages, | VOICE MAILSent: 1Current: 11Sent: 0Current: 1, Sent: 0Current: 0Sent: 0Current: 0Sent: 0Current: 0 |          |
|   | Ava Storage                                                                                                | - Time: 1 Avg Connect Time: 56                                                                     |          |
|   | Total Messages,<br>Avg. Storage                                                                            | CALL ANSWER<br>Sent: 0 Current: 0<br>e Time: 0 Avg. Connect Time: 0                                |          |
|   | enter command:<br>1 <mark>Cancel 2</mark> Refresh 3                                                        | BEnter 4ClearFld 5Help 6Choices 7NextPage 8Pr                                                      | •evPage  |

| Field Name                                                                                                    | Description (display only)                                                                                                    |  |
|----------------------------------------------------------------------------------------------------|----------------------------------------------------------------------------------------------------|--|
| PAGE 1                                                                                                    |                                                                                                    |  |
| This screen displays information for the specific hour of the specific date, entered at the comr<br>line or in the Date and Hour fields. If no hour is entered, the report starts with the first hour of the<br>specified. If no date is entered, the current hour of the current date is used. |                                                                                                    |  |
| Date                                                                                                    | Starting date for the traffic report. If not entered on the command line, the current date is used.                                                                                        |  |
| Hour                                                                                                    | Hour during which traffic collection occurred for the traffic report being displayed. If not entered on the command line, the first hour of the specified day or the current time is used. |  |
| Ending Time                                                                                                    | Time at which collecting ended on the current date.                                                                                                    |  |
| Average Ports in<br>Use                                                                                                    | Avg. number of ports in continuous use. If this no. is greater than half the total number of ports configured, the DEFINITY AUDIX System is probably experiencing call blocking.           |  |
| SUBSCRIBERS                                                                                                    |                                                                                                    |  |
| Local                                                                                                    | Total number of local subscribers administered on the DEFINITY AUDIX System.                                                                                                    |  |
| Remote                                                                                                    | Total number of remote subscribers administered on the DEFINITY AUDIX System.                                                                                                    |  |
| Non Administered<br>Remote                                                                                                    | Total number of nonadministered remote subscribers on the DEFINITY AUDIX System.                                                                                                    |  |

| DE     | FINITY AUDIX Syste                          | m Release 4.0 Screens Reference 585-300-213 Issue 1<br>May 1999                                                                                                    |   |
|--------|---------------------------------------------|----------------------------------------------------------------------------------------------------|---|
| 3      | Screen Descriptions<br>list Measurements Fe | eature Hour 3-99                                                                                                    |   |
| F      | ield Name                                   | Description (display only)                                                                                                    |   |
| ۷      | OICE MAIL                                   |                                                                                                    | • |
| S      | uccessful Logins                            |                                                                                                    | • |
| E      | xternal                                     | Number of successful logins from telephones not on the host switch (outside calls.)                                                                                                    | • |
| Ir     | nternal                                     | Number of successful logins from telephones configured on the host switch (inside calls.)                                                                                                    | • |
| F      | ailed Logins                                |                                                                                                    |   |
| E      | xternal                                     | Number of unsuccessful login attempts by subscribers calling from telephones not on the host switch (outside calls.)                                                                                      |   |
| Ir     | nternal                                     | Number of unsuccessful login attempts by subscribers calling from their telephone administered on the host switch (internal calls.)                                                                       |   |
| V<br>L | ′oice Mail Session<br>Isage                 | Total number of seconds (across all ports) that the system was used for voice mail sessions (including voice mail, call message retrieval, change of passwords, and changes of personal greetings.        |   |
| С      | ALL ANSWER                                  |                                                                                                    | • |
| С      | complete Calls                              |                                                                                                    |   |
| E      | xternal                                     | Number of call-answer calls from telephones not on the host switch (outside calls) made to the DEFINITY AUDIX System (the number of times the DEFINITY AUDIX System answered calls for subscribers.)      | • |
| Ir     | nternal                                     | Number of call-answer calls from telephones connected to the host switch (inside calls) made to the DEFINITY AUDIX System (the number of times the DEFINITY AUDIX System answered calls for subscribers.) |   |
| A      | bandoned Calls                              |                                                                                                    |   |
| E      | xternal                                     | Number of calls to the DEFINITY AUDIX System from telephones not on the host switch (outside calls) that were not completed.                                                                              |   |
| Ir     | nternal                                     | Number of calls to the DEFINITY AUDIX System from telephones connected to the host switch (inside calls) that were not completed.                                                                         |   |
| C<br>L | Call Answer Session<br>Isage                | Total number of seconds (across all ports) that the system was used for call-answer sessions.                                                                                                    | _ |
| Ρ      | AGE 2                                       |                                                                                                    |   |
| ۷      | OICE MAIL                                   |                                                                                                    |   |
| Т      | otal Messages                               |                                                                                                    | _ |
| S      | ent                                         | Total no. of voice mail messages sent on the local DEFINITY AUDIX System.                                                                                                    | _ |
| С      | Current                                     | Total no. of voice mail messages currently residing on the local DEFINITY AUDIX System.                                                                                                    | _ |
| В      | roadcast Messages                           |                                                                                                    | _ |
| S      | ent                                         | Number of messages sent on the local DEFINITY AUDIX System that were broadcast messages as defined by the broadcast messages feature.                                                                     | _ |
| (      | Current                                     | Number of messages currently residing in the broadcast mailbox on the local DEFINITY AUDIX System that are marked as broadcast messages.                                                                  |   |

| DEFINITY AUDIX S | vstem Release  | 4.0 Screens | Reference   | 585-300-213 |
|------------------|----------------|-------------|-------------|-------------|
|                  | yotonn nonouoo |             | 11010101100 | 000 000 210 |

lssue 1 May 1999

| 3 | Screen Descriptions            |
|---|--------------------------------|
|   | list Measurements Feature Hour |

| Field Name                               | Description (display only)                                                                                                    |  |  |  |  |
|------------------------------------------|----------------------------------------------------------------------------------------------------|--|--|--|--|
| Login Announcements                      |                                                                                                    |  |  |  |  |
| Sent                                     | No. of messages sent on the local DEFINITY AUDIX System that were login announcements as defined by the login announcement. messages feature.                                                                                                    |  |  |  |  |
| Current                                  | Number of messages currently residing in the broadcast mailbox on the local DEFINITY AUDIX System that are marked as login announcements. Display only field, since only one login announcement can exist at any one time in the broadcast mail-box, this number is always 0 or 1. |  |  |  |  |
| Priority Messages                        |                                                                                                    |  |  |  |  |
| Sent                                     | Number of messages sent on the local DEFINITY AUDIX System that were marked for priority delivery.                                                                                                    |  |  |  |  |
| Current                                  | Number of messages currently residing on the local DEFINITY AUDIX System that are marked as priority messages.                                                                                                    |  |  |  |  |
| Private Messages                         |                                                                                                    |  |  |  |  |
| Sent                                     | Number of messages sent on the local DEFINITY AUDIX System that were marked for private delivery.                                                                                                    |  |  |  |  |
| Current                                  | Number of messages currently residing on the local DEFINITY AUDIX System that are marked for private delivery.                                                                                                    |  |  |  |  |
| Average (Voice Mail)<br>Storage          | Average duration (in minutes) that voice mail messages remained in mailboxes before they were deleted.                                                                                                    |  |  |  |  |
| Average (Voice Mail)<br>Connect Time     | Average duration (in seconds) of voice mail calls that occurred.                                                                                                    |  |  |  |  |
| CALL ANSWER                              |                                                                                                    |  |  |  |  |
| Total Messages                           |                                                                                                    |  |  |  |  |
| Sent                                     | Number of call answer messages answered by the local machine during the reporting period.                                                                                                    |  |  |  |  |
| Current                                  | Number of call answer messages currently stored in the local DEFINITY AUDIX System.                                                                                                    |  |  |  |  |
| Average (Call<br>Answer) Storage<br>Time | Average duration (in minutes) that call answer messages were stored in mailboxes before they were deleted.                                                                                                    |  |  |  |  |
| Average (Call<br>Answer) Connect<br>Time | Average duration (in seconds) of call answer calls that were made during the reporting period.                                                                                                    |  |  |  |  |

# list Measurements Network-Load Day

The Network Load Daily Traffic screen is used to report the network port traffic loads for either day or hour.

list measurement network load day *current date* list measurement network load day *mm/dd/yy* 

| drmfb17 Active Alarms: mwA Threshol<br>list measurements network-load day<br>NETWORK LOAD DAILY T                                                                                                    | ds: lower Logins: 2<br>RAFFIC                                            |
|----------------------------------------------------------------------------------------------------|--------------------------------------------------------------------------|
| Date : 06/24/95                                                                                                    | Ending Time: 11:49                                                       |
| Total Message Transmission Threshold Excepti<br>Total Message Transmission Limit Exceptions<br>Remote Deliveries Rescheduled<br>Maximum Simultaneous Channels<br>Total Incoming Calls Unanswered<br>Total Remote Undeliverable Messages | ons: 0<br>: 0<br>: 0<br>: 1<br>: 0<br>: 0                                |
| NETWORK CHANNEL USAGE (SECONDS)<br>Number Type Incoming Outgoing Total<br>1: dcp Ø Ø Ø<br>2: dcp Ø Ø Ø                                                                                                    | PEG COUNT (NUMBER OF CALLS)<br>Incoming Outgoing Total<br>0 0 0<br>0 0 0 |
| enter command:<br>1Cancel 2Refresh 3Enter 4ClearFld 5Hel                                                                                                    | p 6 <mark>Choices 7NextPage</mark> 8PrevPage                             |

| Field Name                                               | Description (display only)                                                                                                    |
|----------------------------------------------------------|----------------------------------------------------------------------------------------------------|
| Ending Time                                              | The time at which the traffic collection ended.                                                                                                    |
| Total Message<br>Transmission<br>Threshold<br>Exceptions | Displays the number of times any node exceeded the specified message transmission threshold.                                                                    |
| Total Message<br>Transmission Limit<br>Exception         | Displays the number of times any node exceeded the message transmission limit specified for that node.                                                          |
| Remote Deliveries<br>Rescheduled                         | Displays the number of messages that have been rescheduled for<br>transmission because of transmission difficulties or space limitations on<br>the remote node. |

| 3 Screen Descriptions<br>list Measurements N | letwork-Load Day                                                                                                    | 3-102 |
|----------------------------------------------|----------------------------------------------------------------------------------------------------|-------|
| Field Name                                   | Description (display only)                                                                                                    |       |
| Maximum<br>Simultaneous<br>Channels          | Displays the number of networking channels that were active during specified record collection period.                               | he    |
| Total Incoming Calls<br>Unanswered           | Displays the number of incoming calls that could not be answered do<br>to the networking channel being in use when the call came in. | he    |
| Total Remote<br>Undeliverable<br>Messages    | Displays the total number of messages that were not deliverable to the remote machine.                                               | ıe    |
| NETWORK CHANNE                               | L, USAGE (SECONDS)                                                                                                    |       |
| Number                                       | Number of the networking channel being displayed                                                                                     |       |
| Туре                                         | Administered or non-administered                                                                                                    |       |
| Incoming                                     | Displays the total number of seconds for incoming calls for the collection period.                                                   |       |
| Outgoing                                     | Displays the total number of seconds for outgoing call for the collect period.                                                       | on    |
| Total                                        | Displays the total number of seconds that the network channel was active during the specified record collection period               |       |
| PEG COUNT (NUMBE                             | ER OF CALLS)                                                                                                    |       |
| Incoming                                     | Displays the total number of incoming calls for the collection period.                                                               |       |
| Outgoing                                     | Displays the total number of outgoing calls for the collection period.                                                               |       |

Total Displays the total number of calls on the network channel during the specified record collection period.

3 Screen Descriptions list Measurements Network-Load Hour Issue 1 May 1999

# list Measurements Network-Load Hour

The Network Load Hourly Traffic screen is used to display the network traffic loads for either day or hour. The screen below displays the traffic load for hourly traffic. The screen for daily traffic is nearly the same, but the full month, day, and year needs to be entered in order to display the data.

list measurement network load day mm/dd/yy list measurement network load hour *mm/dd/yy hh* 

| drmfb22 Active Alarms: MmwA Thresholds:                                                                                                    | none                                                    | Logins: 3                 |
|----------------------------------------------------------------------------------------------------|---------------------------------------------------------|---------------------------|
| NETWORK LOAD HOURLY TRA                                                                                                    | FFIC                                                    |                           |
| Date : 06/22/95 Hour: 09                                                                                                    | Ending Time: 09:36                                      |                           |
| Total Message Transmission Threshold Exceptions<br>Total Message Transmission Limit Exceptions<br>Remote Deliveries Rescheduled<br>Maximum Simultaneous Channels<br>Total Incoming Calls Unanswered<br>Total Remote Undeliverable Messages | : 0<br>: 0<br>: 0<br>: 0<br>: 0                         |                           |
| NETWORK CHANNEL USAGE (SECONDS)<br>Number Type Incoming Outgoing Total<br>1: dcp Ø Ø Ø<br>2: dcp Ø Ø Ø                                                                                                    | PEG COUNT (NUMBER OF<br>Incoming Outgoing<br>Ø Ø<br>Ø Ø | CALLS)<br>Total<br>Ø<br>Ø |
| enter command:<br>1Cancel 2Refresh 3Enter 4ClearFld 5Help                                                                                                    | 6Choices 7NextPage {                                    | BPrevPage                 |

3 Screen Descriptions list Measurements Network-Load Hour Issue 1 May 1999

| Field Name                                               | Description (display only)                                                                                                    |  |  |  |
|----------------------------------------------------------|----------------------------------------------------------------------------------------------------|--|--|--|
| Ending Time                                              | The time at which the traffic collection ended.                                                                                                    |  |  |  |
| Total Message<br>Transmission<br>Threshold<br>Exceptions | Displays the number of times any node exceeded the specified message transmission threshold.                                                                    |  |  |  |
| Total Message<br>Transmission Limit<br>Exception         | Displays the number of times any node exceeded the message transmission limit specified for that node.                                                          |  |  |  |
| Remote Deliveries<br>Rescheduled                         | Displays the number of messages that have been rescheduled for<br>transmission because of transmission difficulties or space limitations on<br>the remote node. |  |  |  |
| Maximum<br>Simultaneous<br>Channels                      | Displays the number of networking channels that were active during the specified record collection period.                                                      |  |  |  |
| Total Incoming Calls<br>Unanswered                       | Displays the number of incoming calls that could not be answered due to too the networking channel being in use when the call came in.                          |  |  |  |
| Total Remote<br>Undeliverable<br>Messages                | Displays the total number of messages that were not deliverable to the remote machine.                                                                          |  |  |  |
| NETWORK CHANNEL                                          | , USAGE (SECONDS)                                                                                                    |  |  |  |
| Number                                                   | Number of the networking channel being displayed.                                                                                                    |  |  |  |
| Туре                                                     | Administered or non-administered.                                                                                                    |  |  |  |
| Incoming                                                 | Displays the total number of seconds for incoming calls for the collection period.                                                                              |  |  |  |
| Outgoing                                                 | Displays the total number of seconds for outgoing call for the collection period.                                                                               |  |  |  |
| Total                                                    | Displays the total number of seconds that the network channel was active during the specified record collection period.                                         |  |  |  |
| PEG COUNT (NUMBER OF CALLS)                              |                                                                                                    |  |  |  |
| Incoming                                                 | Displays the total number of incoming calls for the collection period.                                                                                          |  |  |  |
| Outgoing                                                 | Displays the total number of outgoing calls for the collection period.                                                                                          |  |  |  |
| Total                                                    | Displays the total number of call on the network channel during the specified record collection period.                                                         |  |  |  |

# list Measurements Load Day

The Load Daily Traffic screen is used to display daily load traffic information for 1 to 32 days. Traffic load refers to the number of calls handled by each active port during the reporting period. Port usage measurements indicate how the ports are actually being used.

list measurements load day list measurements load day *mm/dd/yy* 

The *mm/dd/yy* is the starting date for the report. If a date (earlier than the current date) is entered the report displays two pages of traffic information for each day from the start date to the current date. If no date is entered, two pages of traffic information for the current date are displayed.

| drmfb2 Active Alarms: mwA Threshold:<br>list measurements load day<br>LOAD DAILY TRAFF.                                               | s: none Logins: 2<br>Page 1<br>IC     |
|----------------------------------------------------------------------------------------------------|---------------------------------------|
| Date : 07/19/95                                                                                                    | Ending Time: 10:42                    |
| TOTAL SUBSCRIBER THRESHOLD EXCEPTIONS<br>Lists: 0<br>Message Space, Lower: 0<br>Subscribers Over Threshold: 0                         | List Space: 0<br>Upper: 0             |
| Deliveries Rescheduled: 0                                                                                                    |                                       |
| Maximum Simultaneous Ports: 0                                                                                                    |                                       |
| SYSTEM STORAGE Used (hours)<br>Total Storage : 2.3<br>Message Storage : 0.0<br>Voiced Name Storage : 0.2<br>Announcement Storage: 2.0 | Free (hours)<br>13.7<br>% Remote: 97  |
| Press [NextPage] for more data or [Cancel] to<br>enter command: list measurements load day<br>1Cancel 2Refresh 3Enter 4ClearFld 5Help | abort<br>6Choices 7NextPage 8PrevPage |

3-106

| rmft<br>ist | neasur          | Activo<br>ements | e Al<br>load d | arms: non<br>a <u>y</u><br>LOAD | e Th<br>DAILY | reshold⊴<br>TRAFFIC | ; none | Logins: 3 |
|-------------|-----------------|------------------|----------------|---------------------------------|---------------|---------------------|--------|-----------|
| ort         | Usade           | Data (           | Seconds        | )                               |               |                     |        |           |
|             | 1- 6:<br>7-12:  | 0<br>0           | 0<br>0         | 0<br>0                          | 0<br>0        | 0<br>0              | 0<br>0 |           |
| ort         | Peg Co<br>1- 6: | unt Dat<br>ด     | ta (Numi<br>Ø  | ber of Ca<br>Ø                  | 11s)<br>ด     | ព                   | 0      |           |
|             | 7-12:           | Ő                | 0              | 0                               | Ő             | Ő                   | 0      |           |
|             |                 |                  |                |                                 |               |                     |        |           |
|             |                 |                  |                |                                 |               |                     |        |           |
|             |                 |                  |                |                                 |               |                     |        |           |

| Field Name                     | Description (display only)                                                                            |
|--------------------------------|----------------------------------------------------------------------------------------------------|
| PAGE 1                         |                                                                                                    |
| This screen displays in field. | nformation for the date specified at the command line or entered in the Date                          |
| Date                           | Starting date for the traffic report. If not specified on the command line, the current date is used. |
| Ending Time                    | Time at which collecting ended on the current date.                                                   |
| TOTAL SUBSCRIBER               | 2                                                                                                    |
| Lists                          | Number of warnings issued when subscribers exceeded the maximum allowable number of mailing lists.    |
| List Space                     | Number of warnings issued when subscribers exceeded the maximum allowable number of list entries.     |
| Message Space,<br>Lower        | Number of <i>lower message space</i> threshold warnings issued to subscribers.                        |
| Message Space,<br>Upper        | Number of <i>upper message space</i> threshold warnings issued to subscribers.                        |
| Subscribers Over<br>Threshold  | Number of subscribers that exceeded one or more of the message-space.                                 |

lssue 1 May 1999

3-107

3 Screen Descriptions list Measurements Load Day

| Field Name                               | Decemination (display only)                                                                                                    |
|------------------------------------------|----------------------------------------------------------------------------------------------------|
| rielu Name                               | Description (display only)                                                                                                    |
| Deliveries<br>Rescheduled                | Number of message deliveries that could not be completed and were subsequently rescheduled or canceled.                                             |
| Maximum<br>Simultaneous Ports            | Maximum number of ports that were simultaneously in use.                                                                                            |
| System Storage<br>Used (hours)           | Maximum number of blocks in use in the voice text file system.                                                                                      |
| System Storage Free (hours)              | Amount of free space available at the time the maximum number of blocks were in use in the voice text file system.                                  |
| Message Storage                          | Displays the maximum number of hours in use for all the messages during the time period being reported.                                             |
| Voiced Name<br>Storage                   | Displays the maximum number of hours in use for all the names during the time period being reported.                                                |
| % Remote                                 | Displays the percentage of the name storage used to store remote names.                                                                             |
| Announcement<br>Storage                  | Displays the maximum number of hours in use for the announcement during the time period being reported.                                             |
| PAGE 2                                   |                                                                                                    |
| Port Usage Data<br>(Seconds)             | Number of seconds that each port was in use during the reporting period.<br>Twelve port usage values are displayed, corresponding to ports 1 to 12. |
| Port Peg Count Data<br>(Number of Calls) | Number of calls that each port handled during the reporting period. Twelve port peg count values are displayed, corresponding to ports 1 to 12.     |

# list Measurements Load Hour

The Load Hourly Traffic screen is used to display hourly load traffic information for up to 192 hours (8 days). Traffic load refers to the number of calls handled by each active port during the reporting period. Port usage measurements indicate how the ports are being used.

list measurements load hour list measurements load hour *mm/dd/yy* list measurements load hour *mm/dd/yy hh* 

The *mm/dd/yy* is the starting date and *hh* is the starting hour (24-hr clock) to be reported. A date specification must precede an hour specification. The report displays two pages of traffic information for each hour from the starting hour to the current hour.

| drmfb2 Active Alarms: m<br>list measurements load hour                                                   | wwA Thresholds: none<br>LOAD HOURLY TRAFFIC                         | Logins: 2<br>Page 1           |
|----------------------------------------------------------------------------------------------------|---------------------------------------------------------------------|-------------------------------|
| Date : 07/19/95 Hour: 12                                                                                 | Ending Time:                                                        | 12:08                         |
| TOTAL SUBSCRIBER THRESHOLD EXCEF<br>Lists: 0<br>Message Space, Lower: 0<br>Subscribers Over Threshold: 0 | PTIONS<br>List Space:<br>Upper:                                     | 0<br>0                        |
| Deliveries Rescheduled: 0                                                                                |                                                                     |                               |
| Maximum Simultaneous Ports: 0                                                                            |                                                                     |                               |
| SYSTEM STORAGE<br>Total Storage :<br>Message Storage :<br>Voiced Name Storage :<br>Announcement Storage: | Used (hours) Free (hours)<br>2.3 13.7<br>0.0<br>0.2 % R<br>2.0      | emote: 97                     |
| Press [NextPage] for more data c<br>enter command: list measurements<br>1Cancel 2Refresh 3Enter 40       | or [Cancel] to abort<br>s load hour<br>ClearFld 5Help 6Choices 7Nex | tPage 8 <mark>PrevPage</mark> |

| irmfb | 14<br>moasuw | Active       | Al<br>load b | arms: none  | Thresho]   | lds: none | Logins: 3 |
|-------|--------------|--------------|--------------|-------------|------------|-----------|-----------|
| .150  | measur       | ementes      | IVau II      | LOAD H      | DURLY TRAF | FIC       |           |
| lout  | 115 3 6 6    | Data /S      | aconde       |             |            |           |           |
| Urt   | 1- 6•        | nara (a<br>B | econus<br>A  | ,<br>       | a a        | 0         |           |
|       | 7-12:        | Ő            | Ő            | 0           | 0 0        | 0         |           |
|       |              |              |              |             |            |           |           |
| 'ort  | Peg Co       | unt Dat      | a (Numi      | ber of Call | ls)        | 9         |           |
|       | 1- 0:        | 0            | 0            | 0           | 9 9<br>9 9 | 0         |           |
|       | 7-12:        | Ð            | U            | 0           | ยย         | Ð         |           |
|       |              |              |              |             |            |           |           |
|       |              |              |              |             |            |           |           |
|       |              |              |              |             |            |           |           |

| Field Name                                         | Description (display only)                                                                                                    |
|----------------------------------------------------|----------------------------------------------------------------------------------------------------|
| PAGE 1                                             |                                                                                                    |
| This screen displays in<br>line or in the Date and | formation for the specific hour of the specific date, entered at the command Hour fields.                                                                                                    |
| Date                                               | Starting date for the traffic report. If not entered on the command line, the current date is used.                                                                                                    |
| Hour                                               | This field displays the hour for the traffic report. If not entered on the command line, the current hour is used. If neither date nor hour is specified, the report starts with the first hour of the date specified. |
| Ending Time                                        | Time at which collecting ended on the current date.                                                                                                    |
| TOTAL SUBSCRIBER                                   |                                                                                                    |
| Lists                                              | Number of warnings issued when subscribers exceeded the maximum allowable number of mailing lists.                                                                                                    |
| List Space                                         | Number of warnings issued when subscribers exceeded the maximum allowable number of list entries.                                                                                                    |
| Message Space,<br>Lower                            | Number of <i>lower message space</i> threshold warnings issued to subscribers.                                                                                                    |
| Message Space,<br>Upper                            | Number of <i>upper message space</i> threshold warnings issued to subscribers.                                                                                                    |

| 3 | Screen Descriptions         |
|---|-----------------------------|
|   | list Measurements Load Hour |

| Field Name                               | Description (display only)                                                                                                    |
|------------------------------------------|----------------------------------------------------------------------------------------------------|
| Subscribers Over<br>Threshold            | Number of subscribers that exceeded one or more of the message-space thresholds.                                                            |
| Deliveries<br>Rescheduled                | Number of message deliveries that could not be completed and were subsequently rescheduled or canceled.                                     |
| Maximum<br>Simultaneous Ports            | Maximum number of ports that were simultaneously in use.                                                                                    |
| SYSTEM STORAGE                           |                                                                                                    |
| System Storage<br>Used (hours)           | Maximum number of blocks in use in the voice text file system.<br>Maximum number of blocks available for use in the voice text file system. |
| Total Storage Free<br>(hours)            | Displays the maximum number of hours in use in all the voice text file systems during the time period being reported.                       |
| Message Storage                          | Displays the maximum number of hours in use for all the messages during the period being reported.                                          |
| Voiced Name<br>Storage                   | Displays the maximum number of hours in use for all the names during the time period being reported.                                        |
| % Remote                                 | Displays the percentage of the name storage used to store remote names.                                                                     |
| Announcement<br>Storage                  | Displays the maximum number of hours in use for the announcements during the time period being reported.                                    |
| PAGE 2                                   |                                                                                                    |
| Port Usage Data<br>(Seconds)             | Number of seconds that each port was in use. Twelve port usage values are displayed, corresponding to ports 1 to 12.                        |
| Port Peg Count Data<br>(Number of Calls) | Number of calls that each port handled. Twelve port peg count values are displayed, corresponding to ports 1 to 12.                         |

# list Measurements Remote-Messages Day

The Remote Messages Daily Traffic screen displays up to eight days (from the date entered) of information about message traffic between the local DEFINITY AUDIX System and the named remote machine. The information is presented for prime and nonprime time periods.

### list measurements remote messages day *machine-name* list measurements remote messages day *machine-name mm/dd/yy*

The *machine-name* identifies the name of the remote machine whose activity is to be displayed. The option *mm/dd/yy* specifies the day of the first traffic report to be displayed. If no date is entered, the current date is used.

- Press F7 (Next Page) to move forward from the date entered to the current date.
- Press F8 (Previous Page) to move backward from the current date to the date entered.

## $\blacksquare$ NOTE:

This screen can be activated only if the AMIS analog networking feature and/or the Digital Networking feature has been activated by Lucent Technologies personnel on the System-Parameters Customer Options screen.

| drmfb2 Active Alarms: mwA Thresh<br>List measurements remote-messages day drmf<br>REMOTE MESSAGES D                                                                                                    | olds: none<br>520<br>AILY TRAFFIC                                                             | Logins: 2               |
|----------------------------------------------------------------------------------------------------|-----------------------------------------------------------------------------------------------|-------------------------|
| Machine Name : drmfb20<br>Date : 07/19/95                                                                                                    | Machine Type: audix<br>Ending Time : 15:33                                                    |                         |
| LOCAL ORIGINATION<br>Prime Non-Prime<br>Usage (seconds) : 2670 2862<br>Average Usage : 12 12<br>Messages Sent : 0 0<br>Messages Rejected: 0 0<br>Status Sent : 0 0<br>Status Received :<br>Admin Updates : 0 0 | REMOTE ORIGINATION<br>Prime Non-Prime<br>0 0<br>0 0<br>0 0<br>0 0<br>0 0<br>0 0<br>0 0<br>0 0 |                         |
| Message Transmission Threshold Exceptions:<br>Session Failures Far End "No Answer":<br>Message Queued Voice Mail: 0                                                                                            | 0<br>447<br>Status: 0                                                                         |                         |
| enter command:<br>1 <mark>Cancel 2Refresh</mark> 3 <mark>Enter 4</mark> ClearFld 5H                                                                                                    | elp 6 <mark>Choices</mark> 7 <mark>NextPage</mark>                                            | 8 <mark>PrevPage</mark> |

To move forward from the date entered to the current date, Press F7, (Next Page). To move backward from current date to the date entered, Press F8 (Prev Page).

3 Screen Descriptions list Measurements Remote-Messages Day Issue 1 May 1999

| Field Name                                                                                                | Description (display only)                                                                                               |  |  |  |
|----------------------------------------------------------------------------------------------------|----------------------------------------------------------------------------------------------------|--|--|--|
| This screen displays information for the date specified at the command line or entered in the Date field. |                                                                                                    |  |  |  |
| Machine Name                                                                                              | Remote machine as entered on the command line.                                                                           |  |  |  |
| Machine Type                                                                                              | Type of the remote machine.                                                                                              |  |  |  |
| Date                                                                                                    | Date of the traffic report in mm/dd/yy format. If not specified on command line, current date is used.                   |  |  |  |
| Ending Time                                                                                               | Time that record collecting ended. If the day of the first traffic report is the current date, this is the current time. |  |  |  |
| LOCAL ORIGINATION                                                                                         | I, Transfer Sessions                                                                                                    |  |  |  |
| Prime                                                                                                    | Number of prime time transfer sessions of local origination.                                                             |  |  |  |
| Non-Prime                                                                                                 | Number of nonprime transfer sessions of local origination.                                                               |  |  |  |
| REMOTE ORIGINATIO                                                                                         | DN, Transfer Sessions                                                                                                    |  |  |  |
| Prime                                                                                                    | Number of prime time transfer sessions of remote origination.                                                            |  |  |  |
| Non-Prime                                                                                                 | Number of nonprime transfer sessions of remote origination.                                                              |  |  |  |
| LOCAL ORIGINATION                                                                                         | I, Usage                                                                                                    |  |  |  |
| Prime                                                                                                    | Number of seconds for all prime time message transfer sessions of local origin.                                          |  |  |  |
| Non-Prime                                                                                                 | Number of seconds for all nonprime message transfer sessions of local origin.                                            |  |  |  |
| REMOTE ORIGINATIO                                                                                         | DN, Usage                                                                                                    |  |  |  |
| Prime                                                                                                    | Number of seconds for all prime time message transfer sessions of remote origin.                                         |  |  |  |
| Non-Prime                                                                                                 | Number of seconds for all nonprime message transfer sessions of remote origin.                                           |  |  |  |
| LOCAL ORIGINATION                                                                                         | I, Average Usage                                                                                                    |  |  |  |
| Prime                                                                                                    | Average number of seconds for all prime time message transfer sessions of local origination.                             |  |  |  |
| Non-Prime                                                                                                 | Average number of seconds for all nonprime message transfer sessions of local origination.                               |  |  |  |
| REMOTE ORIGINATION, Average Usage                                                                         |                                                                                                    |  |  |  |
| Prime                                                                                                    | Average number of seconds for all prime time message transfer sessions of remote origination.                            |  |  |  |
| Non-Prime                                                                                                 | Average number of seconds for all nonprime message transfer sessions of remote origination.                              |  |  |  |
| LOCAL ORIGINATION                                                                                         | I, Message Sent                                                                                                    |  |  |  |
| Prime                                                                                                    | Total number of prime time messages from the local machine actually sent to the remote machine.                          |  |  |  |

| DEFINITY AUDIX S           | ystem Release 4.0 Screens Reference 585-300-213                                                                                                    | lssue 1<br>May 1999      |
|----------------------------|----------------------------------------------------------------------------------------------------|--------------------------|
| 3 Screen Descripti         | ions<br>Its Remote-Messages Day                                                                                                    | 3-113                    |
| iist measuremen            | is Kenole-messages Day                                                                                                    | 5-115                    |
| Field Name                 | Description (display only)                                                                                                    |                          |
| Non-Prime                  | Total number of nonprime messages from the local machine ac to the remote machine.                                                                                                    | tually sent              |
| REMOTE ORIGIN              | ATION, Messages Sent                                                                                                    |                          |
| Messages Sent<br>Prime     | Total number of prime time messages from the remote machine received by the local DEFINITY AUDIX machine that occurred or record collection period.                                                                                                    | e actually<br>during the |
| Messages Sent<br>Non-Prime | Total number of nonprime messages from the remote machine received by the local DEFINITY AUDIX machine that occurred or record collection period.                                                                                                    | actually<br>during the   |
| LOCAL ORIGINAT             | FION, Message Rejected                                                                                                    |                          |
| Prime                      | Total number of prime time messages rejected by the remote m                                                                                                    | nachine.                 |
| Non-Prime                  | Total number of nonprime messages rejected by the remote ma                                                                                                    | achine.                  |
| REMOTE ORIGIN              | ATION, Message Rejected                                                                                                    |                          |
| Prime                      | Total number of prime time messages rejected by the local man                                                                                                    | chine.                   |
| Non-Prime                  | Total number of nonprime messages rejected by the local mac                                                                                                    | hine.                    |
| LOCAL ORIGINAT             | FION, Status Sent                                                                                                    |                          |
| Prime                      | Number of prime time status reports sent by the local DEFINITY machine for messages originated by the remote machine.                                                                                                    | AUDIX                    |
| Non-Prime                  | Number of nonprime status reports sent by the local DEFINITY machine for messages originated by the remote machine.                                                                                                    | AUDIX                    |
|                            | NOTE:<br>The following four field positions on the screen are not an<br>REMOTE ORIGINATION, Status Sent Prime<br>REMOTE ORIGINATION, Status Sent Non-Prime<br>LOCAL ORIGINATION, Status Received Prime<br>LOCAL ORIGINATION, Status Received Non-Prime | oplicable:               |
| REMOTE ORIGIN              | ATION, Status Received                                                                                                    |                          |
| Prime                      | Number of prime time status reports received by the local DEFI<br>AUDIX machine for messages the local machine sent to the rer<br>DEFINITY AUDIX machine.                                                                                              | NITY<br>note             |
| No-Prime                   | Number of nonprime status reports received by the local DEFIN machine for messages the local machine sent to the remote DE AUDIX machine.                                                                                                    | ITY AUDIX<br>FINITY      |
|                            | FION, Admin Updates                                                                                                    |                          |
| Prime                      | Number of prime time deltas sent by the local DEFINITY AUDIX the remote system. (Applies to digital networking machines only                                                                                                    | (System to<br>y.)        |
| Non-Prime                  | Number of nonprime time deltas sent by the local DEFINITY AU<br>System to the remote system. (Applies to digital networking ma<br>only.)                                                                                                    | IDIX<br>chines           |

| DEFINITY AUDIX S | ystem Release | 4.0 Screens Reference | 585-300-213 |
|------------------|---------------|-----------------------|-------------|
|                  |               |                       |             |

| ls  | sue 1 |
|-----|-------|
| Mav | 1999  |

| 3 | Screen Descriptions<br>list Measurements R | Remote-Messages Day        | 3-114 |
|---|--------------------------------------------|----------------------------|-------|
| F | ield Name                                  | Description (display only) |       |

# REMOTE ORIGINATION, Admin Updates

| Prime                                              | Number of prime time deltas sent by the remote machine to the local DEFINITY AUDIX. (Applies to digital networking machines only.)            |  |  |  |
|----------------------------------------------------|----------------------------------------------------------------------------------------------------|--|--|--|
| Non-Prime                                          | Number of nonprime time deltas sent by the remote machine to the local DEFINITY AUDIX. (Applies to digital networking machines only.)         |  |  |  |
| Message<br>Transmission<br>Threshold<br>Exceptions | Total number of times the local node exceeded its message transmission threshold with the specified remote machine.                           |  |  |  |
| Session Failures<br>Far End<br>"No Answer"         | Total number of unsuccessful call attempts from the local DEFINITY AUDIX machine to the remote machine.                                       |  |  |  |
| Messages Queued                                    | Voice Mail: Displays the number of voice mail messages in queue to send to the remote machine. (Applies to digital networking machines only.) |  |  |  |
|                                                    | Status: Displays the number of status messages in queue to send to the remote machine. (Applies to digital networking machines only.)         |  |  |  |

# list Measurements Remote-Messages Month

The Remote Messages Monthly Traffic screen displays information (from the month entered) about message traffic between the local DEFINITY AUDIX System and the named remote machine for the current month, and up to 12 previous months. The information is presented for prime and nonprime periods.

#### list measurements remote messages month *machine-name* list measurements remote messages month *machine-name mm/yy*

The *machine-name* identifies the name of the remote machine whose activity is to be displayed. The option *mm/yy* specifies the day of the first traffic report to be displayed. (The month can be entered as a single digit.) If no date is entered, the current date is used.

- Press F7 (Next Page) to move forward from the month entered to the current month.
- Press F8 (Previous Page) to move backward from the current month to the month entered.

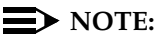

This screen can be activated only if the AMIS analog networking feature and/or the Digital Networking feature has been activated on the System-Parameters Customer Options screen by Lucent Technologies personnel.

| drmfb2 Active Alarms: mwA Thresh<br>list measurements remote-messages month dr<br>REMOTE MESSAGES M                                                                                                    | olds: none L<br>mfb20<br>ONTHLY TRAFFIC                                                | ogins: 2 |
|----------------------------------------------------------------------------------------------------|----------------------------------------------------------------------------------------|----------|
| Machine Name : drmfb20<br>Date : 07/95                                                                                                    | Machine Type: audix<br>Ending Date : 07/19/95                                          |          |
| LOCAL ORIGINATION<br>Prime Non-Prime<br>Von-Prime Non-Prime<br>Usage (seconds): 3984 6602<br>Usage (seconds): 49768 81955<br>Average Usage: 12 12<br>Messages Sent : 0 0<br>Messages Rejected: 0 0<br>Status Sent : 0 0<br>Status Received :<br>Admin Updates : 0 0<br>Nearching Threshold Function | REMOTE ORIGINATION<br>Prime Non-Prime<br>0 0<br>0 0<br>0 0<br>0 0<br>0 0<br>0 0<br>0 0 |          |
| Message Transmission Threshold Exceptions:<br>Session Failures Far End "No Answer":<br>Message Queued Voice Mail: 0                                                                                                    | 0<br>10586<br>Status: 0                                                                |          |
| enter command:<br>1 <mark>Cancel 2Refresh 3Enter 4ClearFld</mark> 5H                                                                                                    | elp 6Choices 7NextPage 8                                                               | PrevPage |

To move forward from the month entered to the current month, Press F7, (Next Page). To move backward from current month to the month entered, Press F8 (Prev Page).

3 Screen Descriptions list Measurements Remote-Messages Month Issue 1 May 1999

## **Field Descriptions**

#### Field Name Description (display only)

This screen displays information for the date specified at the command line or entered in the Date field. If none is entered, defaults to the current date.

| Machine Name             | Remote machine as entered on the command line.                                                                                        |  |
|--------------------------|----------------------------------------------------------------------------------------------------|--|
| Machine Type             | Type of the remote machine.                                                                                                    |  |
| Date                     | Date of the first traffic report displayed in mm/yy format.                                                                           |  |
| Ending Date              | Date that record collecting ended. If the month of the first traffic report is the current month, the Ending Date is the current day. |  |
| LOCAL ORIGINATION        | , Transfer Sessions                                                                                                    |  |
| Prime                    | Number of prime time transfer sessions of local origination.                                                                          |  |
| Non-Prime                | Number of nonprime transfer sessions of local origination.                                                                            |  |
| REMOTE ORIGINATIO        | N, Transfer Sessions                                                                                                    |  |
| Prime                    | Number of prime time transfer sessions of remote origination.                                                                         |  |
| Non-Prime                | Number of nonprime transfer sessions of remote origination.                                                                           |  |
| LOCAL ORIGINATION, Usage |                                                                                                    |  |
| Prime                    | Number of seconds for all prime time message transfer sessions of local origin.                                                       |  |
| Non-Prime                | Number of seconds for all nonprime message transfer sessions of local orig.                                                           |  |
| REMOTE ORIGINATIO        | N, Usage                                                                                                    |  |
| Prime                    | Number of seconds for all prime time message transfer sessions of remote orig.                                                        |  |
| Non-Prime                | Number of seconds for all nonprime message transfer sessions of remote orig.                                                          |  |
| LOCAL ORIGINATION        | , Average Usage                                                                                                    |  |
| Prime                    | Average number of seconds for all prime time message- transfer sessions of local origin.                                              |  |
| Non-Prime                | Average number of seconds for all nonprime message transfer sessions of local origin.                                                 |  |
| REMOTE ORIGINATIO        | N, Average Usage                                                                                                    |  |
| Prime                    | Average number of seconds for all prime time message transfer sessions                                                                |  |

|           | of remote origin.                                                                      |
|-----------|----------------------------------------------------------------------------------------|
| Non-Prime | Average number of seconds for all nonprime message transfer sessions of remote origin. |

| 3 | Screen Descriptions                     |
|---|-----------------------------------------|
|   | list Measurements Remote-Messages Month |

#### Field Name Description (display only)

#### LOCAL ORIGINATION, Messages Sent

| Prime     | Total number of prime time messages from the local machine actually sent to the remote machine. |
|-----------|-------------------------------------------------------------------------------------------------|
| Non-Prime | Total number of nonprime messages from the local machine actually sent to the remote machine.   |

#### **REMOTE ORIGINATION, Messages Sent**

| Prime     | Total number of prime time messages from the remote machine actually received by the local DEFINITY AUDIX machine. |
|-----------|----------------------------------------------------------------------------------------------------|
| Non-Prime | Total number of nonprime messages from the remote machine actually received by the local DEFINITY AUDIX machine.   |

#### LOCAL ORIGINATION, Message Rejected

| Prime | Total number of prime time messages rejected by the remote machine. |  |
|-------|---------------------------------------------------------------------|--|
|-------|---------------------------------------------------------------------|--|

| Non-Prime | Total number of | nonprime messages | s rejected by the remote machine. |  |
|-----------|-----------------|-------------------|-----------------------------------|--|
|-----------|-----------------|-------------------|-----------------------------------|--|

#### **REMOTE ORIGINATION, Message Rejected**

| Prime | Total number of prime time messages rejected by the local machine. |
|-------|--------------------------------------------------------------------|
|       |                                                                    |

## Non-Prime Total number of nonprime messages rejected by the local machine.

#### LOCAL ORIGINATION, Status Sent

| Prime     | Number of prime time status reports sent by the local DEFINITY AUDIX machine for messages originated by the remote machine.                                                                                                    |
|-----------|----------------------------------------------------------------------------------------------------|
| Non-Prime | Number of nonprime status reports sent by the local DEFINITY AUDIX<br>machine for messages originated by the remote machine, during the time<br>specified as nonprime during the record collection. The following four field<br>positions on the screen are not applicable:<br>REMOTE ORIGINATION, Status Sent Prime<br>REMOTE ORIGINATION, Status Sent Non-Prime<br>LOCAL ORIGINATION, Status Received Prime<br>LOCAL ORIGINATION, Status Received Non-Prime |

#### **REMOTE ORIGINATION, Status Received**

| Prime     | Number of prime time status reports received by the local DEFINITY<br>AUDIX machine for messages the local machine sent to the remote<br>DEFINITY AUDIX machine. |
|-----------|----------------------------------------------------------------------------------------------------|
| Non-Prime | Number of nonprime status reports received by the local DEFINITY AUDIX machine for messages the local machine sent to the remote DEFINITY                        |

#### LOCAL ORIGINATION, Admin Updates

AUDIX machine.

| Prime     | Number of prime time details sent by the remote machine to the local DEFINITY AUDIX machine. (Applies to digital networking machines only.)    |
|-----------|----------------------------------------------------------------------------------------------------|
| Non-Prime | Number of nonprime time details sent by the remote machine to the local DEFINITY AUDIX machine. (Applies to digital networking machines only.) |

|  | DEFINITY AUDIX S | ystem Release 4.0 Screen | s Reference | 585-300-213 |
|--|------------------|--------------------------|-------------|-------------|
|--|------------------|--------------------------|-------------|-------------|

Description (display only)

lssue 1 May 1999

| 3 | Screen Descriptions                     |       |
|---|-----------------------------------------|-------|
|   | list Measurements Remote-Messages Month | 3-118 |
|   |                                         |       |

# REMOTE ORIGINATION, Admin Updates

Field Name

| Prime                                              | Number of prime time details sent by the remote machine to the local DEFINITY AUDIX machine. (Applies to digital networking machines only.)           |  |  |  |
|----------------------------------------------------|----------------------------------------------------------------------------------------------------|--|--|--|
| Non-Prime                                          | Number of nonprime time details sent by the remote machine to the local DEFINITY AUDIX machine. (Applies to digital networking machines only.)        |  |  |  |
| Message<br>Transmission<br>Threshold<br>Exceptions | Total number of times the local node exceeded its message-transmission threshold with the specified remote machine.                                   |  |  |  |
| Session Failures Far<br>End "No Answer"            | Total number of unsuccessful call attempts from the local DEFINITY AUDIX machine to the remote machine.                                               |  |  |  |
| Message Queued                                     | Voice Mail: Displays the number of voice mail messages in queue to send to the DEFINITY AUDIX machine. (Applies to digital networking machines only.) |  |  |  |
|                                                    | Status: Displays the number of status messages in queue to send to the DEFINITY AUDIX machine. (Applies to digital networking machines only.)         |  |  |  |

# list Measurements Special-Features Day

The Special Features Daily Traffic screen is used to display the special features daily traffic report that displays the outcalling traffic information (which includes outcalling, message delivery, and AMIS analog networking) for any day during the most recent 32 day collection period.

# list measurements special-features day list measurements special-features day *mm/dd/yy*

The *mm/dd/yy* is the starting date for the report. If a date (earlier than the current date) is entered the report displays one page of traffic information for each day from the start date to the current date. If no date is entered, one page of traffic information for the current date appears.

| ľ | drmfb2 Active Alarms: A Thresholds: none Logins: 1<br>list measurements special-features day                                     |
|---|----------------------------------------------------------------------------------------------------|
|   | SPECIAL FEATURES DAILY TRAFFIC                                                                                                   |
|   | Date: 03/24/94 Ending Time: 15:53                                                                                                |
|   | Maximum Simultaneous Outcalls : 0<br>Outcalls Attempted : 0<br>Outcalls Completed : 0<br>Outcalls Rescheduled: 0                 |
|   | Calls Answered Without Connect: 0                                                                                                |
|   |                                                                                                    |
|   |                                                                                                    |
|   |                                                                                                    |
|   |                                                                                                    |
|   | enter command:<br>1 <mark>Cancel 2Refresh 3Enter 4ClearFld</mark> 5 <mark>Help 6Choices 7NextPage</mark> 8 <mark>PrevPage</mark> |
|   |                                                                                                    |

3 Screen Descriptions list Measurements Special-Features Day

| Field Name Description (display only)                                                                   |                                                                                                    |  |
|----------------------------------------------------------------------------------------------------|----------------------------------------------------------------------------------------------------|--|
| This screen displays information for the date specified at the command line or entered in the Da field. |                                                                                                    |  |
| Date                                                                                                    | Starting date for the traffic report as specified on the command line. If no date is entered on the command line, the current date is used. |  |
| Ending Time                                                                                             | Time at which collecting ended on the specified date.                                                                                       |  |
| Maximum<br>Simultaneous<br>Outcalls                                                                     | Maximum number of ports that were simultaneously in use for an outcall.                                                                     |  |
| Outcalls Attempted                                                                                      | No. of outcalls attempted.                                                                                                    |  |
| Outcalls Completed                                                                                      | No. of outcalls completed.                                                                                                    |  |
| Outcalls<br>Rescheduled                                                                                 | No. of outcalls rescheduled. Outcalls can be rescheduled when all ports are busy.                                                           |  |
| Calls Answered<br>Without Connect                                                                       | Number of calls answered without a switch-link <i>connect</i> message.                                                                      |  |

3 Screen Descriptions list measurements Special-Features Hour

# list measurements Special-Features Hour

The Special Features Hourly Traffic screen displays the special features hourly traffic report, which shows the outcalling traffic information (which includes outcalling, message delivery, and AMIS analog networking) for any hour during the most recent 192 hour (8 day) collection period.

### list measurements special features hour list measurements special features hour *mm/dd/yy* list measurements special features hour *mm/dd/yy* hh

The *mm/dd/yy* is the starting date and *hh* is the starting hour (24 hr clock) to be reported. A date specification must precede an hour specification. If no date is entered, the current hour of the current date is used. The report displays one page of traffic information for each hour from the starting hour to the current hour.

| /<br>drmfb2 Active Alarms: A Thresholds: none<br>list measurements special-features hour                                        | Logins: 2                     |
|----------------------------------------------------------------------------------------------------|-------------------------------|
| SPECIAL FEATURES HOURLY TRAFFIC                                                                                                 |                               |
| Date: 03/24/94 Hour: 14 Ending Time: 14:13                                                                                      |                               |
| Maximum Simultaneous Outcalls : 0<br>Outcalls Attempted : 0<br>Outcalls Completed : 0<br>Outcalls Rescheduled: 0                |                               |
| Calls Answered Without Connect: 0                                                                                               |                               |
|                                                                                                    |                               |
|                                                                                                    |                               |
|                                                                                                    |                               |
|                                                                                                    |                               |
| enter command:<br>1 <mark>Cancel 2Refresh</mark> 3 <mark>Enter 4ClearFld</mark> 5 <mark>Help 6Choices</mark> 7 <mark>Nex</mark> | tPage 8 <mark>PrevPage</mark> |

3 Screen Descriptions list measurements Special-Features Hour

| Field Name                                                                                                    | Description (display only)                                                                                                    |  |
|----------------------------------------------------------------------------------------------------|----------------------------------------------------------------------------------------------------|--|
| This screen displays information for the date and hour specified at the command line or enter<br>the Date and Hour fields. If no date and time are entered, report starts at the current date an<br>time. |                                                                                                    |  |
| Date                                                                                                    | Starting date for the traffic report as specified on the command line. If no date is entered on the command line, the current date is used.                                                                                                    |  |
| Hour                                                                                                    | Hour for which the traffic is reported. The hour displayed is the hour<br>entered on the command line or, if not entered on the command line, the<br>current hour. If neither date nor hour are specified, the report starts at the<br>current date and time. |  |
| Ending Time                                                                                                    | Time at which collecting ended.                                                                                                    |  |
| Maximum<br>Simultaneous<br>Outcalls                                                                                                    | Maximum number of ports that were simultaneously in use for an outcall.                                                                                                    |  |
| Outcalls Attempted                                                                                                    | No. of outcalls attempted.                                                                                                    |  |
| Outcalls Completed                                                                                                    | No. of outcalls completed.                                                                                                    |  |
| Outcalls<br>Rescheduled                                                                                                    | No. of outcalls rescheduled. Outcalls can be rescheduled when all ports are busy.                                                                                                    |  |
| Calls Answered<br>Without Connect                                                                                                    | No. of calls answered without a switch link <i>connect</i> message.                                                                                                    |  |

3 Screen Descriptions list Measurements Subscriber Day

# list Measurements Subscriber Day

The Subscriber Daily Traffic screen displays the subscriber daily traffic report which shows traffic information about a specific subscriber for any day within the most recent 8 day collection period.

list measurements subscriber day *name* list measurements subscriber day *name mm/dd/yy* list measurements subscriber day *extension* list measurements subscriber day *extension mm/dd/yy* 

The *name* is the administered DEFINITY AUDIX subscriber name and *extension* is the administered DEFINITY AUDIX subscriber extension. The name can be enclosed in quotes in the command line. The *mm/dd/yy* is the starting date for the report. If a date (earlier than the current date) is entered the report displays three pages of traffic information for each day from the start date to the current date. If no date is entered, three pages of traffic information for the current date are displayed.

| drmfb2 Active<br>list measurements s                                         | Alarms:<br>subscriber da                  | A Thresholds: none<br>y 72101                                      |                            | Logins:1<br>Page 1        |
|------------------------------------------------------------------------------|-------------------------------------------|--------------------------------------------------------------------|----------------------------|---------------------------|
|                                                                              | SUBS                                      | CRIBER DAILY TRAFFIC                                               |                            |                           |
| Name: ext-72101<br>Date: 03/24/94                                            |                                           | Extension:<br>Ending time:                                         | 72101<br>14:16             |                           |
| Community<br>Mailbox Space Use<br>Maximum Space Use                          | ID: 1<br>ed: 0<br>ed: 14                  | Space Allowed :<br>Space Guaranteed :                              | 1200<br>0                  |                           |
| SESSION TRAFFIC                                                              | CALL                                      | ANSWER                                                             | VOTEE MAT                  |                           |
| Sessions<br>Session Usage                                                    | Prime<br>: 0<br>: 0                       | Non-Prime<br>0<br>0                                                | Prime Non-<br>8 0<br>637 0 | -Prime                    |
| Press [NextPage] fr<br>enter command: lis<br>1 <mark>Cancel 2</mark> Refresh | or more data<br>t measurement<br>3Enter 4 | or [Cancel] to abort<br>s subscriber day 7210<br>ClearFld 5Help 6C | 1<br>hoices 7NextPag       | e 8 <mark>PrevPage</mark> |

The Subscriber Daily Traffic screen has three pages.

# **DEFINITY AUDIX**

## 3 Screen Descriptions list Measurements Subscriber Day

3-124

| JDIX System | Release 4 | .0 Screens | Reference | 585-300-213 |  |
|-------------|-----------|------------|-----------|-------------|--|
|             |           |            |           |             |  |

| ( | drmfb2 Active Alarms: A Thresholds: r<br>list measurements subscriber day 72101                                                          | one Logins:1<br>Page 2                     |
|---|----------------------------------------------------------------------------------------------------|--------------------------------------------|
|   | SUBSCRIBER DAILY TRAFF                                                                                                    | IC                                         |
|   | Name: ext-72101 Extensi<br>Date: 03/24/94 Ending ti                                                                                      | on: 72101<br>me: 14:16                     |
|   | VOICE MAIL MESSAGES RECEIVED Prime<br>Local Voice Mail Messages : 0<br>Remote Voice Mail Messages : 0<br>Undeliverable Notifications : 4 | Non-Prime<br>0<br>0<br>0                   |
|   | CALL ANSWER MESSAGES RECEIVED : 0                                                                                                    | 0                                          |
|   | Press [NextPage] for more data or [Cancel] to abo                                                                                        | nt<br>2101                                 |
|   | 1Cancel 2Refresh 3Enter 4ClearFld 5Help                                                                                                  | 6 <mark>Choices 7NextPage</mark> 8PrevPage |

| ľ | /<br>drmfb2 Active Alarms:<br>list measurements subscriber                                                                                     | A Thresholds<br>day 72101                   | s: none                            | Logins: 1       |
|---|----------------------------------------------------------------------------------------------------|---------------------------------------------|------------------------------------|-----------------|
|   | SU                                                                                                    | BSCRIBER DAILY TH                           | RAFFIC                             |                 |
|   | Name: ext-72101<br>Date: 03/24/94                                                                                                    | Exte<br>Ending                              | ension: 72101<br>g time: 14:16     |                 |
|   | VOICE MAIL MESSAGES CREATED<br>Total Voice Mail Messages<br>Broadcast Messages<br>Login Announcements<br>Priority Messages<br>Private Messages | Prime<br>: 6<br>: 5<br>: 0<br>: 0<br>: 0    | Non-Prime<br>0<br>0<br>0<br>0<br>0 |                 |
|   | VOICE MAIL MESSAGES SENT<br>Local Voice Mail Messages<br>Remote Voice Mail Messages                                                            | : 0<br>: 0                                  | 0<br>0                             |                 |
|   | enter command:<br>1 <mark>Cancel</mark> 2 <mark>Refresh</mark> 3 <mark>Enter</mark>                                                            | 4 <mark>ClearFld</mark> 5 <mark>Help</mark> | 6 <mark>Choices</mark> 7Nex        | tPage 8PrevPage |

Issue 1 May 1999

3 Screen Descriptions list Measurements Subscriber Day

3-125

## **Field Descriptions**

#### Field Name Description (display only)

This screen displays information for the date specified at the command line or entered in the Date field.

| PAGE 1                      |                                                                                                    |
|-----------------------------|----------------------------------------------------------------------------------------------------|
| Name                        | Name of the subscriber whose traffic information is being reported. This is<br>the name entered on the command line. Either a name or an extension<br>must be included on the command line. If a name is entered, it may be<br>enclosed in quotes. |
| Extension                   | Extension of the subscriber whose traffic information is being reported.<br>This is the extension entered on the command line. Either a name or an<br>extension must be included on the command line.                                              |
| Date                        | Starting date for the traffic report as specified on the command line. If no date is entered on the command line, the current date is used.                                                                                                    |
| Ending Time                 | Time at which collecting ended on the specified date.                                                                                                    |
| Community ID                | ID of the community to which the subscriber belongs.                                                                                                    |
| Mailbox Space Used          | Amount of message space (in seconds) in use by the subscriber during the day reported.                                                                                                    |
| Mailbox Space<br>Allowed    | Max. allowable size (in seconds) of the subscriber's mailbox.                                                                                                    |
| Maximum Space<br>Used       | Max. amount of message space (in seconds) in use by the subscriber at any time during the day reported.                                                                                                    |
| Space Guaranteed            | Amount of message space (in seconds) guaranteed for the subscriber's mailbox.                                                                                                    |
| SESSION TRAFFIC             |                                                                                                    |
| CALL ANSWER                 |                                                                                                    |
| Prime Sessions              | Number of times a caller was redirected to the DEFINITY AUDIX System on behalf of the subscriber during prime hours.                                                                                                    |
| Non-Prime Sessions          | Number of times a caller was redirected to the DEFINITY AUDIX System on behalf of the subscriber during nonprime hours.                                                                                                    |
| VOICE MAIL                  |                                                                                                    |
| Prime Sessions              | Number of times the subscriber successfully logged in during prime hours.                                                                                                    |
| Non-Prime Sessions          | Number of times the subscriber successfully logged in during non prime hours.                                                                                                    |
| CALL ANSWER                 |                                                                                                    |
| Session Usage,<br>Prime     | Total duration (in seconds) of calls to the subscriber during prime hours.                                                                                                    |
| Session Usage,<br>Non-Prime | Total duration (in seconds) of calls to the subscriber during non prime hours.                                                                                                    |

3 Screen Descriptions list Measurements Subscriber Day

3-126

| Field Name | Description | (display                              | only) |
|------------|-------------|---------------------------------------|-------|
|            |             | · · · · · · · · · · · · · · · · · · · | , j,  |

#### **VOICE MAIL**

| Session Usage,<br>Prime     | Total duration (in seconds) of time spent logged in by the subscriber during prime hours.    |
|-----------------------------|----------------------------------------------------------------------------------------------|
| Session Usage,<br>Non-Prime | Total duration (in seconds) of time spent logged in by the subscriber during nonprime hours. |

#### PAGE 2

#### **VOICE MAIL MESSAGES RECEIVED**

#### Local Voice Mail Messages

| Prime                      | No. of voice mail messages received by the subscriber during prime hours.                      |  |
|----------------------------|------------------------------------------------------------------------------------------------|--|
| Non-Prime                  | No. of voice mail messages received by the subscriber during nonprime hours.                   |  |
| Remote Voice Mail Messages |                                                                                                |  |
| Prime                      | No. of voice mail messages received by the subscriber from remote machines during prime hours. |  |

| Non-Prime | No. of voice mail messages received by the subscriber from remote |
|-----------|-------------------------------------------------------------------|
|           | machines during nonprime hours.                                   |

#### Undeliverable Notifications

| Prime     | No. of undeliverable notifications received by the subscriber during prime hours.    |
|-----------|--------------------------------------------------------------------------------------|
| Non-Prime | No. of undeliverable notifications received by the subscriber during nonprime hours. |

#### CALL ANSWER MESSAGES RECEIVED

| Prime     | No. of new call answer messages accumulated in the subscriber's mailbox during prime hours of the day being reported. This includes external calls, internal calls, subscribers' calls to their own mailboxes, and transfers.   |
|-----------|----------------------------------------------------------------------------------------------------|
| Non-Prime | No. of new call answer messages accumulated in the subscriber's mailbox during nonprime hours of the day being reported. This includes external calls, internal calls, subscribers' calls to their own mailboxes, and transfers |

#### PAGE 3

#### **VOICE MAIL MESSAGES CREATED**

#### **Total Voice Mail Messages**

| Prime              | Total number of voice mail messages created by the subscriber.                           |  |
|--------------------|------------------------------------------------------------------------------------------|--|
| Non-Prime          | Total number of voice mail messages created by the subscriber.                           |  |
| Broadcast Messages |                                                                                          |  |
| Prime              | Number of voice mail broadcast messages created by the subscriber during prime hours.    |  |
| Non-Prime          | Number of voice mail broadcast messages created by the subscriber during nonprime hours. |  |

3 Screen Descriptions list Measurements Subscriber Day

| Field Name         | Description (display only)                                                             |  |
|--------------------|----------------------------------------------------------------------------------------|--|
| Login Announcement | ts                                                                                     |  |
| Prime              | No. of voice mail login announcements created by the subscriber during prime hours.    |  |
| Non-Prime          | No. of voice mail login announcements created by the subscriber during nonprime hours. |  |

| Priority Messages                                                            |                                                                                                    |  |
|------------------------------------------------------------------------------|----------------------------------------------------------------------------------------------------|--|
| Prime                                                                        | No. of voice mail priority messages created by the subscriber during prime hours.                                                                                                    |  |
| Non-Prime                                                                    | No. of voice mail priority messages created by the subscriber during nonprime hours.                                                                                                    |  |
| Private Messages                                                             |                                                                                                    |  |
| Prime                                                                        | No. of voice mail private messages created by the subscriber during prime hours.                                                                                                    |  |
| Non-Prime                                                                    | Number of voice mail private messages created by the subscriber during nonprime hours.                                                                                                    |  |
| Local Voice-Mail Messages Sent                                               |                                                                                                    |  |
| Local Voice-Mail Mes                                                         | sages Sent                                                                                                    |  |
| Local Voice-Mail Mess                                                        | sages Sent<br>Number of voice mail msgs. sent to local subscribers by the subscriber<br>during prime hours.                                                                                                    |  |
| Local Voice-Mail Mess<br>Prime<br>Non-Prime                                  | sages Sent         Number of voice mail msgs. sent to local subscribers by the subscriber during prime hours.         Number of voice mail msgs. sent to local subscribers by the subscriber during nonprime hours.                                                                                                    |  |
| Local Voice-Mail Mess Prime Non-Prime Remote Voice-Mail Me                   | sages Sent         Number of voice mail msgs. sent to local subscribers by the subscriber during prime hours.         Number of voice mail msgs. sent to local subscribers by the subscriber during nonprime hours.         essages Sent                                                                                                    |  |
| Local Voice-Mail Mess<br>Prime<br>Non-Prime<br>Remote Voice-Mail Me<br>Prime | sages Sent         Number of voice mail msgs. sent to local subscribers by the subscriber during prime hours.         Number of voice mail msgs. sent to local subscribers by the subscriber during nonprime hours.         essages Sent         Number of voice mail msgs. sent to remote subscribers by the subscriber during prime hours. |  |

3 Screen Descriptions list Measurements Subscriber Month

# list Measurements Subscriber Month

The Subscriber Monthly Traffic screen displays the subscriber monthly traffic report which shows traffic information about a specific subscriber for any month within the most recent 12 month collection period.

list measurements subscriber month *name* list measurements subscriber month *name mm/yy* list measurements subscriber month *extension* list measurements subscriber month *extension mm/yy* 

The *name* is the administered DEFINITY AUDIX subscriber name and *extension* is the administered DEFINITY AUDIX subscriber extension. The name can be enclosed in quotes in the command line. The *mm/dd* is the starting month for the report.

The Subscriber Monthly Traffic screen has three pages as shown below. If a month earlier than the current month is entered, the report displays three pages of traffic information for each month from the start month to the current month. If no month is entered, three pages of traffic information for the current month are displayed.

| drmfb2 Active<br>list measurements subs                                                                                                    | Alarms: A Thresholds:<br>scriber month 72102 | none                                    | Logins: 2<br>Page 1 |  |
|----------------------------------------------------------------------------------------------------|----------------------------------------------|-----------------------------------------|---------------------|--|
|                                                                                                    | ■ SUBSCRIBER MONTHLY TRAFFIC                 |                                         |                     |  |
| Name: ext-72102<br>Date: 03/94                                                                                                    | Extens<br>Ending D                           | sion: 72102<br>Date: 03/24/94           |                     |  |
| Community ID:<br>Mailbox Space Used:<br>Maximum Space Used:                                                                                                    | 1<br>40 Space Allowed<br>40 Space Guarante   | : 1200<br>eed : 0                       |                     |  |
| SESSION TRAFFIC<br>Sessions :<br>Session Usage :                                                                                                    | CALL ANSWER<br>Prime Non-Prime<br>0 0<br>0 0 | VOICE MAIL<br>Prime Non-<br>1 0<br>56 0 | Prime               |  |
| Press [NextPage] for more data or [Cancel] to abort<br>enter command: list measurements subscriber month 72102<br>1Cancel 2Refresh 3Enter 4ClearFld 5Help 6Choices 7NextPage 8PrevPage |                                              |                                         |                     |  |
#### 3 Screen Descriptions list Measurements Subscriber Month

| 2  | 4 | 20 |
|----|---|----|
| 3- | L | 29 |

| ľ | /<br>drmfb2 Active Alarms:<br>list measurements subscriber mo                                                          | A Thresholds: none<br>onth 72102            | Logins: 2<br>Page 2               |
|---|----------------------------------------------------------------------------------------------------|---------------------------------------------|-----------------------------------|
|   | SUBS                                                                                                    | SCRIBER MONTHLY TRAFFI                      | C                                 |
|   | Name: ext-72102<br>Date: 03/94                                                                                         | Extension:<br>Ending Date:                  | 72102<br>03/24/94                 |
|   | VOICE MAIL MESSAGES RECEIVED<br>Local Voice Mail Messages<br>Remote Voice Mail Messages<br>Undeliverable Notifications | Prime<br>: 2<br>: 0<br>: 0                  | Non-Prime<br>12<br>Ø<br>Ø         |
|   | CALL ANSWER MESSAGES RECEIVED                                                                                          | : 0                                         | 0                                 |
|   |                                                                                                    |                                             |                                   |
|   |                                                                                                    |                                             |                                   |
|   | Duese [NeutDage] for more data                                                                                         | on [Conce]] to showt                        |                                   |
|   | enter command: list measurement<br>1Cancel 2Refresh 3Enter 4                                                           | ts subscriber month 72<br>ClearFld 5Help 6C | 102<br>hoices 7NextPage 8PrevPage |
|   |                                                                                                    |                                             |                                   |

| ľ | drmfb2 Active Alarms:<br>list measurements subscriber m                                                                                        | A Thresholds: none<br>month 72102               | Logins: 2                          |
|---|----------------------------------------------------------------------------------------------------|-------------------------------------------------|------------------------------------|
|   | SUE                                                                                                    | BSCRIBER MONTHLY TRAFFI                         | 2                                  |
|   | Name: ext-72102<br>Date: 03/94                                                                                                    | Extension:<br>Ending Date:                      | 72102<br>03/24/94                  |
|   | VOICE MAIL MESSAGES CREATED<br>Total Voice Mail Messages<br>Broadcast Messages<br>Login Announcements<br>Priority Messages<br>Private Messages | Prime<br>: 0<br>: 0<br>: 0<br>: 0<br>: 0        | Non-Prime<br>0<br>0<br>0<br>0<br>0 |
|   | VOICE MAIL MESSAGES SENT<br>Local Voice Mail Messages<br>Remote Voice Mail Messages                                                            | : 1<br>: 0                                      | 0<br>0                             |
|   | enter command:<br>1 <mark>Cancel</mark> 2 <mark>Refresh</mark> 3 <mark>Enter</mark>                                                            | 4 <mark>ClearFld</mark> 5 <mark>Help 6</mark> C | noices 7NextPage 8PrevPage         |

Issue 1 May 1999

3 Screen Descriptions list Measurements Subscriber Month

### **Field Descriptions**

### Field Name Description (display only)

This screen displays information for the month and year specified at the command line or entered in the Date field.

| Name                     | Name of the subscriber whose traffic information is being reported. This is<br>the name entered on the command line. Either a name or an extension must<br>be included on the command line. If a name is entered, it may be enclosed<br>in quotes. |
|--------------------------|----------------------------------------------------------------------------------------------------|
| Extension                | Extension of the subscriber whose traffic information is being reported. This is the extension entered on the command line. Either a name or an extension must be included on the command line.                                                    |
| Date                     | Starting month/year for the traffic report as specified on the command line. If no date is entered on the command line, the current date is used.                                                                                                  |
| Ending Date              | Date on which collecting ended for the specified month.                                                                                                    |
| Community ID             | ID of the community to which the subscriber belongs.                                                                                                    |
| Mailbox Space<br>Used    | Amount of message space (in seconds) in use by the subscriber during the month reported.                                                                                                    |
| Mailbox Space<br>Allowed | Max. allowable size (in seconds) of the subscriber's mailbox.                                                                                                    |
| Maximum Space<br>Used    | Max. amount of message space (in seconds) in use by the subscriber at any time during the month reported.                                                                                                    |
| Space Guaranteed         | Amount of message space (in seconds) guaranteed for the subscriber's mailbox.                                                                                                    |

#### SESSION TRAFFIC

#### **CALL ANSWER Sessions**

| Prime     | Number of times a caller was redirected to the DEFINITY AUDIX System on behalf of the subscriber during prime hours.    |
|-----------|----------------------------------------------------------------------------------------------------|
| Non-Prime | Number of times a caller was redirected to the DEFINITY AUDIX System on behalf of the subscriber during nonprime hours. |

#### **VOICE MAIL Sessions**

| Prime     | Number of times the subscriber successfully logged in during prime hours.    |
|-----------|------------------------------------------------------------------------------|
| Non-Prime | Number of times the subscriber successfully logged in during nonprime hours. |

#### **CALL ANSWER Session Usage**

| Prime                    | Total duration (in seconds) of calls to the subscriber during prime hours.                   |  |  |
|--------------------------|----------------------------------------------------------------------------------------------|--|--|
| Non-Prime                | Total duration (in seconds) of calls to the subscriber during nonprime hours.                |  |  |
| VOICE MAIL Session Usage |                                                                                              |  |  |
| Prime                    | Total duration (in seconds) of time spent logged in by the subscriber during prime hours.    |  |  |
| Non-Prime                | Total duration (in seconds) of time spent logged in by the subscriber during nonprime hours. |  |  |

| D      | DEFINITY AUDIX System Release 4.0 Screens Reference 585-300-213 Issue 1<br>May 1999 |                                                                                        |     |  |  |  |
|--------|-------------------------------------------------------------------------------------|----------------------------------------------------------------------------------------|-----|--|--|--|
| 3      | Screen Descriptions<br>list Measurements                                            | Subscriber Month 3-                                                                    | 131 |  |  |  |
|        |                                                                                     |                                                                                        |     |  |  |  |
|        | Field Name                                                                          | Description (display only)                                                             |     |  |  |  |
|        | PAGE 2                                                                              |                                                                                        |     |  |  |  |
|        | VOICE MAIL MESSA                                                                    | GE RECEIVED                                                                            |     |  |  |  |
|        | Local Voice Mail Mes                                                                | ssages                                                                                 |     |  |  |  |
|        | Prime                                                                               | Number of prime time voice mail messages received by the subscriber.                   |     |  |  |  |
|        | Non-Prime                                                                           | Number of nonprime voice mail messages received by the subscriber.                     |     |  |  |  |
|        | Remote Voice Mail M                                                                 | lessages                                                                               |     |  |  |  |
|        | Prime                                                                               | Number of prime time voice mail messages received by the subscriber.                   |     |  |  |  |
|        | Non-Prime                                                                           | Number of nonprime voice mail messages received by the subscriber.                     |     |  |  |  |
|        | Undeliverable Notific                                                               | cations                                                                                |     |  |  |  |
|        | Prime                                                                               | Number of prime time undeliverable notifications received by the subscriber.           |     |  |  |  |
|        | Non-Prime                                                                           | Number of nonprime undeliverable notifications received by the subscribe               | er. |  |  |  |
|        | CALL ANSWER MES                                                                     | SAGES RECEIVED                                                                         |     |  |  |  |
|        | Prime                                                                               | Number of prime time new call answer messages accumulated in the subscriber's mailbox. |     |  |  |  |
|        | Non-Prime                                                                           | Number of new nonprime call answer messages accumulated in the subscriber's mailbox.   |     |  |  |  |
| PAGE 3 |                                                                                     |                                                                                        |     |  |  |  |
|        | VOICE MAIL MESSAGES CREATED                                                         |                                                                                        |     |  |  |  |
|        | Total Voice Mail Mes                                                                | sages                                                                                  |     |  |  |  |
|        | Prime                                                                               | Total number of prime time voice mail messages created by the subscribe                | r.  |  |  |  |
|        | Non-Prime                                                                           | Total number of nonprime voice mail messages created by the subscriber                 | s.  |  |  |  |
| _      | Broadcast Messages                                                                  | 3                                                                                      |     |  |  |  |
|        | Prime                                                                               | Number of prime time voice mail broadcast messages created by the subscriber.          |     |  |  |  |
|        | Non-Prime                                                                           | Number of nonprime voice mail broadcast messages created by the subscriber.            |     |  |  |  |
|        | Login Announcemer                                                                   | nts                                                                                    |     |  |  |  |
|        | Prime                                                                               | Number of prime time voice mail login announcements created by the subscriber.         |     |  |  |  |
|        | Non-Prime                                                                           | Number of nonprime voice mail login announcements created by the subscriber.           |     |  |  |  |
|        | Priority Messages                                                                   |                                                                                        |     |  |  |  |
| _      | Prime                                                                               | Number of prime time voice mail priority msgs. created by the subscriber.              |     |  |  |  |
|        | Non-Prime                                                                           | Number of nonprime voice mail priority msgs created by the subscriber.                 |     |  |  |  |

| DEFINITY AUDIX Syst                                                                           | em Release 4.0 Screens Reference <i>585-300-213</i>                            | Issue 1<br>May 1999 |  |  |
|-----------------------------------------------------------------------------------------------|--------------------------------------------------------------------------------|---------------------|--|--|
| 3 Screen Description:<br>list Measurements                                                    | s<br>Subscriber Month                                                          | 3-132               |  |  |
| Field Name                                                                                    | Description (display only)                                                     |                     |  |  |
| Voice-Mail, Private M                                                                         | lessages                                                                       |                     |  |  |
| Prime                                                                                         | Number of prime time voice mail private messages created by the subscriber.    |                     |  |  |
| Non-Prime                                                                                     | Number of nonprime voice mail private messages created b subscriber.           | by the              |  |  |
| VOICE MAIL MESS                                                                               | AGES SENT                                                                      |                     |  |  |
| Local Voice Mail Me                                                                           | ssages Sent                                                                    |                     |  |  |
| Prime                                                                                         | Number of prime time voice mail messages sent to local subscribe subscriber.   | rs by the           |  |  |
| Non-Prime Number of nonprime voice mail messages sent to local subscribers by the subscriber. |                                                                                |                     |  |  |
| Remote Voice Mail Messages Sent                                                               |                                                                                |                     |  |  |
| Prime                                                                                         | Number of prime time voice mail messages sent to remote subscrite subscriber.  | bers by             |  |  |
| Non-Prime                                                                                     | Number of nonprime voice mail messages sent to remote subscrib the subscriber. | ers by              |  |  |

| DEFINITY AUDIX S | System Release | 4.0 Screens Refere | nce 585-300-213 |
|------------------|----------------|--------------------|-----------------|
|------------------|----------------|--------------------|-----------------|

3 Screen Descriptions add/remove MO-Disk

# add/remove MO-Disk

The MO-Disk screen is used to add an MO disk to the MO drive or to remove one from it.

add mo-disk add mo-disk *initialize* remove mo-disk

When adding an MO disk, the *initialize* qualifier erases all data on the disk with the exception of the volume name.

The MO-Disk screen can be activated while the DEFINITY AUDIX System is in the OA&M state.

| ( | dus Chaff Astring Als     |            |                     | Lasian A    | ١ |
|---|---------------------------|------------|---------------------|-------------|---|
|   | add mo-disk               | rms: M H   | Inresholus: none    | Page 1 of 1 |   |
|   |                           | M0-        | DISK                |             |   |
|   | MO-Disk Drive Location:   | 0100602    |                     |             |   |
|   | Volume Type:              | backup     |                     |             |   |
|   | Volume Name:              | rfb15.bak  |                     |             |   |
|   | Software Release:         | Release 4. | 0, Issue 1          |             |   |
|   | Machine Name:             | drmfb15    |                     |             |   |
|   | Creation Date:            | 11/17/98   |                     |             |   |
|   | Status of most r          | ecent "add | mo-disk" operation: | not run     |   |
|   |                           |            |                     |             |   |
|   |                           |            |                     |             |   |
|   | Press [ENTER] to execute  | or press [ | CANCEL] to abort    |             |   |
|   | encen command. aud MO-UIS | n          |                     |             |   |
|   | X.                        |            |                     |             |   |
| ` |                           |            |                     |             |   |

| DEFINITY AUDIX S | vstem Release 4./ | 0 Screens Reference | 585-300-213 |
|------------------|-------------------|---------------------|-------------|
|                  | yotom nonouoo 4   |                     |             |

Issue 1 May 1999

3 Screen Descriptions add/remove MO-Disk

# **Field Descriptions**

| Name                                                | Description                                                                                                    |
|-----------------------------------------------------|----------------------------------------------------------------------------------------------------|
| MO-Disk Drive<br>Location                           | Location of the MO drive in a 7 character string that indicates port network, carrier, slot, and SCSI ID. For example, 01a0202 indicates port network=01, carrier=a, slot=02, and SCSI ID=02. This field is populated with the default location of the MO drive on the TN568. |
| The following M label.                              | O disk information is read from the volume label, or backup if there is no                                                                                                    |
| Volume Type                                         | Purpose of the MO disk, such as backup (used for a backup of DEFINITY AUDIX data) or generic (contains DEFINITY AUDIX software provided by Lucent Technologies)                                                                                                    |
| Volume Name                                         | Name for this MO disk. Defaults to currently mounted MO disk.                                                                                                    |
|                                                     | The MO disk is erased when the volume name is changed.                                                                                                    |
| Software Release                                    | Identifies the Release, Version, and Issue numbers of the DEFINITY AUDIX software running at the time the MO disk was created                                                                                                    |
| Machine Name                                        | Name of the machine on which this MO disk was created                                                                                                    |
| Creation Date                                       | Date on which the MO disk was created                                                                                                    |
| Status of most recent<br>"add mo-disk"<br>operation | Status of the most recent use of the add mo-disk operation.                                                                                                    |

3 Screen Descriptions add/remove MO-Disk

### Sample Tasks

To load an MO disk:

- 1. Type **add mo-disk** and press F3 (Enter). This displays the MO-DISK screen.
- 2. Press F3 (Enter) again. This adds the MO disk with the existing Volume Name.

To load an MO disk and change the volume name:

- 1. Type add mo-disk and press F3 (Enter).
- 2. To change the existing Volume Name, type the name for this MO disk in the Volume Name field.

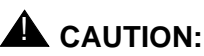

This operation will erase all data on the MO disk.

- 3. Press F3 (Enter).
- 4. When prompted, press F3 (Enter) to confirm erasure of the MO disk. Press F1 (Cancel) to cancel the add mo-disk operation.

If an MO disk is out of space, or if it has a corrupt filesystem, you can add the MO disk but erase all existing data. System alarms will indicate if an MO disk is out of space or has a corrupt filesystem. To load an MO disk while erasing previous data:

- 1. Type **add mo-disk initialize** and press F3 (Enter). This displays the MO-DISK screen.
- 2. Press 3 (Enter) again. This adds the MO disk with the existing Volume Name.

To remove an MO disk:

- 1. Type remove mo-disk and press F3 (Enter).
- 2. Press F3 (Enter) to invoke the screen operation.

3 Screen Descriptions status MO-Disk

The Status MO-Disk screen displays the status of the MO drive and MO disk.

# status mo-disk

# **NOTE:**

This screen can be activated while the DEFINITY AUDIX System is in the OA&M state.

| 1 |                     |            |        |                   |      |             |
|---|---------------------|------------|--------|-------------------|------|-------------|
|   | drmfb15 Active      | Alarms:    | m A    | Thresholds: none  |      | Logins: 2   |
|   | status mo-disk      |            |        |                   |      | Page 1 of 1 |
|   |                     | STAT       | US MO- | DISK              |      |             |
|   | MO Drive Location   | : 0100602  |        |                   |      |             |
|   | Status              | : In servi | ce, id | 1e                |      |             |
|   | DRIVE:              |            |        |                   |      |             |
|   | Equipped            | l? y       |        |                   |      |             |
|   | Vendor              | : OLYMPUS  |        |                   |      |             |
|   | Model               | : MOS350   |        |                   |      |             |
|   | Revision            | : T102     |        |                   |      |             |
|   | CARTRIDGE:          |            |        |                   |      |             |
|   | Equipped            | l? y       |        | Self-Diagnostics: | pass |             |
|   | Administered        | l? y       |        | Wrīte Test:       | pass |             |
|   | Write Enabled       | ? Ū        |        | Read Test:        | pass |             |
|   | Capacity(Mbytes)    | : 640MB    |        | Verify Test:      | pass |             |
|   |                     |            |        |                   |      |             |
|   |                     |            |        |                   |      |             |
|   | Status Command Comp | lete       |        |                   |      |             |
|   | enter command:      |            |        |                   |      |             |
| 1 |                     |            |        |                   |      |             |

3 Screen Descriptions status MO-Disk

3-137

| Name                         | Description (display only)                                                                                                    |
|------------------------------|----------------------------------------------------------------------------------------------------|
| MO Drive Location            | Location of the MO drive in a 7 character string that indicates port network, carrier, slot, and SCSI ID. For example, 01a0202 indicates port network=01, carrier=a, slot=02, and SCSI ID=02. This field is populated with the default location of the MO drive on the TN568.                                                                                                    |
| Status                       | Status of the MO disk drive                                                                                                    |
|                              | In service, idle<br>(Drive is in service/ available for use.)<br>In service, busy<br>(Drive is in service for normal operation. This is the status when the<br>backup/restore operation is in progress.)                                                                                                    |
| Status (cont)                | In service, pending<br>(Drive is in service pending completion of administration. This is the status<br>when an add mo-disk operation is in progress.)<br>Out-of-Service — F<br>(Drive is faulted — not operable — as determined by maintenance)<br>Out-of-Service — D<br>(Drive is operable, but has not been added via the add mo-disk<br>command.)<br>Out-of-Service — T<br>(Drive is currently being tested. This is the status when a test mo-disk is in<br>progress.)<br>Unequipped<br>(No MO drive is installed at the specified location.) |
| Drive, Equipped?             | Indicates whether or not an MO drive is equipped (present) at the specified location                                                                                                    |
| Drive, Vendor                | Vendor name for the specified MO drive                                                                                                    |
| Drive, Model                 | Model id for the specified MO drive                                                                                                    |
| Drive, Revision              | MO disk revision identification for the specified MO drive. display only field                                                                                                    |
| Cartridge,<br>Equipped?      | Indicates whether or not an MO disk is equipped (present) at the specified location                                                                                                    |
| Cartridge,<br>Administered?  | Indicates whether an MO disk was administered via the add mo-disk screen                                                                                                    |
| Cartridge, Write<br>Enabled? | Indicates whether or not writing to the MO disk is enabled                                                                                                    |
| Cartridge, Capacity          | Capacity of the MO disk in millions of bytes                                                                                                    |
| Self-Diagnostics             | Field indicates if this test passed, failed or was not run.                                                                                                    |
| Write Test                   | Field indicates if this test passed, failed or was not run.                                                                                                    |
| Read Test                    | Field indicates if this test passed, failed or was not run.                                                                                                    |
| Verify Test                  | Field indicates if this test passed, failed or was not run.                                                                                                    |

| <b>DEFINITY AUDIX S</b> | vstem Release 4.   | 0 Screens Refer | ence 585-300-213 |
|-------------------------|--------------------|-----------------|------------------|
|                         | yotonn ntonouoo 4. |                 |                  |

3 Screen Descriptions test MO-Disk

# test MO-Disk

The MO-Disk Test Results screen initiates a demand test of the MO disk and displays the test results.

#### test mo-disk

Checks the filesystem on the disk. If there is enough space on the disk, the test writes a file label and test file to the disk, then reads and verifies the test file.

| ĺ                |                       |       |           |            |       |      |           |      |          |     |       |        | 7 |
|------------------|-----------------------|-------|-----------|------------|-------|------|-----------|------|----------|-----|-------|--------|---|
| [                | drmfb15               |       | Active    | Alarms:    | m A   | Thre | sholds: n | ione |          |     | Log   | ins: 2 |   |
|                  | t <mark>est mo</mark> | -disk | <         |            |       |      |           |      |          |     | Page  | 1 of 1 | l |
|                  |                       |       |           | h          | ODISK | TEST | RESULTS   |      | Date: 12 | 273 | 30/98 | 09:27  |   |
|                  |                       |       |           |            |       |      | Most Re   | cent | Tes      | st  | Coun  | ters:  |   |
|                  | Resour                | ce    | Loc.      | Test Name  |       |      | Test Re   | sult | Pas      | 55  | Fail  | Abort  |   |
|                  | MO_DIS                | К     | 0100602   | Check MO F | ilesy | stem |           |      | l        | 9   | Ø     | 0      |   |
|                  | MO_DIS                | К     | 01C 06 02 | Read/Write | MO    |      |           |      |          | 5   | Ø     | 0      |   |
|                  |                       |       |           |            |       |      |           |      |          |     |       |        |   |
|                  |                       |       |           |            |       |      |           |      |          |     |       |        |   |
|                  |                       |       |           |            |       |      |           |      |          |     |       |        |   |
|                  |                       |       |           |            |       |      |           |      |          |     |       |        |   |
|                  |                       |       |           |            |       |      |           |      |          |     |       |        |   |
|                  |                       |       |           |            |       |      |           |      |          |     |       |        |   |
|                  |                       |       |           |            |       |      |           |      |          |     |       |        |   |
|                  |                       |       |           |            |       |      |           |      |          |     |       |        |   |
|                  |                       |       |           |            |       |      |           |      |          |     |       |        |   |
|                  |                       |       |           |            |       |      |           |      |          |     |       |        |   |
|                  | Press [               | Enter | '] to exe | ecute      |       |      |           |      |          |     |       |        | l |
| $\left( \right)$ | enter c               | ommar | nd: test  | mo-disk    |       |      |           |      |          |     |       |        | / |
|                  |                       |       |           |            |       |      |           |      |          |     |       |        | / |

3 Screen Descriptions test MO-Disk

# **Field Descriptions**

| Name                       | Description (display only)                                                                                                    |
|----------------------------|----------------------------------------------------------------------------------------------------|
| Date                       | Date and time that the test was requested                                                                                                    |
| Resource                   | Type of resource being tested. On this screen, the resource type is always MO_DISK.                                                                                                    |
| Loc.                       | Location of the MO drive in a 7 character string that indicates port network, carrier, slot, and SCSI ID. For example, 01a0202 indicates port network=01, carrier=a, slot=02, and SCSI ID=02. This field is populated with the default location of the MO drive on the TN568. |
| Test Name                  | Name of test being executed.                                                                                                    |
| Most Recent Test<br>Result | Result of the most recently run test. The second part of the field is a 20 characters of text of additional test result information.                                                                                                    |
|                            | The first part of the field is a 1 character code:                                                                                                    |
|                            | blank (test not executed)<br>R (test is running)<br>P (last test passed)<br>F (last test failed)<br>A (last test aborted)                                                                                                    |
| Test Counters              |                                                                                                    |
| Pass                       | Number of times the test has passed since the test command was executed.                                                                                                    |
| Fail                       | Number of times the test has failed since the test command was executed.                                                                                                    |
| Abort                      | Number of times the test has aborted since the test command was executed.                                                                                                    |

### Sample Tasks

To initiate a demand tape test:

- 1. Type test mo-disk and press F3 (Enter).
- 2. Press F1 (Cancel) to return to the command line without executing the test.

While the test is running, you have three options:

- 1. Press F1 (Cancel) to abort the test and return to the command line.
- 2. Wait for the test to complete.
- 3. Press F3 (Enter) to put the test in the background and return to the command line.

Type **status test** to reconnect to the screen of a test running in background, or to display the results of the most recently completed test.

3 Screen Descriptions test MO-Disk

### status Test

The status Test screen reconnects with a running test, or with the results of the most recently run test.

#### status test

This command reconnects with the screen of the test running in the background, or if none, the most recently run test. If none, the command causes an error to be displayed (this should occur only when the **status test** command is entered before any tests have been run on the system.)

The **status test** command displays the screen of the running test, or the screen of the most recently run test.

#### **Field Descriptions**

This is a display-only screen. There are no data entry fields.

### Sample Tasks

To display status test:

1. Type **status test** and press **F**3 (Enter). The screen of the currently running test, or of the most recently run test, appears.

If a test is still running, you have three options:

- 1. Press F1 (Cancel) to abort the test.
- 2. Wait for the tests to complete.
- 3. Press F3 (Enter) to return the test to the background.

### **Additional Specifications**

If the **status test** command is issued while a test is running, reconnection with the test screen is done after completion of the current test step.

| <b>DEFINITY AUDIX</b> | System Release 4. | 0 Screens Reference | 585-300-213 |
|-----------------------|-------------------|---------------------|-------------|
|-----------------------|-------------------|---------------------|-------------|

3 Screen Descriptions audit Names

# audit Names

The Audit Results screen initiates a demand audit on subscriber names and displays the results of the audit.

#### audit names

| / | ,                                      |                        |                                    |                       |                |                        |                   |            | `\ |
|---|----------------------------------------|------------------------|------------------------------------|-----------------------|----------------|------------------------|-------------------|------------|----|
| ( | drmf b17                               | Active                 | Alarms:                            | пÂ                    | Thresholds: no | one                    |                   | Logins: 2  |    |
|   | audit names                            |                        |                                    |                       |                |                        | F                 | age 1 of 1 |    |
|   |                                        |                        |                                    | AUD.                  | IT RESULTS     |                        | Date: 02/2        | 1/95 13:27 |    |
|   |                                        | Aud<br>Cle<br>Aud      | lit Name<br>ean cache<br>lit Voice | Names                 | Result         |                        |                   |            |    |
|   |                                        |                        |                                    |                       |                |                        |                   |            |    |
|   |                                        |                        |                                    |                       |                |                        |                   |            |    |
|   |                                        |                        |                                    |                       |                |                        |                   |            |    |
|   |                                        |                        |                                    |                       |                |                        |                   |            |    |
|   |                                        |                        |                                    |                       |                |                        |                   |            |    |
|   |                                        |                        |                                    |                       |                |                        |                   |            |    |
|   | Press [Ente:                           | rl to exec             | cute                               |                       |                |                        |                   |            |    |
|   | enter comma<br>1 <mark>Cancel</mark> 2 | nd: audit<br>Refresh 3 | names<br>BEnter                    | 4 <mark>Clea</mark> i | Fld 5Help      | 6 <mark>Choices</mark> | <b>?N</b> extPage | 8PrevPage  |    |

# **Field Descriptions**

| Name        | Description (display only)                                                                                                    |
|-------------|----------------------------------------------------------------------------------------------------|
| Date        | Date that the audit was requested.                                                                                                    |
| Time        | Time that the audit was requested.                                                                                                    |
| Audit Name  | Name of the audit being run.                                                                                                    |
| Clean Cache | Writes data to disk                                                                                                    |
| Result      | 1 character code that indicates the last result of the named audit,<br>and up to 20 characters of text of additional audit result<br>information.<br>blank (audit has not been executed)<br>R (audit is running)<br>P (last audit passed)<br>F (last audit failed)<br>A (last audit aborted) |

# Sample Tasks/Additional Specifications

Same as audit Mailboxes.

| DEFINITY AUDIX Syst | em Release | 4.0 Screens | Reference | 585-300-213 |
|---------------------|------------|-------------|-----------|-------------|
|---------------------|------------|-------------|-----------|-------------|

3 Screen Descriptions audit Network Data

# audit Network Data

The Audit Results screen initiates a demand audit on network data and displays the results of the audit.

# audit network-data

| / | drmfb17 Active Alarms: mw ]<br>audit network-data<br>AUDI]                                    | Thresholds: none<br>T RESULTS                                           | Logins: 3<br>Date: 05/31/95 10:40 |
|---|-----------------------------------------------------------------------------------------------|-------------------------------------------------------------------------|-----------------------------------|
|   | Audit Name<br>Clean cache<br>Audit Machine Xlatr<br>Audit Net Translatr<br>Audit Network Data | Result<br>P Passed<br>n P Passed<br>ns P Passed<br>P Passed<br>P Passed |                                   |
|   |                                                                                               |                                                                         |                                   |
|   | Command Successfully Completed<br>enter command:<br>1Cancel 2Refresh 3Enter 4Clear            | Fld 5Help 6Choices                                                      | 7NextPage 8PrevPage               |

# **Field Descriptions**

| Name        | Description (display only)                                                                                                    |
|-------------|----------------------------------------------------------------------------------------------------|
| Date        | Date that the audit was requested.                                                                                                    |
| Time        | Time that the audit was requested.                                                                                                    |
| Audit Name  | Name of the audit being run.                                                                                                    |
| Clean Cache | Writes data to disk.                                                                                                    |
| Result      | 1 character code that indicates the last result of the named audit,<br>and up to 20 characters of text of additional audit result<br>information.<br>blank (audit has not been executed)<br>R (audit is running)<br>P (last audit passed)<br>F (last audit failed)<br>A (last audit aborted) |

# change/display Network-Group

The Network Group screen is used to change or display groups associated with the local network. The Change command enables the user to administer the network ports and locations. The Display command allows the user to display the groups.

#### change network group

| /<br>drmfb14 f<br>change networ | ictive Al<br>K-group                 | arms: none<br>N    | Threshold<br>ETWORK GRO | Is: none    |      | Р         | Logins: 3<br>age 1 of 1 |
|---------------------------------|--------------------------------------|--------------------|-------------------------|-------------|------|-----------|-------------------------|
| Mer                             | nber Port<br>1 <mark>©</mark> 1B1801 | Extension<br>63017 |                         | Member<br>2 | Port | Extension |                         |
|                                 |                                      |                    |                         |             |      |           |                         |
|                                 |                                      |                    |                         |             |      |           |                         |
|                                 |                                      |                    |                         |             |      |           |                         |
| enter command                   | l: change ne                         | twork-group        |                         |             |      |           |                         |

3 Screen Descriptions change/display Network-Group

# display network group

| ( | drmfb20  | Acti        | ve Al                 | arms: m           | wA Thre | esholds: r | ione               |      |                   | Logins: 2   |  |
|---|----------|-------------|-----------------------|-------------------|---------|------------|--------------------|------|-------------------|-------------|--|
|   | display  | net-grou    | p                     |                   | NETWO   | RK GROUP   |                    |      | ł                 | 'age 1 of 1 |  |
|   |          | Member<br>1 | Port<br>01B0101       | Extensio<br>20521 | on      | Memb<br>2  | per F              | ort  | Extension         |             |  |
|   |          |             |                       |                   |         |            |                    |      |                   |             |  |
|   |          |             |                       |                   |         |            |                    |      |                   |             |  |
|   |          |             |                       |                   |         |            |                    |      |                   |             |  |
|   |          |             |                       |                   |         |            |                    |      |                   |             |  |
|   |          |             |                       |                   |         |            |                    |      |                   |             |  |
|   |          |             |                       |                   |         |            |                    |      |                   |             |  |
|   | enter co | mmand:      |                       |                   |         |            |                    |      |                   |             |  |
|   | 1Cance1  | 2Refre:     | sh <mark>3</mark> Ent | er 40             | learF1d | 5Help      | 6 <mark>Cha</mark> | ices | <b>?N</b> extPage | 8PrevPage   |  |

# **Field Descriptions**

| Name      | Description                                                     | Valid Entries                                                                                                    |
|-----------|-----------------------------------------------------------------|----------------------------------------------------------------------------------------------------|
| Member    | The member number of the network group                          | 1 or 2                                                                                                    |
| Port      | The network port location assigned to this network group member | Port in the form - port-network<br>carrier board slot,<br>e.g., 1A0401                                                            |
| Extension | The extension attached to the port                              | A switch extension number<br>with length equal to the<br>administered extension length<br>on the "change machine local"<br>screen |

# busyout Network-Port

The Busyout/Release Network Port screen enables the system administrator to busy out or release a network port and to display the results of the busyout or release operation. The **busyout network port** *port-address* command takes the port specified by port-address out of service.

### busyout network port port-address

Returns the port specified by *port-address* to service.

| drmfb2<br>busyout net                                 | Active Alar<br>work-port 01a02                         | ms: mwA TH<br>201<br>8USYOUT/RELEA                     | nresholds: no<br>ASE NETWORK P | ne<br>ORT               |                         | Logins: 2<br>Page 1 of 1  |
|-------------------------------------------------------|--------------------------------------------------------|--------------------------------------------------------|--------------------------------|-------------------------|-------------------------|---------------------------|
|                                                       | Resource<br>NET_PORT                                   | Location<br>01A0201                                    | Extension<br>72501             | State<br>ISI            | Reason                  |                           |
|                                                       |                                                        |                                                        |                                |                         |                         |                           |
|                                                       |                                                        |                                                        |                                |                         |                         |                           |
|                                                       |                                                        |                                                        |                                |                         |                         |                           |
|                                                       |                                                        |                                                        |                                |                         |                         |                           |
| Press [Ente<br>enter comma<br>1 <mark>Cancel 2</mark> | erl to execute o<br>ind: busyout net<br>Refresh 3Enter | or [Cancel]<br>twork-port 01<br>4 <mark>Clear</mark> F | to abort<br>La0201<br>Id 5Help | 6 <mark>Choice</mark> s | 7 <mark>NextPage</mark> | 8 <mark>PrevPage</mark> / |

| DEFINITY AUDIX S | System Release 4.0 Screens Reference | e 585-300-213 |
|------------------|--------------------------------------|---------------|
|------------------|--------------------------------------|---------------|

3 Screen Descriptions busyout Network-Port

3-146

# **Field Descriptions**

| Name      | Description (display only)                                                                                                    |
|-----------|----------------------------------------------------------------------------------------------------|
| Resource  | Port being busied-out or released.                                                                                                    |
| Location  | Board location ( <i>port-address</i> ) of the port being busied-out or released, as specified on the command line.<br>This is a 7 character port address of the screen port-network (2 digits), carrier (1 letter), slot (2 digits), and port (2 digits). For example, 01a0201 specifies port-network=01, carrier=a, slot=02, and port=01.      |
| Extension | Extension associated with the displayed port.                                                                                                    |
| State     | Result of the busy-out or release operation.<br>UEQ (unequipped, port board is not present)<br>ISP (in-service pending)<br>ISI (in-service and idle)<br>ISB (in-service and busy)<br>OSP (out-of-service pending)<br>OOS (out of service)                                                                                                    |
| Reason    | If the board is out of service (OOS), this field displays a code<br>indicating the reason.<br>CR (manually busied out, by craft) and (resource deficiency)<br>M (taken out of service by maintenance and the voice port is<br>alarmed)<br>T (Test in progress)<br>F (Taken out of service by maintenance and the Networking port is<br>alarmed) |

### Sample Tasks

To busy-out a network port:

1. Type **busyout network port** *port-address* [forced] and press F3 (Enter).

The *port-address* and the optional keyword, **forced**, are described above in the *Commands* section.

- 2. Press F1 (Cancel) to abort the operation and exit the screen.
- 3. Press F3 (Enter) to invoke the busy-out operation.

To return a port to service:

- 1. Type release port *port-address* and press F3 (Enter).
- 2. Press F1 (Cancel) to abort the operation and exit the screen.
- 3. Press F3 (Enter) to invoke the release operation.

Service affecting a port that is busied-out cannot be used to send or receive calls.

**3** Screen Descriptions test Network-Port

Issue 1 May 1999

# test Network-Port

The Test Networking Port Results screen enables the user to test the network port connection. This screen tests the networking port specified by <loc>. There is a short test and a long test that resets the port, a test that starts the 64k-loop test, a test that starts the 56k-loop test, and a test that stops the ongoing test. The loop tests should only be used if there is more than one digital networking port.

test networking port <loc> test networking port <loc> long test networking port <loc> 64k-start-loop test networking port <loc> 56k-start-loop test networking port <loc> stop-loop

When test networking port with a specific location is entered, the following screen appears.

| drmfb2<br>test networ                           | Active<br>k-port 0                               | Alarms:<br>1a0201<br>TEST                           | MmwA<br>NETWOJ          | Thresholds: no<br>RKING PORT RES  | one<br>ULTS       | 1<br>Date: 04/2             | Logins: 2<br>Age 1 of 1<br>0/95 07:00        |        |
|-------------------------------------------------|--------------------------------------------------|-----------------------------------------------------|-------------------------|-----------------------------------|-------------------|-----------------------------|----------------------------------------------|--------|
| Resource<br>NET_PORT<br>NET_PORT<br>NET_PORT    | Loc.<br>01A0201<br>01A0201<br>01A0201<br>01A0201 | Test Name<br>Test Proce<br>Switch res<br>DSP sanity | ss<br>ponse             | Most Re<br>Test Res               | cent<br>sult      | Test<br>Pass<br>Ø<br>Ø<br>Ø | Counters:<br>Fail Abort<br>0 0<br>0 0<br>0 0 | ;      |
|                                                 |                                                  |                                                     |                         |                                   |                   |                             |                                              |        |
|                                                 |                                                  |                                                     |                         |                                   |                   |                             |                                              |        |
| Press lEnte<br>enter comma<br>1 <u>Cancel</u> 2 | rl to ex<br>nd: test<br>Refresh                  | ecute<br>network-po<br>3Enter                       | rt 01a<br>4 <u>Clea</u> | a0201<br>•Fld 5 <mark>lelp</mark> | 6 <u>Choice</u> s | 7NextPage                   | 8PrevPage                                    | ]<br>/ |

3 Screen Descriptions test Network-Port

# Field Description (display only)

| Name       | Description (display only)                                                                                                    |
|------------|----------------------------------------------------------------------------------------------------|
| Date:      | The date the test was requested.                                                                                                    |
| Time:      | The time the test was requested.                                                                                                    |
| Resource:  | NET_PORT                                                                                                    |
| Loc:       | This is the location of the port in this format:<br>port-network, carrier, slot, port<br>i.e., 01a0201                               |
| Test Name: | The name of the test being run.                                                                                                    |
| Results:   | The field describing the results of the most recently run test. The first field is a single character that represents the following: |
|            | A=test aborted<br>F=test failed<br>P=test passed<br>R=test running                                                                   |
| Pass:      | This is the number of times the test passed.                                                                                         |
| Fail:      | This is the number of times the test failed.                                                                                         |
| Abort:     | This is the number of times the test was aborted.                                                                                    |

#### Function Keys:

Initially, pressing F1 (Cancel) returns the user to the command line without executing the test. Pressing F3 (Enter) starts the test. While the test is running, pressing F1 (Cancel) aborts the test and pressing F3 (Enter) puts the test in the background and returns the user to the command line. The "status test" command reconnects to the screen that displays the results of the most recently run test.

3 Screen Descriptions save Nightly

The Save Nightly screen is used to perform an immediate backup to MO disk of the data that is backed up automatically each night. The nightly backup consists of subscriber data including subscriber profiles, message headers, mailing lists, user directory file, and message waiting lamp status. It does not include voiced-in subscriber names or the text of recorded messages.

### save nightly

Adds the backup to the existing backups on the MO disk.

#### save nightly initialize

Removes all data on the MO disk before backing up the data.

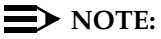

This screen can be activated while the DEFINITY AUDIX System is in the OA&M state.

| ĉ, | ax85<br>save night | Active<br>ly          | Alarms:           | A Three<br>SAVE NIG     | esholds: n<br>HTLY | one            | I                       | Logins: 1<br>Page 1 of 1 |
|----|--------------------|-----------------------|-------------------|-------------------------|--------------------|----------------|-------------------------|--------------------------|
|    | \$tatus            | of most               | recent "sav       | e nightly               | backup:            | not run        |                         |                          |
|    |                    |                       |                   |                         |                    |                |                         |                          |
|    |                    |                       |                   |                         |                    |                |                         |                          |
|    | Pross [ENT]        | ER1 to ov             | ocuto or pr       |                         | Ell to abo         | <del>ب</del> + |                         |                          |
| 1  | Cancel             | and: save<br>2Refresh | nightly<br>3Enter | 4 <mark>ClearFld</mark> | 5Help              | 6Choices       | 7 <mark>NextPage</mark> | 8 <mark>PrevPage</mark>  |

| DEFINITY AUDIX Syster | n Release 4.0 Screens Ref | erence 585-300-213 |
|-----------------------|---------------------------|--------------------|
|-----------------------|---------------------------|--------------------|

3 Screen Descriptions save Nightly

### **Field Descriptions**

| Name                                                  | Description (display only)                                                                                                    |
|-------------------------------------------------------|----------------------------------------------------------------------------------------------------|
| Status of the most<br>recent "save<br>nightly" backup | Status of the most recent invocation of the save nightly backup:<br>in progress (save nightly is currently running)<br>failed (save failed)<br>completed (save completed successfully)<br>not run (save not run since last restart/reboot) |

### Sample Tasks

This screen is used to perform an immediate save of the data that is backed up automatically each night. You can perform this save by adding the data to the backups that already exist on the MO disk, or you can erase the MO disk and add the new data in one operation. Erase the MO disk if the disk is full, or if it has a corrupt file system. If the MO is full, or if it has a corrupt file system, the system will generate an alarm.

Backing up data by adding it to existing backups on the MO disk:

- 1. Type save nightly and press F3 (Enter).
- 2. Press F3 (Enter) to proceed with the backup or F1 (Cancel) to cancel the operation. The save operation will proceed in the background.

Backing up data while erasing the MO disk:

- 1. Type save nightly initialize and press F3 (Enter).
- 2. Check displayed backup status and press F3 (Enter) to confirm erasure of the MO disk and proceed with the backup or F1 (Cancel) to cancel the operation. The save operation will proceed in the background.

To verify that the backup has been performed, type **display backups**.

# **Additional Specifications**

Once started, the save nightly operation cannot be cancelled.

The save is run in the background, which means the operation is still running for some time even after the screen displays Command Completed Successfully. To check the status of the background save, reactivate the Save Nightly screen.

| DEFINITY AUDIX S | vstem Release 4.0 Se | creens Reference | 585-300-213 |
|------------------|----------------------|------------------|-------------|
|                  |                      |                  |             |

3 Screen Descriptions change Password

# change Password

The Password screen is used to change the password of the currently logged in user.

# change password

|                         | A              |                        | <b>T</b> heorem <b>1</b> |            |                     |
|-------------------------|----------------|------------------------|--------------------------|------------|---------------------|
| drm+D18<br>change passu | ACTIVE<br>word | Alarms: none           | Ihresholds: none         | Lo<br>Page | gins: 1<br>: 1 of 1 |
|                         |                | PAS                    | SWORD                    |            |                     |
|                         | 014            | Login ID: cus          | t                        |            |                     |
|                         | 010            | Passworu:              |                          |            |                     |
| Cr                      | New<br>New     | Password:<br>Password: |                          |            |                     |
|                         | DITTIN NEW     | Tassword.              |                          |            |                     |
|                         |                |                        |                          |            |                     |
|                         |                |                        |                          |            |                     |
|                         |                |                        |                          |            |                     |
|                         |                |                        |                          |            |                     |
|                         |                |                        |                          |            |                     |
| <br>                    |                |                        |                          |            |                     |
| enter commar            | nd: change     | password               |                          |            |                     |

# **Field Descriptions**

| Name                    | Description                                                                                                    | Valid Entries                                                                    |
|-------------------------|----------------------------------------------------------------------------------------------------|----------------------------------------------------------------------------------|
| Login ID                | Login ID of the currently logged-in user. (If the Login ID is more than 20 characters, only the first 20 characters are displayed.)                             | Display only                                                                     |
| Old Password            | Current password for the login ID. Entries in this field do not appear on the screen when typed.                                                                |                                                                                  |
| New Password            | New password for this login ID. Entries in this field do not appear on the screen when typed.                                                                   | 6 to 10<br>alphanumeric<br>characters. Must<br>contain 1 number<br>and 1 letter. |
| Confirm New<br>Password | New password for the login ID. It must exactly match the value entered in the New Password field. Entries in this field do not appear on the screen when typed. | must match New<br>Password entry                                                 |

| DEFINITY AUDIX S | system Release 4.0 Scree | ens Reference 585-300-213 |
|------------------|--------------------------|---------------------------|
|------------------|--------------------------|---------------------------|

3 Screen Descriptions audit Personal-Directories

# audit Personal-Directories

The Audit Results screen initiates a demand audit on subscribers' personal directories and displays the results of the audit.

### audit personal directories

| ĺ |                                                                    |                       |
|---|--------------------------------------------------------------------|-----------------------|
|   | drmfb2 Active Alarms: A Thresholds: none                           | Logins: 2             |
|   | AUDIT personal-directories AUDIT RESULTS                           | Date: 03/24/94 15:16  |
|   | Audit Name Result<br>Audit Personal Dirs P Passed                  |                       |
|   |                                                                    |                       |
|   |                                                                    |                       |
|   |                                                                    |                       |
|   |                                                                    |                       |
|   |                                                                    |                       |
|   | Command Successfully Completed                                     |                       |
|   | enter command:<br>1Cancel 2Refresh 3Enter 4ClearFld 5Help 6Choice: | s 7NextPage 8PrevPage |

# **Field Descriptions**

| Name       | Description (display only)                                                                                                    |
|------------|----------------------------------------------------------------------------------------------------|
| Date       | Date that the audit was requested.                                                                                                    |
| Time       | Time that the audit was requested.                                                                                                    |
| Audit Name | Name of the audit being run.                                                                                                    |
| Result     | 1 character code that indicates the last result of the named audit, and<br>up to 20 characters of text of additional audit-result information.<br>blank (audit has not been executed)<br>R (audit is running)<br>P (last audit passed)<br>F (last audit failed)<br>A (last audit aborted) |

# Sample Tasks/Additional Specifications

Same as audit Mailboxes.

3 Screen Descriptions busyout Port

# **busyout** Port

The Busyout/Release Port screen enables the system administrator to busy out or release a **voice port** or **network port** and to display the results of the busyout or release operation. The **busyout** command takes the port specified by **port-address** out of service.

busyout port port-address for voice ports

busyout network port port-address for the network port

The *port-address* is the port to busy-out or release.

#### busyout port port-address forced

Removes port from service and does not return control to the command line until the port has been taken out of service. If **forced** is not included, the port is marked as unavailable for new service but its current use is allowed to complete.

#### release port port-address

Returns the port specified by *port-address* to service.

| ( | drmfb2 Active Ala<br>busyout port 01a0201           | arms: A Thr<br>BUSYOUT/REL  | resholds: no<br>EASE PORT | one          |           | Logins:1<br>Page 1 of 1 |
|---|-----------------------------------------------------|-----------------------------|---------------------------|--------------|-----------|-------------------------|
|   | Resource<br>VOICE_PT                                | Location<br>01A0201         | Extension<br>72021        | State<br>ISI | Reason    |                         |
|   |                                                     |                             |                           |              |           |                         |
|   |                                                     |                             |                           |              |           |                         |
|   |                                                     |                             |                           |              |           |                         |
|   | Press [Enter] to execute                            | or [Cancel] to              | abort                     |              |           |                         |
|   | enter command: busyout po<br>1Mangel 2Refresh 3Ente | ort 01a0201<br>ar 401earElo | 5Help                     | 6Choices     | 7NextPage | 8PrevPage               |

3 Screen Descriptions busyout Port

3-154

# **Field Descriptions**

| Name      | Description (display only)                                                                                                    |
|-----------|----------------------------------------------------------------------------------------------------|
| Resource  | Port being busied-out or released (VOICE_PT or NET_PORT).                                                                                                    |
| Location  | Board location ( <i>port-address</i> ) of the port being busied-out or released, as specified on the command line.<br>This is a 7 character port address of the screen port-network (2 digits), carrier (1 letter), slot (2 digits), and port (2 digits). For example, 01a0201 specifies port-network=01, carrier=a, slot=02, and port=01.      |
| Extension | Extension associated with the displayed port.                                                                                                    |
| State     | Result of the busy-out or release operation.<br>UEQ (unequipped, port board is not present)<br>ISP (in-service pending)<br>ISI (in-service and idle)<br>ISB (in-service and busy)<br>OSP (out-of-service pending)<br>OOS (out of service)                                                                                                    |
| Reason    | If the board is out of service (OOS), this field displays a code<br>indicating the reason.<br>CR (manually busied out, by craft) and (resource deficiency)<br>M (taken out of service by maintenance and the voice port is<br>alarmed)<br>T (Test in progress)<br>F (Taken out of service by maintenance and the Networking port is<br>alarmed) |

### Sample Tasks

To busy-out a port:

- 1. Type **busyout port** *port-address* [forced] and press F3 (Enter). The *port-address* and the optional keyword, forced, are described above in the *Commands* section.
- 2. Press F1 (Cancel) to abort the operation and exit the screen.
- 3. Press F3 (Enter) to invoke the busy-out operation.

To return a port to service:

- 1. Type release port *port-address* and press F3 (Enter).
- 2. Press F1 (Cancel) to abort the operation and exit the screen.
- 3. Press F3 (Enter) to invoke the release operation.

Service affecting a port that is busied-out cannot be used to send or receive calls.

| <b>DEFINITY AUDIX</b> | System Release | 4.0 Screens | Reference | 585-300-213 |
|-----------------------|----------------|-------------|-----------|-------------|
|-----------------------|----------------|-------------|-----------|-------------|

3 Screen Descriptions busyout Port

### test Port

The Test Port Results screen initiates a demand port test on a port and displays the results of the test.

#### test port loc long

#### test port *loc* long repeat *n*

The *loc* identifies the port to be tested.

Only a long test is available, which consists of a Port Switch Line Response test and a Port MWI Update test. The test is repeated *n* times, if specified. The **repeat** *n* parameter specifies the number of times the tests are to be run. If not specified, the tests are performed once.

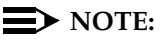

The activation commands for this screen can be executed by users with craft or higher level login permission.

| $\left( \right)$ | drmfb2<br>test port Ø                           | Active<br>1a0201 1              | Alarms:<br>ong TES                                 | A Thre<br>T PORT | esholds: n<br>RESULTS | one                    | Date: 03/2              | Logins:<br>Page 1 of<br>24/94 15: | : 2<br>1<br>: 20 |
|------------------|-------------------------------------------------|---------------------------------|----------------------------------------------------|------------------|-----------------------|------------------------|-------------------------|-----------------------------------|------------------|
|                  | Resource<br>VOICE_PT                            | Loc.<br>01A0201                 | Test Name<br>D-tone seizur                         | e test           | Most Re<br>Test Re    | cent<br>sult           | Test<br>Pass<br>Ø       | Counters<br>Fail Abo<br>Ø Ø       | s:<br>ort<br>)   |
|                  |                                                 |                                 |                                                    |                  |                       |                        |                         |                                   |                  |
|                  |                                                 |                                 |                                                    |                  |                       |                        |                         |                                   |                  |
|                  |                                                 |                                 |                                                    |                  |                       |                        |                         |                                   |                  |
|                  | Press lEnte<br>enter comma<br>1 <u>Cancel</u> 2 | rl to ex<br>nd: test<br>Refresh | ecute<br>port 01a0201<br>3Enter 4 <mark>C</mark> 1 | long<br>earFld   | 5 <mark>Help</mark>   | 6 <mark>Choices</mark> | 7 <mark>NextPage</mark> | 8 <mark>PrevPag</mark>            | JE               |

3 Screen Descriptions busyout Port

3-156

# **Field Descriptions**

| Name                              | Description (display only)                                                                                                    |
|-----------------------------------|----------------------------------------------------------------------------------------------------|
| Date                              | Date that the test was requested.                                                                                                    |
| Time                              | Time that the test was requested.                                                                                                    |
| Resource                          | Type of resource being tested. This is always VOICE_PT on this screen.                                                                                                    |
| Loc.                              | Location of the port in a 7 character string that indicates port-network, carrier, slot, and port. For example, 01a0201 indicates port-network=01, carrier=a, slot=02, port=01. |
| Test Name                         | Name of test being executed.                                                                                                    |
| Most Recent Test<br>Result-Code   | Code indicating the result of the test<br>blank (test has not been executed)<br>R (test is running)<br>P (last test passed)<br>F (last test failed)<br>A (last test aborted)    |
| Most Recent Test<br>Result-String | Up to 20 characters of text of additional test-result information.                                                                                                    |
| Test<br>Counters-Pass             | Number of times the test has passed since the test command was executed.                                                                                                    |
| Test Counters-Fail                | Number of times the test has failed since the test command was executed.                                                                                                    |
| Test<br>Counters-Abort            | Number of times the test has aborted since the test command was executed.                                                                                                    |

# Sample Tasks

To initiate a demand port test, first busyout the port:

- Type busyout port *loc* [forced] and press F3 (Enter). If the optional keyword, forced, is included on the command line the port is removed from service immediately, interrupting any current use. If forced is not included, the port is marked as unavailable for new service but its current use is allowed to complete.
- 2. Press F1 (Cancel) to abort the operation and exit the screen.
- 3. Press F3 (Enter) to invoke the busy out operation.

When the port has been busied out,

- 1. Type **test port** *loc* **long** or **test port** *loc* **long repeat** *n* to repeat the tests n times, and press F3 (Enter).
- 2. Press F3 (Enter) to start the test, or F1 (Cancel) to return to the command line without executing the tests.

While the test series is running, you have three options:

- 1. Press F1 (Cancel) to abort the tests and return to the command line.
- 2. Wait for the test series to complete.
- 3. Press F3 (Enter) to put the test in the background and return to the command line.

Type **status test** to reconnect to the screen of a test running in background, or to display the results of the most recently completed test.

#### **Additional Specifications**

A port must be busied out (using the busyout/release Port screen) before it can be tested.

# 3 Screen Descriptions list Remote-Extensions

# list Remote-Extensions

The List Remote Extensions screen displays a list of remote subscriber names, types, and extensions and the usage date. The list appears starting with either the first entry or the extension specified in the command line.

# list remote-extension machine-name

The *machine-name* is a required entry on the command line that identifies the name of the machine to which the displayed extensions belong.

# list remote-extension machine-name extension

The *extension* option specifies the starting extension in the list. If the extension is not specified, the list starts with the numerically lowest extension.

# list remote-extension machine-name extension type

The *type* option specifies that only extensions of that type are listed. Valid extension types are administered, verified, and unverified. Any truncations of these are accepted as long as they are spelled correctly. For example, a, ad, and admin would be accepted.

# list remote-extension machine-name type

# **NOTE:**

This screen can be activated only if the AMIS analog networking or digital networking feature has been activated on the System-Parameters Customer Options screen by Lucent Technologies personnel.

| ax85<br>list remote                                                                        | Active<br>e-extensio | Alarms:<br>ons alphauc<br>LIST F | A Thr<br>lix<br>REMOTE EXT | esholds: n<br>ENSIONS                                        | one                                                          |                                                                                                    | Logins: 1               |
|--------------------------------------------------------------------------------------------|----------------------|----------------------------------|----------------------------|--------------------------------------------------------------|--------------------------------------------------------------|----------------------------------------------------------------------------------------------------|-------------------------|
| Extension<br>83609<br>83894<br>83897<br>83915<br>84497<br>84849<br>84874<br>85063<br>85173 | Name                 |                                  |                            | Type<br>veri<br>veri<br>veri<br>veri<br>veri<br>veri<br>veri | fied<br>fied<br>fied<br>fied<br>fied<br>fied<br>fied<br>fied | Usage Da<br>06/17/93<br>11/12/93<br>04/15/93<br>09/03/93<br>08/25/93<br>08/13/93<br>09/03/93<br>07/23/93 | te                      |
| enter comma<br>1 <mark>Cancel</mark> 2                                                     | nd:<br>Refresh       | 3 <mark>Enter</mark>             | 4 <mark>ClearFld</mark>    | 5 <mark>Help</mark>                                          | 6 <mark>Choices</mark>                                       | 7 <mark>NextPage</mark>                                                                                  | 8 <mark>PrevPage</mark> |

# **Field Descriptions**

| Name       | Description (display only)                                                                                                    |
|------------|----------------------------------------------------------------------------------------------------|
| Extension  | Extension of the remote subscriber                                                                                                    |
| Name       | Name of the remote subscriber, if known                                                                                                    |
| Туре       | Type of the remote subscriber listed — administered, verified, or unverified                                                                        |
| Usage Date | Last day the remote subscriber associated with this extension had activity, was on the mailing list, or was the sender of a message not yet deleted |

| DEFINITY AUDIX System | Release 4.0 Screens Reference | 585-300-213 |
|-----------------------|-------------------------------|-------------|
|-----------------------|-------------------------------|-------------|

3 Screen Descriptions add Remote-Subscriber

# add Remote-Subscriber

The Remote Subscriber screen is used to display, add, change, and remove subscribers that are remote to the local DEFINITY AUDIX machine. For **add**, the subscriber name is optional. For the other commands either the name, address, or the machine name *and* subscriber extension must be included to identify a particular subscriber record.

add remote-subscriber add remote-subscriber name change remote-subscriber name change remote-subscriber address change remote-subscriber machine-name subscriber-extension display remote-subscriber name display remote-subscriber address display remote-subscriber machine-name subscriber-extension remove remote-subscriber name remove remote-subscriber address remove remote-subscriber address

### $\blacksquare$ NOTE:

This screen can be activated only if the AMIS analog networking or digital networking feature has been activated on the System-Parameters Customer Options screen by Lucent Technologies personnel.

| ĺ | dwmfh22 Active                                                       | Alayms: muA               | Thresholds: none                      | Logins: 2           |
|---|----------------------------------------------------------------------|---------------------------|---------------------------------------|---------------------|
|   | add remote-subscribe                                                 | er machine                | Thresholds. None                      | Page 1 of 1         |
|   |                                                                      | REMOTE S                  | UBSCRI BER                            |                     |
|   | Name:<br>Address:                                                    |                           | Extension                             | :                   |
|   | Community ID:<br>Voiced Name?                                        |                           | Administered<br>Non-Administered Type | ?                   |
|   | Last Usage Date:                                                     |                           |                                       |                     |
|   |                                                                      | Machine Names             |                                       |                     |
|   |                                                                      |                           |                                       |                     |
|   |                                                                      |                           |                                       |                     |
|   |                                                                      |                           |                                       |                     |
|   |                                                                      |                           |                                       |                     |
|   | Press [ENTER] to exe                                                 | ecute or press            | [CANCEL] to abort                     |                     |
|   | enter command: add 1<br>1 <mark>Cancel</mark> 2 <mark>Refresh</mark> | Senter 4 <mark>Cle</mark> | er machine<br>arFld 5Help 6Choices    | 7NextPage 8PrevPage |

3 Screen Descriptions add Remote-Subscriber Issue 1 May 1999

3-161

# **Field Descriptions**

| Name          | Description                                                                                                    | Valid Entries                                                                                                    |
|---------------|----------------------------------------------------------------------------------------------------|----------------------------------------------------------------------------------------------------|
| Name          | Name of the remote-subscriber to be<br>added, removed, or whose service<br>options are to be displayed or<br>changed. For <b>add</b> and <b>change</b> , the<br>new name must be unique and<br>touch-tone unique. | required input field<br>1 to 29 alphabetic valid<br>subscriber name<br>The subscriber name<br>should be entered in last<br>name, first name format.                                                                                   |
| Extension     | Subscriber's extension on the remote<br>system. Use <b>display Machine</b> to view<br>for valid ranges and extension lengths.                                                                                     | 3 to 10 digit extension<br>that is within range, and<br>is of valid length for the<br>remote machine (on<br>which the remote<br>subscriber is<br>administered) and not<br>assigned to another<br>subscriber on the<br>remote machine. |
| Address       | Subscriber's address consisting of the<br>prefix (if defined on the Machine<br>screen) for the remote machine on<br>which the subscriber resides, followed<br>by the subscriber's extension                       | blank<br>1 to 25 alphanumeric<br>characters                                                                                                    |
| Community ID  | Community ID to be assigned to this<br>subscriber. This is the default<br>community ID for remote subscriber's<br>machine. See the Machine screen,<br>Community ID field.                                         | blank<br>1 to 15                                                                                                    |
| Administered? | Specifies whether or not a remote<br>subscriber is administered. An<br>administered remote subscriber has<br>the name, extension, and only one<br>machine field filled in.                                        | y (subscriber<br>administered)<br>n (subscriber not<br>administered)                                                                                                    |
| Voiced Name?  | Indicates whether or not a remote subscriber's name has been recorded                                                                                                    | display only field<br>y (subscriber's name<br>recorded)<br>n (subscriber's name not<br>recorded)                                                                                                    |

lssue 1 May 1999

3 Screen Descriptions add Remote-Subscriber

3-162

| Name                     | Description                                                                                                    | Valid Entries                                                                                                    |
|--------------------------|----------------------------------------------------------------------------------------------------|----------------------------------------------------------------------------------------------------|
| Non-Administered<br>Type | Condition of the subscriber if the<br>subscriber is not administered.<br>verified (msg. successfully received<br>from this subscriber)<br>unverified (msg. addressed to this<br>subscriber but not yet successfully<br>delivered)<br>no profile (the DEFINITY AUDIX<br>System has no profile info. for the<br>specified address) | display only field<br>blank                                                                                                    |
| Last Usage Date          | Date (mm/dd/yy) when the remote<br>subscriber profile was last verified to<br>be in use (had activity that day or was<br>the sender of a message not yet<br>deleted)                                                                                                    | display-only field                                                                                                    |
| Machine Names            | Names of the machines associated<br>with this remote subscriber. For<br>administered remote subscribers and<br>for verified non-administered<br>subscribers, only one machine<br>appears. For unverified<br>non-administered subscribers, up to<br>16 machines appear.                                                           | blank<br>1 to 10 alphanumeric<br>characters. A valid<br>machine name must be<br>entered on a add,<br>change, or remove<br>operation. |

3 Screen Descriptions get Remote-Updates

The Remote Update Request screen is used to get status information for a digital networking machine.

| ( | drmfb22 Active Alarms: mwA Thresholds: none Logins: 2<br>get remote-updates pluto Page 1 of 1<br>REMOTE UPDATE REQUEST                              |
|---|----------------------------------------------------------------------------------------------------|
|   | Request Full Update from Machine: pluto<br>Status of Last Update: completed                                                                         |
|   | Last Completed Update: 11/23/94 10:42<br>Press [Enter] for Full Update Request<br>[Cancel] to Abort                                                 |
|   |                                                                                                    |
|   |                                                                                                    |
|   | enter command: get remote-updates pluto<br>1 <mark>Cancel 2Refresh 3Enter 4ClearFld</mark> 5Help 6 <mark>Choices 7NextPage</mark> 8 <u>PrevPage</u> |

# **Field Description**

| Name                                   | Description                                                       |
|----------------------------------------|-------------------------------------------------------------------|
| Request Full<br>Update from<br>Machine | This is the name of the machine the remote update is coming from. |
| Status of Last<br>Update               | This is either completed or running.                              |
| Last Complete<br>Update                | This is the date when the last update was completed.              |

# display Subscriber

The Subscriber screen is used to administer local DEFINITY AUDIX subscribers and to display and manipulate their service attributes. For **add**, the subscriber name or extension is optional. For the other commands, either the name or extension *must* be included. A subscriber name must be double quoted if the name contains spaces.

add subscriber add subscriber *name* add subscriber *extension* add subscriber *name extension* change subscriber *name* change subscriber *extension* display subscriber *name* display subscriber *extension* remove subscriber *name* remove subscriber *extension* 

The Subscriber screen has two or three pages as shown below. The first page contains fields for administering a subscriber with a predefined class of service.

| Name: Pat Lee Locked? n<br>Extension: 8484 Password:                                                                 |   |
|----------------------------------------------------------------------------------------------------|---|
| COS: custom Miscellaneous: 131430000<br>Switch Number: 0 Covering Extension:<br>Community ID: 1 Broadcast Mailbox? n | 0 |
|                                                                                                    |   |
|                                                                                                    |   |
| enter command: display subscriber 84884                                                                              |   |
3 Screen Descriptions display Subscriber

3-165

The second page of the screen is used to view or customize class of service information.

ax85 Active Alarms: A Thresholds: none Logins: Page 2 of 2 display subscriber 84884 SUBSCRIBER CLASS OF SERVICE PARAMETERS Addressing Format: extension Login Announcement Set: System System Multilingual is ON Call Answer Primary Annc. Set: System Call Answer Language Choice? n Call Answer Secondary Annc. Set: System PERMISSIONS Type: call-answer Outcalling? y IMAPI Access? y IMAPI Announcement Control? n Priority Messages? y IMAPI Voice File Transfer? y Broadcast: none INCOMING MAILBOX Order: fifo Retention Times (days), New: 30 OUTGOING MAILBOX, Order: fifo Category Order: nuo Unopened: 30 01d: 20 Category Order: nufda Retention Times(days), File Cab: 60 Delivered/Nondeliverable: 5 Voice Mail Message (seconds), Maximum Length: 480 Minimum Needed: 32 Call Answer Message (seconds), Maximum Length: 480 Minimum Needed: 8 End of Message Warning Time (seconds): Maximum Mailing Lists: 25 Mailbox Size (seconds), Maximum: 2400 Total Entries in all Lists: 250 Minimum Guarantee: 0 enter command: display subscriber 84884 1Cancel 2Refresh 3Énter 4ClearFld 5Help 6Choices 7NextPage 8PrevPage

The third page of the screen is used to administer the automated attendant menu when the PERMISSIONS Type field on page 2 is set to auto attendant.

| ax85<br>display sub                                          | Active Al<br>oscriber 84884<br>S | arms: A Thres<br>UBSCRIBER AUTOMATE | nolds: none<br>ED ATTENDANT | MENU                        | Logins: 1<br>Page 3 of 3   |
|--------------------------------------------------------------|----------------------------------|-------------------------------------|-----------------------------|-----------------------------|----------------------------|
| Allow Ca                                                     | all Transfer?                    | n                                   |                             |                             |                            |
| Button<br>1:<br>2:<br>3:<br>4:<br>5:<br>6:<br>7:<br>8:<br>9: | Extension                        | Treatment                           | Co                          | mment                       | 0                          |
| Call H0:wer<br>Timeout:                                      | • Message (sec                   | onds), Maximum Ler                  | ngth: 480 M                 | inimum Needed:              | 8                          |
| Length Of                                                    | <sup>2</sup> Time-Out On         | Initial Entry : 5                   |                             |                             |                            |
| enter comma<br>1 <mark>Cancel</mark> 2                       | nd: display s<br>Refresh 3Ent    | ubscriber 84884<br>er 4ClearFld 5   | Help 6 <mark>Ch</mark>      | oices <mark>7</mark> NextPa | ge 8 <mark>PrevPage</mark> |

| <b>DEFINITY AUDIX S</b> | vstem Release 4 | .0 Screens Reference | 585-300-213 |
|-------------------------|-----------------|----------------------|-------------|
|                         | ,               |                      |             |

3 Screen Descriptions display Subscriber Issue 1 May 1999

3-166

| Name      | Description                                                                                                    | Valid Entries                                                                                                    | Default                           |
|-----------|----------------------------------------------------------------------------------------------------|----------------------------------------------------------------------------------------------------|-----------------------------------|
| PAGE 1    |                                                                                                    |                                                                                                    |                                   |
| Name      | Required input field.<br>Name of the subscriber being<br>added, removed, or whose<br>service options are being<br>displayed or changed.<br>For Bulletin Board service, the<br>subscriber name should identify<br>the type of messages to be<br>posted. For Automated<br>Attendants, the subscriber name<br>should identify the attendant<br>service. | 1 to 29 alphabetic<br>characters in last name, first<br>name format. For <b>add</b> and<br><b>change</b> , the new name must<br>be unique and touch-tone<br>unique.                                      |                                   |
| Locked    | Locked status of the subscriber's<br>login ID. This field can be used<br>to unlock a subscriber's locked<br>login ID by replacing y with n.<br>It cannot be used to lock a<br>subscriber's login ID — change<br>n to y.                                                                                                    | n (id is not locked, or unlock<br>the id)<br>y (id is locked — display<br>only)                                                                                                    | n                                 |
| Extension | Subscriber's extension                                                                                                    | 3 to 10 digit extension that is<br>within range, is not assigned<br>to another local subscriber,<br>and is of valid length on the<br>local DEFINITY AUDIX<br>machine (see the Machine<br>Profile screen) |                                   |
|           | The extension need not be a without call answer capabilit Attendants may have extens if they are strictly submenus                                                                                                    | administered on the switch for s<br>y. For example, some Automate<br>ions that are not administered c                                                                                                    | ubscribers<br>ed<br>on the switch |
| Password  | Password to be assigned to a subscriber.<br>NOTE:<br>To expire a user's password, enter <b>e</b> in this field when Password Aging is activated on the System-Parameters Features screen.                                                                                                    | 0 to 15 digit number<br>blank<br>If blank or if a password is<br>shorter than the min.<br>required length, the system<br>forces the subscriber to<br>change the password on the<br>next login.           | blank                             |
| COS       | Name or number of the class of service to be assigned to this subscriber.                                                                                                    | 1 to 8 alphanumeric<br>characters<br>Use <b>list COS</b> command to<br>see valid COS names and<br>numbers.                                                                                               | class0                            |

3 Screen Descriptions display Subscriber

| display Subscri       | ber                                                                                                    |                                                                                                    | 3-167                                                                           |
|-----------------------|----------------------------------------------------------------------------------------------------|----------------------------------------------------------------------------------------------------|---------------------------------------------------------------------------------|
| Name                  | Description                                                                                                    | Valid Entries                                                                                                    | Default                                                                         |
| Miscellaneous         | Additional subscriber information<br>for use by the administrator. This<br>field is not used by the DEFINITY<br>AUDIX System                                                                                                    | blank<br>1 to 11 alphanumeric<br>characters                                                                                                    | blank                                                                           |
| Switch Number         | Number of the switch on which<br>this subscriber's extension is<br>administered.                                                                                                    | 0 to 20<br>0 means that the subscriber<br>has a DEFINITY AUDIX<br>mailbox but no extension on<br>the switch. Mailboxes for<br>shared extensions should<br>also have a 0 in this field.                                                 | Administer<br>ed host<br>switch<br>number<br>from the<br>Switch-link<br>screen. |
|                       | NOTE:<br>The message waiting indica<br>unless this switch number is<br>assigned on the Switch-Link<br>value in this field unless the<br>DCS environment. For DCS,<br>identify the switch on which<br>a switch number listed on th                         | ation (MWI) feature will not work<br>s the same as the host switch nuc<br>screen. Normally, you can use<br>DEFINITY AUDIX System is op-<br>the switch number for each sub<br>the subscriber is administered,<br>ne Switch Link screen. | properly<br>umber<br>the default<br>erating in a<br>scriber must<br>and must be |
| Covering<br>Extension | Default destination for the<br>Transfer Out of DEFINITY AUDIX<br>feature.<br>NOTE:<br>The extension entered in<br>this field should be an<br>administered extension on<br>the switch to minimize the<br>possibility of toll fraud.                        | blank<br>(Uses the system default<br>covering extension<br>specified on page 2 of the<br>System-Parameters<br>Features screen).<br>3 to 10 digit integer<br>Extension must be of the<br>correct extension length for<br>the switch.    |                                                                                 |
| Community ID          | Community ID being assigned to<br>this subscriber. See the<br>System-Parameters Sending<br>restrictions screen for restrictions<br>on sending messages between<br>communities.                                                                            | blank<br>(uses the system default<br>community ID from the<br>Machine screen for the local<br>machine.)<br>1 to 15                                                                                                    |                                                                                 |
| Broadcast<br>Mailbox  | Indicates whether this subscriber<br>is the special broadcast mailbox.<br>For <b>add subscriber</b> you may<br>enter y or n to indicate a special<br>broadcast mailbox. To change y<br>to n, the broadcast mailbox must<br>be removed and readministered. | display only field for<br>change, display, and<br>remove                                                                                                    | n                                                                               |

An existing subscriber cannot be changed to be the broadcast

mailbox.

| DEF             | INITY AUDIX Sy                                              | stem Release 4.0 Screens Referen                                                                                                    | ice 585-300-213                                                                                                    | Issue 1<br>May 1999    |
|-----------------|-------------------------------------------------------------|----------------------------------------------------------------------------------------------------|----------------------------------------------------------------------------------------------------|------------------------|
| 3               | Screen Descriptic<br>display Subscribe                      | ons<br>er                                                                                                    |                                                                                                    | 3-168                  |
| Na              | ame                                                         | Description                                                                                                    | Valid Entries                                                                                                    | Default                |
| Th<br>Th<br>Ch  | e default values f<br>e <i>initial</i> default va<br>anged. | for fields on Page 2 depend on the c<br>alues specified for some of the fields                                                                                                    | lass of service assigned to the s<br>may change if the class of serv                                                                                            | subscriber.<br>rice is |
| Ad<br>Fo        | ldressing<br>rmat                                           | Default format (name or<br>extension) this subscriber will<br>use when addressing DEFINITY<br>AUDIX messages.                                                                                                    | name<br>extension                                                                                                    | extension              |
| Lo<br>An<br>Se  | gin<br>nouncement<br>t                                      | Announcement set used for any system prompts when the subscriber logs into the system.                                                                                                    | use <b>list annc-sets</b> to see<br>installed annc-sets on this<br>machine                                                                                      | system                 |
|                 |                                                             | If Multilingual feature is OFF, this<br>field can only contain blank or<br>system (system is defined in<br>System-Parameters Features<br>screen).                                                                                                    |                                                                                                    |                        |
| Sy<br>Mu        | stem<br>ultilingual                                         | Specifies whether the System<br>Multilingual Feature is ON or<br>OFF. This system wide feature is<br>administered in the<br>System-Parameters Customer<br>Options screen.                                                                                                    | display only field                                                                                                    |                        |
| Ca<br>Pri<br>Se | all Answer<br>imary Annc.<br>t                              | Announcement set used for the<br>system prompts and greeting<br>(personal or standard system)<br>unless and until the caller opts to<br>switch annc. sets.                                                                                                    | same as Login<br>Announcement Set<br>NOTE:<br>To specify an<br>alternate<br>announcement set,<br>the System<br>Multilingual Feature<br>must be enabled<br>(ON). | system                 |
| Ca<br>La<br>Ch  | all Answer<br>nguage<br>noice                               | Enables Call Answer Language<br>Choice, which lets a caller switch<br>to a second language.<br>If enabled, call answer calls to<br>the subscriber's mailbox are<br>greeted using the primary<br>language and the caller is<br>instructed (in the secondary<br>language) to enter *1 to switch to<br>the secondary language. | y (enabled)<br>NOTE:<br>Multiple Personal<br>Greetings feature is<br>not available to the<br>subscriber when Call<br>Ans. Lang. Choice is<br>enabled.           | n                      |
|                 |                                                             |                                                                                                    | i (ulsableu)                                                                                                    |                        |

| DEFINITY AUDIX S | vstem Release ( | 4.0 Screens Reference | 585-300-213 |
|------------------|-----------------|-----------------------|-------------|
|                  | ystem neiease.  |                       | 303-300-213 |

lssue 1 May 1999

| 3 | Screen Descriptions |
|---|---------------------|
|   | display Subscriber  |

3-169

| Description                                                                                                    | Valid Entries                                                                                                    | Default                                                                                                    |
|----------------------------------------------------------------------------------------------------|----------------------------------------------------------------------------------------------------|----------------------------------------------------------------------------------------------------|
| Announcement set for system<br>prompts and the greeting<br>(personal or standard system)<br>once the caller opts to switch<br>announcement sets from the<br>primary | same as Login<br>Announcement Sets<br>To specify an alternate<br>announcement set, the<br>multilingual feature must be<br>ON and Call Answer<br>Language Choice must be<br>y.                                                                                                    | system                                                                                                    |
|                                                                                                    |                                                                                                    |                                                                                                    |
| How Call Answer calls to this<br>subscriber's mailbox will be<br>handled by the DEFINITY AUDIX<br>System                                                            | auto-attendant<br>(Changing to auto attendant<br>adds a third page to this<br>screen; changing from<br>auto-attendant removes the<br>third page of this screen.)<br>bulletin-board<br>call-answer<br>none<br>(No Call Answer— Voice<br>Mailbox only)                                                                                                    | call<br>answer                                                                                                    |
| Indicates whether this subscriber<br>can record names and system<br>announcements                                                                                   | y (can record)<br>n (cannot record)                                                                                                    |                                                                                                    |
| <b>CAUTION:</b><br>Subscribers with this permise<br>users. This capability should                                                                                   | sion can change announcemen<br>be reserved for system adminis                                                                                                    | ts heard by<br>strators.                                                                                                    |
| Allows subscriber to activate the<br>Outcalling feature, which alerts a<br>subscriber to a new message by<br>placing a call to that subscriber                      | y (outcalling permitted)<br>n (outcalling not permitted)                                                                                                    |                                                                                                    |
| Allows subscriber to send<br>priority voice-mail messages to<br>other subscribers                                                                                   | y (can send priority msgs.)<br>n (can't send priority msgs.)                                                                                                    | n                                                                                                    |
| Types of broadcast messages subscriber can create                                                                                                    | voice<br>login<br>both<br>none                                                                                                    |                                                                                                    |
|                                                                                                    | Description   Announcement set for system prompts and the greeting (personal or standard system) once the caller opts to switch announcement sets from the primary   How Call Answer calls to this subscriber's mailbox will be handled by the DEFINITY AUDIX System   Indicates whether this subscriber can record names and system announcements   Image: Caution in the primary   Caution:   Subscriber's mailbox will be handled by the DEFINITY AUDIX System   Indicates whether this subscriber can record names and system announcements   Image: Caution:   Subscribers with this permiss users. This capability should   Allows subscriber to activate the Outcalling feature, which alerts a subscriber to a new message by placing a call to that subscriber   Allows subscriber to send priority voice-mail messages to other subscribers   Types of broadcast messages subscriber can create | Description Valid Entries   Announcement set for system prompts and the greeting (personal or standard system) once the caller opts to switch announcement sets from the primary same as Login Announcement Sets To specify an alternate announcement set, the multilingual feature must be ON and Call Answer Language Choice must be y.   How Call Answer calls to this subscriber's mailbox will be handled by the DEFINITY AUDIX System auto-attendant (Changing to auto attendant adds a third page to this screen; changing from auto-attendant removes the third page of this screen.) bulletin-board call-answer none (No Call Answer — Voice Mailbox only)   Indicates whether this subscriber can record names and system announcements y (can record) n (cannot record) n (cannot record)   Allows subscriber to activate the Outcalling feature, which alerts a subscriber to a new message by placing a call to that subscriber y (outcalling permitted) n (outcalling not permitted)   Allows subscriber to send priority voice-mail messages to other subscribers y (can send priority msgs.) n (can't send priority msgs.)   Types of broadcast messages subscriber can create voice   Indicate whether thas subscriber y (can send priority msgs.) |

If the number of purchased IMPAI sessions is zero, as administered on the System-Parameters Customer Options screen, these fields can only be  ${\bf n}.$ 

| IMAPI access                 | Enables Intuity Message<br>Manager client to access server.                                                                                                    | y (enabled)<br>n (disabled) | n |  |  |
|------------------------------|----------------------------------------------------------------------------------------------------|-----------------------------|---|--|--|
| IMAPI Voice File<br>Transfer | Enables the DEFINITY AUDIX<br>server to transfer client voice<br>files over the LAN to a client PC.<br>Set this to <b>y</b> to allow this<br>subscriber to archive messages<br>they receive. | y (enabled)<br>n (disabled) | n |  |  |

| DEFINITY AUDIX Sy                                                     | vstem Release 4.0 Screens Referer                                                                                                    | nce <i>585-300-213</i>                                                                                                    | Issue 1<br>May 1999                                   |
|-----------------------------------------------------------------------|----------------------------------------------------------------------------------------------------|----------------------------------------------------------------------------------------------------|-------------------------------------------------------|
| 3 Screen Descripti<br>display Subscrib                                | ons<br>er                                                                                                    |                                                                                                    | 3-170                                                 |
| Name<br>INCOMING MAILB                                                | Description<br>BOX                                                                                                    | Valid Entries                                                                                                    | Default                                               |
| Order                                                                 | Order for retrieving incoming<br>mailbox messages for this<br>subscriber                                                                                                    | fifo (first in, first out)<br>lifo (last in, first out)                                                                                                    | fifo                                                  |
| Category Order                                                        | Order for scanning the incoming<br>mailbox message categories for<br>this subscriber. For example,<br><b>nuo</b> specifies that new<br>messages are scanned first,<br>unopened messages second,<br>and old messages last.                                                                       | these three characters in<br>any order:<br>n (New — Neither header<br>nor message body has<br>been read)<br>u (Unopened — Header has<br>been read but not message<br>body)<br>o (Old — Header and<br>message body have been<br>read) |                                                       |
| Retention Time,<br>(New, Old, and<br>Unopened)                        | Number of days that (new, old,<br>or unopened) messages are<br>retained in the incoming mailbox<br>for this subscriber.<br>The retention time clock is n<br>between the old, unopened,<br>retention time is 10 days for<br>after 10 days (not 30 days) n<br>from one category to another        | 0 to 999<br>ot reset to zero when a messag<br>and new categories. For exam<br>all three categories, a message<br>regardless of whether or when it<br>r.                                                                              | e is moved<br>ple, if the<br>s is removed<br>is moved |
| OUTGOING MAILI                                                        | зох                                                                                                    |                                                                                                    |                                                       |
| Order                                                                 | Order for retrieving messages<br>from the outgoing mailbox for<br>this subscriber                                                                                                    | fifo (first in, first out)<br>lifo (last in, first out)                                                                                                    | fifo                                                  |
| Category Order                                                        | Order for scanning subscriber's ou<br>categories<br>Valid entries are these five charact<br>f (File cabinet — Saved copies of o<br>u (Undelivered — Messages await<br>n (Nondeliverable — Unsuccessfu<br>d (Delivered — Notifications of del<br>a (Accessed — Notifications of del<br>messages) | itgoing mailbox message<br>ers in any order:<br>created messages)<br>ing delivery)<br>I message deliveries)<br>ivered messages)<br>ivered and accessed                                                                               | ufdan                                                 |
| Retention Times -<br>File Cabinet and<br>Delivered/<br>Nondeliverable | Number of days that (file cabinet<br>or delivered/nondeliverable)<br>messages are retained in the<br>outgoing mailbox for this<br>subscriber                                                                                                    | 0 to 999                                                                                                    |                                                       |
| Voice Mail<br>Messages,<br>Maximum Length                             | Max. duration (in seconds) of voice mail messages that can be created by this subscriber                                                                                                    | 0 to 1200                                                                                                    | 300                                                   |

lssue 1 May 1999

3-171

3 Screen Descriptions display Subscriber

| Name                                          | Description                                                                                                    | Valid Entries                                                                                                    | Default           |
|-----------------------------------------------|----------------------------------------------------------------------------------------------------|----------------------------------------------------------------------------------------------------|-------------------|
| Voice Mail<br>Messages,<br>Minimum<br>Needed  | Min. mailbox space (in seconds)<br>that must be available for this<br>subscriber to create a voice mail<br>message                                                                                                    | 0 to 1200                                                                                                    | 32                |
| Call Answer<br>Messages,<br>Maximum Length    | Max. duration (in seconds) of<br>call-answer messages that can<br>be left for this subscriber                                                                                                    | 0 to 1200                                                                                                    | 120               |
| Call Answer<br>Messages,<br>Minimum<br>Needed | Min. mailbox space (in seconds)<br>that must be available to leave a<br>call-answer message for this<br>subscriber                                                                                                    | 0 to 1200                                                                                                    | 8                 |
| End of Message<br>Warning Time                | Specifies when the End of<br>Message Warning recording is<br>played — number of seconds<br>before the maximum recording<br>time has been reached during a<br>message recording. The warning<br>message is played this number<br>of seconds before the max.<br>recording time has been<br>reached. | blank (the value on the<br>System-Parameters<br>Features screen is used)<br>0 (no end-of-message<br>warning is played)<br>15 to 60 | blank             |
| Maximum Mailing<br>Lists                      | Max. number of mailing lists that can be created by this subscriber                                                                                                    | 0 to 999                                                                                                    | 25                |
| Total Entries in all<br>Lists                 | Max. total number of mailing list<br>entries that can be created for all<br>mailing lists owned by this<br>subscriber                                                                                                    | 0 to 9999                                                                                                    |                   |
| Mailbox Size,<br>Maximum                      | Max. seconds of mailbox space for this subscriber                                                                                                    | 0 to 32767 (just over 9<br>hours)                                                                                                  | 1200<br>(20 min.) |
| Mailbox Size,<br>Minimum<br>Guaranteed        | Number of seconds of mailbox<br>space guaranteed for this<br>subscriber. It is recommended<br>that <i>no</i> space be guaranteed<br>because the reserved space<br>may never be used by some<br>subscribers.                                                                                       | 0 to 9999                                                                                                    | 0                 |

| DE     | EFINITY AUDIX System Release 4.0 Screens Reference 585-300-213 Issue 1<br>May 1999 |                                                                                                    |                                                                                                    |                          |  |  |
|--------|------------------------------------------------------------------------------------|----------------------------------------------------------------------------------------------------|----------------------------------------------------------------------------------------------------|--------------------------|--|--|
| 3      | Screen Descriptic<br>display Subscribe                                             | ons<br>er                                                                                                    |                                                                                                    | 3-172                    |  |  |
| N<br>F | Name<br>PAGE 3                                                                     | Description                                                                                                    | Valid Entries                                                                                                    | Default                  |  |  |
| Т      | This page appears                                                                  | only if the PERMISSIONS Type field                                                                                                    | on Page 2 is set to auto-attenda                                                                                                    | ant.                     |  |  |
| A<br>T | Allow Call<br>Fransfer                                                             | Allows callers to transfer out of<br>the DEFINITY AUDIX System via<br>*T when this automated<br>attendant is reached<br>NOTE:<br>It is strongly recommended to<br>for most attendants. | y (permit callers to use *T to<br>transfer)<br>n (do not permit callers to<br>use *T to transfer)<br>that this field be left at its defaul | n<br>t setting, <b>n</b> |  |  |
| E      | Extension                                                                          | Extension associated with the<br>listed button. This is the<br>extension that the caller<br>accesses when dialing the digit<br>button for this line of the screen.                     | blank<br>e (lets caller dial any<br>extension or name<br>beginning with this button<br>number)<br>3 to 10 digit extension<br>number        | blank                    |  |  |

# **A** SECURITY ALERT:

No extension field should be left unassigned. Leaving it unassigned, makes your system vulnerable to toll fraud. Lucent Technologies strongly recommends that you assign an extension in every case.

|           | ► NOTE:<br>To use the automated attendant to redirect calls to caller-spe<br>extensions or mailboxes, enter <b>e</b> in this field. The prompt show<br>the caller to enter an extension or a name. If a name is expect<br>Addressing Format field on page 2 of the screen must be set<br>Also, all extension fields for buttons 2 through 9 should have<br>those fields. For a single button menu, the value in this field s<br>an extension                                                                                                    | cified<br>uld instruct<br>ted, the<br>to name.<br>an e in<br>should be |
|-----------|----------------------------------------------------------------------------------------------------|------------------------------------------------------------------------|
| Treatment | How the DEFINITY AUDIX System handles the call when the<br>button is pressed. Valid entries are:<br>blank<br>call-answer (transfers call into the extension's mailbox and plays<br>the Call Answer greeting. Provides normal Call Answer treatment<br>for the mailbox; for example, call answering, automated<br>attendant, bulletin board).<br>guest-greeting (transfers the call into the extension's mailbox,<br>without transferring through the switch. Plays the standard guest<br>greeting, "Please leave a message for <i>name</i> .", and allows the<br>caller to record a message.)<br>transfer (Transfers the call to the extension on the switch.) | blank                                                                  |
|           | A blank in the Extension field requires a blank in the Treatmer<br>nonblank value in the Extension field requires a nonblank value                                                                                                    | nt field. A<br>ue in the                                               |

Treatment field

3 Screen Descriptions display Subscriber 3-173

| Name                                   | Description                                                                                                    | Valid Entries                                                                                                    | Default                     |
|----------------------------------------|----------------------------------------------------------------------------------------------------|----------------------------------------------------------------------------------------------------|-----------------------------|
| Comment                                | Comments to help identify the extension                                                                                                    | blank<br>1 to 29 alphanumeric<br>characters                                                                              | blank                       |
| Time out,<br>Extension                 | Extension to which the caller is transferred when the Time out period has elapsed                                                                                                    | blank (caller is<br>disconnected after two Time<br>out periods have elapsed)<br>3 to 10 digit extension<br>number        |                             |
| Time out,<br>Treatment                 | How the DEFINITY AUDIX<br>System handles the call if a Time<br>out occurs and no input is<br>received<br><b>NOTE:</b><br>A blank in the Time out, Exte<br>Treatment field. A nonblank<br>blank value in the Treatment | same as Treatment field on<br>this screen<br>ension field requires a blank in t<br>value in the Extension field requires | he Time out,<br>uires a non |
| Time out,<br>Comment                   | Comments to help identify the Time out extension                                                                                                    | blank<br>1 to 29 alphanumeric<br>characters                                                                              | blank                       |
| Length of Time<br>out on Initial Entry | Number of seconds the<br>DEFINITY AUDIX System will<br>wait for a response from the<br>caller                                                                                                    | 0 to 9                                                                                                    | 5                           |

## audit Subscriber-Data

The Audit Results screen initiates a demand audit on each subscriber's data and displays the results of the audit.

#### audit subscriber-data

| ( | drmfb17<br>audit subso                                | Active<br>riber-data                   | Alarms:                              | m Á                             | Thresholds:                   | none                   | Data: 02/                | Logins: 2<br>Page 1 of 1 |
|---|-------------------------------------------------------|----------------------------------------|--------------------------------------|---------------------------------|-------------------------------|------------------------|--------------------------|--------------------------|
|   |                                                       | Aud                                    | lit Name                             | HUUI                            | Result                        |                        | Date: 02/                | 21/32 13:33              |
|   |                                                       | Cle<br>Aud<br>Aud                      | an cache<br>lit Subscr<br>lit Delive | ibers<br>ry Dat                 | ta                            |                        |                          |                          |
|   |                                                       |                                        |                                      |                                 |                               |                        |                          |                          |
|   |                                                       |                                        |                                      |                                 |                               |                        |                          |                          |
|   |                                                       |                                        |                                      |                                 |                               |                        |                          |                          |
|   |                                                       |                                        |                                      |                                 |                               |                        |                          |                          |
|   | Press [Ente<br>enter comma<br>1 <mark>Cancel 2</mark> | erl to exec<br>and: audit<br>Refresh 3 | ute<br>subscribe<br>Enter            | r-data<br>4 <mark>Clea</mark> 1 | a<br>rFld 5 <mark>Help</mark> | 6 <mark>Choices</mark> | 7 <mark>N</mark> extPage | 8PrevPage                |

### **Field Descriptions**

| Name        | Description (display only)                                                                                                    |
|-------------|----------------------------------------------------------------------------------------------------|
| Date        | Date that the audit was requested                                                                                                    |
| Time        | Time that the audit was requested                                                                                                    |
| Audit Name  | Name of the audit being run                                                                                                    |
| Clean Cache | Writes data to disk                                                                                                    |
| Result      | 1 character code that indicates the last result of the named audit,<br>and up to 20 characters of text of additional audit-result<br>information.<br>blank (audit has not been executed)<br>R (audit is running)<br>P (last audit passed)<br>F (last audit failed)<br>A (last audit aborted) |

### Sample Tasks/Additional Specifications

Same as audit Mailboxes.

| DE  | FINITY AUDIX System Release 4.0 Screens Reference 585-300-213 | Issue 1<br>May 1999 |
|-----|---------------------------------------------------------------|---------------------|
| 3   | Screen Descriptions<br>audit Subscriber-Data                  | 3-175               |
| lis | at Subscribers                                                |                     |

The List Subscribers screen displays a list of local subscriber names, extensions, classes of service, and miscellaneous information. The list is shown in alphabetical order by subscriber name.

#### list subscribers list subscribers *name-characters*

The *name-characters* is all or part (beginning characters) of the name of the first subscriber to be listed.

| ( | drmfb2                                                  | Active                                   | Alarms:                                               | A     | Thresholds: none                                               |           |              | Logins: 2 | ١ |
|---|---------------------------------------------------------|------------------------------------------|-------------------------------------------------------|-------|----------------------------------------------------------------|-----------|--------------|-----------|---|
|   | TISC Subs                                               | ocribers                                 |                                                       | LIS   | t subscribers                                                  |           |              |           |   |
|   | Name<br>Smith,<br>Jones,<br>White,<br>Black,<br>Roperts | Bob<br>Mary<br>Frank<br>Louise<br>s, Joe | Extensio<br>72101<br>72102<br>72103<br>72104<br>72105 | 'n    | Class-of<br>custom<br>class00<br>class00<br>class00<br>class00 | Service   | Misc.        |           |   |
|   | enter comm<br>1 Cancel                                  | and:<br>2 Refresh                        | 3 Enter                                               | 4 Cle | earFld 5 Help                                                  | 6 Choices | 7 NextPage 8 | PrevPage  |   |

| Name             | Description (display only)                                                                                                    |
|------------------|----------------------------------------------------------------------------------------------------|
| Name             | Names of the local subscribers. The subscriber names are listed in alphabetic order starting with the first alphabetic name or starting with the characters specified on the command line. |
| Extension        | Extension numbers of the local subscribers.                                                                                                    |
| Class of Service | Name of the subscriber's assigned class of service.                                                                                                    |
| Misc.            | From 0 to 11 alphanumeric characters of additional subscriber information.                                                                                                    |

3-176

# display Switch-Link (CL Mode)

The Switch Link DCIU-SCI screen is used by the system installer to define the control link from the switch to the DEFINITY AUDIX System. The screen described in this section is active when the DEFINITY AUDIX System is running in the CL switch integration mode, as specified on the System-Parameters Customer Options screen. A different version of this screen is active for the DP mode. The screen activation commands are the same for both modes.

#### display switch-link change switch-link

| drmfb2<br>display                                                       | Activ<br>switch-li                    | e Ala<br>nk          | rms: <u>A</u><br>SWITCH LII | Thresholds:<br>NK DCIU-SCI                                               | none                             |                | Logins:2<br>Page 1 of 1 |
|-------------------------------------------------------------------------|---------------------------------------|----------------------|-----------------------------|--------------------------------------------------------------------------|----------------------------------|----------------|-------------------------|
| Switch<br>Number<br>1<br>3<br>5<br>7<br>9<br>11<br>13<br>15<br>17<br>19 | AUDIX Port<br>Logical<br>Channel<br>1 | Switch<br>Port<br>59 | Data<br>Link<br>1           | Switch<br>Number<br>2<br>4<br>6<br>8<br>10<br>12<br>14<br>16<br>18<br>20 | AUDIX Port<br>Logical<br>Channel | Switch<br>Port | Data<br>Link            |
| H                                                                       | lost Switch<br>AUDIX                  | : 1<br>: 1           |                             |                                                                          |                                  |                |                         |
| enter c<br>1 <mark>Cancel</mark>                                        | command:<br>2 <mark>Refres</mark>     | h 3Ente              | r 4 <mark>Clea</mark>       | arFld 5 <mark>Help</mark>                                                | 6 <mark>Choic</mark> e           | s 7Next        | Page 8PrevPage          |

| DEFINITY AUDIX System Release 4.0 Screens Reference 585-300-213 |                                              |                                                                                                    |                                                                               |                                                     |  |
|-----------------------------------------------------------------|----------------------------------------------|----------------------------------------------------------------------------------------------------|-------------------------------------------------------------------------------|-----------------------------------------------------|--|
| 3                                                               | Screen Descriptions<br>display Switch-Link ( | (CL Mode)                                                                                                    |                                                                               | 3-177                                               |  |
| Fi                                                              | eld Descriptions                             |                                                                                                    |                                                                               |                                                     |  |
| 1                                                               | Name                                         | Description                                                                                                    | Valid Entries                                                                 | Default                                             |  |
| 4                                                               | AUDIX Port                                   |                                                                                                    |                                                                               |                                                     |  |
|                                                                 | Switch Number                                | Identifies the switches using this<br>DEFINITY AUDIX System. In a DCS<br>network, this number must match the<br>DCS node number for each switch. If not<br>in a DCS network, only one switch<br>should be administered.                                                                                                    | display only field                                                            |                                                     |  |
|                                                                 |                                              | The following three AUDIX Port field<br>values for the Switch Number correvalue of the Host Switch field. These<br>be cleared before values for another<br>can be entered.                                                                                                    | Is have default<br>sponding to the<br>e three values must<br>er Switch Number |                                                     |  |
|                                                                 | Logical Channel                              | DEFINITY AUDIX port number/logical<br>channel used to communicate with the<br>DCS switch node with this Switch<br>Number. For the host switch, this must<br>match the logical channel administered<br>on the host switch for communicating<br>with the DEFINITY AUDIX System. For a<br>remote DCS node, this is the logical<br>channel administered on the host switch<br>for the hop channel to that DCS node. | blank<br>1 to 64                                                              | 1 for<br>switch 1<br>blank for<br>other<br>switches |  |
| 3                                                               | Switch Port                                  | Switch port number for communicating<br>with the DEFINITY AUDIX System. The<br>switch port number is administered on<br>the host or remote switch as the<br>"processor channel" for the System 75,<br>G1, G3i, G3s, G3si, G3vs, and ProLogix<br>switches, and as the "local port" for G3r,<br>G2, and System 85 switches.                                                                                       | blank<br>1 to 64                                                              | none                                                |  |
| C                                                               | Data Link                                    | Number of the physical data link on the<br>host switch associated with the<br>corresponding DCS switch node, if the<br>DEFINITY AUDIX System is <i>not</i><br>operating in a DCS environment                                                                                                    | blank<br>1<br>The only valid<br>entries are blank<br>and 1.                   | blank                                               |  |

| DE | FINITY AUDIX Syste                           | m Release 4.0 Screens Reference 585-3                                                                                                    | 00-213                                                                                               | Issue 1<br>May 1999                                |
|----|----------------------------------------------|----------------------------------------------------------------------------------------------------|----------------------------------------------------------------------------------------------------|----------------------------------------------------|
| 3  | Screen Descriptions<br>display Switch-Link ( | (CL Mode)                                                                                                    |                                                                                                    | 3-178                                              |
| 1  | Name                                         | Description                                                                                                    | Valid Entries                                                                                        | Default                                            |
| ŀ  | lost Switch                                  | Switch number assigned to the host switch                                                                                                    | 1 to 20                                                                                              |                                                    |
|    |                                              | entered on this screer<br>AUDIX Port/Logical Cl<br>ust be filled in for the s                                                                                                    | n before<br>hannel,<br>switch                                                                        |                                                    |
|    |                                              | The host switch number should not<br>the host switch number is changed<br>number on the Subscriber screen n<br>number for all subscribers; then a s<br>run or the system must be restarted | be changed after inst<br>after installation, the s<br>nust be changed to m<br>witch translations aud | allation. If<br>switch<br>atch this<br>lit must be |
| ŀ  | AUDIX                                        | DEFINITY AUDIX machine number as known by the switch.                                                                                                    | 1 to 8                                                                                               |                                                    |
|    |                                              |                                                                                                    |                                                                                                    |                                                    |

### **NOTE:**

The Logical Channel, Switch Port, and AUDIX numbers must be the same as the corresponding numbers administered on the switch. These fields have different names on the switch screens. The field names on the switch screens corresponding to the DEFINITY AUDIX Switch Link screen field names are shown in the following table

| DEFINITY AUDIX<br>Switch-link<br>DCIU-SCI Screen | System 75, G1, G3i,s,vs,si,<br>ProLogix              | G3r                               | Remote<br>system<br>85/G2 |
|--------------------------------------------------|------------------------------------------------------|-----------------------------------|---------------------------|
| AUDIX Port Logical<br>Channel                    | Interface Channel, or<br>Remote Processor<br>Channel | Interface Channel, or Remote port | Remote<br>port            |
| Switch Port                                      | Processor Channel                                    | Local Port                        | Local Port                |
| AUDIX                                            | Machine ID                                           | Machine ID                        | Machine ID                |

Issue 1 May 1999

# display Switch-Link (DS Mode)

The system installer uses the Switch Link Embedded screen to define the integration method between the switch and the DEFINITY AUDIX System. This screen is active when the DEFINITY AUDIX System is running in the Display Set (DS) switch integration mode (DS uses an eight port board), as specified on the System-Parameters Customer Options screen. A different version of this screen is active for the CL mode. The screen-activation commands are the same for both modes.

#### display switch-link change switch-link

| ( | /<br>ax85 Active<br>display switch-link    | Alarms: A<br>SWITCH LINK   | Thresholds: none<br>EMBEDDED | F               | Logins: 1<br>Page 1 of 1 |
|---|--------------------------------------------|----------------------------|------------------------------|-----------------|--------------------------|
|   |                                            | Host Switch: 1             | AUDIX: 1                     |                 |                          |
|   | TIMEOUT PARAMETERS<br>Call Answer Timeout: | 5 Timeout Tr               | eatment: none                | Extension:      |                          |
|   |                                            |                            |                              |                 |                          |
|   |                                            |                            |                              |                 |                          |
|   |                                            |                            |                              |                 |                          |
|   |                                            |                            |                              |                 |                          |
|   |                                            |                            |                              |                 |                          |
|   | enter command:<br>1Cancel 2Refresh 3       | Enter <mark>4</mark> Clear | Fld 5Help 6 <mark>Ch</mark>  | oices 7NextPage | 8 <mark>PrevPage</mark>  |

| <b>DEFINITY AUDIX S</b> | vstem Release 4.0 | Screens Reference | e 585-300-213 |
|-------------------------|-------------------|-------------------|---------------|
|                         | ,                 |                   |               |

3 Screen Descriptions display Switch-Link (DS Mode) Issue 1 May 1999

3-180

| Name                 | Description                                                                                                    | Valid Entries                                                                                                    | Default                                              |
|----------------------|----------------------------------------------------------------------------------------------------|----------------------------------------------------------------------------------------------------|------------------------------------------------------|
| Host Switch          | Switch number assigned to the host switch                                                                                                    |                                                                                                    | 1                                                    |
|                      | NOTE:<br>The host switch number should<br>the host switch number is chang<br>number on the Subscriber scree<br>number for all subscribers; then<br>run or the system must be restar                                                                                                    | not be changed after ins<br>led after installation, the<br>in must be changed to m<br>a switch translations aud<br>ted.                 | tallation. If<br>switch<br>natch this<br>dit must be |
| AUDIX                | DEFINITY AUDIX machine number                                                                                                    | 1 to 99                                                                                                    | 1                                                    |
| Time out PARAMETE    | RS                                                                                                    |                                                                                                    |                                                      |
| Call Answer Time out | Number of seconds the system waits<br>before assuming that no touch-tone<br>digits will be entered by the caller.<br>When the DEFINITY AUDIX System<br>answers a call without receiving a<br><i>connect</i> message, the call is<br>assumed to be call answer rather<br>than voice mail. When the Time out<br>number is exceeded, the specified<br>Time out treatment is used. | 0 to 99                                                                                                    | 5                                                    |
| Time out Treatment   | Specifies how calls are handled<br>when the call answer Time out period<br>expires                                                                                                    | none (disconnect the<br>call)<br>mailbox (transfer to<br>the specified<br>mailbox) transfer<br>(transfer to the<br>specified extension) | none                                                 |
|                      | Since some callers use rotary te<br>unable to make a selection, it is s<br>that the mailbox or transfer option                                                                                                    | lephones and will be<br>strongly recommended<br>on be used.                                                                             |                                                      |
| Extension            | Extension or the mailbox depending<br>on entry in the Time out Treatment<br>field) to which calls are transferred if<br>the call-answer Time-out period has<br>expired                                                                                                    | 3 to 10 digit<br>extension numbers.<br>blank (only if the Time<br>out Treatment is<br>none.)                                            |                                                      |
|                      | NOTE:<br>If mailbox is entered in the Time<br>field must identify a valid DEFIN                                                                                                    | out Treatment field, this<br>ITY AUDIX subscriber.                                                                                      |                                                      |

| DEFINITY AUDIX S | vstem Release | 4.0 Screens  | Reference    | 585-300-213 |
|------------------|---------------|--------------|--------------|-------------|
|                  | ystem neieuse | 4.0 00100113 | Iterer en ec | 505 500 215 |

3 Screen Descriptions display Switch-Link (DS Mode)

#### busyout Switch-Link

The Busyout/Release Switch Link screen is used to busyout or release the switch link and to display the results of the busyout or release operation.

#### busyout switch-link release switch-link

| ĺ |                                        | 01                       | 0 Thursday                 |              |             |           |                          | $\mathcal{A}$ |
|---|----------------------------------------|--------------------------|----------------------------|--------------|-------------|-----------|--------------------------|---------------|
|   | drmfb2 Hctive                          | Hlarms:                  | H Threshol                 | ds: non      | e           |           | Logins: 2                |               |
|   | busyout switch link                    | BUSYOU                   | T/RELEASE SW               | ITCH-LI      | NK          |           |                          | I             |
|   |                                        | Resource<br>SWITCHLINK   | Location<br>01A0202        | State<br>00S | Reason<br>C |           |                          |               |
|   |                                        |                          |                            |              |             |           |                          |               |
|   |                                        |                          |                            |              |             |           |                          |               |
|   |                                        |                          |                            |              |             |           |                          |               |
|   |                                        |                          |                            |              |             |           |                          |               |
|   |                                        |                          |                            |              |             |           |                          |               |
|   | Command Successfully<br>enter command: | Completed                |                            |              |             |           |                          | I             |
|   | 1Cancel 2Refresh 3                     | 3 <mark>Enter 4</mark> C | learFld 5 <mark>Hel</mark> | р 6          | Choices     | 7NextPage | 8 <mark>Prev</mark> Page |               |

| Name     | Description (display only)                                                                                                    |
|----------|----------------------------------------------------------------------------------------------------|
| Resource | Name of the object being busied-out or released. For this screen, the resource value is SWITCHLINK.                                                                                                    |
| Location | Location of the switch link being busied-out or released, in the format, port network, carrier, slot, and port; for example, 01a0202                                                                                      |
| State    | State of the switch link:<br>ISP (in service pending)<br>ISB (in service and busy)<br>OOS (out of service)                                                                                                    |
| Reason   | If the switch link is out of service (OOS), this field indicates the<br>reason:<br>C (manually busied out, by craft)<br>T (test in progress)<br>F (taken out of service by maintenance and the switch link is<br>alarmed) |

3 Screen Descriptions display Switch-Link (DS Mode)

#### status Switch-Link

The Status Switch Link screen is used to display the status of the switch link.

#### status switch link

#### **NOTE:**

This screen can be activated while the DEFINITY AUDIX System is in the OA&M state.

| drmfb2                    | Active                       | Alarms               | : <u>A</u>          | Threst            | nolds: r          | none               |             |                       | Logins                    | s: 2 |
|---------------------------|------------------------------|----------------------|---------------------|-------------------|-------------------|--------------------|-------------|-----------------------|---------------------------|------|
| status switt              | 11-1111K                     |                      | STAT                | US SWI            | CH-LIN            | <                  |             |                       | rage i (                  |      |
| Type<br>dciu-sci          | Baud<br>9600                 | Location<br>01A0202  | State<br>00S        | Reaso<br>C        | on                |                    |             |                       |                           |      |
| FSW words -               | level                        | 1-3: 0000            | 0000000             | 00000             | 000000            | 00000              | 0000        | 000000                | 0000000000                |      |
| DCIU switch<br>1<br>0     | es (In/<br>2 3               | Out of da<br>4 5 6   | ta tran<br>78       | sfer)<br>9 10 11  | 12 13             | 14 15              | 16 17       | 7 18 19               | 20                        |      |
| Counters 1-<br>11-<br>21- | 10: 0<br>20: 0<br>30: 0      | 0 0<br>0 0<br>0 0    | 0<br>0<br>0         | 0 (<br>0 (<br>0 ( |                   | 0<br>0<br>0        | 0<br>0<br>0 | 0<br>0<br>0           |                           |      |
| 31<br>41<br>51<br>61      | 40:0<br>50:0<br>60:0<br>65:0 | 0 0<br>0 0<br>0 0    | 0<br>0<br>0         | 0 (<br>0 (<br>0 ( | ) 0<br>) 0<br>) 0 | 0<br>0<br>0        | 0<br>0<br>0 | 0<br>0<br>0           |                           |      |
|                           | -                            | _                    |                     |                   |                   |                    |             |                       |                           |      |
| 1 <mark>Cancel</mark> 2R  | efresh                       | 3 <mark>Enter</mark> | 4 <mark>Clea</mark> | rFld 5            | lelp              | 6 <mark>Cho</mark> | ices        | 7 <mark>NextPa</mark> | age 8 <mark>PrevPa</mark> | ige  |

| Name     | Description (display only)                                                                                                    |
|----------|----------------------------------------------------------------------------------------------------|
| Туре     | Type of switch link currently administered                                                                                                    |
| Baud     | Transmission rate for the switch link (9600-19200)                                                                                                    |
| Location | Location of the switch link in the format, port network, carrier, slot, and port id; for example, 01a0202                                                                                                    |
| State    | Possible switch link states:                                                                                                    |
|          | ISP (in service pending: in service and not allocated for testing; all<br>switches are out of data transfer.)<br>ISB (in service and busy: in service and being used for normal<br>operation; at least one switch is in data transfer)<br>OOS (out of service: the switch link is out of service for the reason<br>specified in the "reason" field) |

| DE                  | FINIT F AUDIA Syste                                                       | in Release 4.                                                                       | o Screens Reference 363-300-213                                                                                                    | May 1999 |  |  |
|---------------------|---------------------------------------------------------------------------|-------------------------------------------------------------------------------------|----------------------------------------------------------------------------------------------------|----------|--|--|
| 3                   | 3 Screen Descriptions<br>display Switch-Link (DS Mode)                    |                                                                                     |                                                                                                    |          |  |  |
| N                   | lame                                                                      | (display only)                                                                      |                                                                                                    |          |  |  |
| F                   | leason                                                                    | Possible ou                                                                         | t of service reasons:                                                                                                    |          |  |  |
|                     |                                                                           | C (manuall <u>y</u><br>T (test in pr<br>F (a fault or                               | y busied out, by craft)<br>ogress)<br>n the switch link. All lines are down.)                                                                                                    |          |  |  |
| F<br>1              | FSW words - level Failure status word for levels 13 of the switch link 13 |                                                                                     |                                                                                                    |          |  |  |
| FSW Level Bits Used |                                                                           |                                                                                     |                                                                                                    |          |  |  |
|                     |                                                                           | FSW 1                                                                               | Bits 0-2 give the level 1 state:<br>0 - Carrier Detect<br>1 - Clear To Send<br>2 - Data Set Ready                                                                                                    |          |  |  |
|                     |                                                                           | FSW 2                                                                               | Bits 04 give the level 2 state.                                                                                                    |          |  |  |
|                     |                                                                           | FSW 3                                                                               | Bits 02 give the level 3 restart state.                                                                                                    |          |  |  |
| C<br>(1             | CIU switches                                                              | Data transf                                                                         | er state for up to 20 switches:                                                                                                    |          |  |  |
| tr                  | ansfer)                                                                   | l (In data tr<br>O (Out of D<br>blank (Swit                                         | ansfer)<br>lata Transfer)<br>ch is unassigned)                                                                                                    |          |  |  |
| C                   | Counters                                                                  | Counter for t                                                                       | he switch-link protocol stack.                                                                                                    |          |  |  |
|                     |                                                                           | Counters                                                                            | For                                                                                                    |          |  |  |
|                     |                                                                           | 1 - 6<br>7 - 21<br>22<br>23 - 32<br>33<br>34 - 43<br>44<br>45 - 54<br>55<br>56 - 65 | Level 1<br>Level 2<br>Switch no. for next 10 counters<br>Level 3<br>Switch no. for next 10 counters<br>Level 3<br>Switch no. for next 10 counters<br>Level 3<br>Switch no. for next 10 counters<br>Level 3 |          |  |  |

3 Screen Descriptions display Switch-Link (DS Mode)

### test Switch-Link Long (CL Mode)

The Switch-Link Test Results screen initiates a demand test of the AUDIX-to-switch data link and displays the result of the test.

#### test switch-link long

If long is specified, a test of the complete path to the switch is performed.

#### test switch-link looparound

If looparound is specified, a test to an external loopback plug is performed.

## **NOTE:**

The activation commands for this screen can be executed by users with *craft* or higher level login permissions. This screen can be activated while the DEFINITY AUDIX System is in the OA&M state.

| drmfb2 Active<br>test switch-link lon                                 | Alarms: mwA Three<br>SWITCH-LINK                                  | esholds: none<br>TEST RESULTS D | Logins: 4<br>Page 1 of 1<br>ate: 03/24/94 15:34              |
|-----------------------------------------------------------------------|-------------------------------------------------------------------|---------------------------------|--------------------------------------------------------------|
| Resource Loc.<br>SWITCHLINK 01A0202<br>SWITCHLINK 01A0202<br>SWITCH 1 | Test Name<br>Test UART<br>Reset looparound<br>Query data transfer | Most Recent<br>Test Result      | Test Counters:<br>Pass Fail Abort<br>0 0 0<br>0 0 0<br>0 0 0 |
| Press [Enter] to exa<br>enter command: test<br>1Cancel 2Refresh       | ecute<br>switch-link long<br>3Enter 4ClearFld                     | 5Help 6Choices                  | 7NextPage 8PrevPage                                          |

| Name      | Description (display only)                                                                                 |
|-----------|----------------------------------------------------------------------------------------------------|
| Date      | Date and time the test was invoked                                                                         |
| Resource  | This field displays the name of the object being tested. For this screen, the resource value is SWITCHLINK |
| Location  | Location of the switch link in the format, port network, carrier, slot, and port id; for example, 01a0202  |
| Test Name | Test Name                                                                                                  |

| 3 Screen Descriptions<br>display Switch-Link (DS N                                                                                                    | lode)                                                                 | 3-185                  |
|----------------------------------------------------------------------------------------------------|-----------------------------------------------------------------------|------------------------|
| Name                                                                                                    | Description (display only)                                            |                        |
| Most Recent Test Result Result of the most recently run test. The first field dis of the following characters — R (for test running), P passed), F (for test failed), or A (for test aborted). The field contains up to 20 characters of additional information the most recently run test. |                                                                       | one<br>st<br>ond<br>on |
| Test Counters                                                                                                    |                                                                       |                        |
| Pass                                                                                                    | Number of times the test has passed since test command vexecuted.     | was                    |
| Fail                                                                                                    | Number of times the test has failed since test command w executed.    | as                     |
| Abort                                                                                                    | Number of times the test has aborted since test command was executed. |                        |

#### Sample Tasks

To perform a complete test of the AUDIX-to-switch data link:

- 1. Type test switch link long and press F3 (Enter).
- 2. Press F3 (Enter) to start the test, or F1 (Cancel) to return to the command line without executing the test.

While the test is running, you have three options:

- 1. Press F1 (Cancel) to abort the test and return to the command line.
- 2. Wait for the test to complete.
- 3. Press (Enter) to put the test in the background and return to the command line.

Type **status test** to reconnect to the screen of a test running in background, or to display the results of the most recently completed test.

To perform a looparound test of the switch link:

- 1. Type test switch-link looparound and press F3 (Enter).
- 2. Press (Enter) to start the test, or (Cancel) to return to the command line without executing the tests.

While the test is running, you have three options:

- 1. Press F1 (Cancel) to abort the test and return to the command line.
- 2. Wait for the test to complete.
- 3. Press F3 (Enter) to put the test in the background and return to the command line.

Type **status test** to reconnect to the screen of a test running in background, or to display the results of the most recently completed test.

3-186

# audit Switch-Names (DS Mode)

When the DEFINITY AUDIX System is running in DS mode, the Audit Results screen initiates a demand audit on each subscriber's name and displays the audit results. This audit creates a directory of extensions and the name associated with each extension on the switch.

### audit switch-names

## **NOTE:**

This screen is not accessible in CL mode.

| ax85 Active<br>audit switch-names                            | e Alarms:<br>s                             | A Thresholds: none<br>AUDIT RESULTS | e<br>Date: 06/0   | Logins: 1<br>Page 1 of 1<br>01/94 10:30 |
|--------------------------------------------------------------|--------------------------------------------|-------------------------------------|-------------------|-----------------------------------------|
|                                                              | Audit Name<br>Audit Switch Na              | Result<br>ames                      |                   |                                         |
|                                                              |                                            |                                     |                   |                                         |
|                                                              |                                            |                                     |                   |                                         |
|                                                              |                                            |                                     |                   |                                         |
| Press [Enter] to e<br>enter command: auc<br>1Cancel 2Refresh | execute<br>dit switch-names<br>n 3Enter 4C | s<br>LearFld 5Help 6(               | Choices 7NextPage | 8PrevPage                               |

| Name       | Description (display only)                                                                                                    |
|------------|----------------------------------------------------------------------------------------------------|
| Date       | Date that the audit was requested                                                                                                    |
| Time       | Time that the audit was requested                                                                                                    |
| Audit Name | Name of the audit being run                                                                                                    |
| Result     | 1 character code that indicates the last result of the named audit,<br>and up to 20 characters of text of additional audit-result information.<br>blank (audit not executed)<br>R (audit is running)<br>P (last audit passed)<br>F (Last audit failed)<br>A (Last audit aborted) |

3 Screen Descriptions display Switch-Time-Zone

# display Switch-Time-Zone

The Switch Time Zone screen is used to assign a time zone for the host switch.

display switch-time-zone change switch-time-zone

| drmfb2<br>display s                                           | Active<br>witch-time-           | Alarms: mw<br>zone<br>SW | A Thresholds:<br>ITCH TIME ZONE                                               | none                    | Logins: 3<br>Page 1 of 1                        |
|---------------------------------------------------------------|---------------------------------|--------------------------|-------------------------------------------------------------------------------|-------------------------|-------------------------------------------------|
| Switch<br>Number                                              | Time<br>Zone                    | Daylight<br>Savings?     | Switch<br>Number                                                              | Time<br>Zone            | Daylight<br>Savings?                            |
| 1:<br>3:<br>5:<br>7:<br>9:<br>11:<br>13:<br>15:<br>17:<br>19: | 5                               | У<br>Hos                 | 2:<br>4:<br>6:<br>8:<br>10:<br>12:<br>14:<br>16:<br>18:<br>20:<br>t Switch: 1 |                         |                                                 |
| enter com<br>1 <mark>Cancel</mark>                            | mand:<br>2 <mark>Refresh</mark> | 3 <mark>Enter</mark> 4C1 | earFld 5Help                                                                  | 6 <mark>Choice</mark> s | 7 <mark>NextPage</mark> 8 <mark>PrevPage</mark> |

| DEFINITY AUI | DIX System | Release 4.0 | ) Screens Ref | ference 58 | 35-300-213 |
|--------------|------------|-------------|---------------|------------|------------|
|--------------|------------|-------------|---------------|------------|------------|

3 Screen Descriptions display Switch-Time-Zone Issue 1 May 1999

3-188

### **Field Descriptions**

| Name              | Description                                                                                                    | Valid Entries                                                                                                    | Default |
|-------------------|----------------------------------------------------------------------------------------------------|----------------------------------------------------------------------------------------------------|---------|
| Time Zone         | Time zone number in which<br>the associated switch is<br>located. The time zone<br>number is the number of<br>hours difference (measured<br>during standard time)<br>between the time zone of the<br>switch and universal<br>coordinate time (formerly<br>called Greenwich mean time),<br>measured east to west. | blank<br>0 to 23<br>4 (Atlantic Standard<br>Time)<br>5 (Eastern Standard<br>Time)<br>6 (Central Standard<br>Time)<br>7 (Mountain Standard<br>Time)<br>8 (Pacific Standard<br>Time)<br>9 (Alaska)<br>10 (Hawaii) | 5       |
| Daylight Savings? | Indicates whether the<br>associated switch is in a time<br>zone that implements daylight<br>savings time from April to<br>October. The DEFINITY<br>AUDIX System adjusts its time<br>records ahead by one hour in<br>April and back again in<br>October for a switch with a y<br>in this field.                   | y (daylight savings time<br>is implemented in this<br>time zone)<br>n (daylight savings time<br>is not implemented in<br>this time zone)                                                                        | У       |
| Host Switch       | Number assigned to the host<br>switch. This no. is the no. of<br>the switch in which the system<br>is embedded. A reboot is<br>required if the time zone of the<br>host switch is changed. (Use<br>the Switch Link screen to<br>change the host switch.)                                                         | display only field                                                                                                    |         |

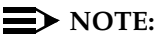

When you change the switch time zone, you must reboot for the change to take effect. After rebooting verify that the switch and DEFINITY AUDIX times are synchronized. If they are not, resynchronize the times by accessing the SET TIME screen and selecting the synchronize to switch field.

| DEFINITY AUDIX S | ystem Release 4 | .0 Screens Reference | 585-300-213 |
|------------------|-----------------|----------------------|-------------|
|                  |                 |                      |             |

3 Screen Descriptions audit Switch-Translations

# audit Switch-Translations

The Audit Results screen initiates a demand audit on Switch Translations and displays the results of the audit.

#### audit switch-translations

| drmfb2 Active Alarms: A Thresh<br>audit switch-translations<br>AUDIT RESU                 | olds: none Logins:2<br>_TS Date: 03/24/94 15:36 |
|-------------------------------------------------------------------------------------------|-------------------------------------------------|
| Audit Name Re<br>Audit Switch Xlatins PI                                                  | sult<br>Passed                                  |
|                                                                                           |                                                 |
|                                                                                           |                                                 |
|                                                                                           |                                                 |
| Command Successfully Completed<br>enter command:<br>1Cancel 2Refresh 3Enter 4ClearFld 5Ha | elp 6Choices 7NextPage 8PrevPage /              |

### **Field Descriptions**

| Name       | Description (display only)                                                                                                    |
|------------|----------------------------------------------------------------------------------------------------|
| Date       | Date that the audit was requested                                                                                                    |
| Time       | Time that the audit was requested                                                                                                    |
| Audit Name | Name of the audit being run                                                                                                    |
| Result     | 1-character code that indicates the last result of the named audit,<br>and up to 20 characters of text of additional audit result information.<br>blank (audit has not been executed)<br>R (audit is running)<br>P (last audit passed)<br>F (last audit failed)<br>A (last audit aborted) |

### Sample Tasks/Additional Specifications

Same as audit Mailboxes.

## reset System OA&M

The Reset System OA&M screen resets the DEFINITY AUDIX System to the Operations, Administration, and Maintenance (OA&M) state from the AUDIX state. The OA&M state is entered to perform certain configuration and maintenance procedures. Call activity and subscriber administration are not possible in the OA&M state.

#### reset system oa&m

The reset System OA&M screen has two pages. The first page displays a warning about the reset.

| drmfb2 Active Alarms: A Thresholds: none Logins: 2<br>reset system oa&m Page 1 of 1<br>RESET SYSTEM OA&M                                                     |
|----------------------------------------------------------------------------------------------------|
| WARNING - Pressing [Enter] now causes the system to be reset to the OA&M state.<br>The reset cannot be cancelled after [Enter] has been pressed.             |
| The reset will be performed in a camp-on manner.                                                                                                    |
| Press [Cancel] to avoid doing the reset.                                                                                                    |
|                                                                                                    |
|                                                                                                    |
|                                                                                                    |
|                                                                                                    |
|                                                                                                    |
|                                                                                                    |
| _enter_command: reset_system_oa&m<br>\1Cancel = 2 <mark>Refresh 3Enter = 4ClearFld</mark> 5Help = 6 <mark>Choices 7NextPage</mark> 8 <mark>PrevPage</mark> / |

Pressing (F1) (Cancel) while on the first page exits the screen without performing the reset. Pressing F3 (Enter) while on the first page confirms the operation, begins an uncancellable reset to the OA&M state, and displays the second page of the screen.

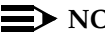

 $\blacksquare$  NOTE:

Once F3 (Enter) is pressed, the camp-on reset cannot be cancelled and will occur when all ports become idle.

The status line on all screen sessions changes to read State change to OA&M in progress, and other screen session users should log off immediately.

| drmfb18<br>reset sug | Active<br>stem oa&m | Alarms: none                     | Thresholds: none                                   | Logins: 1<br>Page 1 |
|----------------------|---------------------|----------------------------------|----------------------------------------------------|---------------------|
|                      |                     | RESET SY                         | STEM OA&M STATUS                                   |                     |
|                      | Remaini             | ng voice ports                   | active: Ø                                          |                     |
| Back                 | kup/restore         | operation in pr                  | ogress? n                                          |                     |
|                      |                     |                                  |                                                    |                     |
|                      | The cam             | p-on reset in p                  | progress cannot be canc                            | celled.             |
|                      | Press [E            | nter] now to ca                  | use an immediate force                             | ed reset.           |
|                      | WARNING:            | Forcing a rese<br>Operations cou | et with active backup/r<br>Ild result in data corr | restore<br>ruption! |
|                      |                     |                                  |                                                    |                     |
|                      |                     |                                  |                                                    |                     |
| enter con            | nmand: reset        | system oa&m                      |                                                    |                     |

While the second page appears, the number of active ports and the backup-restore status are updated at least once every ten seconds. The reset is done in a camp-on manner; that is, new calls are denied and the reset itself does not occur until all ports and the MO drive are idle. All screen sessions are terminated when the reset actually starts. The F1 (Cancel) key is ineffective once the second page appears. Pressing the F3 (Enter) key while the second page appears causes a *forced* reset; that is, ports are idled and the reset begins immediately.

# **A** CAUTION:

Data corruption could occur on the MO disk if a forced reset is performed while the MO drive is active.

Issue 1 May 1999

3 Screen Descriptions reset System OA&M

3-192

#### **Field Descriptions**

| Name                                       | Description (display only)                                                                          |
|--------------------------------------------|----------------------------------------------------------------------------------------------------|
| Remaining voice ports active               | Number of voice ports that remain active. This field is updated every ten seconds.                  |
| Remaining<br>networking ports<br>active    | Number of networking ports that remain active. This field is updated every ten seconds.             |
| Backup/restore<br>operation in<br>progress | Indicates whether or not the MO drive is currently active. This field is updated every ten seconds. |

#### Sample Tasks

To reset the DEFINITY AUDIX System to the OA&M state:

- 1. Type **reset system oa&m** and press F3 (Enter). The first page of the screen appears.
- 2. Press F3 (Enter) to begin an uncancellable reset to the OA&M state, or press F1 (Cancel) to exit the screen without performing the reset.
- 3. The second page of the screen displays if F3 (Enter) was pressed. There are two options:
  - Wait for the reset to complete.
  - Press F3 (Enter) to cause a forced reset (ports are idled and the reset begins immediately.)

#### **Additional Specifications**

Once a user has started a *reset* operation, no other users can use the same screen; that is, only one *reset* is permitted at a time. Also, no other screen operations from that login session are possible.

3 Screen Descriptions reset System Reboot

## reset System Reboot

The Reset System Reboot screen resets the DEFINITY AUDIX System to the AUDIX state by rebooting the operating system and restarting the DEFINITY AUDIX software.

#### reset system reboot

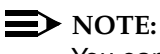

You can execute this command from either the AUDIX or the OA&M state.

The reset System Reboot screen has two pages. The first page displays a warning about the reboot.

| drmfb2<br>reset sys | Active<br>tem reboot      | Alarms:                   | A Ihresh                  | olds: none                   |                                   | Login <u>s: 2</u><br>Page 1 l |
|---------------------|---------------------------|---------------------------|---------------------------|------------------------------|-----------------------------------|-------------------------------|
|                     |                           | RESET S                   | YSTEM REBOO               | T                            |                                   |                               |
| WARNING -           | Pressing [[<br>state. The | Enterl now<br>e reboot ca | causes the<br>nnot be can | system to be<br>celled after | rebooted to the<br>[Enter] has be | e AUDIX<br>en pressed.        |
|                     | The reboot                | will be pe                | rformed in                | a camp-on ma                 | inner.                            |                               |
|                     | Press [Cano               | cell to avo               | id doing th               | e reboot.                    |                                   |                               |
|                     |                           |                           |                           |                              |                                   |                               |
|                     |                           |                           |                           |                              |                                   |                               |
|                     |                           |                           |                           |                              |                                   |                               |
|                     |                           |                           |                           |                              |                                   |                               |
|                     |                           |                           |                           |                              |                                   |                               |
| enter com           | ma <u>nd: rese</u> t      | <u>system r</u> eb        | oot                       |                              |                                   |                               |

Pressing F1 (Cancel) while on the first page exits the screen without performing the reset. Pressing F3 (Enter) on the first page confirms the operation, begins an *uncancellable* reboot to the AUDIX state, and displays the second page.

The reset is done in a camp-on manner; that is, new calls are denied and the reboot itself does not begin until all ports and the MO drive are idle. If the reboot is initiated from the OA&M state, the camp-on option applies only to the MO-drive status since no ports are active.

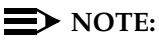

Once F3 (Enter) is pressed, the camp-on reset cannot be cancelled and will occur when all ports and the MO drive become idle.

3 Screen Descriptions reset System Reboot

The status line on all screen sessions changes to read "System reboot in progress", and other screen session users should log off immediately.

If initiated from the OA&M state, the second page appears only if the MO drive is active. The second page of the screen is shown below.

| drmfb18 Active Alarms: none Thresholds: none<br>reset system reboot<br>RESET SYSTEM REBOOT STATUS  | Logins: 1<br>Page 1 |
|----------------------------------------------------------------------------------------------------|---------------------|
| Remaining voice ports active: 0<br>Backup/restore operation in progress? n                         |                     |
|                                                                                                    |                     |
| The camp-on reboot in progress cannot be cancelled.                                                |                     |
| Press [Enter] now to cause an immediate forced reboot.                                             |                     |
| WARNING: Forcing a reset with active backup/restore<br>Operations could result in data corruption! |                     |
|                                                                                                    |                     |
| enter command: reset system reboot                                                                 |                     |

In the second page, the number of active ports (if any) and the backup/restore status are updated at least once every ten seconds. All screen sessions are terminated when the reset actually starts. The F1 (Cancel) key is ineffective once the second page appears. Pressing the F3 (Enter) key from the second page causes a *forced* reset; that is, ports are idled and the reboot begins immediately.

## CAUTION:

Data corruption may occur if you perform a forced reset while the MO drive is active.

3 Screen Descriptions reset System Reboot

#### **Field Descriptions**

| Name                                       | Description (display only)                                                                          |  |  |
|--------------------------------------------|----------------------------------------------------------------------------------------------------|--|--|
| Remaining voice ports active               | Number of voice ports that remain active. This field is updated every ten seconds.                  |  |  |
| Remaining<br>net-working ports<br>active   | Number of networking ports that remain active. This field is updated every ten seconds.             |  |  |
| Backup/restore<br>operation in<br>progress | Indicates whether or not the MO drive is currently active. This field is updated every ten seconds. |  |  |

#### Sample Tasks

To execute the **reset system reboot** command from the AUDIX state:

- 1. Type **reset system reboot** and press **F3** (Enter). The first page of the screen appears.
- 2. Press F3 (Enter) to begin an uncancellable restart to the AUDIX state, or press F1 (Cancel) to exit the screen without performing the reboot.
- 3. The second page of the screen appears if F3 (Enter) was pressed. There are two options:
  - Wait for the reboot to complete.
  - Press F3 (Enter) to cause a forced reboot (ports are idled and the restart begins immediately).

To execute the **reset system reboot** command from the OA&M state:

- 1. Type **reset system reboot** and press **(Enter)**. The first page of the screen appears.
- 2. Press F3(Enter) to begin an uncancellable reboot to the AUDIX state, or press F1 (Cancel) to exit the screen without performing the reboot.

#### **Additional Specifications**

Once a user has started a *reset* operation, no other users can use the same screen; that is, only one *reset* is permitted at a time. Also, no other screen operations from that login session are possible.

## reset System Restart

The Reset System Restart screen restarts the DEFINITY AUDIX System.

#### reset system restart

### **NOTE:**

The activation commands for this screen can be executed by users with *craft* or higher level login permissions. This screen can be activated from either the AUDIX state or the OA&M state.

The reset System Restart screen has two pages. The first page displays a warning about the restart.

| drmfb2 Active Alarms: A Thresholds: none Logins: 2                                                                                                    |
|----------------------------------------------------------------------------------------------------|
| RESET SYSTEM PESTAPT RESEART                                                                                                    |
| WARNING - Pressing [Enter] now causes the AUDIX system to be restarted.<br>The restart cannot be cancelled after [Enter] has been pressed.                                        |
| The restart will be performed in a camp-on manner.                                                                                                    |
| Press [Cancel] to avoid doing the restart.                                                                                                    |
|                                                                                                    |
|                                                                                                    |
|                                                                                                    |
|                                                                                                    |
|                                                                                                    |
|                                                                                                    |
| enter command: reset system restart<br>1 <mark>Cancel 2Refresh</mark> 3 <mark>Enter 4ClearFld</mark> 5 <mark>Help 6Choices</mark> 7 <mark>NextPage</mark> 8 <mark>PrevPage</mark> |

Press F1 (Cancel) while on the first page to exit the screen without performing the reset. Press F3 (Enter) while on the first page to confirm the operation, begin an *uncancellable* reset to the AUDIX state, and display the second page.

The reset is done in a camp on manner; that is, new calls are denied and the restart itself does not begin until all ports and the MO drive are idle. If the reset is initiated from the OA&M state, the camp-on option applies only to the MO-drive status since no ports are active.

## **NOTE:**

Once F3 (Enter) is pressed, the camp-on reset cannot be cancelled and will occur when all ports and the MO drive become idle.

The status line on all screen sessions changes to read "System restart in progress", and other screen-session users should log off immediately.

3 Screen Descriptions reset System Restart

In the OA&M state, the second page appears only if the MO drive is active.

| drmfb18<br>reset sys | Active<br>tem restart    | Alarms: none<br>RESET SYS                      | Thresholds: none<br>TEM RESTART STATUS                     | Logins: 1<br>Page 1 |
|----------------------|--------------------------|------------------------------------------------|------------------------------------------------------------|---------------------|
| Backup               | Remaining<br>/restore op | voice ports ac<br>eration in proq              | tive: 0<br>ress? n                                         |                     |
|                      |                          |                                                |                                                            |                     |
|                      | The camp-o               | n restart in pr                                | ogress cannot be cancelled.                                |                     |
|                      | Press [Ente              | r] now to cause                                | an immediate forced restar                                 | ٠t.                 |
|                      | WARNING:                 | Forcing a rese<br><mark>O</mark> perations cou | t with active backup/retore<br>ld result in data corruptic | e<br>ont            |
| ontor com            | mand. Kocot              | cuctom voctavt                                 |                                                            |                     |
|                      | manu. reset              | System restart                                 |                                                            |                     |

While the second page appears, the number of active ports (if any) and the backup/restore status are updated at least once every ten seconds. All screen sessions are terminated when the shutdown actually starts. The <u>CANCEL</u> key is ineffective in the second page. Pressing the **F3** (Enter) key while the second page appears causes a *forced* reset; that is, ports are idled and the restart begins immediately.

# **A** CAUTION:

Data corruption could occur if a forced reset is performed while the MO drive is active.

| Name                                        | Description (display only)                                                                          |
|---------------------------------------------|----------------------------------------------------------------------------------------------------|
| Remaining voice ports active                | Number of voice ports that remain active. This field is updated every ten seconds.                  |
| Remaining<br>networking ports<br>active     | Number of networking ports that remain active. This field is updated every ten seconds.             |
| Backup/restore<br>operation in<br>progress? | Indicates whether or not the MO drive is currently active. This field is updated every ten seconds. |

3 Screen Descriptions reset System Restart

#### Sample Tasks

To execute the **reset system restart** command from the AUDIX state:

- 1. Type **reset system restart** and press F3 (Enter). The first page of the screen appears.
- 2. Press F3 (Enter) to begin an uncancellable restart to the AUDIX state, or press F1 (Cancel) to exit the screen without performing the restart.
- 3. The second page of the screen appears if F3 (Enter) was pressed. There are two options:
  - Wait for the restart to complete.
  - Press F3 (Enter) to cause a forced restart (ports are idled and the restart begins immediately.)

To execute the **reset system restart** command from the OA&M state:

- 1. Type **reset system restart** and press F3 (Enter). The first page of the screen appears.
- 2. Press F3 (Enter) to begin an uncancellable restart to the AUDIX state, or press F1 (Cancel) to exit the screen without performing the restart.

#### **Additional Specifications**

Once a user has started a *reset* operation, no other users can use the same screen; that is, only one *reset* is permitted at a time. Also, no other screen operations from that login session are possible.

3 Screen Descriptions reset System Shutdown

## reset System Shutdown

The Reset System Shutdown screen shuts down the DEFINITY AUDIX System. The shutdown state is entered prior to powering down. Call or administration activity is not possible in this state.

#### reset system shutdown

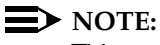

This screen can be activated from either the AUDIX state or the OA&M state.

The reset System Shutdown screen has two pages. The first page displays a warning about the shutdown.

| drmfb2 Active Alarms: mwA Thresholds: none Logins: 3<br>reset system shutdown RESET SYSTEM SHUTDOWN                                                                                                    |
|----------------------------------------------------------------------------------------------------|
| WARNING - Pressing [Enter] now causes the system to shut down.<br>The shutdown cannot be cancelled after [Enter] has been pressed.<br>The shutdown will be performed in a camp-on manner if currently in<br>the AUDIX state. |
| Press [Cancel] to avoid doing the shutdown.                                                                                                    |
|                                                                                                    |
| enter command: reset system shutdown<br>1Cancel 2Refresh 3Enter 4ClearFld 5Help 6Choices 7NextPage 8PrevPage                                                                                                    |

Pressing (F1) (Cancel) while on the first page exits the screen without performing the reset. Pressing F3 (Enter) while on the first page confirms the operation, begins an uncancellable shutdown to the AUDIX state, and displays a second page of the screen.

The reset is done in a camp-on manner; that is, new calls are denied and the shutdown itself does not begin until all ports and the MO drive are idle. If the reset is initiated from the OA&M state, the camp-on option applies only to the MO-drive status since no ports are active.

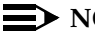

#### $\blacksquare$ NOTE:

Once F3 (Enter) is pressed, the camp on reset cannot be cancelled and will occur when all ports and the MO drive become idle.

3 Screen Descriptions reset System Shutdown

The status line on all screen sessions changes to read "System shutdown in progress", and other screen-session users should log off immediately.

In the OA&M state, the second page appears only if the MO drive is active.

| /<br>drmfb18<br>reset sys | Active<br>tem shutdow | Alarms: none                     | Thresholds: none                                         | Logins: 1<br>Page 1 |
|---------------------------|-----------------------|----------------------------------|----------------------------------------------------------|---------------------|
|                           |                       | RESET SYST                       | EM SHUTDOWN STATUS                                       |                     |
|                           | Remaining             | voice ports ac                   | tive: Ø                                                  |                     |
| Backup                    | /restore op           | eration in prog                  | ress? n                                                  |                     |
|                           |                       |                                  |                                                          |                     |
|                           |                       |                                  |                                                          |                     |
|                           | The camp-on           | shutdown in pr                   | ogress cannot be cancelled                               |                     |
| P                         | ress [Enter           | ] now to cause                   | an immediate forced shutdo                               | wn.                 |
|                           | WARNING:              | Forcing a rese<br>Operations cou | t with active backup/resto<br>ld result in data corrupti | re<br>on!           |
|                           |                       |                                  |                                                          |                     |
|                           |                       |                                  |                                                          |                     |
| enter com                 | mand: reset           | system shutdow                   | in                                                       |                     |

While the second page appears, the number of active ports (if any) and the backup/restore status are updated at least once every ten seconds. All screen sessions are terminated when the shutdown actually starts. The F1 (Cancel) key is ineffective once the second page appears. Pressing the F3 (Enter) key while the second page appears causes a *forced* reset; that is, ports are idled and the reboot begins immediately.

## CAUTION:

Data corruption could occur if a forced reset is performed while the MO drive is active.
3 Screen Descriptions reset System Shutdown Issue 1 May 1999

### **Field Descriptions**

| Name                                        | Description (display only)                                                                          |
|---------------------------------------------|----------------------------------------------------------------------------------------------------|
| Remaining voice ports active                | Number of voice ports that remain active. This field is updated every ten seconds.                  |
| Remaining<br>networking ports<br>active     | Number of networking ports that remain active. This field is updated every ten seconds.             |
| Backup/restore<br>operation in<br>progress? | Indicates whether or not the MO drive is currently active. This field is updated every ten seconds. |

### Sample Tasks

To shut down the DEFINITY AUDIX System from the AUDIX state:

- 1. Type **reset system shutdown** and press F3 (Enter). The first page of the screen appears.
- 2. Press F3 (Enter) to begin an uncancellable shutdown or press F1 (Cancel) to exit the screen without performing the shutdown.
- 3. The second page of the screen appears if F3 (Enter) was pressed. There are two options:
  - Wait for the shutdown to complete.
  - Press F3 (Enter) to cause a forced shutdown (ports are idled and the shutdown begins immediately.)

To shut down the DEFINITY AUDIX System from the OA&M state:

- 1. Type **reset system shutdown** and press F3 (Enter). The first page of the screen appears.
- 2. Press F3 (Enter) to begin an uncancellable shutdown or press F1 (Cancel) to exit the screen without performing the shutdown.

#### **Additional Specifications**

Once a user has started a *reset* operation, no other users can use the same screen; that is, only one *reset* is permitted at a time. Also, no other screen operations from that login session are possible.

Issue 1 May 1999

## display System-Parameters Activity Log

The System-Parameters Activity Log screen is used to administer the activity log. Administration of the activity log. This includes enabling or disabling the activity log data collection and the logging of MWI updates, setting the maximum number of activity log entries, and clearing the activity log.

# display system-parameters activity-log change system-parameters activity-log

| drmfb2 Active Alarms: A Thresholds: none<br>display system-parameters activity-log | Logins:2<br>Page 1 of 1 |
|------------------------------------------------------------------------------------|-------------------------|
| SYSTEM-PARAMETERS ACTIVITY-LOG                                                     |                         |
| Activity Log Enabled? y<br>Record MWI Updates? y                                   |                         |
| Maximum Number of Activity Log Entries: 10000                                      |                         |
| Clear All Entries in Activity Log? n                                               |                         |
|                                                                                    |                         |
|                                                                                    |                         |
|                                                                                    |                         |
|                                                                                    |                         |
|                                                                                    |                         |
| enter command:<br>1Cancel 2Refresh 3Enter 4ClearFld 5Help 6Choices 7NextPage       | 8 <mark>PrevPage</mark> |

| DEFINITY AUDIX S | ystem Release | 4.0 Screens Referen | nce 585-300-213 |
|------------------|---------------|---------------------|-----------------|
|                  | -             |                     |                 |

3 Screen Descriptions display System-Parameters Activity Log

3-203

### **Field Descriptions**

| Name                                      | Description                                                                                                    | Valid Entries                                                                                      | Default          |
|-------------------------------------------|----------------------------------------------------------------------------------------------------|----------------------------------------------------------------------------------------------------|------------------|
| Activity Log Enabled                      | Specifies whether or not activity log data collection is enabled                                                                                                    | y (activity log data<br>collection is<br>enabled)<br>n (activity log data<br>collection is halted) | У                |
| Record MWI<br>Updates                     | Specifies whether activity log collects<br>Message Waiting Indicator (MWI)<br>updates sent from the DEFINITY AUDIX<br>System to the switch. MWI update<br>records are written to the activity log file<br>only if both the Activity Log feature and<br>recording of MWI updates are enabled.<br>MOTE:<br>Enabling this feature significantly in | y (recording of MWI<br>updates is enabled)<br>n (recording of MWI<br>updates is halted)            | y<br>records     |
|                                           | written to the activity log. It may also<br>DEFINITY AUDIX System performar                                                                                                    | icause a small degrada<br>nce.                                                                     | tion in the      |
| Maximum Number of<br>Activity Log Entries | Maximum number of records in the activity log file                                                                                                    | 1 to 99999                                                                                         | 10000            |
|                                           | NOTE:<br>If this number is reduced to a numb<br>records currently in the log, the log<br>user will be notified and prompted t                                                                                                    | er less than the numbe<br>will be cleared. In this c<br>o confirm.                                 | r of<br>case the |
| Clear All Entries in<br>Activity Log      | Indicates whether or not the entries in the activity log will be reset                                                                                                    | y (press F3 (Enter)<br>to clear the activity<br>log)                                               | n                |
|                                           |                                                                                                    | n (has no effect)                                                                                  |                  |

Issue 1 May 1999

# display System Parameters Analog Network

The System Parameters Analog Network screen is used to display and change parameters on the local DEFINITY AUDIX machine for AMIS analog networking.

display system-parameters analog-network change system-parameters analog-network

### **NOTE:**

This screen can be activated only if the AMIS analog networking feature has been activated on the System-Parameters Customer Options screen by Lucent Technologies personnel.

| drmfb2       Active       Alarms:       mwA       Thresholds:       none       Logins:       2         change       system-parameters       analog-network       Page 1 of 1       1         SYSTEM       PARAMETERS       ANALOG       NETWORK       Page 1 of 1 |
|----------------------------------------------------------------------------------------------------|
| CALLBACK NUMBERS:                                                                                                    |
| Country Area/Trunk Local Number<br>Default - 1: 1 : 303 : 7772000<br>2: : :<br>3: : :<br>4: : :<br>5: : :                                                                                                    |
| AMIS Analog Networking Incoming Allowed? y<br>AMIS Analog Networking Outgoing Allowed? y                                                                                                    |
| AMIS Prefix:<br>AMIS Protocol - Use 8 Minutes For Incoming Message Length 0? y                                                                                                    |
| AMIS Loopback Test Mailbox Extension:                                                                                                    |
| enter command: change system-parameters analog-network<br>1Cancel 2Refresh 3Enter 4ClearFid 5Help 6Choices 7NextPage 8PrevPage                                                                                                    |

### **Field Descriptions**

| Name                                                                                                    | Description                                                                             | Valid Entries                                                                 | Default |
|----------------------------------------------------------------------------------------------------|-----------------------------------------------------------------------------------------|-------------------------------------------------------------------------------|---------|
| ► NOTE:<br>Other systems use the three part CALLBACK NUMBER to contact this machine. Its total length (Country Code, Area/Trunk Code, and Local Number) must be ≤ 15 digits. You can enter up to 5 Callback Numbers. |                                                                                         |                                                                               |         |
| Country Code                                                                                                    | First part of the 3 part Callback<br>Number. Up to 5 Callback<br>Numbers may be entered | blank<br>1 to 4 digit integer<br>0 (private network no.)<br>1 (United States) | blank   |
| Area/Trunk Code                                                                                                    | Second part of the 3 part<br>Callback Number                                            | blank<br>1 to 7 digit integer                                                 | blank   |

| DEFINITY AUDIX | System Release | 4.0 Screens Reference | 585-300-213 |
|----------------|----------------|-----------------------|-------------|
|----------------|----------------|-----------------------|-------------|

| IS  | sue 1 |
|-----|-------|
| Mav | 1999  |

| 3 | Screen Descriptions                      |
|---|------------------------------------------|
|   | display System Parameters Analog Network |

3-205

| Name                                                                  | Description                                                                                                    | Valid Entries                                                                                                    | Default      |
|-----------------------------------------------------------------------|----------------------------------------------------------------------------------------------------|----------------------------------------------------------------------------------------------------|--------------|
| Local Number                                                          | Third part of the 3 part<br>Callback Number.                                                                                                    | 1 to 15 digit integer.                                                                                                    | blank        |
| AMIS Analog<br>Networking<br>Incoming Allowed?                        | Indicates whether or not<br>incoming AMIS analog calls<br>are accepted by AUDIX                                                                                                    | y (AMIS Analog<br>Networking Incoming<br>calls will be accepted by<br>the AUDIX)<br>n (AMIS Analog<br>Networking Incoming<br>calls will not be accepted<br>by the AUDIX) | n            |
| AMIS Analog<br>Networking<br>Outgoing Allowed?                        | Indicates whether or not<br>outgoing AMIS analog calls<br>can be made by AUDIX. This<br>field can only be set to "y" if a<br>valid Callback Number 1 has<br>been administered. This field<br>must be set to y for Message<br>Delivery to work.                                        | y (AMIS Analog<br>Networking Outgoing<br>calls can be made by<br>AUDIX)<br>n (AMIS Analog<br>Networking Outgoing<br>calls cannot be made by<br>AUDIX).                   | n            |
| AMIS Prefix                                                           | AMIS prefix number used to<br>translate callback numbers into<br>the same format that a user on<br>AUDIX would enter if the user<br>were doing AMIS analog<br>addressing to that system.<br><b>Definition</b><br><b>NOTE:</b><br>It is important that the AMI                         | 0 to 5 digit integer<br>S prefix and address ranges                                                                                                    | blank        |
|                                                                       | administered such that une mailbox messages can be                                                                                                    | deliverable messages and loc<br>returned.                                                                                                    | opback- test |
| AMIS Protocol - Use<br>8 Minutes For<br>Incoming Message<br>Length 0? | Indicates whether or not<br>messages of unknown length<br>should be treated as 8 minutes<br>long. If this field is set to n and<br>a message is received that is<br>longer than the remaining<br>space in the recipient's<br>mailbox, the message is<br>rejected during transmission. | y (treat message of<br>unknown length as 8<br>minutes long)<br>n (do not treat message of<br>unknown length as 8<br>minutes long).                                       | у            |
| AMIS Loopback Test<br>Mailbox Extension                               | Mailbox no. for AMIS analog<br>loopback tests. Any msg.<br>delivered to this special<br>mailbox causes the msg. to be<br>returned to the sending<br>mailbox.                                                                                                    | 0 to 10 digit integer                                                                                                    | blank        |

3 Screen Descriptions display System-Parameters Customer Options

# display System-Parameters Customer Options

The System-Parameters Customer-Options screen is used to define system parameters related to Lucent Technology provisioning. This includes switch connection type as well as billable features and resources.

#### display system-parameters customer-options

#### **NOTE:**

There are two commands for this screen. The change version is executed automatically when a user logs in with the *init* login. (This is the only way that the change version can be executed.) The display version can be executed by users with *cust* or higher-level login permission.

| / | wmfhill Antium Alaymer pape Thusshelder pape                    | ١ |
|---|-----------------------------------------------------------------|---|
|   | isnlau sustem-narameters customer-ontions Page 1 of 2           |   |
|   | SYSTEM-PARAMETERS CUSTOMER-OPTIONS                              |   |
|   | Port Emulation Type: tn754                                      |   |
|   | Switch Integration Type: display-set                            |   |
|   | Maximum Number of Voice Ports: 8                                |   |
|   | Maximum Number of Digital Networking Ports: 1                   |   |
|   | AMIS Analog Networking? y                                       |   |
|   | Multilingual? n                                                 |   |
|   | Maximum Number of IMAPI Sessions: 32                            |   |
|   | Hours of Voice Storage Purchased: 30<br>Total Hours on Disk: 95 |   |
|   | nter command: display system-parameters customer-options        | ) |

Page two of the System-Parameters Customer-Options screen shows the remaining system parameters.

### 3 Screen Descriptions display System-Parameters Customer Options

3-207

| drmfb2 Active Alarms: mwA Thresholds: none<br>display system-parameters customer-options<br>SYSTEM-PARAMETERS CUSTOMER-OPTIONS                                    | Logins: 2<br>Page 2 of 2   |
|----------------------------------------------------------------------------------------------------|----------------------------|
| Limit Number of Voicemail/Call-Answer Mailboxes? n<br>Maximum Number of Voicemail/Call-Answer Mailboxes:<br>Current Number of Voicemail/Call-Answer Mailboxes: 15 |                            |
|                                                                                                    |                            |
|                                                                                                    |                            |
| enter command: display system-parameters customer-options                                                                                                    | 00                         |
| enter command: display system-parameters customer-options<br>1 <mark>Cancel 2Refresh 3Enter 4ClearFld</mark> 5 <mark>Help 6Choices</mark> 7 <mark>NextPa</mark>   | ge 8 <mark>PrevPage</mark> |

### **Field Descriptions**

| Name                                             | Description                                                                                                    | Valid Entries                                                                                                    |
|--------------------------------------------------|----------------------------------------------------------------------------------------------------|----------------------------------------------------------------------------------------------------|
| Port Emulation Type                              | Port emulation type                                                                                                    | tn754 (8-port digital)<br>tn746 (16-port analog)                                                                                                    |
|                                                  |                                                                                                    | tn2181 (16-port digital)                                                                                                    |
|                                                  |                                                                                                    | The value in this field depends on<br>how the board is administered in<br>the switch in which the DEFINITY<br>AUDIX System resides.                                                                                                    |
| Switch Connection<br>Type                        | Depends on the Port Emulation<br>Type. Enter either display set or<br>control link.                                                                                                    | display set or<br>control link                                                                                                    |
| Maximum Number of<br>Voice Ports                 | Number of voice ports provisioned<br>for this DEFINITY AUDIX System.<br>This number limits the number of<br>voice ports that can be<br>administered using <b>change voice</b><br><b>group</b> . | <ul> <li>an even integer (2, 4,)</li> <li>in the range 2 - 8 if the port-emulation type is tn754</li> <li>2 - 12 if the port-emulation type is tn746 or tn2181, or 2-8 with the tn 2181 if digital networking is purchased.</li> </ul> |
| Maximum Number of<br>Digital Networking<br>Ports | This is the number of digital<br>networking ports provisioned for<br>the DEFINITY AUDIX System. A<br>maximum of one digital networking<br>port is available.                                    | 1                                                                                                    |

lssue 1 May 1999

3-208

| 3 | Screen Descriptions                        |
|---|--------------------------------------------|
|   | display System-Parameters Customer Options |

| Name                                 | Description                                                                                                    | Valid Entries                                                                                                    |
|--------------------------------------|----------------------------------------------------------------------------------------------------|----------------------------------------------------------------------------------------------------|
| AMIS Analog<br>Networking            | Enables AMIS Analog Networking                                                                                                    | y (enabled)<br>n (disabled)                                                                                         |
| Multilingual                         | Enables Multilingual feature.<br>Enabling deletes multiple personal<br>greetings; disabling deletes<br>secondary language personal<br>greetings. | y (enabled)<br>n (disabled)                                                                                         |
| Maximum Number of<br>IMAPI Sessions  | Number of IMAPI sessions allowed<br>(purchased). IMAPI is enabled if<br>this entry is > 0, or disabled if this<br>entry is 0.                    | 0 (disabled)<br>even number from 2 through 32<br>cannot be less than the number of<br>enabled IMAPI sessions on the |
|                                      | To enable feature (value between 2<br>and 32) you must first identify this<br>machine as valid for IMAPI use with<br><b>change machine</b> .     | System Parameter Imapi Options screen.                                                                              |
| Hours of Voice<br>Storage Purchased  | This is the number of hours of voice storage provisioned for this AUDIX.                                                                         | 0-100                                                                                                    |
| Total Hours on Disk                  | The number of total voice storage<br>Hours on the disk                                                                                           | 0-100                                                                                                    |
| Limit Number of<br>VM/CA Mailboxes   | Indicates whether the number of<br>Call Answer and Voice<br>Mailbox-only mailboxes should be<br>limited                                          | y - limit Call Answer and Voice<br>Mailbox-only mailboxes<br>n - do not limit (regular system)                      |
| Maximum Number of<br>VM/CA Mailboxes | The maximum number of Voice Mail<br>and Call Answer Mailboxes<br>provisioned for this AUDIX                                                      | 0 999 if Limit Number of VM/CA<br>Mailboxes is 'y'<br>blank if that field is set to 'n'                             |
| Current Number of<br>VM/CA Mailboxes | The current number of Voice Mail<br>and Call Answer Mailboxes on this<br>AUDIX                                                                   |                                                                                                    |

## display System-Parameters Features

The System-Parameters Features screen administers parameters of the system features.

# display system-parameters features change system-parameters features

| drmfb18 Active Alarms: m<br>display system-parameters featur<br>SYSTEM                                       | WA Thresholds: none Logins: 2<br>es Page 1 of 4<br>-PARAMETERS FEATURES                                       |
|----------------------------------------------------------------------------------------------------|----------------------------------------------------------------------------------------------------|
| LOG-IN PARAMETERS<br>Login Retries: 3<br>System Guest Password:                                              | Consecutive Invalid Attempts: 18<br>Minimum Password Length: 0                                                |
| PASSWORD AGING LIMITS (DAYS) S<br>Expiration Interval:<br>Minimum Age Before Changes:<br>Expiration Warning: | ubscriber Administrator<br>Mailboxes Login<br>0 0 (0 disables expiration)<br>0 0<br>0 0 (0 disables warnings) |
| INPUT TIME LIMITS (SECONDS)<br>Normal: 60 Full Mail<br>Between Digits at Auto-                               | box Timeout: 5 Wait (*W): 180<br>attendent or Standalone Menu: 3 (3-12)                                       |
| DISCONNECT OPTIONS<br>Quick Silence Disconnect<br>Tone Based Disconnect                                      | ? n Silence Limit? 30 (5-30 seconds)<br>? n                                                                   |
| enter command: display system-pa<br>1Cancel 2Refresh 3Enter 4C                                               | rameters features<br>learFld 5Help 6Choices 7NextPage 8PrevPage                                               |

| drmfb18 Active Alarms: mwA Threshol<br>display system-parameters features<br>SYSTEM-PARAMETERS                                                                           | ds: none Logins: 2<br>Page 2 of 4<br>FEATURES         |
|----------------------------------------------------------------------------------------------------|-------------------------------------------------------|
| MISCELLANEOUS PARAMETERS<br>Broadcast Mailbox Extension: 78999<br>System Prime Time, Start: 08:00<br>Weekly Backup Enabled? y<br>Increment(1/s), Rewind: s               | End: 17:00<br>Locals Only? n<br>Advance: s            |
| FEATURE ACTIVATION<br>Traffic Collection? y<br>Name Record by Subscriber? y<br>Multiple Personal Greetings? y<br>End of Message Warning? y<br>Priority on Call Answer? n | Warning Time (seconds): 15                            |
| CALL TRANSFER OUT OF AUDIX<br>Transfer Type: none<br>Covering Extension:                                                                                                 | Transfer Restriction: subscribers                     |
| enter command: display system-parameters fea<br>1 <u>Cancel 2Refresh 3Enter 4ClearFld</u> 5 <u>1</u> e1                                                                  | tures<br>p 6 <mark>Choices 7NextPage</mark> 8PrevPage |

### 3 Screen Descriptions display System-Parameters Features

3-210

| ( | drmfb18 Active Alarms: mwA Thresholds: none Logins: 2                                                                                                    |
|---|----------------------------------------------------------------------------------------------------|
|   | display system-parameters features Page 3 of 4 SYSTEM-PARAMETERS FEATURES                                                                                                    |
|   | -<br>ANNOUNCEMENT SETS                                                                                                    |
|   | System: us-eng Administrative:                                                                                                    |
|   | RESCHEDULING INCREMENTS FOR UNSUCCESSFUL MESSAGE DELIVERY<br>Incr 1: 0 days 0 hrs 5 mins Incr 2: 0 days 0 hrs 15 mins<br>Incr 3: 0 days 0 hrs 30 mins Incr 4: 0 days 1 hrs 0 mins<br>Incr 5: 0 days 2 hrs 0 mins Incr 6: 0 days 6 hrs 0 mins<br>Incr 7: 1 days 0 hrs 0 mins Incr 8: 2 days 0 hrs 0 mins<br>Incr 9: 7 days 0 hrs 0 mins Incr10: 14 days 0 hrs 0 mins |
|   | enter command: display system-parameters features<br>1Cancel 2Refresh 3Enter 4ClearFld 5Help 6Choices 7NextPage 8PrevPage                                                                                                    |
| ( | drmfb18 Active Alarms: mwA Thresholds: none Logins: 2<br>display system-parameters features Page 4 of 4                                                                                                    |
|   | SYSTEM-PARAMETERS FEATURES                                                                                                    |
|   | NETWORKING PARAMETERS<br>Automatic Deletion of Non-administered Remote Subscribers? n<br>Days without Activity: O Even If on a Mailing List? n<br>Machine Names:                                                                                                    |
|   |                                                                                                    |
|   | enter command: display system-parameters features<br>1 <mark>Cancel 2Refresh 3Enter 4ClearFld</mark> 5Help 6 <mark>Choices 7N</mark> extPage 8PrevPage                                                                                                    |

lssue 1 May 1999

| DEFINITY AUDIX System Release 4.0 Screens Reference 585-300-213 |                                                                                                    |                                                           | Issue 1<br>May 1999                 |
|-----------------------------------------------------------------|----------------------------------------------------------------------------------------------------|-----------------------------------------------------------|-------------------------------------|
| 3 Screen Description<br>display System-Pa                       | s<br>rameters Features                                                                                                    |                                                           | 3-211                               |
| Field Descriptions                                              | 3                                                                                                    |                                                           |                                     |
| Name                                                            | Description                                                                                                    | Valid Entries                                             | Default                             |
| PAGE 1                                                          |                                                                                                    |                                                           |                                     |
| Login Parameters                                                |                                                                                                    |                                                           |                                     |
| Login Retries                                                   | Login retries allowed per session                                                                                                    | display only field                                        | 3                                   |
| Consecutive Invalid<br>Login Attempts                           | Max. consecutive unsuccessful login<br>attempts allowed before the user is<br>locked out of the system                                                                                                    | 0 to 999                                                  | 18                                  |
|                                                                 | NOTE:<br>Use the Locked? field on the<br>Subscriber screen to unlock<br>subscriber login IDs.                                                                                                    |                                                           |                                     |
| System Guest<br>Password                                        | Password that can be used by<br>nonsubscribers to leave messages for<br>subscribers                                                                                                    | blank<br>integer from 1 to<br>15 digits long              | blank                               |
| Minimum Password<br>Length                                      | Min. no. of characters for a password entered by a subscriber                                                                                                    | 0 to 15                                                   | 0                                   |
| Password Aging Lir                                              | nits (Days)                                                                                                    |                                                           |                                     |
| For the following thre<br>Before Changes + Ex                   | e fields: Password Expiration Interval must<br>piration Warning).                                                                                                    | be greater than (Mini                                     | mum Age                             |
| Expiration Interval                                             | Number of days for which a<br>subscriber's password is considered<br>active. If the field is greater than 0,<br>passwords expire after being in affect<br>for that many days.                                                                                                    | 0 to 999                                                  | 0 (turns off<br>Pass-word<br>Aging) |
|                                                                 | To expire all users' passwords, ent<br>and press (ENTER), then change b<br>press (ENTER).                                                                                                    | ter 0 in Password Exp<br>back to a value greate           | iration Interval<br>r than 0 and    |
|                                                                 | To expire a subscriber's password the Subscriber form when Passwo                                                                                                    | l, enter <b>e</b> in the Passw<br>and Aging is activated. | ord field on                        |
| Minimum Age<br>Before Changes                                   | Min. number of days which must pass<br>before a subscriber can again change<br>a password. <b>0</b> disables exp. warning,<br>allowing subscribers to change their<br>password as often as they want.                                                                                                    | 0 to 99                                                   | 0                                   |
| Expiration Warning                                              | Days prior to password expiration that<br>the system notifies subscribers of the<br>impending expiration. For example, if<br>this field is set to 3 (three days before<br>their passwords expire) the system<br>warns subscribers that their passwords<br>will expire in three days.<br><b>0</b> disables expiration warning so that | 0 to 99                                                   | 0                                   |
|                                                                 | subscribers' passwords will expire                                                                                                    |                                                           |                                     |

without any warning to the subscriber.

| DEFINITY |         | vstom Rolozsa  | A 0 Scroons   | Reference | 585-300-213 |
|----------|---------|----------------|---------------|-----------|-------------|
|          | AUDIA 3 | ystein Release | e 4.0 Screens | Reference | 303-300-213 |

lssue 1 May 1999

3-212

| 3 | Screen Descriptions                |
|---|------------------------------------|
|   | display System-Parameters Features |

| Name                                                       | Description                                                                                                    | Valid Entries | Default |
|------------------------------------------------------------|----------------------------------------------------------------------------------------------------|---------------|---------|
| Input Time Limits (Se                                      | econds)                                                                                                    |               |         |
| Normal                                                     | Seconds that AUDIX waits for a<br>subscriber to enter a command before<br>voicing a time out warning                                                                                                    | 1 to 99       | 60      |
| Full Mailbox<br>Timeout                                    | Seconds that the DEFINITY AUDIX<br>System waits for a touch tone entry from<br>a caller after informing the caller that<br>the called subscriber's mailbox is full                                                                                                    | 1 to 9        | 5       |
| Wait                                                       | Seconds that the DEFINITY AUDIX<br>System waits after a subscriber enters<br>the <b>wait</b> command (*W) before voicing<br>a time out warning                                                                                                    | 1 to 999      | 180     |
| Between Digits at<br>Auto-Attendant or<br>Stand-alone Menu | Max. seconds between touch tones at<br>an auto attendant menu. In stand-alone<br>mode, this is the time limit between<br>touch tones entered at the call answer<br>prompt. For systems with pulse-to-tone<br>converters, to accommodate rotary<br>phones timeout should be set to 5 or 6<br>seconds. For pulse-to-tone converters<br>timeout should be set to 12 seconds. | 3 to 12       | 3       |

### **Disconnect Options**

The disconnect option applies to international locations, excluding the U.S. and Canada.

| Quick Silence<br>Disconnect | Enables the quick silence disconnect<br>option. If enabled, the system<br>disconnects the call answer call and<br>removes the silence, if it detects a<br>silence interval equal to the silence limit<br>field.                                            | y (enabled)<br>n (disabled) | n  |
|-----------------------------|----------------------------------------------------------------------------------------------------|-----------------------------|----|
| Silence Limit               | Seconds that DEFINITY AUDIX System<br>waits for caller input before dropping<br>call answer recordings, if quick silence<br>disconnect is enabled. If the quick<br>silence disconnect is disabled, call<br>answer calls are disconnected at 30<br>seconds. | 5 through 30                | 15 |
| Tone Based<br>Disconnect    | Enables tone based disconnect option.<br>When enabled, the system disconnects<br>the call answer call if it detects a<br>disconnect tone.                                                                                                    | y (enabled)<br>n (disabled) | n  |

| DEFINITY AUDIX System Release 4.0 Screens Reference 585-300-213 |                                                                                                    |                                                                                                  | lssue 1<br>May 1999 |
|-----------------------------------------------------------------|----------------------------------------------------------------------------------------------------|--------------------------------------------------------------------------------------------------|---------------------|
| 3 Screen Description<br>display System-Pa                       | is<br>rameters Features                                                                                                    |                                                                                                  | 3-213               |
| Name                                                            | Description                                                                                                    | Valid Entries                                                                                    | Default             |
| PAGE 2                                                          |                                                                                                    |                                                                                                  |                     |
| Miscellaneous Para                                              | meters                                                                                                    |                                                                                                  |                     |
| Broadcast Mailbox<br>Extension                                  | Extension number of the system broadcast mailbox                                                                                         | display only field                                                                               |                     |
| System Prime Time,<br>Start                                     | Starting time for the prime time traffic collection and multiple personal greetings. (Normally the time your company opens for business) | hh:mm format                                                                                     | 8:00                |
| System Prime Time,<br>End                                       | Ending time for the prime time traffic collection and multiple personal greetings. (Normally the time your company closes)               | hh:mm format                                                                                     | 17:00               |
| Weekly Backup<br>Enabled                                        | Enables weekly filesystem backups                                                                                                    | y (run weekly<br>backups)<br>n (do not run<br>weekly backups)                                    | у                   |
| Locals Only                                                     | New                                                                                                    |                                                                                                  |                     |
| Increment, Rewind                                               | Amount of time a message is rewound if<br>the user presses 5 (rewind) during<br>message playback                                         | s (4 second<br>rewind)<br>I (10 second<br>rewind)                                                | S                   |
| Increment,<br>Advance                                           | Amount of time a message is advanced<br>if the user presses 6 during message<br>playback                                                 | s (4 sec. advance)<br>l (10 sec.<br>advance)                                                     | S                   |
| Feature Activation                                              |                                                                                                    |                                                                                                  |                     |
| Traffic Collection                                              | Enables traffic data collection                                                                                                    | y (enable)<br>n (disable)                                                                        | n                   |
| Name Record by<br>Subscriber                                    | Enables subscribers to record their own names.                                                                                           | y (enable)<br>n (disable)                                                                        | У                   |
| Multiple Personal<br>Greeting                                   | Enables multiple personal greeting<br>feature                                                                                            | y (enable)<br>n (disable)                                                                        | У                   |
| End of Message<br>Warning                                       | Enables End of Message Warning<br>feature                                                                                                | y (enable)<br>n (disable)                                                                        | У                   |
| Warning Time<br>(seconds)                                       | Seconds, prior to the end of the allotted<br>message recording time, at which the<br>End of Message Warning prompt is<br>played          | blank (valid only if<br>the feature is not<br>active)<br>0 warning is not<br>played)<br>15 to 60 | 15                  |
| Priority on Call<br>Answer                                      | Enables Priority on Call Answer feature,<br>allowing callers to leave a message<br>which is then marked priority                         | y (enable)<br>n (disable)                                                                        | n                   |

| EFINITY AUDIX System Release 4.0 Screens Reference 585-300-213 Issue 1<br>May 1999 |                                                                                                    |                                                                                                    |                                                                                   |  |  |  |
|------------------------------------------------------------------------------------|----------------------------------------------------------------------------------------------------|----------------------------------------------------------------------------------------------------|-----------------------------------------------------------------------------------|--|--|--|
| 3 Screen Description<br>display System-Pail                                        | s<br>rameters Features                                                                                                    |                                                                                                    | 3-214                                                                             |  |  |  |
| Name                                                                               | Name Description Valid Entries Default                                                                                                    |                                                                                                    |                                                                                   |  |  |  |
| Call Transfer Out of                                                               | AUDIX                                                                                                    |                                                                                                    |                                                                                   |  |  |  |
| Transfer Type                                                                      | Activates Call Transfer Out Of                                                                                                    | AUDIX feature                                                                                                    | none                                                                              |  |  |  |
|                                                                                    | none (deactivates feature)<br>basic (for DS mode only, to activate Basic Call Transfer)<br>enhanced_no_cover_0 (treats the call as a <i>redirected</i> call,<br>with no call- coverage or call forwarding)<br>enhanced_cover_0 (treats the call as a <i>directed</i> call, with<br>call-coverage and call forwarding as defined for the<br>destination extension) |                                                                                                    |                                                                                   |  |  |  |
|                                                                                    | NOTE:<br>Only G3V4 and later releases support enhanced call<br>transfer if using Digital Port emulation and Control Link<br>integration. The transfer is invoked via a message from<br>the AUDIX system to the switch on the control link.                                                                                                    |                                                                                                    |                                                                                   |  |  |  |
| Transfer Restriction                                                               | Specifies the restriction placed on the destination address for subscribers calls that are to be transferred out of the DEFINITY AUDIX System using * <i>T</i> with numeric addressing. Calls are transferred only if the destination address satisfies the specified restriction criteria.                                                                       |                                                                                                    |                                                                                   |  |  |  |
|                                                                                    | digits (destination address must contain the same number of digits as voice mail extensions)                                                                                                    |                                                                                                    |                                                                                   |  |  |  |
|                                                                                    | subscribers (addressee must b                                                                                                    | e an administered subscribe                                                                                                    | e)                                                                                |  |  |  |
| Covering Extension                                                                 | Default extension to which a ca<br>transferred when the caller pre-<br>*0 to transfer out of the AUDIX                                                                                                    | Ill is blank<br>sses 0 or 3 to 10 digit<br>system. extension numbe                                                                      | blank<br>er.                                                                      |  |  |  |
|                                                                                    | The extension of the Mes<br>be entered in this field. I<br>and this field is left blank<br>ignore the warning if no                                                                                                    | sage Center agent or system<br>f the Transfer Type field is <i>ba</i><br>c, a warning appears on the s<br>default covering extension is | n operator should<br><i>sic</i> or <i>enhanced</i><br>screen. You may<br>desired. |  |  |  |

| DEFINITY AUDIX System Release 4.0 Screens Reference 585-300-213 |                                                                                                    |                                                                                          |                                        |  |
|-----------------------------------------------------------------|----------------------------------------------------------------------------------------------------|------------------------------------------------------------------------------------------|----------------------------------------|--|
| 3 Screen Description<br>display System-Pai                      | s<br>rameters Features                                                                                                    |                                                                                          | 3-215                                  |  |
| Name                                                            | Description                                                                                                    | Valid Entries                                                                            | Default                                |  |
| PAGE 3                                                          |                                                                                                    |                                                                                          |                                        |  |
| Announcement Sets                                               | s                                                                                                    |                                                                                          |                                        |  |
| Use list annc-sets to                                           | see valid entries for the following two fields                                                                                                    | S.                                                                                       |                                        |  |
| System                                                          | <ul> <li>Annc. set used for system prompts when:</li> <li>1) Multilingual feature is disabled</li> <li>2) AMIS network call is made</li> <li>3) Call is answered after being transferred from AUDIX TRANSFER port</li> <li>4) A default annc. set is required for errors</li> <li>5) A default annc. set is required to fill in for unadministered subscriber annc. set data. All anncs. (not including subscriber names) are played from this annc. set.</li> </ul> | valid annc-set<br>name of up to 14<br>alphanumeric<br>characters                         | annc. set<br>specified<br>installation |  |
| Administrative                                                  | Announcement set used when<br>modifying announcement fragments<br>and compositions<br><b>NOTE:</b><br>This field should normally be blank                                                                                                    | valid annc-set<br>name of up to 14<br>alphanumeric<br>characters<br>when not customizing | blank                                  |  |
|                                                                 | announcements. This announceme<br>System announcement set but, if so<br>announcements heard by users.                                                                                                    | nt set can be the sam<br>b, any changes made                                             | e as the<br>will affect the            |  |
| Rescheduling<br>Increments                                      | Time intervals (in minutes, hours, and days) between attempts to resend a                                                                                                    | Days: 1 - 99<br>Hours: 1 - 23<br>Minutagi 1 - 50                                         | Days:<br>1, 2, 7, 14                   |  |
|                                                                 | attempt. When the system has used the last increment specified, it marks the                                                                                                    | Minutes: 1 - 59                                                                          | Hours:<br>1, 2, 6                      |  |
|                                                                 | message as "non-deliverable." For<br>changes to take affect, Subscriber Data<br>Audit or Restart is required.                                                                                                    |                                                                                          | Minutes:<br>5, 15, 30                  |  |

| DE | DEFINITY AUDIX System Release 4.0 Screens Reference 585-300-213   |                                                                                                    |                            |         |
|----|-------------------------------------------------------------------|----------------------------------------------------------------------------------------------------|----------------------------|---------|
| 3  | Screen Descriptions<br>display System-Par                         | s<br>ameters Features                                                                                                    |                            | 3-216   |
| ]  | Name                                                              | Description                                                                                                    | Valid Entries              | Default |
|    | Page 4                                                            |                                                                                                    |                            |         |
| 1  | NETWORKING PARA                                                   | METERS                                                                                                    |                            |         |
|    | Automatic Deletion<br>of Nonadministered<br>Remote<br>Subscribers | This is used to remove large numbers of<br>nonadministered remote subscribers to<br>make room for administered remote<br>subscribers.                                                                                                    | y (enables)<br>n (disables | n       |
|    |                                                                   | The specified remote subscribers are<br>not deleted immediately. They will be<br>removed during the nightly audit, or<br>demand subscriber data audit.                                                                                                    |                            |         |
|    | Days without<br>Activity                                          | The number of days after which the<br>nonadministered remote subscribers<br>with no activity are automatically<br>removed during the nightly audit. This<br>happens if the subscriber deletion<br>option is turned on.                                                                                  | 0 - 99                     | 0       |
| l  | Even If on a Mailing<br>List                                      | This indicates whether the<br>nonadministered remote subscribers<br>with no recent activity should be<br>removed by the audit even if they are<br>on the mailing list. If this field in 'n', the<br>subscribers on the mailing list will not<br>be removed even if they have had no<br>recent activity. | y (enabled)<br>n (disabled | n       |
| I  | Machine Names                                                     | If the remote nonadministered<br>subscribers for ALL machines are to be<br>removed, make sure all machine name<br>fields are blank. If only subscribers from<br>certain remote machines are to be<br>removed, up to 8 machine names can<br>be entered for this purpose.                                 | 1 - 10 character<br>name   | blank   |

Issue 1

## display System-Parameters imapi-Options

The System-Parameters imapi-Options screen is used to maintain parameters necessary for enabling Intuity Message Manager. This screen is only available if you have enabled IMAPI using the System-Parameters Customer Options screen.

### **NOTE:**

This screen can only be viewed if the IMAPI feature is turned on via the System-Parameters Customer Options screen.

display system-parameters IMAPI-options change system-parameters IMAPI-options

| drmfb14 Active Alarms: MmwA Thresholds: none Logins: 2 |
|--------------------------------------------------------|
| display system-parameters imapi-options Page 1 of 1    |
| STSTEM-FHRHMETERS IMHFT-OFTIONS                        |
| Maximum Number of ENABLED IMAPI Sessions: 32           |
| Enable Check New Messages: y                           |
| Enable Deliver CA Message: n                           |
| Enable Voice File Transfer: y                          |
| IMAPI Session Timeout: 5                               |
| LAN IP Address: 135.9.180.17                           |
| LAN Subnet Mask: 255.255.255.0                         |
| Default LAN Gateway IP Address: 135.9.180.254          |
| Link Integrity: y                                      |
| enter command:                                         |
|                                                        |

| DEFINITY AUDIX S | vstem Release | 4.0 Screens  | Reference | 585-300-213 |
|------------------|---------------|--------------|-----------|-------------|
|                  | ystem neieuse | 4.0 00100113 |           | 505 500 215 |

3 Screen Descriptions display System-Parameters imapi-Options May 1999

Issue 1

3-218

### **Field Description**

| Name                                           | Description                                                                                                    | Valid Entries                                                                                                    | Defaults                               |
|------------------------------------------------|----------------------------------------------------------------------------------------------------|----------------------------------------------------------------------------------------------------|----------------------------------------|
| Maximum Number of<br>Enabled IMAPI<br>Sessions | Number of IMAPI Sessions<br>enabled in the Maximum<br>Number of IMAPI sessions<br>field on the System-Parameters<br>Customer Options screen. This<br>is the max. no. of subscribers<br>that can be logged into the<br>IMAPI server at the same time. | integer between 0 and<br>number of purchased<br>IMAPI sessions                                                                        | 0 (no<br>IMAPI<br>sessions<br>enabled) |
| Enable Check New<br>Messages                   | Enables message checking,<br>which allows client application<br>to call public function check_<br>new_messages                                                                                                    | y (can check for new msgs.<br>without logging into AUDIX<br>server)<br>n (must log into AUDIX<br>server to check for new<br>messages) | n                                      |
| Enable Deliver CA<br>Message                   | Enables call answer message<br>delivery, which allows an<br>IMAPI client to send voice mail<br>msgs. across the LAN to an<br>AUDIX mailbox as a call<br>answer msg.                                                                                  | y (enabled)<br>n (can only send messages<br>by first logging in and<br>creating a message)                                            | n                                      |
| Enable Voice File<br>Transfer                  | Enables Voice File Transfer<br>feature, allowing transfer of<br>voice files across the LAN<br>between the AUDIX server and<br>a client                                                                                                    | y (enabled)<br>n (disabled)                                                                                                    | n                                      |
| IMAPI Session<br>Timeout                       | If the client does not access<br>the AUDIX server within this<br>many minutes, the subscriber<br>is timed out of IMAPI and<br>automatically logged out of the<br>AUDIX mailbox (but remains<br>connected to the AUDIX<br>server.)                    | 5 to 60 minutes (in 5 minute increments)                                                                                              |                                        |

### **NOTE:**

If one of the following four fields is changed, you must perform a system reboot for the change to take affect.

| LAN IP Address | The LAN address of this | nnn.nnn.nnn.nnn where nnn  |
|----------------|-------------------------|----------------------------|
|                | obtained from the LAN   | from 128 to 254. (You must |
|                | administrator.          | enter ".")                 |

| DE | DEFINITY AUDIX System Release 4.0 Screens Reference 585-300-213 |                                                                                                    |                                                                                                    |   |       |
|----|-----------------------------------------------------------------|----------------------------------------------------------------------------------------------------|----------------------------------------------------------------------------------------------------|---|-------|
| 3  | Screen Descriptions<br>display System-Para                      | ameters imapi-Options                                                                                            |                                                                                                    |   | 3-219 |
| l  | AN Subnet Mask                                                  | Sets AUDIX IP Subnet Mask.<br>This is obtained from the LAN<br>administrator.                                    | <i>nnn.nnn.nnn.nnn</i> where <i>nnn</i><br>is a number between 0 to<br>255. (You must enter".")                     |   |       |
| [  | Default LAN<br>Gateway IP Address                               | Sets Default LAN Gateway IP<br>Address. This is obtained from<br>the LAN administrator.                          | <i>nnn.nnn.nnn.nnn</i> where <i>nnn</i><br>is a number from 1 to 126 or<br>from 128 to 254. (You must<br>enter ".") |   |       |
| L  | ink Integrity                                                   | Must be administered to<br>indicate if the LAN Network<br>Interface Card has link integrity<br>turned on or off. | y (link integrity is on)<br>n (link integrity is off)                                                               | у |       |

# display System-Parameters Limits

The System-Parameters Limits screen is used to administer limits on space allocation for messages, subscribers, and administration lists and logs.

# display system-parameters limits change system-parameters limits

| ( | /<br>drmfb2 Active Alarms: A Thresholds: none<br>display system-parameters limits<br>SYSTEM-PARAMETERS LIMITS                 | Logins:1<br>Page 1 of 1                            |
|---|----------------------------------------------------------------------------------------------------|----------------------------------------------------|
|   | MESSAGE LIMITS<br>Message Lengths, Maximum (seconds): 1200 Minimum<br>Messages, Total In All Mailboxes: 50000                 | (tenths of seconds): 10<br>Awaiting Delivery: 5000 |
|   | ADMINISTRATION LIMITS<br>Subscribers, Local: 1000<br>Lists, Total Entries: 50000<br>Administered Remote:<br>Lists/Subscriber: | 1000<br>100 Recipients/List: 250                   |
|   | LOG LIMITS<br>Admin Log Entries: 1000                                                                                         |                                                    |
|   |                                                                                                    |                                                    |
|   | enter command:<br>1 <mark>Cancel 2Refresh 3</mark> Enter 4 <mark>ClearFld</mark> 5 <mark>Help 6</mark> C                      | noices 7NextPage 8PrevPage /                       |

| DEFINITY AUDIX S | vstem Release | 4.0 Screens  | Reference | 585-300-213 |
|------------------|---------------|--------------|-----------|-------------|
|                  | ystem neieuse | 4.0 00100113 |           | 505 500 215 |

3 Screen Descriptions display System-Parameters Limits

3-221

### **Field Descriptions**

| Name                                   | Description                                                                                                    | Valid Entries | Default   |
|----------------------------------------|----------------------------------------------------------------------------------------------------|---------------|-----------|
| Message Lengths,<br>Maximum            | Length, in seconds, of the longest<br>message that can be created by any<br>subscriber. Maximum message<br>lengths for individual subscribers<br>can be further restricted on the class<br>of service and subscriber screens. | 16 to 1200    | 1200      |
| Message Lengths,<br>Minimum            | Length, in tenths of a second, of the<br>shortest message that the DEFINITY<br>AUDIX System recognizes as a<br>message                                                                                                    | 0 to 99       | 10 tenths |
| Messages, Total in<br>All Mailboxes    | Maximum number of messages<br>expected in all subscribers'<br>mailboxes at any one time                                                                                                    | 0 to 999999   | 50000     |
| Messages, Awaiting<br>Delivery         | Maximum number of messages<br>expected in the system delivery<br>queue. The recommended value is<br>10% of the value in the Messages,<br>Total in All Mailboxes field.                                                        | 0 to 999999.  | 5000      |
| Subscribers, Local                     | Maximum number of local<br>subscribers that can be<br>administered on this DEFINITY<br>AUDIX System                                                                                                    | 1 to 100000   | 1000      |
| Subscribers,<br>Administered<br>Remote | Maximum number of remote<br>administered subscribers that this<br>DEFINITY AUDIX System can<br>accommodate                                                                                                    | 0 to 50000000 | 1000      |
| Lists, Total Entries                   | Total number of entries allowed in all<br>subscribers' lists                                                                                                    | 0 to 999999   | 50000     |
| Lists/Subscribers                      | Maximum number of lists allowed<br>per subscribers                                                                                                    | 0 to 999      | 100       |
| Recipients/List                        | Maximum number of entries<br>(recipients) allowed per subscriber<br>list                                                                                                    | 0 to 250      | 250       |
| Administration Log<br>Entries          | Maximum number of administration<br>log entries. When the maximum is<br>reached, the oldest entries are<br>removed to make room for the<br>newest.                                                                            | 1 to 2000     | 1000      |

Issue 1 May 1999

# display System-Parameters Link-Log (CL Mode)

The System-Parameters Link Log screen is used to administer the link log, including enabling or disabling the link-log data collection, enabling or disabling the logging of MWI updates, setting the maximum number of link-log entries, and clearing the link log.

# display system-parameters link-log change system-parameters link-log

### **NOTE:**

The activation commands for this screen can be executed by users with *craft* or higher-level login permissions.

| drmfb2 Active<br>display system-parame                           | <u>Alarms: A</u><br>ters link-log | Thresholds: n             | one                    |                         | Logins: 1<br>Page 1 of 1 |
|------------------------------------------------------------------|-----------------------------------|---------------------------|------------------------|-------------------------|--------------------------|
|                                                                  | SYSTEM-PARAME                     | TERS LINK LOG             |                        |                         |                          |
|                                                                  | Link Log I                        | Enabled? n                |                        |                         |                          |
| Maximum Number                                                   | of Link Log I                     | Entries: 5000             |                        |                         |                          |
| Clear All                                                        | Entries in L                      | ink Log? n                |                        |                         |                          |
|                                                                  |                                   |                           |                        |                         |                          |
|                                                                  |                                   |                           |                        |                         |                          |
|                                                                  |                                   |                           |                        |                         |                          |
|                                                                  |                                   |                           |                        |                         |                          |
|                                                                  |                                   |                           |                        |                         |                          |
| enter command:<br>1 <mark>Cancel</mark> 2 <mark>Refresh</mark> 3 | Enter 4 <mark>Clea</mark>         | arFld 5 <mark>Help</mark> | 6 <mark>Choices</mark> | 7 <mark>NextPage</mark> | 8 <mark>PrevPage</mark>  |

| DEFINITY AUDIX System Release 4.0 Screens Reference 585-300-213 |                                            |                                                                                                    |                                                                                         |         |  |  |
|-----------------------------------------------------------------|--------------------------------------------|----------------------------------------------------------------------------------------------------|-----------------------------------------------------------------------------------------|---------|--|--|
| 3                                                               | Screen Descriptions<br>display System-Para | meters Link-Log (CL Mode)                                                                                                    |                                                                                         | 3-223   |  |  |
| Fi                                                              | eld Descriptions                           |                                                                                                    |                                                                                         |         |  |  |
| N                                                               | Name                                       | Description                                                                                                    | Valid Entries                                                                           | Default |  |  |
| L                                                               | ink Log Enabled?                           | Enables link log data collection. If<br>enabled, records are written to the<br>log. If disabled, records are not<br>written to the log. | y (link log data<br>collection is enabled)<br>n (link log data<br>collection is halted) | n       |  |  |
| N<br>L                                                          | Aaximum Number of<br>ink Log Entries       | Specifies the maximum number of records in the link-log file                                                                            | 1 to 5000                                                                               | 5000    |  |  |
|                                                                 | WARNING:     Reducing the ma               | aximum number of entries will cause the                                                                                                 | e link log to be cleared.                                                               |         |  |  |
| C                                                               | Clear All Entries in<br>ink Log?           | Specifies whether the entries in the link log will be reset                                                                             | y (pressing F3 (Enter)<br>clears the link log)<br>n (has no effect)                     | n       |  |  |

# display System Parameters Maintenance

The System Parameters Maintenance screen is used to define system parameters related to installation and maintenance, including system serial number, name, location, alarm reporting telephone number, and other maintenance features.

# display system-parameters maintenance change system-parameters maintenance

You cannot make changes using this screen while an alarm call is in progress.

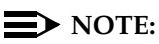

The **change system-parameters maintenance** command can be executed by users with *craft* or higher-level login permissions. This screen can be activated while the DEFINITY AUDIX System is in the OA&M state.

The System Parameters Maintenance screen has two pages.

| lrmfb14                | Active                        | Alarms: MmwA Thresholds: none                                      | Logins: 2   |
|------------------------|-------------------------------|--------------------------------------------------------------------|-------------|
| hange sys              | stem-parame                   | ters maintenance<br>SYSTEM-PARAMETERS MAINTENANCE                  | Page 1 of 2 |
| Product                | t Identific<br>Machine<br>Sys | ation Number: 2099999996<br>Network Name: drmfb14<br>tem Location: |             |
| Manual Tr<br>Automatic | rouble Repo<br>c Alarm Rep    | rting Number: 1-800-56-AUDIX<br>orting Telephone Number:           |             |
| Remote Mo<br>at&f0e1>  | odem Initia<br>x4&a3&b1&k0    | lization String:<br>&n6&u2s0=1s13=1y0&w0                           |             |
| Alarm Ori              | igination R                   | emote Access Port Baud Rate: 240                                   | 0           |
| System No              | otes:                         |                                                                    |             |
|                        |                               |                                                                    |             |
| enter com              | nand: chang                   | e system-parameters maintenance                                    |             |
|                        |                               |                                                                    |             |

#### 3 Screen Descriptions display System Parameters Maintenance

3-225

| (      |            |               |         | <b>T</b> L      |         |       |           |     |
|--------|------------|---------------|---------|-----------------|---------|-------|-----------|-----|
| arm+D1 | 4 HCT1     | ve Hlarms.    | none    | Inresnold       | is: nor | 16    | Logins:   | 3   |
| orspra | y syscem-p | arameters mai | DADAMET | HE<br>LEDE MAIN |         | -     | Page 2 of | Z   |
|        |            | 2421EH-       | PHKHILE | IERS MHIM       | ENHNU   | -     |           |     |
|        |            | Alarm Orio    | inatio  | n Active?       | п       |       |           |     |
|        | A11 A      | larms Resolve | d Noti  | Fication?       | n       |       |           |     |
|        | -          | N -           |         |                 |         |       |           |     |
| п      | LANN ACTIO | n.            |         |                 | Major   | Мірок |           |     |
|        |            |               |         | Suctor          | call    | call  |           |     |
|        |            |               | 1232    | Devices:        | call    | call  |           |     |
|        |            |               | File    | esustems:       | call    | call  |           |     |
|        |            |               | Swit    | tch Link:       | call    | call  |           |     |
|        |            |               | Void    | ce Ports:       | call    | call  |           |     |
|        |            |               | Net     | tworking:       | call    | call  |           |     |
|        |            |               | Mair    | ntenance:       | call    | call  |           |     |
| Close  | Contacts o | n Alarm Origi | nation  | Failure?        | ų       |       |           |     |
|        |            | 5             |         |                 | 2       |       |           |     |
|        | Maximum    | Number of Eve | nt Log  | Entries:        | 10000   |       |           |     |
|        |            |               |         |                 |         |       |           |     |
|        |            |               |         |                 |         |       |           |     |
| enter  | command: d | isplay system | -param  | eters mair      | ntenand | ce    |           | - , |
| \      |            |               | •       |                 |         |       |           |     |

### **Field Descriptions**

| Name                                     | Description                                                                                                    | Valid Entries                                        | Default                  |
|------------------------------------------|----------------------------------------------------------------------------------------------------|------------------------------------------------------|--------------------------|
| PAGE 1                                   |                                                                                                    |                                                      |                          |
| Product<br>Identification<br>Number      | Number by which this DEFINITY AUDIX<br>System is known to the Operational<br>Support System (OSS). This field is<br>required if an entry is made in the<br>Automatic Alarm Reporting Telephone<br>Number field on this screen. | blank 10 digit integer<br>beginning with the digit 2 | blank                    |
| Machine<br>Network<br>Name               | Descriptive name for the DEFINITY<br>AUDIX System, defined on the Machine<br>screen                                                                                                    | name of up to 8<br>alphanumeric characters           | audix<br>display<br>only |
| System<br>Location                       | Descriptive location name for the<br>DEFINITY AUDIX System                                                                                                    | name of up to 30<br>alphanumeric characters          | blank                    |
| Manual<br>Trouble<br>Reporting<br>Number | Telephone number to manually report<br>DEFINITY AUDIX troubles (normally the<br>AUDIX help line). Defaults to<br>1-800-56AUDIX, if calling from within<br>the USA                                                              | number of up to 30 digits<br>(and/or letters)        |                          |

Issue 1 May 1999

## 3 Screen Descriptions

display System Parameters Maintenance

lssue 1 May 1999

3-226

| Name Description                                           |                                                                                                    | Valid Entries                                                                                                    | Default                                        |
|------------------------------------------------------------|----------------------------------------------------------------------------------------------------|----------------------------------------------------------------------------------------------------|------------------------------------------------|
| Automatic<br>Alarm<br>Reporting<br>Telephone<br>Number     | Modem command string for automatic<br>alarm referral calls generated by this<br>DEFINITY AUDIX System<br>Multiple commas (,) may be used for a<br>greater delay time. If dialing from the<br>internal tip/ring modem port, ATDT<br>must be the first characters in the dial<br>string. If using an MPDM, B must be the<br>first character in the dial string. For<br>example, to dial 9, pause, and dial a<br>number on the tip/ring port, enter<br><b>ATDT9,1234567</b> . | 1 to 65<br>alphanumeric-character<br>complete modem<br>command string<br>(including a command<br>prefix such as ATDT, if<br>required),<br>(Pause, tip/ring default<br>pause = 2 seconds)<br>B (send a <i>break</i> to an<br>MPDM)<br>AT (command the<br>internal tip/ring modem<br>port<br>DT (dial on the internal<br>tip/ring modem port) | blank                                          |
| Remote<br>Modem<br>Initialization<br>String                | Initialization string required to set<br>protocols that will allow DEFINITY<br>AUDIX System to communicate with the<br>external modem.                                                                                                    | For the US Robotics<br>Sportster 33.6:<br>at&f0e1x4&a3&b1&k0&n<br>6&u2s0=1s13=1y0&w0                                                                                                    | at&f0e1x4<br>&a3&b1&k<br>0&n6&u2s<br>0=1s13=1y |
|                                                            |                                                                                                    | For the Paradyne<br>Comsphere models 3810<br>and 3820:<br>at&f0e1b0x6y0&d2&t5\k1<br>\q0%c0"h0s41=3s49=0s<br>55=1&w0                                                                                                    | 0&w0                                           |
|                                                            |                                                                                                    | For the Paradyne<br>Comsphere model 3910:<br>at&f0e1x6y0&d2&t5\k1\q<br>0%c0"h0s41=3s49=0s55<br>=1&w0                                                                                                    |                                                |
|                                                            |                                                                                                    | In the initialization string,<br>the letters must be all<br>capitalized or all lower<br>case.                                                                                                    |                                                |
|                                                            |                                                                                                    | If you have a modem<br>other than the ones listed<br>above, see <i>Installation</i><br><i>and Switch</i><br><i>Administration for the</i><br><i>DEFINITY AUDIX System</i><br><i>Release 4.0</i> ,<br>585-300-122.                                                                                                    |                                                |
| Alarm<br>Origination<br>Remote<br>Access Port<br>Baud Rate | Baud rate used when originating an outgoing alarm call                                                                                                    | 1200, 2400, 4800, 9600.                                                                                                    |                                                |
| System<br>NOTEs                                            | Used to enter NOTEs about this<br>system, such as installation dates,<br>upgrade specifications and dates,<br>hardware replacement records                                                                                                    | up to four 80 character<br>lines of alphanumeric<br>character                                                                                                    | blank                                          |

| DEFINITY AUDI                                            | (System Release 4.0 Screens Reference                                                                                                    | 585-300-213                                                                                                    | lssue 1<br>May 1999 |
|----------------------------------------------------------|----------------------------------------------------------------------------------------------------|----------------------------------------------------------------------------------------------------|---------------------|
| 3 Screen Desc<br>display Syste                           | riptions<br>om Parameters Maintenance                                                                                                    |                                                                                                    | 3-227               |
| Name                                                     | Description                                                                                                    | Valid Entries                                                                                                    | Default             |
| PAGE 2                                                   |                                                                                                    |                                                                                                    |                     |
| Alarm<br>Origination<br>Active?                          | Specifies whether or not Alarm<br>Origination is active on this DEFINITY<br>AUDIX System. Alarm Origination<br>allows AUDIX to call an Operation<br>Support System (OSS) when a major or<br>minor alarm occurs.                                                                                                    | y (activate alarm<br>origination)<br>n (deactivate alarm<br>origination)                                                                                                    | n                   |
|                                                          | When this field is set to n, no Alarms<br>Resolved notification is sent by the<br>DEFINITY AUDIX System, and no alarm<br>calls are not sent for alarms occurring.                                                                                                    |                                                                                                    |                     |
| All Alarms<br>Resolved<br>Notification?                  | Specifies whether All Alarms Resolved<br>Notification is enabled on this DEFINITY<br>AUDIX System. If enabled, after all<br>acknowledged major and minor alarms<br>are resolved, the DEFINITY AUDIX<br>System sends an all-clear message to<br>the Operations Support System (OSS).<br>This field is not effective if Alarm<br>Origination is not active.                                                                                                    | y (enable all alarms<br>resolved notification)<br>n (disable all alarms<br>resolved notification)                                                                                                   | n                   |
| Alarm Action                                             | Alarm action for major & minor alarms<br>for each alarm category. call or none<br>for each alarm type (major or minor) for<br>each alarm category. Relay and both<br>for major alarms only for each alarm<br>category.<br>If Alarm Origination is not active then<br>the <b>both</b> and <b>call</b> are affected as<br>follows. If <b>both</b> was specified, the<br>DEFINITY AUDIX System operates only<br>the relay contact closure. If <b>call</b> was<br>specified and if the failure mode in the<br>Close Contacts on Alarm Origination<br>Failure field indicates that the contact<br>closure should be operated, this occurs<br>within 5 minutes. Otherwise nothing is<br>done. | mandatory input fields<br>relay (operate only the<br>contact closure relay)<br>call (place only an<br>alarm-origination call)<br>both (perform both<br>actions)<br>none (perform neither<br>action) | call                |
|                                                          | NOTE:<br>Alarm origination cannot be activa<br>Automatic Alarm Reporting Teleph                                                                                                    | ted unless the Product ID No<br>one Number fields are filled                                                                                                    | umber and<br>in.    |
| Close<br>Contacts on<br>Alarm<br>Origination<br>Failure? | Specifies whether to operate relay<br>contact closures when alarm origination<br>fails for major alarms with call specified.                                                                                                    | y (operate relay-contact<br>closures)<br>n (do not operate<br>relay-contact closures)                                                                                                    | У                   |
| Maximum<br>Number of<br>Event Log<br>Entries             | Maximum number of entries in the event log.                                                                                                    | 1 to 30000                                                                                                    | 10000               |

# change/display System-Parameters Outcalling

The System-Parameters Outcalling screen is used to administer the system-related outcalling parameters. Outcalling alerts subscribers when new messages are received, by placing a call to a number specified by the subscriber. The outcalling parameters also affect the AMIS Analog Networking and Message Delivery features. This feature uses voice port resources.

# display system-parameters outcalling change system-parameters outcalling

Active drmfb2 <u>Alarms:</u> mwA Thresholds: none Logins display system-parameters outcalling Page 1 SYSTEM-PARAMETERS OUTCALLING Outcalling Active? y Start Time End Time Maximum Simultaneous Interval (hh:mm) (hh:mm) (hh:mm) Ports 00:15 1: 00:00 23:59 1 2: : : : 3: : Initial Delay (mins): 0 Maximum Number Digits: 29 Maximum Number of Unsuccessful Outcall Attempts: (Blank for no limit) enter command: 1Cancel 2Refresh 3Enter 4ClearFld 5Help 6Choices 7NextPage 8PrevPage

### 3 Screen Descriptions change/display System-Parameters Outcalling

3-229

lssue 1 May 1999

| drmf<br>char                | b17 f<br>nge system                   | Active Al<br>n-parameters                   | arms: mwA<br>outcalling<br>SYSTEM-PAR  | Thresholds: lower<br>AMETERS OUTCALLING |                           | Logins: 2<br>Page 1 of 1 |
|-----------------------------|---------------------------------------|---------------------------------------------|----------------------------------------|-----------------------------------------|---------------------------|--------------------------|
|                             | Outca                                 | alling Activ                                | e?y                                    |                                         |                           |                          |
| St<br>1:                    | art Time<br>(hh:mm)<br>00:00          | End Time<br>(hh:mm)<br>23:59                | Interval<br>(hh:mm)<br>00:15           | Maximum Simultane<br>Ports<br>1         | ous                       |                          |
| 3:                          | :                                     | :                                           |                                        |                                         |                           |                          |
|                             | Initial<br>Maximum N<br>Maximum N     | Delay (mins<br>Humber Digit<br>Humber of Un | ): 0<br>s: 29<br>successful            | Outcall Attempts:                       | (Blank fo <del>r</del> no | limit)                   |
|                             |                                       |                                             |                                        |                                         |                           |                          |
| ente<br>1 <mark>Ca</mark> r | er command<br>n <mark>cel 2</mark> Re | l: change sy<br>efresh 3 <mark>Ent</mark>   | stem-parame<br>er 4 <mark>Cle</mark> a | eters outcalling<br>nrFld 5Help 6Cho    | ices 7NextPage            | 8PrevPage                |

| DEFINITY AUDIX S | ystem Release | 4.0 Screens | Reference | 585-300-213 |
|------------------|---------------|-------------|-----------|-------------|
|------------------|---------------|-------------|-----------|-------------|

3 Screen Descriptions change/display System-Parameters Outcalling

### **Field Descriptions**

| Name                                                         | Description                                                                                                    | Valid Entries                                                                                                    | Default           |
|--------------------------------------------------------------|----------------------------------------------------------------------------------------------------|----------------------------------------------------------------------------------------------------|-------------------|
| Outcalling Active? Enables outcalling on a system wide basis |                                                                                                    | y (enabled)<br>n (disabled)                                                                                                    | n                 |
| You may specify up to<br>durations must < 24 ho              | three time periods. Time periods cannot o<br>ours.                                                                                                    | verlap and the sum of th                                                                                                    | neir              |
| Start Time                                                   | Beginning outcalling period                                                                                                    | hh:mm format.                                                                                                    | 00:00             |
| End Time                                                     | End time of outcalling period                                                                                                    | hh:mm format                                                                                                    | 23:59             |
| Interval                                                     | Time interval between outcalling<br>attempts within specified outcalling<br>period                                                                                                    | hh:mm format                                                                                                    | 00:15<br>(15 min) |
| Maximum<br>Simultaneous Ports                                | Max. voice ports that can be used<br>simultaneously for outcalling during this<br>time period. (AMIS Analog Networking<br>and Message Delivery calls are<br>included in this maximum.)                                                                                                    | 1 to the maximum<br>number of<br>provisioned ports (as<br>specified on the<br>System-Parameters<br>Customer Options<br>screen) on your<br>system | 1                 |
| Initial Delay                                                | Minutes after the delivery of a message before an outcall can occur                                                                                                    | 0 to 60                                                                                                    | 0                 |
| Maximum Number<br>Digits                                     | Max. digits subscriber can specify for outcalling, including the characters # and *                                                                                                    | 3 to 60                                                                                                    | 29                |
| Maximum Number of<br>Unsuccessful<br>Outcall Attempts        | If the field is blank, the system will<br>periodically outcall to give notice of a<br>new message until the targeted<br>subscriber logs in on the outcall or<br>retrieves all new messages. If outcalled<br>is turned on, and there are priority<br>messages, the subscriber can retrieve<br>all new priority messages.<br>If the field is set to a value from 1-99,<br>the system will outcall up to this limit or<br>until the targeted subscriber logs in on<br>the outcall or retrieves all new (or new<br>priority) messages. Outcalling will be<br>restarted once the subscriber retrieves<br>the message is received. | 1 - 99                                                                                                    | blank             |

Issue 1 May 1999

3-230

# change System-Parameters Password

The System Password screen is used to change the system password.

### change system-parameters password

| drmfb2<br>change sys | Active<br>stem-paramet                  | Alarms:<br>ers password  | A Thr            | esholds: n                      | one                    |               | Logins:2<br>Page 1 of 1 |
|----------------------|-----------------------------------------|--------------------------|------------------|---------------------------------|------------------------|---------------|-------------------------|
|                      |                                         | 3431E                    | м рнээ           | WUKD                            |                        |               |                         |
| Cus                  | stomer Login                            | Password:                |                  |                                 |                        |               |                         |
|                      | 01d System                              | Password:                |                  |                                 |                        |               |                         |
| Confirm              | New System<br>New System                | Password:<br>Password:   |                  |                                 |                        |               |                         |
|                      |                                         |                          |                  |                                 |                        |               |                         |
|                      |                                         |                          |                  |                                 |                        |               |                         |
|                      |                                         |                          |                  |                                 |                        |               |                         |
|                      |                                         |                          |                  |                                 |                        |               |                         |
| enter com<br>1Cancel | and: change<br>2 <mark>Refresh</mark> 3 | system-para<br>Enter 401 | meters<br>earFld | password<br>5 <mark>Help</mark> | 6 <mark>Choices</mark> | 7<br>NextPage | 8<br>PrevPage           |

### **Field Descriptions**

| Name                           | Description                                                                                                    | Valid Entries                   |
|--------------------------------|----------------------------------------------------------------------------------------------------|---------------------------------|
| Customer Login<br>Password     | Provides security by requiring the user to enter the password for the current customer login ID before the system password can be changed. Entries in this field are not echoed to the terminal. | required input field            |
| Old System<br>Password         | Current system password. Entries in this field are not echoed to the terminal.                                                                                                    |                                 |
| New System<br>Password         | New system password. Entries in this field are not echoed to the terminal.                                                                                                    | 3 to 10 alphanumeric characters |
| Confirm New System<br>Password | The new system password is entered in this field<br>and must exactly match the value entered in the<br>New System Password field. Entries in this field<br>are not echoed to the terminal.       |                                 |

| DEFINITY AUDIX System Release 4.0 Screens Reference 585-300-213                                                                                                    | Issue 1<br>May 1999     |
|----------------------------------------------------------------------------------------------------|-------------------------|
| 3 Screen Descriptions<br>display/change System-Parameters- Sending Restrictions                                                                                                    | 3-232                   |
| display/change System-Parameters-<br>Sending Restrictions                                                                                                    |                         |
| The Sending Restrictions screen activates the sending respective specifies a matrix of sending restriction communities.                                                                                                    | estrictions feature or  |
| display system-parameters sending-restrictions change system-parameters sending-restrictions                                                                                                    |                         |
| drmfb2 Active Alarms: A Thresholds: none<br>change system-parameters sending-restrictions<br>SENDING RESTRICTIONS                                                                                                    | Logins:2<br>Page 1 of 1 |
| Hctivate Restrictions?       Recipient Community         1       2       3       4       5       6       7       8       9       10       11         Sender       1       2       3       4       5       6       7       8       9       10       11       12       13       14       15       14       15       10       11       12       13       14       15       10       11       12       13       14       15       10       11       12       13       14       15       10       11       12       13       14       15       10       11       12       13       14       15       10       11       12       13       14       15       10       11       12       13       14       15       10       11       12       13       14       15       10       11       12       13       14       15       10       11       12       13       14       15       10       11       12       13       14       15       10       11       12       13       14       15       10       11       12       13       15       10 | 12 13 14 15             |

### **Field Descriptions**

| Name                          | Description                                                                                                    | Valid Entries                                                                                                    |
|-------------------------------|----------------------------------------------------------------------------------------------------|----------------------------------------------------------------------------------------------------|
| Activate<br>Restrictions?     | Specifies whether the Sending<br>Restriction feature is active.<br>When you activate or<br>deactivate Sending<br>Restrictions you must restart<br>the DEFINITY AUDIX System. | y (activate the sending restrictions<br>feature)<br>n (deactivate the sending restrictions<br>feature)                                                                                                    |
| Sender/Recipient<br>Community | These fields are used to define<br>sending restrictions between<br>communities of subscribers.                                                                               | blank (no restrictions between the<br>corresponding two communities.)<br>r (restricts the corresponding sender<br>community (row) from sending voice<br>mail to members of the corresponding<br>recipient community (column)). Any<br>character other than r is interpreted as r. |

enter command: change system-parameters sending-restrictions 1<mark>Cancel 2</mark>Refresh 3<mark>Enter 4ClearFld</mark> 5<mark>Help 6Choices 7NextPage</mark> 8<mark>PrevPage</mark>

### Issue 1 May 1999

# display System-Parameters Thresholds

The System-Parameters Thresholds screen is used to administer the subscriber and system message-space thresholds.

# display system-parameters thresholds change system-parameters thresholds

| drmfb2 Active Alarms: mwA Thresholds: none<br>display system-parameters thresholds<br>SYSTEM-PARAMETERS THRESHOLDS  | Logins: 3<br>Page 1 of 1 |
|----------------------------------------------------------------------------------------------------|--------------------------|
| SUBSCRIBER MESSAGE SPACE WARNING<br>Lower: 50 % Upper: 80 %                                                         |                          |
| SYSTEM STORAGE SPACE<br>Lower: 75 % Middle: 85 % Upper: 95 %<br>System Storage Space Threshold Exceeded: none       |                          |
| FILESYSTEM SPACE THRESHOLDS EXCEEDED<br>Master Data? n<br>System Data? n<br>System Storage? n                       |                          |
|                                                                                                    |                          |
| enter command:<br>1 <mark>Cancel 2Refresh 3Enter 4ClearFld</mark> 5 <mark>Help 6Choices</mark> 7 <mark>NextF</mark> | Page 8PrevPage           |

### **Field Descriptions**

| Name                                                                                                    | Description                                                 | Valid Entries                                                                                         | Default |
|----------------------------------------------------------------------------------------------------|-------------------------------------------------------------|----------------------------------------------------------------------------------------------------|---------|
| SUBSCRIBER ME                                                                                                    | SSAGE SPACE WARNING                                         |                                                                                                    |         |
| The threshold value is interpreted as a percent of the subscriber's mailbox space. When this threshold is reached, a warning message is issued to the subscriber upon login to the DEFINITY AUDIX System. |                                                             |                                                                                                    |         |
| Lower                                                                                                    | Lower message space threshold for<br>a subscriber's mailbox | 0 to 100<br>Recommended: 50% for<br>small (< 9 minutes)<br>mailboxes and 80% for<br>larger mailboxes. | 50      |
| Upper                                                                                                    | Upper message space threshold for a subscriber's mailbox    | 0 to 100<br>Recommended: 80% for<br>small (< 9 minutes)<br>mailboxes and 95% for<br>larger mailboxes. | 80      |

| DEFINITY AUDIX S                                        | System Release 4.0 Screens Reference                                                                                                    | 585-300-213                                                                   | Issue 1<br>May 1999     |
|---------------------------------------------------------|----------------------------------------------------------------------------------------------------|-------------------------------------------------------------------------------|-------------------------|
| 3 Screen Descrip<br>display System                      | tions<br>-Parameters Thresholds                                                                                                    |                                                                               | 3-234                   |
| Name                                                    | Description                                                                                                    | Valid Entries                                                                 | Default                 |
| SYSTEM STORA<br>NOTE:<br>The threshold is<br>AUDIX stat | GE SPACE<br>old value is interpreted as a percent of tota<br>s reached, a warning message ( <i>lower</i> , <i>mid</i><br>us line.                                                                                                    | al system message space. V<br><i>dle</i> , or <i>upper</i> ) appears on the   | Vhen this<br>e DEFINITY |
| Lower                                                   | Lower message space threshold for the system (the space available in the voice text filesystem)                                                                                                    | 0 to 100                                                                      | 75                      |
| Middle                                                  | Middle message space threshold for the system (the space available in the voice text filesystem)                                                                                                    | 0 to 100                                                                      | 85                      |
| Upper                                                   | Upper message-space threshold for the system (the space available in the voice text filesystem)                                                                                                    | 0 to 100                                                                      | 95                      |
| Thresholds<br>Exceeded                                  | Indicates which system message<br>space threshold was exceeded:<br>lower, middle, upper, or none                                                                                                    | display only field                                                            |                         |
| Master Data?                                            | Indicates whether or not the master filesystem space threshold (85%) has been exceeded                                                                                                    | display only field<br>y (threshold exceeded)<br>n (threshold not<br>exceeded) |                         |
| System Data?                                            | Indicates whether or not the system<br>filesystem space threshold (85%) has<br>been exceeded. This filesystem<br>contains mailboxes, message<br>headers, and subscriber profiles.                                                                             | display only field<br>y (threshold exceeded)<br>n (threshold not<br>exceeded) |                         |
| System Storage?                                         | Indicates whether or not the<br>filesystem space threshold (85%) has<br>been exceeded for the Storage<br>Filesystem. The storage filesystem<br>contains all recorded speech<br>including names, personal greetings,<br>messages, and system<br>announcements. | display only field<br>y (threshold exceeded)<br>n (threshold not<br>exceeded) |                         |

3 Screen Descriptions display Time

## display Time

The Date and Time screen is used to set or display the current DEFINITY AUDIX date and time or to request a manual time synchronization with the switch.

#### set time display time

#### $\blacksquare$ NOTE:

This screen can be activated while the DEFINITY AUDIX System is in the OA&M state.

| drmfb2 Ad     | ctive Alarms             | : A Thresho                  | lds: none                 | Logins: 1<br>Page 1 of 1                          |
|---------------|--------------------------|------------------------------|---------------------------|---------------------------------------------------|
| display time  |                          | date and t                   | [ME                       | Tage I OF I                                       |
| Synchroi      | nize to Switch?          | n                            |                           |                                                   |
|               | Month:<br>Year:<br>Time: | March<br>1994<br>08:30       | Day of the Montl          | n: 25                                             |
| Synchro       | nize to Switch H         | Result:                      |                           |                                                   |
|               |                          |                              |                           |                                                   |
|               |                          |                              |                           |                                                   |
|               |                          |                              |                           |                                                   |
|               |                          |                              |                           |                                                   |
|               |                          |                              |                           |                                                   |
| enter command | :<br>fresh 3Enter        | 4 <mark>ClearFld 5</mark> He | lp 6 <mark>Choices</mark> | 7 <mark>NextPage</mark> 8 <mark>PrevPage</mark> / |

### **Field Descriptions**

| Name                                                                             | Description                                                                                                    | Valid Entries                             |  |
|----------------------------------------------------------------------------------|----------------------------------------------------------------------------------------------------|-------------------------------------------|--|
| Date                                                                             | Date that the test was requested                                                                                                    | display only field                        |  |
| Synchronize to<br>Switch?                                                        | Synchronizes the DEFINITY AUDIX time with the switch time (queries the switch for the current time and sets the DEFINITY AUDIX time to the current switch time.) This feature is not available in the OA&M state. | n (do not synchronize)<br>y (synchronize) |  |
| The date and time fields default to current date and time, based on system time. |                                                                                                    |                                           |  |
| Month                                                                            | Sets the month for the current date. An entry is mandatory if the Synchronize to Switch entry is n.                                                                                                    | month name (January to December)          |  |

lssue 1 May 1999

3 Screen Descriptions display Time

3-236

| Name                            | Description                                                                                                    | Valid Entries                                                                                                    |
|---------------------------------|----------------------------------------------------------------------------------------------------|----------------------------------------------------------------------------------------------------|
| Day of the Month                | Sets the day of the month for the current date. An entry is mandatory if the Synchronize to Switch entry is n.                                                                                                    | 1 to 31                                                                                                    |
| Year                            | Sets the year for the current date. An entry is mandatory if the Synchronize to Switch entry is n.                                                                                                    | 4 digit integers<br>between 1990 and<br>2030                                                                                                    |
| Hour                            | Sets the hour for the current date. An entry is mandatory if the Synchronize to Switch entry is n.                                                                                                    | 0 to 23                                                                                                    |
| Minute                          | Sets the minutes for the current date. An entry is mandatory if the Synchronize to Switch entry is n.                                                                                                    | 0 to 59                                                                                                    |
| Synchronize to<br>Switch Result | Results of the Synchronize to Switch operation. To synchronize with the switch, enter $\mathbf{y}$ in the Synchronize to Switch field and press F3 (Enter). If the DEFINITY AUDIX machine was successfully synchronized with the switch, the date and time fields are updated and this field displays successful; otherwise, an error code displays: | display only field                                                                                                    |
|                                 | All Ports are busy                                                                                                    | A port is needed to<br>synchronize with the<br>switch. All the ports<br>are busy handling<br>calls or have been<br>busied out on the<br>switch. |
|                                 | Unknown Failure                                                                                                    | Internal software error.                                                                                                    |
|                                 | Invalid Switch year                                                                                                    | The AUDIX date starts<br>at 1990. The switch<br>date is less than 1990                                                                          |
|                                 | Failed                                                                                                    | An error was<br>generated when<br>getting the time from<br>the switch.                                                                          |
|                                 | CNV_SW_TIM_FAIL                                                                                                    | The switch time is invalid.                                                                                                    |
|                                 | TIM_DIF_OUT_BNDS                                                                                                    | The switch time and<br>AUDIX time are out of<br>required bounds. (This<br>should not show up for<br>synchronize to switch<br>time at all.)      |
|                                 | Invalid MP name                                                                                                    | Internal software error                                                                                                    |
3 Screen Descriptions display Time

### Sample Tasks

To synchronize the DEFINITY AUDIX time with the switch time:

- 1. Type set time and press F3 (Enter).
- 2. Type **y** in the Synchronize to Switch? field, and press F3 (Enter) to invoke the operation.

To set the current Year, Month, Day, Hour, or Minute:

- 1. Type set time and press F3 (Enter).
- 2. Move the cursor to the date/time field (Year, Month, Day, Hour, or Minute) that you want to change and type the desired value.
- 3. Press F3 (Enter) to invoke the screen operation.

### **Additional Specifications**

The relation between the Password Aging feature and the system date/time requires the following:

If you enable the Password Aging feature (which automatically expires all passwords with a modification date/time prior to enabling date/time) and then set the system date/time to the *previous* day, you must run the subscriber data audit.

# change/display Transfer-Dialplan

The Transfer-Dialplan screen is used to define the dialplan information used for a valid transfer out of DEFINITY AUDIX. This screen allows the administrator to describe the extensions to which transfers are permitted, and the subset of extensions to which transfers are not permitted.

## change transfer-dialplan display transfer-dialplan

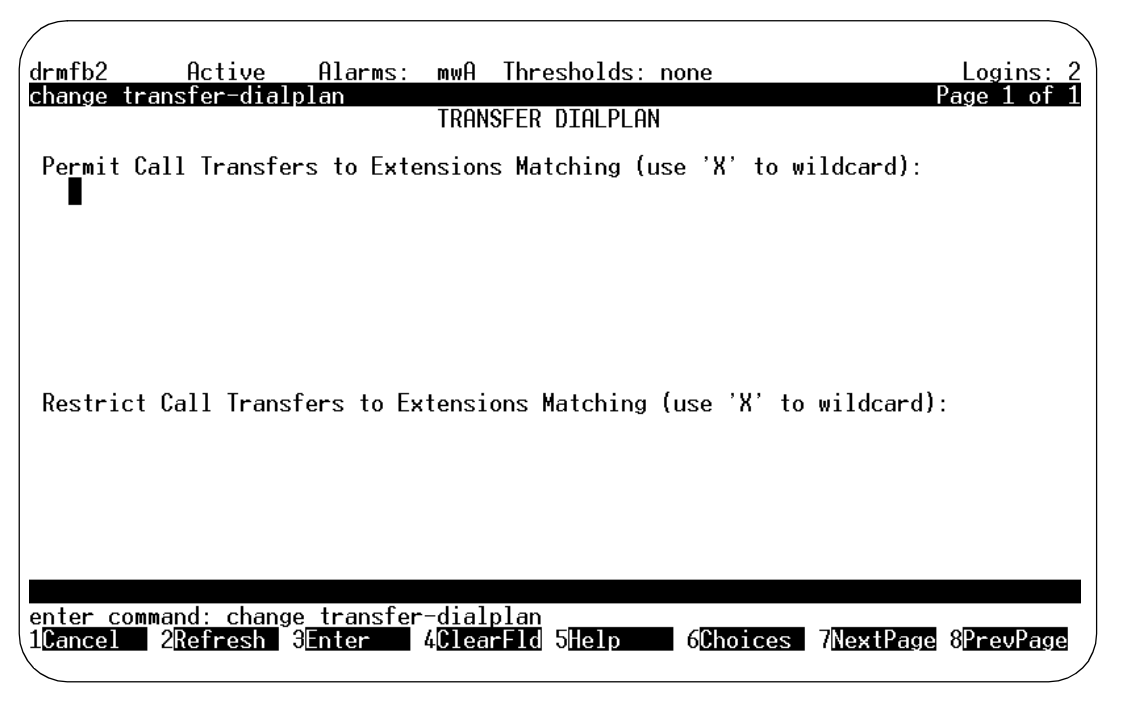

If users are permitted to transfer out of the DEFINITY AUDIX voice mail system, security concerns require that the administrator be able to restrict transfer to a certain set of extensions.

# **Field Description**

| Name               | Description (display only)                                                                                                 | Valid Entries                                                                                                    |
|--------------------|----------------------------------------------------------------------------------------------------|----------------------------------------------------------------------------------------------------|
| Permit Extension   | This defines an extension template<br>of an extension to which transfers<br>out of the system <b>are</b> permitted.        | The extension template must be the same length as a valid mailbox extension for the voice mail system.                                                                         |
| Restrict Extension | This defines an extension template<br>of an extension to which transfers<br>out of the system <b>are not</b><br>permitted. | with a digit with subsequent<br>characters as either digits or a<br>wildcard (X, or x) If the extension<br>length is 5 characters, 80000 is<br>valid and 74x is not; 74xxx is. |

3 Screen Descriptions save Voice

# save Voice

The Save Voice screen is used to perform a manual backup of the voice filesystem.

#### save voice

Adds the backup to the existing backups on the MO disk.

#### save voice initialize

Removes all data on the MO disk before backing up the data.

### $\blacksquare$ NOTE:

This screen can be activated while the DEFINITY AUDIX System is in the OA&M state.

| ax85<br>save voice         | Active                 | Alarms:                | A Thr<br>SAVE | esholds: n<br>VOICE | ione    | F | Logins: 1<br>Page 1 of 1 |
|----------------------------|------------------------|------------------------|---------------|---------------------|---------|---|--------------------------|
| Status                     | of most                | recent "save           | e voice"      | backup: n           | not run |   |                          |
|                            |                        |                        |               |                     |         |   |                          |
|                            |                        |                        |               |                     |         |   |                          |
| Press [ENTE<br>enter comma | R] to exe<br>ind: save | ecute or pres<br>voice | s [CANC       | EL] to abo          | ort     |   |                          |

## **Field Descriptions**

| Name                                                | Description (display only)                                                                                                    |
|-----------------------------------------------------|----------------------------------------------------------------------------------------------------|
| Status of the most<br>recent "save voice"<br>backup | Status of the most recent invocation of the save voice backup<br>in progress (Save voice is currently running)<br>failed (Save failed)<br>completed (Save completed successfully)<br>not run (Save not run since last restart/reboot) |

3 Screen Descriptions save Voice

### Sample Tasks

This screen is used to perform a save of the voice file system. You can perform this save by adding the data to the data that already exists on the MO disk, or you can erase the MO disk and add the new data in one operation. Erase the MO disk if the disk is full, or if it has a corrupt file system. If the MO disk is full or has a corrupt file system, the system will generate an alarm.

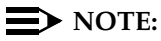

Once started, the save voice operation cannot be cancelled.

Saving data by adding it to existing data on the MO disk:

- 1. Type save voice and press F3 (Enter).
- 2. Press F3 (Enter) to proceed with the backup or F1 (Cancel) to cancel the operation. The save operation will proceed in the background.

Saving data while erasing the MO disk:

- 1. Type save voice initialize and press F3 (Enter).
- 2. Check displayed backup status and press F3 (Enter) to confirm erasure of the MO disk and proceed with the backup or F1 (Cancel) to cancel the operation. The save operation will proceed in the background.

To verify that the save has been performed, type **display backups**.

### **Additional Specifications**

Once started, the save voice operation cannot be cancelled.

The save is run in the background, which means the operation is still running for some time even after the screen displays Command Completed Successfully. To check the status of the background save, reactivate the save Voice screen.

| DEFINITY AUDIX System Release 4.0 Screens Reference 585 | 85-300-213 |
|---------------------------------------------------------|------------|
|---------------------------------------------------------|------------|

3 Screen Descriptions audit Voice Files

# audit Voice Files

The Audit Results screen initiates a demand audit on voice files and displays the results of the audit. This audit ensures that each voice message file is associated with a subscriber's mailbox.

### audit voice-files

| drmfb17 Active<br>audit voice-files   | Alarms: mwA<br>AUI                          | Thresholds: none<br>DIT RESULTS  | Date: 05/3 | Logins: 3<br>31/95 13:12 |
|---------------------------------------|---------------------------------------------|----------------------------------|------------|--------------------------|
| Au<br>C<br>Au                         | udit Name<br>lean cache<br>udit Voice Files | Result<br>P Passed<br>s P Passed |            |                          |
|                                       |                                             |                                  |            |                          |
|                                       |                                             |                                  |            |                          |
|                                       |                                             |                                  |            |                          |
| Command Successfull<br>enter command: | y Completed                                 | wild Fuels 40                    | Novt Dava  | <b>0</b> D               |

## **Field Descriptions**

| Name        | Description                                                                                                    |
|-------------|----------------------------------------------------------------------------------------------------|
| Date        | Date that the audit was requested.                                                                                                    |
| Time        | Time that the audit was requested.                                                                                                    |
| Audit Name  | Name of the audit being run.                                                                                                    |
| Clean Cache | Writes data to disk                                                                                                    |
| Result      | 1 character code that indicates the last result of the named audit, and up to 20 characters of text of additional audit-result information. |
|             | blank (audit has not been executed)<br>R (audit is running)<br>P (last audit passed)<br>F (last audit failed)<br>A (last audit aborted)     |

# Sample Tasks/Additional Specifications

Same as audit mailboxes.

Issue 1 May 1999 3 Screen Descriptions busyout Voice-Group

# busyout Voice-Group

The Busyout/Release Voice Group screen enables the system administrator to busyout or release a voice group and to display the results of the busyout or release operation.

#### busyout voice-group

Takes the voice group out of service. Marks the voice group as unavailable for new service but its current use is allowed to complete.

#### busyout voice-group forced

Removes voice group from service immediately (all calls in progress are dropped.)

#### release voice-group

Returns the voice group to service.

| drmfb2<br>busyout vo                              | Active Ald<br>ice-group                                                                                  | arms: mwA 1<br>BUSYOUT/RE                                                                        | Thresholds: n<br>ELEASE VOICE                                                              | one<br>GROUP                                                  |           | Logins: 2<br>Page 1 of 1 |
|---------------------------------------------------|----------------------------------------------------------------------------------------------------|--------------------------------------------------------------------------------------------------|--------------------------------------------------------------------------------------------|---------------------------------------------------------------|-----------|--------------------------|
|                                                   | Resource<br>VOICE_PT<br>VOICE_PT<br>VOICE_PT<br>VOICE_PT<br>VOICE_PT<br>VOICE_PT<br>VOICE_PT<br>VOICE_PT | Location<br>01A0201<br>01A0202<br>01A0203<br>01A0205<br>01A0205<br>01A0206<br>01A0207<br>01A0208 | Extension<br>72021<br>72022<br>72023<br>72024<br>72025<br>72026<br>72026<br>72027<br>72028 | State<br>ISI<br>ISI<br>ISI<br>ISI<br>ISI<br>ISI<br>ISI<br>ISI | Reason    |                          |
| Press [Ent<br>enter comm<br>1 <mark>Cancel</mark> | er] to execute<br>and: busyout vo<br>2Refresh 3Ento                                                      | or [Cancel]<br>Dice-group<br>er 4 <mark>Clear</mark> f                                           | to abort<br>Fld <mark>5</mark> Help                                                        | 6 <mark>Choice</mark> s                                       | 7NextPage | 8 <mark>PrevPage</mark>  |

Issue 1 May 1999

3 Screen Descriptions busyout Voice-Group

3-243

## **Field Descriptions**

| Name      | Description (display only)                                                                                                    |
|-----------|----------------------------------------------------------------------------------------------------|
| Resource  | Voice group being busied out or released. This is always VOICE_PT on this screen.                                                                                                    |
| Location  | Board location identifier of the resource being busied-out or released. The location identifier is a 7 character string, such as 01a0201, that specifies the port network (01), the carrier (a), the slot (02), and the port (01).                                                                                                    |
| Extension | Extension associated with the resource                                                                                                    |
| State     | Current state of the resource<br>UEQ (Unequipped, voice group board is not present)<br>UNP (Resource not purchased)<br>ISP (In-service pending)<br>ISI (In service and idle)<br>ISB (In-service and busy)<br>OSP (Out-of-service pending)<br>OOS (Out of service)                                                                                                  |
| Reason    | If the resource is out of service (OOS), this field displays a code indicating<br>the reason. If the resource is not OOS, this field is blank.<br>C (Manually busied out, by craft)<br>D (Insufficient data transmission)<br>F (Fault)<br>M (Taken out of service by maintenance and the voice port is alarmed)<br>R (Resource deficiency)<br>T (Test in progress) |

## Sample Tasks

To busyout a voice group:

- 1. Type busyout voice-group and press F3 (Enter).
- 2. Press F1 (Cancel) to abort the operation and exit the screen.
- 3. Press F3 (Enter) to invoke the busyout operation.

To return a port to service:

- 1. Type release voice-group and press F3 (Enter).
- 2. Press F1 (Cancel) to abort the operation and exit the screen.
- 3. Press F3 (Enter) to invoke the release operation.

## **Additional Specifications**

Service affecting. Any ports that are busied out cannot be used to send or receive calls.

3 Screen Descriptions display Voice Group

# display Voice Group

The Voice Group screen administers the DEFINITY AUDIX System voice port extensions and locations as well as the Multifunction board location.

change voice-group display voice-group

| drmfb14<br>change vo: | Activ<br>ice-grou | ve Ala<br>Up    | arms: none | Thresholds: none | 2       |           | Logins: 3<br>Page 1 of 1 |
|-----------------------|-------------------|-----------------|------------|------------------|---------|-----------|--------------------------|
|                       |                   |                 | V          | OICE GROUP       |         |           |                          |
|                       | Member            | Port            | Extension  | Member           | Port    | Extension |                          |
|                       | 1                 | <u>6</u> 181801 | 63001      | 2                | 01B1802 | 63002     |                          |
|                       | 3                 | 01B1803         | 63003      | 4                | 01B1804 | 63004     |                          |
|                       | 5                 | 01B1805         | 63005      | 6                | 01B1806 | 63006     |                          |
|                       | 7                 | 01B1807         | 63007      | 8                | 01B1808 | 63008     |                          |
|                       | 9                 |                 |            | 10               |         |           |                          |
|                       | 11                |                 |            | 12               |         |           |                          |
|                       |                   |                 |            |                  |         |           |                          |
|                       |                   |                 |            |                  |         |           |                          |
|                       |                   |                 |            |                  |         |           |                          |
|                       |                   |                 |            |                  |         |           |                          |
|                       |                   |                 |            |                  |         |           |                          |
|                       |                   |                 |            |                  |         |           |                          |
|                       |                   |                 |            |                  |         |           |                          |
|                       |                   |                 |            |                  |         |           |                          |
|                       |                   |                 |            |                  |         |           |                          |
|                       |                   |                 | -          |                  |         |           |                          |
| enter com             | mand: cl          | hange vo:       | ice-group  |                  |         |           |                          |
| ·                     |                   |                 |            |                  |         |           |                          |

| DEFINITY AUDIX System Release 4.0 Screens Reference 585-300-21 |
|----------------------------------------------------------------|
|----------------------------------------------------------------|

3 Screen Descriptions display Voice Group lssue 1 May 1999

3-245

## **Field Descriptions**

| Name      | Description                                                                                                    | Valid Entries                                                                                                    |
|-----------|----------------------------------------------------------------------------------------------------|----------------------------------------------------------------------------------------------------|
| Port      | Voice port location assigned to this voice group, as<br>well as define the DEFINITY AUDIX circuit pack<br>location. 7 character string that indicates port<br>network, carrier, slot, and port ID. For example,<br>01a0201 indicates port network=01, carrier=a,<br>slot=02, and port ID=01.                                                                                                    | Port is the form of<br>port-network carrier<br>board slot,<br>i.e., 1A0401.                                                                                                    |
|           | The first five characters specify the circuit pack<br>location, 01a02 in the above example. This number<br>must be identical for all voice ports. Only the last<br>two digits of the voice port location, the voice port<br>number, is different for different voice ports. (The<br>circuit pack location is used in the error log, alarm<br>log, event log, and other maintenance displays to<br>identify the reported board.) |                                                                                                    |
|           | NOTE:<br>No more voice ports may be administered than<br>paid for as determined by the System-Parameter<br>screen.<br>Voice port locations may not be duplicates.                                                                                                    | n the customer has<br>ers Customer Options                                                                                                    |
| Extension | The extension attached to the port. A port without<br>an administered extension number is not used by<br>the DEFINITY AUDIX System.                                                                                                    | A switch extension<br>number with length<br>equal to the<br>administered<br>extension length on<br>the Change<br>Machine Location<br>screen, up to and<br>including a 10-digit<br>number. |
|           | For each nonblank voice-port location or exten<br>corresponding nonblank extension (or voice-port<br>are present and one has been blanked, the co                                                                                                    | sion, there is a<br>ort location). If both<br>rresponding port is                                                                                                    |

## **Additional Specifications**

A port must be *idle* before it can be changed. To ensure that a port will be idle, the administrator can optionally busyout the port beforehand (see the busyout/release Port and busyout/release Voice Group screens.)

The operation invoked by this screen will not drop active calls.

removed.

| DEFINITY AUDIA System Release 4.0 Screens Reference 383-300-27 | UDIX System Release 4.0 Screens | s Reference | 585-300-21 |
|----------------------------------------------------------------|---------------------------------|-------------|------------|
|----------------------------------------------------------------|---------------------------------|-------------|------------|

3 Screen Descriptions status Voice-Group

# status Voice-Group

The Voice Group Status screen displays status and translation data for each voice port in the system. One line per voice port appears.

## status voice-group

| (     |                                                                                              |                                                |                                                                                            |                                                                                                    |                                                                                                    |                                                               |           |
|-------|----------------------------------------------------------------------------------------------|------------------------------------------------|--------------------------------------------------------------------------------------------|----------------------------------------------------------------------------------------------------|----------------------------------------------------------------------------------------------------|---------------------------------------------------------------|-----------|
| drmfb | 14 Ac                                                                                        | tive Al                                        | arms: none                                                                                 | Thresholds                                                                                                    | : none                                                                                                    |                                                               | Logins: 3 |
| statu | s voice-g                                                                                    | roup                                           |                                                                                            |                                                                                                    |                                                                                                    |                                                               |           |
|       |                                                                                              |                                                | VOICE                                                                                      | GROUP STAT                                                                                                    | US                                                                                                    |                                                               |           |
|       | Resource<br>VOICE_PT<br>VOICE_PT<br>VOICE_PT<br>VOICE_PT<br>VOICE_PT<br>VOICE_PT<br>VOICE_PT | Member<br>1<br>2<br>3<br>4<br>5<br>6<br>7<br>8 | VOICE<br>Extension<br>63001<br>63002<br>63003<br>63004<br>63005<br>63006<br>63007<br>63008 | GROUP STAT<br>Port<br>Location<br>01B1801<br>01B1802<br>01B1803<br>01B1804<br>01B1804<br>01B1805<br>01B1806<br>01B1807<br>01B1808 | US<br>Processor<br>Location<br>01B18<br>01B18<br>01B18<br>01B18<br>01B18<br>01B18<br>01B18<br>01B18<br>01B18 | State<br>151<br>151<br>151<br>151<br>151<br>151<br>151<br>151 | Reason    |
|       |                                                                                              |                                                |                                                                                            |                                                                                                    |                                                                                                    |                                                               |           |
|       |                                                                                              |                                                |                                                                                            |                                                                                                    |                                                                                                    |                                                               |           |
| enter | command:                                                                                     |                                                |                                                                                            |                                                                                                    |                                                                                                    |                                                               |           |
| 1     | overand a                                                                                    | -                                              |                                                                                            |                                                                                                    |                                                                                                    |                                                               |           |

## **Field Descriptions**

| Name                        | Description (display only)                                                                                                    |
|-----------------------------|----------------------------------------------------------------------------------------------------|
| Resource Resource, VOICE_PT |                                                                                                    |
| Member                      | Voice port number for the voice port of this row of the display                                                                                                    |
| Extension                   | Extension number for this voice port                                                                                                    |
| Port Location               | Location of the voice port in a 7 character string that indicates port network, carrier, slot, and port ID. For example, 01a0201 indicates port network=01, carrier=a, slot=02, and port ID=01. |

|   |                                        |                                                                                                    | -       |
|---|----------------------------------------|----------------------------------------------------------------------------------------------------|---------|
| 3 | Screen Descriptions status Voice-Group |                                                                                                    | 3-247   |
|   | Name                                   | Description (display only)                                                                                                    |         |
|   | Processor Location                     | Slot location for the circuit pack that uses this voice port. The location identifier is a 5 character string that indicates port network, carrier, an slot. For example, 01a07 indicates port network=01, carrier=a, slot=0 | d<br>7. |
|   | State                                  | 3 character string that specifies the current state of this voice port. Th possible states are as follows:                                                                                                    | е       |
|   |                                        | UEQ (Unequipped, voice group board is not present)<br>UNP (Resource not purchased)                                                                                                    |         |
|   |                                        | ISP (In service pending)<br>ISI (In service and idle)<br>ISB (In service and busy)<br>OSP (Out of service pending)<br>OOS (Out of service)                                                                                   |         |
|   | Reason                                 | If out of service (OOS), this field can contain any or all of the following characters:                                                                                                    |         |
|   |                                        | C (Manually busied out, by craft)<br>F (Fault)<br>M (Taken out of service by maintenance and the voice port is alarmed<br>R (Resource deficiency)                                                                            | i)      |

| <b>DEFINITY AUDIX</b> | System Release | 4.0 Screens | Reference | 585-300-213 |
|-----------------------|----------------|-------------|-----------|-------------|
|-----------------------|----------------|-------------|-----------|-------------|

3 Screen Descriptions save Weekly

3-248

# save Weekly

The Save Weekly screen initiates a weekly backup to the MO disk. This consists of recorded names of subscribers. If **initialize** is specified, all data is erased from the MO disk before the backup starts, otherwise the data is added to the files already on the MO disk. If **locals-only** is specified, only the recorded names of local subscribers are written to the tape. If **all** is specified, local and remote subscribers are recorded. **All** is assumed if neither is specified.

save weekly save weekly all save weekly all initialize save weekly locals-only save weekly locals-only initialize save weekly initialize

The *initialize* option will erase the existing data on the MO disk.

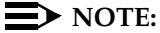

This screen can be activated while the DEFINITY AUDIX System is in the OA&M state.

| ĺ | drmfb17 Active Alarms: mwA Thresholds: none<br>save weekly<br>SAVE WEEKLY - LOCAL AND REMOTE SUBSCRIBERS | Logins: 2<br>Page 1 of 1 |
|---|----------------------------------------------------------------------------------------------------|--------------------------|
|   | Status of most recent "save weekly" backup: not run                                                      |                          |
|   |                                                                                                    |                          |
|   |                                                                                                    |                          |
|   | Press [ENTER] to execute or press [CANCEL] to abort                                                      |                          |
|   | enter command: save weekly<br>1Cancel 2Refresh 3Enter 4ClearFld 5Help 6Choices 7NextPage                 | 8 <u>PrevPage</u>        |

| <b>DEFINITY AUDI</b> | <b>(System Release</b> | 4.0 Screens Reference | 585-300-213 |
|----------------------|------------------------|-----------------------|-------------|
|----------------------|------------------------|-----------------------|-------------|

3 Screen Descriptions save Weekly

### **Field Description**

| Field                        | Description (Display only)                                                                                                    |
|------------------------------|----------------------------------------------------------------------------------------------------|
| Status of most recent backup | "in progress" backup is currently running<br>"failed" backup failed<br>"completed" backup completed successfully<br>"not run" backup not run since last restart/reboot |

### Sample Tasks

This screen is used to perform an immediate save of the data that is backed up automatically each week. You can perform this save by adding the data to the backups that already exist on the MO disk, or you can erase the MO disk and add the new data in one operation. Erase the MO disk if the disk is full, or if it has a corrupt file system. If the MO is full, or if it has a corrupt file system, the system will generate an alarm.

Backing up data by adding it to existing backups on the MO disk:

- 1. Type **save weekly** and press F3 (Enter).
- 2. Press F3 (Enter) to proceed with the backup or F1 (Cancel) to cancel the operation. The save operation will proceed in the background.

Backing up data while erasing the MO disk:

- 1. Type save weekly initialize and press F3 (Enter).
- 2. Check displayed backup status and press F3 (Enter) to confirm erasure of the MO disk and proceed with the backup or F1 (Cancel) to cancel the operation. The save operation will proceed in the background.

To verify that the backup has been performed, type **display backups**.

| DE | EFINITY AUDIX System Release 4.0 Screens Reference 585-300-213 | Issue 1<br>May 1999 |
|----|----------------------------------------------------------------|---------------------|
| 3  | Screen Descriptions save Weekly                                | 3-250               |

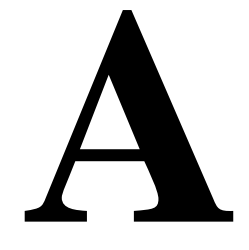

The Administration Log screen lists codes and messages that can be used as a search string to spot trouble that may be occurring with the DEFINITY AUDIX system, its features, or the switch. The system administrator should monitor this log whenever the **A** appears on the status line, and take proper action.

Table A-1 lists these log entries and gives any repair actions that may correct the problem.

| Search String | Message                                                                                       | Action                                                                                                    |
|---------------|-----------------------------------------------------------------------------------------------|----------------------------------------------------------------------------------------------------|
| aabe          | Invalid attendant, sub= <name><br/>ext=<extension></extension></name>                         | Readminister attendant: change button assignment to a valid extension on the CHANGE SUBSCRIBER screen.                       |
| aanb          | No buttons for attendant,<br>sub= <name> ext=<extension></extension></name>                   | Assign buttons or delete the unneeded<br>attendant by executing the CHANGE<br>SUBSCRIBER or the REMOVE<br>SUBSCRIBER screen. |
| aand          | Auto-attendant schedules and<br>routing information missing,<br>using defaults                | Readminister auto-attendant data                                                                                             |
| adm           | Guest password is less than the<br>minimum required length. Please<br>change it               | Change guest password by invoking the<br>SYSTEM-PARAMETERS FEATURES<br>screen.                                               |
| apib          | Break-in Attempt into mailbox<br>owned by <name>, <extension><br/>from API</extension></name> | Check into this — Could be an indication of toll fraud!                                                                      |

#### Table A-1. Administration Log Entries

| Search String | Message                                                                                                    | Action                                                                                                    |
|---------------|----------------------------------------------------------------------------------------------------|----------------------------------------------------------------------------------------------------|
| atpg          | Attendant <extension> does not<br/>have a personal greeting<br/>recorded</extension>                                                                        | Record the attendant menu.                                                                                                    |
| attm          | Auto Attendant calls itself,<br><extension></extension>                                                                                                    | Invoke the CHANGE SUBSCRIBER<br>screen and change the Auto Attendant<br>timeout extension to something other than<br>the attendant's extension.                                                                                                    |
| attm          | Attendant %s has no buttons<br>defined. Should this be a<br>bulletin board?                                                                                 | Define the extension as a bulletin board.                                                                                                    |
| attm          | Menu choice <button> (ext.<br/><extensionl>) for attendant<br/><extension2> is an invalid<br/>subscriber</extension2></extensionl></button>                 | Invoke the CHANGE SUBSCRIBER<br>screen and remove this menu choice, or<br>make a mailbox for extension 1 using the<br>ADD SUBSCRIBER screen.                                                                                                    |
| attm          | Default menu choice <button><br/>(ext. <extensionl>) for<br/>attendant.<extension2> is an<br/>invalid subscriber</extension2></extensionl></button>         | Invoke the CHANGE SUBSCRIBER<br>screen and remove this menu choice, or<br>make a mailbox for extension 1 using the<br>ADD SUBSCRIBER screen.                                                                                                    |
| attm          | Menu choice <button> (ext.<br/><extension1>) for attendant.<br/><extension2> does not have<br/>proper permission</extension2></extension1></button>         | Invoke the CHANGE SUBSCRIBER<br><ext2> screen and give Call Answer or<br/>Guest Greeting permission to subscriber<br/>assigned to extension 1.</ext2>                                                                                                    |
| attm          | Default menu choice <button><br/>(ext. <extension1>) for<br/>attendant. <extension2> does not<br/>have proper permission</extension2></extension1></button> | Invoke the CHANGE SUBSCRIBER<br><ext2> screen and give Call Answer or<br/>Guest Greeting permission to subscriber<br/>assigned to extension 1.</ext2>                                                                                                    |
| attm          | Attendant <extension> choice has<br/>invalid treatment <type></type></extension>                                                                            | Invoke the CHANGE SUBSCRIBER screen to repair the Auto Attendant problem.                                                                                                    |
| attx          | Transfer not allowed and<br>attendant <extension> allows<br/>transfer</extension>                                                                           | Turn on transfer using the CHANGE<br>SYSTEM-PARAMETERS FEATURES<br>screen.                                                                                                    |
| attx          | Transfer not active and<br>attendant <extension> uses<br/>transfer</extension>                                                                              | Turn on transfer using the CHANGE<br>SYSTEM-PARAMETERS FEATURES<br>screen.                                                                                                    |
| bsxt          | Call answer, non-subscriber<br><owner's extension=""></owner's>                                                                                             | Someone without an AUDIX mailbox either<br>has coverage to AUDIX or is invoking Call<br>Forwarding to AUDIX. Give them a<br>mailbox, remove coverage, or tell them<br>not to use Call Forwarding to AUDIX.<br>Each time a call comes to an AUDIX port<br>for this subscriber, the port cannot take<br>another call until the call hangs up. |

| Table A-1.Administration Log | Entries — <i>Continued</i> |
|------------------------------|----------------------------|
|------------------------------|----------------------------|

| Search String | Message                                                                                                    | Action                                                                                                    |
|---------------|----------------------------------------------------------------------------------------------------|----------------------------------------------------------------------------------------------------|
| bver          | Invalid AMIS version from remote system                                                                                         | AMIS messages could not be transmitted<br>to or from a remote machine because a<br>different protocol was used.                                                                                      |
| cbnm          | Local number missing from callback number                                                                                       | Correct the AMIS translations using the<br>CHANGE MACHINE screen.                                                                                                    |
| clrd          | Administration log manually cleared                                                                                             | None                                                                                                    |
| clrd          | Administration log recovered<br>during audit                                                                                    | None                                                                                                    |
| clrd          | Administration log recreated<br>during audit                                                                                    | None                                                                                                    |
| clrd          | Administration log recreated during initialization                                                                              | None                                                                                                    |
| cmty          | Network machine (machine-name)<br>has illegal community ID. Set<br>default to 1                                                 | Administer the machine's community ID<br>by executing the CHANGE MACHINE<br>screen.                                                                                                    |
| cmwl          | Corrupt message waiting light,<br>extension <extension></extension>                                                             | This indicates a disagreement between<br>the AUDIX System and the switch about a<br>subscriber's MWL. Could be caused by a<br>race condition. If the subscriber<br>complains often, contact the RSC. |
| cpas          | Copy announcement set from<br>announcement set:annc-set_1 to<br>announcement set annc-set_2,<br>interrupted by shutdown. Recopy | Invoke the COPY ANNOUNCEMENT-SET screen to recopy.                                                                                                    |
| ctna          | Covering extension assigned<br>while Call Transfer out of AUDIX<br>is not active                                                | Invoke the CHANGE<br>SYSTEM-PARAMETERS FEATURES<br>screen to activate Call Transfer. Then<br>reexecute the CHANGE SUBSCRIBER<br>screen.                                                              |
| dupt          | duplicate touch tones                                                                                                    | Change name of duplicate mailbox.                                                                                                    |
| dups          | duplicate subscriber                                                                                                    | Change name of duplicate mailbox.                                                                                                    |
| fsot          | Space threshold exceeded                                                                                                    | Check the DISPLAY<br>SYSTEM-PARAMETERS THRESHOLDS<br>screen.                                                                                                    |
| fsut          | Space threshold resolved                                                                                                    | None                                                                                                    |
| ftwa          | Error obtaining system profile.<br>Flash transfer delay set to 2<br>(default)                                                   | None                                                                                                    |
| furm          | Starting full update                                                                                                    | None                                                                                                    |

| Table A-1.         Administration Letter | og Entries — Continued |
|------------------------------------------|------------------------|
|------------------------------------------|------------------------|

| Search String | Message                                                                                                    | Action                                       |  |
|---------------|----------------------------------------------------------------------------------------------------|----------------------------------------------|--|
| furm          | Full update (not including<br>names) completed from <machine<br>name&gt;</machine<br>                              | None                                         |  |
| furm          | Full update completed - names<br>received successfully from<br><machine name=""></machine>                         | None                                         |  |
| furm          | Full update completed - no names<br>needed from <machine name=""></machine>                                        | None                                         |  |
| furm          | Full update failed from <machine name=""></machine>                                                                | Check port status.                           |  |
| furm          | Remote update discrepancies<br>require full update from<br><machine name=""></machine>                             | None                                         |  |
| furm          | Local update discrepancies<br>require full update from<br><machine name=""></machine>                              | Check permission.                            |  |
| furm          | Full update denied due to permission from <machine name=""></machine>                                              | Check permission.                            |  |
| furm          | Full update aborted and<br>transmissions temporarily<br>disabled due to errors from<br><machine name=""></machine> | Check permission.                            |  |
| furm          | Full update aborted and<br>transmissions temporarily<br>disabled due to errors from<br><machine name=""></machine> | Check permission on local and remote system. |  |
| furm          | A full update has been requested<br>by <machine name=""></machine>                                                 | None                                         |  |
| furm          | Full update (not including<br>names) completed to <machine<br>name&gt;</machine<br>                                | None                                         |  |
| furm          | Full update (not including<br>names) completed to <machine<br>name&gt;</machine<br>                                | None                                         |  |
| furm          | Update discrepancies require<br>full update to <machine name=""></machine>                                         | None                                         |  |
| furm          | Unable to perform requested full<br>update to <machine name="">-<br/>updates temporarily disabled</machine>        | Check permission.                            |  |
| furm          | No permission for requested full<br>update to <machine name=""></machine>                                          | Check permission.                            |  |

| Search String | Message                                                                                                    | Action                                                                                                    |  |
|---------------|----------------------------------------------------------------------------------------------------|----------------------------------------------------------------------------------------------------|--|
| furm          | Extension missing causing a full<br>update <machine name=""> <type><br/>(extension&gt;</type></machine>                                               | None                                                                                                    |  |
| furm          | Extension ADD causing a full<br>update <machine name=""><br/><extension></extension></machine>                                                        | None                                                                                                    |  |
| gpcf          | Guest password conflict: <name><br/><extension></extension></name>                                                                                    | Change the guest password so a conflict no longer exists, then inform the subscriber.                                                                      |  |
| ilbm          | Loopback message from <cb_<br>number&gt;, cannot reply</cb_<br>                                                                                       | Correct the AMIS translations using the<br>CHANGE SYSTEM-PARAMETERS<br>ANALOG-NETWORK screen.                                                              |  |
| inva          | Invalid AMIS analog dial string <>                                                                                                    | Correct the AMIS translations using the<br>CHANGE MACHINE screen.                                                                                          |  |
| isum          | Invalid digit in AMIS sum string                                                                                                    | Call the RSC.                                                                                                    |  |
| laom          | Maintenance port busy, Alarm<br>Origination calls blocked                                                                                             | Log off the maintenance port.                                                                                                    |  |
| laom          | Alarm Origination line<br>disconnected                                                                                                    | Call the RSC.                                                                                                    |  |
| laom          | Alarm Origination call failed                                                                                                    | Call the RSC.                                                                                                    |  |
| laom          | No answer to an Alarm<br>Origination call at the far end                                                                                              | Call the RSC.                                                                                                    |  |
| laom          | No acknowledgement of<br>transmission of an Alarm<br>Origination call                                                                                 | Call the RSC.                                                                                                    |  |
| lfmb          | Full mailbox for <extension></extension>                                                                                                    | If this happens frequently, talk with the<br>subscriber. A larger mailbox may be<br>needed, or you can suggest they clear out<br>their mailbox more often. |  |
| lfmb          | Broadcast mailbox is full                                                                                                    | If you have an important broadcast<br>message to deliver, log into the special<br>broadcast mailbox and delete an old one.<br>Then resend your message.    |  |
| link          | Link integrity has been reset to n/y                                                                                                    |                                                                                                    |  |
| lnnr          | Name not recorded for <name><br/>extension <extension></extension></name>                                                                             | Record a name for the subscriber specified in the log message.                                                                                             |  |
| lpba          | Break-in attempt into mailbox<br>owned by <name>, <owner's<br>extension&gt; from <originating_<br>extension&gt;</originating_<br></owner's<br></name> | Check into this — Could be an indication of toll fraud!                                                                                                    |  |

| Search String | Message                                                                                                    | Action                                                                                                    |  |
|---------------|----------------------------------------------------------------------------------------------------|----------------------------------------------------------------------------------------------------|--|
| lpba          | Break-in attempt into mailbox<br>owned by <name>, <owner's<br>extension&gt; from outside call</owner's<br></name> | Check into this — Could be an indication of toll fraud!                                                                                                    |  |
| lsos          | System out of space                                                                                               | Inform subscribers to delete unnecessary<br>messages or greetings. (You can use the<br>login announcement to do this effectively.<br>Make the announcement non-dial<br>through.) If you get little response, lower<br>the retention time on the class of service<br>screens for old and filed messages and<br>then execute. Run AUDIT MAILBOXES.<br>Unused announcements and<br>announcement sets can also be removed.<br>Or you can decrease the number of<br>subscribers, or delete unnecessary<br>remote subscribers.                                                             |  |
| lsxl          | Mixed local subscriber extension lengths                                                                          | Fix subscriber database so all<br>subscribers have the same extension<br>lengths.                                                                                                    |  |
| mnod          | Multiple nodes for AMIS address<br><address></address>                                                            | Check the DISPLAY ADDRESS-RANGES<br>screen. Then correct the AMIS<br>translations using the CHANGE<br>SYSTEM-PARAMETERS<br>ANALOG-NETWORK screen.                                                                                                    |  |
| mnod          | Multiple nodes for AMIS<br>addresses                                                                              | Correct the AMIS translations.                                                                                                    |  |
| msot          | Message space threshold - upper                                                                                   | Check the DISPLAY<br>SYSTEM-PARAMETERS THRESHOLD<br>screen. Inform subscribers to delete<br>unnecessary messages or greetings.<br>(You can use the login announcement to<br>do this effectively. Make the<br>announcement non-dial through.) If you<br>get little response, lower the retention time<br>on the class of service screens for old and<br>filed messages and then execute. Run<br>AUDIT MAILBOXES. Unused<br>announcements and announcement sets<br>can also be removed. Or you can<br>decrease the number of subscribers, or<br>delete unnecessary remote subscribers. |  |
| msot          | Message space threshold - middle                                                                                  |                                                                                                    |  |
| msot          | Message space threshold - lower                                                                                   |                                                                                                    |  |
| msut          | Message space threshold -<br>retired                                                                              | None — Indicates the time when the threshold was resolved.                                                                                                    |  |

| Search String | Message                                                                                                    | Action                                                                                                    |  |
|---------------|----------------------------------------------------------------------------------------------------|----------------------------------------------------------------------------------------------------|--|
| ncol          | name conflict                                                                                                    | Change name of duplicate mailbox or<br>remote machine, then rerun GET<br>REMOTE.                                                                                                    |  |
| noci          | No transmission cycle<br>intersection with outcalling for<br>node: <node number=""> name: <node<br>name&gt;</node<br></node>                                                                                                    | This concerns AMIS networking. AMIS<br>networking uses the outcalling cycles on<br>the SYSTEM-PARAMETERS<br>OUTCALLING screen. In this case the<br>cycles on the MACHINE screen for the<br>given node do not intersect with the<br>outcalling cycles. One or both cycles<br>must be changed for AMIS messages to<br>be sent. |  |
| ncyc          | Network machine (machine-name)<br>has no transmission cycles                                                                                                    | Administer transmission cycles by executing the CHANGE MACHINE screen.                                                                                                    |  |
| ncfl          | Connect success to machine <machine-name></machine-name>                                                                                                    | None                                                                                                    |  |
| ncfl          | Connect failure to machine<br><machine-name> (busy) or (dial<br/>denied) or (try again) or (no<br/>answer) or (no carrier) or<br/>(protocol handshake failure) or<br/>(premature hang up) or (unknown<br/>reason)</machine-name> | None                                                                                                    |  |
| ndig          | Network machine (machine-name)<br>has illegal extension size                                                                                                    | Administer the machine's extension size<br>by executing the CHANGE MACHINE<br>screen.                                                                                                    |  |
| ndny          | Remote subscriber update from<br><machine name=""> denied</machine>                                                                                                    | Check permission.                                                                                                    |  |
| ndsd          | Remote subscribers are deleted                                                                                                    | None                                                                                                    |  |
| nloc          | Local node record missing,<br>default inserted                                                                                                    | Administer the local machine by executing the CHANGE MACHINE screen.                                                                                                    |  |
| nlrl          | Rejected login from remote<br>machine - invalid password                                                                                                    | Check password.                                                                                                    |  |
| nlrl          | Rejected login from remote<br>machine - unknown machine name                                                                                                    | Check machine name.                                                                                                    |  |
| nmar          | Cannot add remote subscriber -<br>system limit exceeded                                                                                                    | Increase system limit for remote subscriber.                                                                                                    |  |
| nmar          | Disabling incoming network administrative updates.                                                                                                    | Run "audit network-data" to enable updates.                                                                                                    |  |
| nmar          | Enabling incoming network administrative updates.                                                                                                    | None                                                                                                    |  |

| Table A-1. Adı | ninistration Log Er | ntries — Continued |
|----------------|---------------------|--------------------|
|----------------|---------------------|--------------------|

| Search String | Message                                                                                 | Action                                                                                                    |  |
|---------------|-----------------------------------------------------------------------------------------|----------------------------------------------------------------------------------------------------|--|
| nmtl          | Message transmission limit<br>reached for machine <machine_<br>name&gt;</machine_<br>   | Consider enlarging the range of times that<br>AMIS messages are sent, changing the<br>outcalling schedule, or both.                                                                                                    |  |
| nmtt          | Message transmission threshold<br>reached for machine <machine<br>name&gt;</machine<br> | Check if the message can be sent to that<br>machine by invoking the<br>System-Parameters Thresholds screen.                                                                                                    |  |
| nntr          | Send to nonadministered remote<br>node. Set field to y for machine<br>(machine-name)    | Administer sending to nonadministered<br>remote subscribers by executing the<br>CHANGE MACHINE screen, or<br>administered users on this node using<br>ADD REMOTE-SUBSCRIBER.                                                                                                    |  |
| nprm          | One network port removed during upgrade                                                 |                                                                                                    |  |
| nrli          | Connect to machine<br><machine name=""> aborted - invalid<br/>machine name</machine>    | Check machine name on local and<br>remote system by invoking the Machine<br>Profile screen.                                                                                                    |  |
| nrli          | Connect to machine <machine<br>name&gt; aborted - invalid password</machine<br>         | Check password on local and remote<br>system by invoking the<br>System-Parameters Network screen.                                                                                                    |  |
| nrli          | Connect to machine<br><machine name=""> aborted -<br/>permission denied</machine>       | Check dial string.                                                                                                    |  |
| nrli          | Connect to machine<br><machine name=""> aborted - (seize<br/>or dial failed)</machine>  | Check net-port status.                                                                                                    |  |
| nrng          | Network machine (machine-name)<br>has no address ranges                                 | Administer the address ranges by executing the CHANGE MACHINE screen.                                                                                                    |  |
| nsmb          | No voice space available to add<br>new mailbox                                          | Inform subscribers to delete unnecessary<br>messages or greetings. (You can use the<br>login announcement to do this effectively.<br>Make the announcement non-dial<br>through.) If you get little response, lower<br>the retention time for old and filed<br>messages on the class of service screens<br>and then execute. Run AUDIT<br>MAILBOXES. Unused announcements<br>and announcement sets can also be<br>removed. Or you can decrease the<br>number of subscribers, or delete<br>unnecessary remote subscribers. |  |
| nsua          | Full update requested but remote update permissions denied                              | Turn on permission.                                                                                                    |  |

| Search String | Message                                                                                                    | Action                                                                                                    |  |
|---------------|----------------------------------------------------------------------------------------------------|----------------------------------------------------------------------------------------------------|--|
| ntrn          | Unable to read machine<br>information for node<br><node id=""></node>                                       | Check remote machine form.                                                                                                    |  |
| pafd          | System profile corrupt, Password<br>Aging DISABLED!                                                         | To turn on the feature, check the entries<br>for the PASSWORD AGING LIMITS fields<br>on the CHANGE SYSTEM-PARAMETERS<br>FEATURES screen. |  |
| pewd          | System profile corrupt, password<br>warning DISABLED!                                                       | To turn on the feature, check the entries<br>for the PASSWORD AGING LIMITS fields<br>on the CHANGE SYSTEM-PARAMETERS<br>FEATURES screen. |  |
| pglt          | Automated Attendant menu lost<br>for all calls, extension<br><called_extension></called_extension>          | Rerecord menu. (Automated Attendant not available.)                                                                                      |  |
| pglt          | Automated Attendant menu lost<br>for out-of-hours calls,<br>extension <called_extension></called_extension> | Rerecord menu. (Automated Attendant not available.)                                                                                      |  |
| pglt          | Automated Attendant menu lost<br>for internal calls, extension<br><called_extension></called_extension>     | Rerecord menu. (Automated Attendant not available.)                                                                                      |  |
| pglt          | Automated Attendant menu lost<br>for external calls, extension<br><called_extension></called_extension>     | Rerecord menu. (Automated Attendant not available.)                                                                                      |  |
| pglt          | Automated Attendant menu lost<br>for busy calls, extension<br><called_extension></called_extension>         | Rerecord menu. (Automated Attendant not available.)                                                                                      |  |
| pglt          | Automated Attendant menu lost<br>for no-answer calls, extension<br><called_extension></called_extension>    | Rerecord menu. (Automated Attendant not available.)                                                                                      |  |
| pglt          | Automated Attendant menu lost<br>for unknown calls, extension<br><called_extension></called_extension>      | Rerecord menu. (Automated Attendant not available.)                                                                                      |  |
| pglt          | Bulletin Board message lost for<br>all calls, extension <called_<br>extension&gt;</called_<br>              | Rerecord Bulletin Board announcement.<br>(Bulletin Board not available.)                                                                 |  |
| pglt          | Bulletin Board message lost for<br>out-of-hours calls, extension<br><called_extension></called_extension>   | Rerecord Bulletin Board announcement.<br>(Bulletin Board not available.)                                                                 |  |
| pglt          | Bulletin Board message lost for<br>internal calls, extension<br><called_extension></called_extension>       | Rerecord Bulletin Board announcement.<br>(Bulletin Board not available.)                                                                 |  |
| pglt          | Bulletin Board message lost for<br>external calls, extension<br><called_extension></called_extension>       | Rerecord Bulletin Board announcement.<br>(Bulletin Board not available.)                                                                 |  |

| Search String | Message                                                                                                | Action                                                                                                    |  |
|---------------|----------------------------------------------------------------------------------------------------|----------------------------------------------------------------------------------------------------|--|
| pglt          | Bulletin Board message lost for<br>busy calls, extension <called_<br>extension&gt;</called_<br>        | Rerecord Bulletin Board announcement.<br>(Bulletin Board not available.)                                                                 |  |
| pglt          | Bulletin Board message lost for<br>no-answer calls, extension<br><called_extension></called_extension> | Rerecord Bulletin Board announcement.                                                                                                    |  |
| pglt          | Bulletin Board message lost for<br>unknown calls, extension<br><called_extension></called_extension>   | Rerecord Bulletin Board announcement.<br>(Bulletin Board not available.)                                                                 |  |
| pglt          | Personal greeting lost for all<br>calls, extension <called_<br>extension&gt;</called_<br>              | Check into this — Could be an indication of toll fraud!                                                                                  |  |
| pglt          | Personal greeting lost for<br>out-of-hours calls,extension<br><called_extension></called_extension>    | Notify called extension (subscribers).<br>They will have to rerecord greeting.                                                           |  |
| pglt          | Personal greeting lost for<br>internal calls, extension<br><called_extension></called_extension>       | Notify subscribers.                                                                                                    |  |
| pglt          | Personal greeting lost for<br>external calls, extension<br><called_extension></called_extension>       | Notify subscribers.                                                                                                    |  |
| pglt          | Personal greeting lost for busy<br>calls, extension <called_<br>extension&gt;</called_<br>             | Notify subscribers.                                                                                                    |  |
| pglt          | Personal greeting lost for<br>no-answer calls, extension<br><called_extension></called_extension>      | Notify subscribers.                                                                                                    |  |
| pglt          | Personal greeting lost for<br>unknown calls, extension<br><called_extension></called_extension>        | Notify subscribers.                                                                                                    |  |
| pmad          | System profile corrupt, minimum<br>password age DISABLED!                                              | To turn on the feature, check the entries<br>for the PASSWORD AGING LIMITS fields<br>on the CHANGE SYSTEM-PARAMETERS<br>FEATURES screen. |  |
| rest          | Restore failed                                                                                         | Try each of the following in order until the restore succeeds:                                                                           |  |
|               |                                                                                                    | Retry the restore using the RESTORE screen.                                                                                              |  |
|               |                                                                                                    | Change the MO disk.                                                                                                    |  |
|               |                                                                                                    | Call the RSC.                                                                                                    |  |
| rest          | Restore passed                                                                                         | None                                                                                                    |  |

| Table A-1. Administration I | Log Entries | — Continued |
|-----------------------------|-------------|-------------|
|-----------------------------|-------------|-------------|

| Search String | Message                                                                                                    | Action                                                                                                    |  |
|---------------|----------------------------------------------------------------------------------------------------|----------------------------------------------------------------------------------------------------|--|
| rest          | Restore aborted                                                                                                    | Try each of the following in order until the restore succeeds:                                                  |  |
|               |                                                                                                    | Retry the restore using the RESTORE screen.                                                                     |  |
|               |                                                                                                    | Change the MO disk.                                                                                             |  |
|               |                                                                                                    | Call the RSC.                                                                                                   |  |
| rest          | Unknown issue                                                                                                    | Call the RSC.                                                                                                   |  |
| rest          | Unknown release                                                                                                    | Call the RSC.                                                                                                   |  |
| rmtx          | Sending matrix <> missing,<br>default inserted                                                                                    | Administer sending restrictions by<br>executing the CHANGE<br>SYSTEM-PARAMETERS<br>SENDING-RESTRICTIONS screen. |  |
| rmtx          | Community <> has illegal entry<br><> in sending restriction<br>matrix                                                             | Administer sending restrictions by<br>executing the CHANGE<br>SYSTEM-PARAMETERS<br>SENDING-RESTRICTIONS screen. |  |
| rmax          | Sending restriction matrix file<br>is empty. Default records, which<br>have all entries set to the<br>value PERMIT, were inserted | Administer sending restrictions by<br>executing the CHANGE<br>SYSTEM-PARAMETERS<br>SENDING-RESTRICTIONS screen. |  |
| save          | Save failed <>                                                                                                    | Try each of the following in order until the save succeeds:                                                     |  |
|               |                                                                                                    | Retry the save using the SAVE screen.                                                                           |  |
|               |                                                                                                    | Try the save with the initialize option.                                                                        |  |
|               |                                                                                                    | Change the MO disk.                                                                                             |  |
|               |                                                                                                    | Call the RSC.                                                                                                   |  |
| save          | Save passed                                                                                                    | None                                                                                                    |  |
| save          | Save aborted                                                                                                    | Try each of the following in order until the save succeeds:                                                     |  |
|               |                                                                                                    | Retry the save using the SAVE screen.                                                                           |  |
|               |                                                                                                    | Try the save with the initialize option.                                                                        |  |
|               |                                                                                                    | Change the MO disk.                                                                                             |  |
|               |                                                                                                    | Call the RSC.                                                                                                   |  |
| save          | Automated save weekly is disabled                                                                                                 | Enable the automated weekly save.                                                                               |  |
| save          | Backup device added                                                                                                    | None                                                                                                    |  |
| save          | Removing backup device                                                                                                    | None                                                                                                    |  |
| save          | Volume label check failed                                                                                                    | Run add mo-disk initialize command                                                                              |  |
| save          | Remove tape for rewind                                                                                                    | None                                                                                                    |  |

| Search String | Message                                                                                  | Action                                                                                                    |  |  |
|---------------|------------------------------------------------------------------------------------------|----------------------------------------------------------------------------------------------------|--|--|
| save          | Remove Mo for initialize                                                                 | None                                                                                                    |  |  |
| sext          | Subscriber name has null extension                                                       | Enter the extension for the subscriber using the CHANGE SUBSCRIBER screen.                                                                                                    |  |  |
| sext          | Remote subscriber name has null<br>extension                                             | Enter the extension for the subscriber<br>using the CHANGE<br>REMOTE-SUBSCRIBER screen.                                                                                                    |  |  |
| spce          | Save failed: backup device full                                                          | The MO disk is full. The initialize option must be used.                                                                                                    |  |  |
| spce          | Automated save nightly causing rewind                                                    | None — Indicates that prior backups are not accessible and are being overwritten.                                                                                                    |  |  |
| spce          | Approaching end of backup device<br>- room for <n> more automated<br/>save nightlies</n> | If you want to keep these backups, invoke<br>REMOVE MO-DISK, replace the MO disk<br>currently in the system, and invoke ADD<br>MO-DISK.                                                          |  |  |
| spce          | Automated save nightly removing<br>oldest backup                                         | Indicates that the oldest previous backup<br>is being removed to make room for the<br>current save.                                                                                              |  |  |
| spce          | Automated save weeklies removing<br>oldest backup                                        | Indicates that the oldest previous backup is being removed to make room for the current save.                                                                                                    |  |  |
| spwd          | System Password changed                                                                  | None                                                                                                    |  |  |
| sxlt          | Characters 'to' found more than once                                                     | Change the switch station/trunk name so that it does not contain the characters to.                                                                                                    |  |  |
|               |                                                                                          | Note: Capitalizing the t is sufficient.                                                                                                    |  |  |
| sxlt          | Name: 'name' ( <extensionl>) not<br/>unique. See <extension2></extension2></extensionl>  | Change one of the names associated with <i>extension1</i> or <i>extension2</i> so they are unique.                                                                                               |  |  |
|               |                                                                                          | Note: The names may already be<br>unique, but when the switch sorts them for<br>the directory, they may end up looking the<br>same. When this happens, change them<br>again to make them unique. |  |  |
| sxlt          | Too many errors found, logging<br>suspended                                              | Clean up switch administration flaws<br>described in previous log entries, and try<br>the switch names audit again.                                                                              |  |  |
| sxlt          | Name <name> might contain `to'</name>                                                    | If the station name on the switch contains the characters to, remove the characters.                                                                                                    |  |  |
|               |                                                                                          | Note: Capitalizing the t is sufficient. If the name does not contain to, no errors will occur. But this message will be logged every time the audit runs.                                        |  |  |

A Administration Log Entries

A-13

| Search String | Message                                                        | Action                                                                                                    |  |
|---------------|----------------------------------------------------------------|----------------------------------------------------------------------------------------------------|--|
| sxlt          | Invalid directory display: <<br>_>, port: <port></port>        | Check the switch administration of the<br>port in question. Ensure that the directory<br>feature is administered on the correct<br>button. See <i>Installation and Switch</i><br><i>Administration for the DEFINITY AUDIX</i><br><i>System Release 4.0,</i> 585-300-122.                                                                                                    |  |
| sxlt          | Failed to get name/extension pair from the switch              | For some reason, during the switch names audit, the switch did not respond when the AUDIX System pressed the <i>next</i> feature button.                                                                                                    |  |
| sxlt          | Too many errors found during<br>audit: <>, port: <port></port> | Fix the errors described in previous log<br>entries, and try the switch names audit<br>again.                                                                                                    |  |
| sxlt          | Audit failed, no names were<br>found, port: <port></port>      | No names/stations have been<br>administered on this switch (the switch<br>directory is empty). Run the audit again<br>after the switch is administered.                                                                                                    |  |
| sxlt          | Cannot light MWI on AUDIX port<br><port></port>                | During a port test, AUDIX could not light a message waiting indicator. Ensure that the port extension in question (CHANGE VOICE-GROUP screen) is correct. Also, ensure that the switch administration of the port is correct (especially lwc-store and other fields associated with the leave-word-calling switch feature). See <i>Installation and Switch Administration for the DEFINITY AUDIX System Release 4.0</i> , 585-300-122.                                                                                                    |  |
| sxlt          | Cannot extinguish MWI on AUDIX<br>port <port></port>           | During a port test, AUDIX could not turn<br>off a message waiting indicator. Ensure<br>that the extension of the port in question<br>(AUDIX CHANGE VOICE-GROUP screen)<br>is correct. Then, use the switch<br>coverage-message-retrieval feature (on a<br>display set) to ensure there are no other<br>messages for this AUDIX port. Also<br>ensure that the switch administration of<br>the port is correct (especially lwc-cancel<br>and other fields associated with the Leave<br>Word Calling switch feature). See<br>Installation and Switch Administration for<br>the DEFINITY AUDIX System Release 4.0,<br>585-300-122. |  |

A Administration Log Entries

A-14

| Search String | Message                                                                           | Action                                                                                                    |  |
|---------------|-----------------------------------------------------------------------------------|----------------------------------------------------------------------------------------------------|--|
| sxlt          | AUDIX port: <port> does not<br/>contain `AUDIX' display: &lt;&gt;</port>          | Ensure that the extension of the port in<br>question (CHANGE VOICE-GROUP<br>screen) is correct. Also, check switch<br>administration of the AUDIX port and<br>make sure the station name begins with<br>the characters A U D I X. See <i>Installation</i><br><i>and Switch Administration for the</i><br><i>DEFINITY AUDIX System Release 4.0</i> ,<br>585-300-122.                                                                                                    |  |
| sxlt          | Call to port <port> does not<br/>cover (all calls), display: &lt;<br/>&gt;</port> | All AUDIX ports must use a coverage<br>path that covers (all calls) to the AUDIX<br>hunt group. Change switch administration<br>so this is the case, and test the port again.<br>See <i>Installation and Switch Administration</i><br><i>for the DEFINITY AUDIX System Release</i><br><i>4.0</i> , 585-300-122.                                                                                                    |  |
| sxlt          | Cannot get dial tone, port:<br><port>, ret: &lt;&gt;</port>                       | Check in order until you can get a dial<br>tone:<br>— Is port out of service?<br>— Is the system clock set?<br>— Do fileysystems exist?<br>— Is system hardware bad or<br>improperly seated?<br>— If no alarms are present, call the RSC                                                                                                    |  |
| sxlt          | No called party information on<br>outgoing call display: <>                       | During a port test, the tested port called<br>itself, but did not get any called party<br>information on its display.<br>Make sure the extension of the port in<br>question (CHANGE VOICE-GROUP<br>screen) is correct.<br>In the switch translations, the Calling<br>Permission field on the Class of<br>Restriction (COR) screen was set to n.<br>Change to <b>y</b> for the port test to pass.<br>Check switch administration of the AUDIX<br>port and ensure that the station name<br>begins with A U D I X. See Installation and<br>Switch Administration for the DEFINITY<br>AUDIX System Release 4.0, 585-300-122. |  |

# Table A-1. Administration Log Entries *Continued*

Continued on next page

A Administration Log Entries

A-15

| Search String | Message                                                                        | Action                                                                                                    |  |
|---------------|--------------------------------------------------------------------------------|----------------------------------------------------------------------------------------------------|--|
| sxlt          | No administered extension on<br>AUDIX port <port></port>                       | Check the CHANGE VOICE-GROUP<br>screen and ensure that an extension is<br>administered for the port in question. See<br>Installation and Switch Administration for<br>the DEFINITY AUDIX System Release 4.0,<br>585-300-122.                                                              |  |
|               |                                                                                | Note: This message should never be logged.                                                                                                    |  |
| sxlt          | Cannot select call appearance <_<br>> (port <port>)</port>                     | Check the switch administration of the<br>given AUDIX port. Make sure the port is<br>administered with all the call appearances<br>the documentation requests. See<br><i>Installation and Switch Administration for</i><br><i>the DEFINITY AUDIX System Release 4.0</i> ,<br>585-300-122. |  |
| sxlt          | Display button <> (port<br><port>) might not have directory<br/>feature</port> | Check if feature is active. See Installation<br>and Switch Administration for the<br>DEFINITY AUDIX System Release 4.0,<br>585-300-122.                                                                                                    |  |
| sxlt          | Could not get name/extension<br>pair from the switch.Display<br>button <>      | Check the switch administration of the<br>port in question. Ensure that the <i>next</i><br>feature button is administered. See<br><i>Installation and Switch Administration for</i><br><i>the DEFINITY AUDIX System Release 4.0,</i><br>585-300-122.                                      |  |
| sxlt          | Port ( <port>) might not have<br/>date-time feature</port>                     | Check if feature is active. See Installation<br>and Switch Administration for the<br>DEFINITY AUDIX System Release 4.0,<br>585-300-122.                                                                                                    |  |
| sxlt          | Unable to correctly parse time,<br>time data: <>                               | Check the switch administration of the<br>AUDIX ports, especially the date-time<br>button. See Installation and Switch<br>Administration for the DEFINITY AUDIX<br>System Release 4.0, 585-300-122.                                                                                       |  |
| sxlt          | Invalid month received: <month></month>                                        | Call the RSC.                                                                                                    |  |
| sxlt          | Invalid weekday received:<br><weekday></weekday>                               | Call the RSC.                                                                                                    |  |
| sxlt          | Switch names database discarded                                                | Check previous log entries.                                                                                                    |  |
| sxlt          | Bad voice port extension, port <port></port>                                   | Readminister the voice port extension for<br><port> on the CHANGE VOICE-GROUP<br/>screen.</port>                                                                                                    |  |

# Table A-1. Administration Log Entries *Continued*

Continued on next page

A-16

| Search String | Message                                                                                                    | Action                                                                                                    |  |
|---------------|----------------------------------------------------------------------------------------------------|----------------------------------------------------------------------------------------------------|--|
| sxlt          | AUDIX subscriber (ext<br><extension>) may have LWC<br/>disabled</extension>                                                                      | Check that LWC is not disabled on the<br>switch's CHANGE STATION screen, or<br>that a subscriber without a corresponding<br>switch station must have switch number<br>set to 0.                                                                                                    |  |
| syda          | System parameters lost, default<br>values inserted                                                                                               | Readminister values on the CHANGE<br>SYSTEM-PARAMETERS FEATURES<br>screen and the CHANGE<br>SYSTEM-PARAMETERS OUTCALLING<br>screen.                                                                                                    |  |
| syda          | Limits parameters lost, default<br>values inserted                                                                                               | Readminister values on the CHANGE<br>SYSTEM-PARAMETERS LIMITS screen.                                                                                                    |  |
| syda          | Threshold parameters lost,<br>default values inserted                                                                                            | Readminister values on the CHANGE<br>SYSTEM-PARAMETERS THRESHOLDS<br>screen.                                                                                                    |  |
| time          | Time synchronization with switch was successful                                                                                                  | None — Indicates that someone changed<br>the system time to agree with the host<br>switch. See the SET TIME screen.                                                                                                    |  |
| time          | Set time was successful                                                                                                    | None — Indicates that someone changed the system time by using the SET TIME screen.                                                                                                    |  |
| time          | Time zone was changed to time_<br>zone                                                                                                    | Execute RESET SYSTEM REBOOT for the new time zone to take effect.                                                                                                    |  |
| tmzs          | Time zone is incorrect                                                                                                    | Change the time zone by executing the CHANGE SWITCH-TIME-ZONE screen. If that fails, call the RSC.                                                                                                    |  |
| traf          | Subscriber traffic file corrupt                                                                                                    | Call the RSC.                                                                                                    |  |
| traf          | Remote message traffic corrupt                                                                                                    | Call the RSC.                                                                                                    |  |
| undm          | Undeliverable message from<br><extension1> to <machine_name><br/><extension2>. Mailbox full</extension2></machine_name></extension1>             | If this happens frequently, ask extension 2<br>to delete messages, or give them a larger<br>mailbox.                                                                                                    |  |
| undm          | Undeliverable message from<br><extension1> to <machine_name><br/><extension2>. Subscriber not<br/>found</extension2></machine_name></extension1> | Indicates that a subscriber no longer is<br>administered on the machine. Sender will<br>also be notified.                                                                                                    |  |
| undm          | Undeliverable message from<br><extensionl> to <machine_name><br/><extension2>. Permission denied</extension2></machine_name></extensionl>        | The subscriber probably tried to send a<br>private message which is not allowed.<br>(The sender was also notified that the<br>message was not delivered.) Tell the<br>subscriber not to mark remote messages<br>as private. Review the subscriber's<br>community to ensure it is correct on the<br>DISPLAY SUBSCRIBER screen. |  |

| Search String | Message                                                                                                    | Action                                                                                                    |  |
|---------------|----------------------------------------------------------------------------------------------------|----------------------------------------------------------------------------------------------------|--|
| undm          | Undeliverable message from<br><extensionl> to <machine_name><br/><extension2>. Transmission<br/>problems</extension2></machine_name></extensionl>                              | May indicate that the machine is not<br>working properly or the dialed facilities<br>used to access this machine are not<br>correct.                               |  |
| undm          | Undeliverable message from<br><extensionl> to <machine_name><br/><extension2>. Sending restricted</extension2></machine_name></extensionl>                                     | None — Recipient has chosen not to<br>receive messages from sender's<br>restriction community. See the CHANGE<br>SYSTEM-PARAMETERS<br>SENDING-RESTRICTIONS screen. |  |
| undm          | Undeliverable message from<br><extensionl> to <machine_name><br/><extension2>. Miscellaneous<br/>reason</extension2></machine_name></extensionl>                               | Contact the RSC and report problems with the network.                                                                                                    |  |
| undm          | Undeliverable message from<br><extension1> to <machine_name><br/><extension2>. Only one active<br/>login announcement allowed</extension2></machine_name></extension1>         | None — The sender will also be notified.                                                                                                    |  |
| undm          | Undeliverable message from<br><extensionl> to <machine_name><br/><extension2>. AMIS analog<br/>recipient, wrong number</extension2></machine_name></extensionl>                | If the logged number is not a wrong<br>number, a system restart is necessary.<br>Otherwise, readministration of the AMIS<br>number may be necessary.               |  |
| undm          | Undeliverable message from<br><extension1> to <machine_name><br/><extension2>. Transmission<br/>attempt exception for AMIS<br/>analog</extension2></machine_name></extension1> | Check out the AMIS network connections.<br>If trouble persists, call the RSC.                                                                                      |  |
| undm          | Undeliverable message from<br><extension1> to <machine_name><br/><extension2>. AMIS returned<br/>message</extension2></machine_name></extension1>                              | Call the RSC.                                                                                                    |  |
| undm          | Undeliverable message from<br><extension1> to <machine_name><br/><extension2>. AMIS message<br/>longer than 8 minutes</extension2></machine_name></extension1>                 | None — The sender will also be notified.                                                                                                    |  |
| unod          | Incoming AMIS message from an<br>unknown machine<br>[ccc][nxx][yyyzzzz]                                                                                                    | Add machine using ADD MACHINE, or ignore message.                                                                                                    |  |
| vprm          | voice port [port num] removed<br>due to upgrade                                                                                                    |                                                                                                    |  |
| wrnm          | Received wrong number failure<br>for AMIS outgoing                                                                                                    | None — The sender was notified of the error.                                                                                                    |  |
| xfer          | Call Transfer turned on/off by<br>login <login_id> on port <pt_id></pt_id></login_id>                                                                                          | None — Provides change in transfer functionality for subscribers/auto attendants.                                                                                  |  |

| DE | EFINITY AUDIX System Release 4.0 Screens Reference 585-300-213 | lssue 1<br>May 1999 |
|----|----------------------------------------------------------------|---------------------|
| A  | Administration Log Entries                                     | A-18                |

#### Abbreviations

# Abbreviations

# A

AC

alternating current

ACD automatic call distribution

ADAP administration and data acquisition package

ADU asynchronous data unit

ALT assembly load and test

AMIS Audio Messaging Interchange Specification

API application programming interface

AUDIX Audio Information Exchange

AWG American wire gauge

# B

BIOS basic input/output system

bps

bits per second

BRI basic rate interface

BSC binary synchronous communications

BTU British thermal unit

# С

CCA call classification analysis

# CDH call data handler process

CELP code excited linear prediction

CIC customer information center

CICS

customer information control system

CL control link

CMC Compact Modular Cabinet

CO central office

COIN central office implemented network

COM1 serial communications port 1

COM2 serial communications port 2

COR class of restriction

COS class of service

CPU central processing unit

CSI called subscriber information

CTS clear to send

# D

DAC dial access code Issue 1 May 1999

ABB-1

#### Abbreviations

direct current

data communications equipment

data communications interface unit

distributed communications system

dialed number identification service

**Delivery Operations Support System** 

digital communications protocol

direct inward dialing

data interface process

direct memory access

DC

DCE

DCIU

DCP

DCS

DID

DIP

DMA

DNIS

DOSS

DS

DSP

Issue 1 May 1999

ABB-2

### F

F Fahrenheit

FIFO first-in first-out

FOOS facility out of service

# G

GBCS Global Business Communications Systems

GOS grade of service

# Η

Hz hertz

# I

IDI isolating data interface

#### IMAPI

INTUITY messaging application programming interface

#### IMM

INTUITY Message Manager

#### INADS

initialization and administration system

#### I/O

input/output

#### IRQ

interrupt request

# E EIA Electronic Industria

Electronic Industries Association

#### ESD

electrostatic discharge

#### ESS

electronic switching system

# digital signal processor

DSU data service unit

display set

#### DTE data terminal equipr

data terminal equipment

### DTMF

dual tone multifrequency

### DTR

data terminal ready

#### Abbreviations

#### Issue 1 May 1999

ABB-3

#### ISDN

integrated services digital network

#### IVC6

integrated voice CELP card (6 channels)

# K

Kbps kilobits per second

KB kilobyte (1024 bytes)

kHz kilohertz

# L

LAN local area network

LCD liquid crystal display

LED light-emitting diode

LWC leave word calling

# M

m meter

MANOOS manually out of service

MB megabyte (one million bytes)

MCC Multi-Carrier Cabinet

MHz

megahertz

#### MO

magneto-optical

modem

modulator/demodulator

#### MPDM

modular processor data module

#### ms

millisecond

#### MT

maintenance (Lucent INTUITY software component)

#### MTBF

mean time between failures

### MWI

message-waiting indicator

# Ν

NW INTUITY AUDIX Digital Networking

# 0

OA&M operations, administration, and maintenance

OS operating system

# Р

PBX private branch exchange

# PC power converter or personal computer

PDM processor data module

PEC price element code

PGATE Processor Gateway

PI

Processor Interface

#### Abbreviations

Issue 1 May 1999

ABB-4

#### POST

power-on self test

#### ppm

parts per million

### psi

pounds per square inch

# R

RAM random-access memory

REN ringer equivalence number

ROM read-only memory

RSC Lucent's Remote Services Center

RTS request to send

RTU right to use

# S

SCC Single-Carrier Cabinet

#### SCSI

small computer systems interface

#### SID

switch integration device

#### SIMM

single in-line memory module

#### SMSI

simplified message service interface

#### SW

switch integration (Lucent INTUITY software component)

# Т

### TDD

telecommunications device for the deaf

### TDM

time division multiplex

### T/R

tip/ring

#### TRIP tip/ring input process

TSC Lucent's Technical Services Center

#### TTY teletypewriter

# U

UCD uniform call distribution

# UPS uninterruptible power supply

# V

### VM

INTUITY AUDIX Voice Messaging

#### VP

voice platform (INTUITY software component)

### VR

INTUITY Intro Voice Response

### VROP

voice response output process
# NUMERIC

#### 10BaseT

A network baseband medium using twisted pair wire, operating at 10 Mbits per second.

# A

#### Activity Menu

The list of main options voiced to subscribers when they access the DEFINITY AUDIX System.

#### Administration

The process of setting up a system (such as a switch or a voice mail system) so that it will function as desired. Options and defaults are normally set up (translated) by the system administrator or remote services personnel.

#### Alarms

Hardware, software, or environmental problems that may affect system operation. These faults are classified as *major*, *minor*, or *warning*. They are recorded into an alarm log which can be accessed either locally or remotely on a terminal connected to the system.

#### **Analog Port Emulation**

One of the two port emulation modes that the DEFINITY AUDIX system may employ. The other mode is digital port board emulation. When emulating an analog port board (the TN746), only control link (CL) integration is possible.

#### Angel

A processor activity that exchanges TDM bus control messages and performs functions associated with call setup and port maintenance.

#### Announcement Fragment

A numbered piece of spoken voice mail information that makes up a system message or prompt.

#### Announcement Set

A set of audible menus the DEFINITY AUDIX system uses to prompt subscribers or callers for command choices.

#### Asynchronous Transmission

A form of serial communications where each transmitted character is bracketed with a start bit and one or two stop bits.

#### Asynchronous Data Unit (ADU)

A small device that can extend data transmission far beyond recommended Electronic Industries Association (EIA) limits over building wiring.

#### Audio Messaging Interchange Specification (AMIS)

An analog networking feature that allows subscribers of different voice mail systems to send voice mail messages to one another.

Issue 1 May 1999

#### Glossary

#### Audit

A software program that resolves filesystem incompatibilities and updates restored filesystems to a workable level of service. Audits are done automatically on a periodic basis; some can be performed on demand.

#### Audio Information Exchange (AUDIX)

A complete voice-mail messaging system accessed and operated by touch-tone telephones and integrated with a switch.

#### AUDIX Administration and Data Acquisition Package (ADAP)

A software package that allows the DEFINITY AUDIX administrator to transfer system subscriber, maintenance, or traffic data over the administration port to a personal computer (PC) or Work Group System (WGS).

#### **Automated Attendant**

A DEFINITY AUDIX feature that allows a customer to set up a main number with a menu of options that routes callers to an appropriate department at the touch of a button. Customers can set up multiple automated attendants to accommodate their business hours or holidays.

## B

#### Backup

A duplicate copy of a filesystem saved on a MO disk. The backup filesystem may be copied back (restored) if the active version is damaged (corrupted) or lost.

#### Balun

On the DEFINITY AUDIX LAN connection, the adapter needed to connect the twisted-pair breakout cable to the coaxial building wire distribution system.

### Baud

Transmission signaling rate.

#### **Boot (or Reboot)**

The operation to start a computer system by loading programs from disk to main memory (part of system initialization).

#### **Boot Filesystem**

The filesystem from which the system loads its initial programs.

#### **Broadcast Messaging**

A feature that enables the system administrator and other designated users to send a voice mail message to all subscribers automatically.

#### Buffer

Memory used to compensate for time differences in transmission by temporarily storing data.

#### **Busyout Service**

When a technician or administrator blocks service to keep customers from using faulty equipment until it can be repaired or tested. For instance, when ports (or a link) are busied out, subscribers who try to access their mailboxes hear a *fast busy* reorder tone. People who would normally reach DEFINITY AUDIX through Call Answering are not forwarded; they hear ringing and no answer at the number they called.

# С

### Call Answer

A feature that allows the system to answer a call and record a message when the subscriber is unavailable. Callers may be redirected to the system through the call coverage or Call Forwarding switch features. Subscribers may record a personal greeting for these callers.

#### Call Answer Language Choice

Call answer multilingual option where a user can alternate between a primary language set and a secondary language. The two languages are administered on a per subscriber basis. If this feature is enabled, the subscriber may not use the standard DEFINITY AUDIX Multiple Personal Greetings feature.

#### Camp-On

A system shutdown option that waits for ports to become idle before blocking service to them. This allows subscribers to finish calls in progress.

### Central Office (CO)

A main telephone office where private customer lines are terminated and connected to the public network through common carriers.

#### **Central Processing Unit (CPU)**

The system's main processor that controls system data transfer, input/output (I/O), and logical instructions.

#### Class of Service (COS)

The standard set of features given to subscribers when they are first administered (set up with a voice mailbox).

#### Configuration

The particular composition and hardware selected for a system, including internal options and peripheral equipment.

#### Control Link (CL)

The integration, or interface, between the DEFINITY AUDIX System and the switch that enables the transmission of control messages from the DEFINITY AUDIX System to the switch over a DCIU data link. The control messages are transmitted over a separate cable connection and carry information such as calling-party identification and message-waiting indicator status and control.

#### **Control Link Mode**

The type of switch-link integration for which the DEFINITY AUDIX System, R2.0 or later, is connected to the switch via analog-line card emulation and a digital connection.

# D

#### **Delivery Operations Support System (DOSS) Configurator**

Lucent Technologies' algorithmic system for configuring products for customers' specific needs.

#### **Digital Communications Protocol (DCP)**

An Lucent Technologies proprietary protocol for networking remote communication systems.

#### DCP Mode 1

A Lucent Technologies proprietary Digital Communications Protocol (DCP) connection using a data rate of 56 Kbps for AUDIX Digital Networking. DCP Mode 1 uses a DS1 facility on the switch or a dedicated facility on the switch or a dedicated facility on a T1 carrier.

#### DCP Mode 2

DCP Mode 2 is an asynchronous, low-speed (9600 bps) connection for AUDIX Digital Networking. DCP Mode 2 uses a modem/data module or modem/Asynchronous Data Unit (ADU) arrangement and connects over analog or voice-grade data lines. DCP Mode 2 Digital Networking connections are configured using EIA RS-232 Asynchronous protocol. These connections are sometimes called EIA RS-232 or RS-232 ASYNC connections.

#### DCP Mode 3

A DCP connection using a data rate of 64 Kbps for AUDIX Digital Networking. DCP Mode 3 uses a DS1 or ISDN facility on the switch or a dedicated facility on a T1 carrier.

#### Default

A value that is automatically supplied if no other value is specified.

#### **Digital Port (DP) Emulation**

The DEFINITY AUDIX system's method of operating within a switch as a digital port circuit pack—either a TN2181 or a TN754.

#### **Digital Signal Processor (DSP)**

Programmed RAM chips on the TN568 that provide signaling, power-level control, speech coding, and data processing.

#### **Display Set (DS) Integration**

A new term that replaces the term digital port integration for R3.2 and later. It refers to the use of the display and other messages sent from the switch to the port board for providing voice mail integration with the switch. Integration with the switch is achieved via display set messages. The messages carry information such as calling party identification and message waiting indicator status and control.

#### **Disconnect Signaling Detection**

Signaling from the CO to the PBX which indicates that the far end caller has hung up.

#### **Dual Language Greetings**

When the Call Answer Language Choice is in effect, the subscriber can record personalized greetings for each of the languages listed as the primary and secondary announcement sets. The subscriber instructs the caller to enter \*1 to switch to the alternate language.

| DEFINITY AUDIX S | vstem Release 4.0 | Screens Reference | 585-300-213 |
|------------------|-------------------|-------------------|-------------|
|                  |                   |                   |             |

## Ε

### Errors

Problems detected by the system during automatic self-tests and recorded in an error log. Errors can produce an alarm (fault) if they exceed a threshold.

#### **Events**

Occurrences such as inline errors, maintenance procedure failures, alarms, errors, or transitions into or out of the AUDIX or OA&M states which are recorded in an events log.

## F

#### Field

An area on a form, menu, or report where information can be typed or displayed.

#### Filesystems

A collection of related files (programs or data) stored on disk that are required to initialize a DEFIN-ITY AUDIX System and provide full service.

#### Flashware

Code that is stored in electrically reprogrammable memory on the DEFINITY AUDIX System. This programming is retained over power outages but can be reprogrammed automatically on board during initialization.

#### Forms

Terminal screens of information that allow data to be displayed or changed.

## G

#### Generic Disk

A copy of the standard software and standalone utilities that is shipped with a new system.

#### Graceful Shutdown

Taking the DEFINITY AUDIX System offline (to the maintenance shutdown state) using RESET SYS-TEM SHUTDOWN in a camp-on manner.

#### **Ground Isolation**

Ground isolation prevents an alternate return current path at the connecting interface. Return currents pass through the signal wire(s) in the interface connector cable rather than via "green wire ground".

#### **Guest Password**

A feature that allows people who are not subscribers to leave messages on the system by dialing a subscriber's extension and entering a system-wide guest password.

#### Issue 1 May 1999

### Glossary

# Η

### Hard Disk Drive

The disk drive the DEFINITY AUDIX system uses to actively save voice messages, personal greetings, subscriber profiles, automated attendants, and other data. The hard disk drive also stores the system's AUDIX software.

### Header

Information that the system creates to identify a message. A message header includes the originator or recipient, type of message, creation time, and delivery time.

## Hunt Group

A group of ports on a switch usually administered to search for available ports in a circular pattern.

## I

#### Initialization

The process of bringing a system to a predetermined operational state. The start-up procedure tests hardware and flashware; loads the boot filesystem programs; locates, mounts, and opens other required filesystems; and starts normal service.

#### Initialization and Administration System (INADS)

A maintenance system used by remote technicians to track alarms.

#### **INTUITY Message Manager**

A personal computer application that is used for the retrieval and display of message headers, addressing to lists, managing personal greetings, and for creating, forwarding, and replying to voice mail messages.

## L

#### Leave Word Calling

A switch feature that allows the calling party to leave a standard (nonvoice) message for the called party using a feature button or dial access code.

### Light-emitting Diode (LED)

Release 4.0 uses three LEDs on the system's faceplate to report the system's status and to provide alarm and diagnostic information.

For Release 3.2 and earlier releases, a red-light indicator on the system faceplate panel that shows the status of operations and possible fault conditions. An unlit LED indicates a healthy system. When flashing, the LED indicates a software problem. When it is steadily lit, a hardware problem exists.

#### Local Area Network (LAN)

A short distance data communications network used to link computers and peripheral devices under some form of standard control

| DEFINITY AUDIX S | ystem Release | 4.0 Screens Reference | 585-300-213 |
|------------------|---------------|-----------------------|-------------|
|------------------|---------------|-----------------------|-------------|

### GL-7

### Local Maintenance Terminal (LMT)

A display terminal located near the DEFINITY AUDIX System and the switch. It is temporarily attached to the DEFINITY AUDIX during an on-site service visit.

#### Login

A unique code used to gain approved access to a subscriber's voice mailbox or to a display terminal.

## Μ

#### Magneto-optical (MO) Disk

The storage medium used by the magneto-optical disk drive to store backups and other information. MO disks are removable and rewritable.

#### Magneto-optical (MO) Disk Drive

The device used to store nightly and weekly backups of customer data, install new software releases, restore the system and remove core dumps and other maintenance information. The drive stores information on an MO disk.

#### Mailbox

A portion of disk memory given to each subscriber for creating and storing outgoing and incoming messages.

#### Message-waiting Indicator (MWI)

A device on a telephone, either a message-waiting lamp or a display screen, that alerts subscribers to new messages.

#### Message-waiting Lamp

An LED on a telephone that alerts subscribers to new messages.

#### Migration

The replacement of an old hardware or software release with a new one. Changes from DEFINTIY AUDIX system releases earlier than 4.0 to Release 4.0 are called *migrations*.

#### Modem

A modulator/demodulator used for transmitting analog signals across telephone lines.

#### **Multilingual System**

A DEFINITY AUDIX System containing primary and secondary language announcement sets. A large (40 hour) system will hold up to nine different language sets. The Telecommunications Device for the Deaf (TDD) announcement set is treated as a multilingual option.

# Ν

### Native Mode

The ability of the switch to recognize the DEFINITY AUDIX as a DEFINITY AUDIX circuit pack. With native mode support, the switch reserves one slot for the DEFINITY AUDIX system. Additionally, the switch is able to correctly identify the DEFINITY AUDIX board in alarms sent to the Remote Services Center (RSC).

#### Glossary

#### GL-8

#### Non-native Mode

Without native mode, the TN568 slot is provisioned as a TN754, TN2181 or TN746B. The second slot occupied by the DEFINITY AUDIX system Release 4.0 is not reserved, and alarms are reported as alarms for a TN754, TN2181, or TN746B.

#### Null Modem Cable

A cable that transposes transmit and receive leads on an RS-232 connection.

## Ο

#### **Operating System (OS)**

The set of programs that runs hardware and interprets software commands.

#### Operations, Administration, and Maintenance (OA&M)

A state of system operation where core processes of the system are accessed, including system initialization, resource configuration, forms interface, entry into the maintenance subsystem, and filesystem access. Also entered when customer data must be restored.

#### Outcalling

A feature that allows the system to dial subscribers' numbers or go to pagers to inform them they have new messages.

## Р

#### **Personal Greetings**

Messages DEFINITY AUDIX subscribers create to greet callers when the subscribers are unavailable. Subscribers can change and administer personal greetings as necessary.

#### Port

A connection or link between two devices, allowing information to travel through it to a desired location. For example, a switch port connects to a DEFINITY AUDIX port to allow a subscriber on a voice terminal to leave a message.

#### Protocol

A set of specific rules, procedures, or conventions relating to forms and timing of data transmission between two devices.

## R

#### Reboot

A system *reboot* is done to clear major system problems (such as corrupt program memory). It also runs automatically whenever the system is powered up. Also see *boot*.

#### **Remote Field Update**

A set of software changes on a given release that is transmitted from a central location to customer equipment. Changes are generally restricted to serious bug fixes and are limited in volume.

#### Glossary

### **Reply Loop Escape**

Allows the subscriber the option to return to responding to a message after trying to reply to a non-subscriber message.

#### Restart

During maintenance, a system *restart* brings the system software back into full service, usually after an administrative shutdown. This is often done to try to clear software problems.

#### RISC

Reduced Instruction Set Computer. Refers to computers based on an unusually high speed processing technology that uses a far simpler set of operating commands.

## S

#### Sanity and Control Interface (SAKI)

An integrated circuit that receives and transmits TDM bus control messages and monitors the sanity of the angel processor.

#### Shutdown State

State of system operation where either a technician can shut down the system for maintenance, or where a critical error condition brings down the system. In either case, filesystems are closed and the system can be powered down and removed from the carrier.

#### Small Computer Systems Interface (SCSI)

An interface standard defining the physical, logical, and electrical connections to computer system peripherals such as the MO disk and hard disk drives.

#### Standalone Utility

A software utility with options that include disk drive initialization, copying files from a generic MO disk onto the customer's disk, and map partition modification.

#### Subscriber Specific Announcement Set

When the Multilingual feature is enabled, each subscriber form has three fields specifying the announcement set with which the subscriber will interact with the system once they log in, and the two announcement sets with which callers to the subscriber's mailbox can interact with the system.

# Т

### Transmission Control Protocol/Internet Protocol (TCP/IP)

A set of protocol standards which allows a process on one machine to send data to a process on another machine. Communication may be full or half duplex. TCP/IP includes support for multiple operating systems and machine architectures.

### Telecommunications Device for the Deaf (TDD)

A category of DEFINITY AUDIX features, including personal greetings and announcement sets, that exchange text messages with subscribers or callers using teletypewriters.

### Teletypewriter (TTY)

A device that uses Baudot tones to transmit text-based telephone messages for the hearing impaired. Subscribers or callers can use teletypewriters to access the DEFINITY AUDIX system if TDD features are enabled.

Issue 1 May 1999

#### Glossary

#### Time Division Multiplex (TDM) Bus

The interface between the DEFINITY AUDIX System and the switch that carries digitally-encoded voice waveforms and circuit-switched data.

#### **TN568 Circuit Pack**

The circuit board that performs the main processing functions on DEFINITY AUDIX system Release 4.0.

#### U

#### Update

A limited incremental change on an existing release involving software only.

#### Upgrade

The replacement of one release with a new release. This may involve software, flashware, hard-ware, and/or data.

## V

#### **Voice Port**

An electrical pathway that connects calls between two devices, such as telephones, switches, or voice messaging systems.

#### Index

#### IN-1

# Index

### Numerics

715 terminals, 1-11

## A

abbreviations command line, 1-7 activity log report, 3-2 activity log system parameters, 3-202 adding an MO disk, 3-135 additional specifications, xiv address ranges, 3-5 administration log, 3-6 administration log screen problems and repair actions, A-1 search strings, A-1 alarm origination, 3-9 alarm report, 3-14 analog network system parameters, 3-204 announcement, 3-21 announcement set, 3-18 attendant, 3-26 audit mailboxes, 3-85 mailing lists, 3-87 maintenance logs, 3-88 names, 3-141 network data, 3-142 personal directories, 3-152 subscriber data, 3-174 switch names, 3-186 switch translations, 3-189 voice files, 3-241 auto-attendant, 3-27 business schedule, 3-28 change routing, 3-27 display routing, 3-27 holiday schedule, 3-30 list auto-attendant schedules, 3-35 list routing, 3-27 routing menu tree, 3-34 routing table schedule, 3-32 schedules, 3-35

## В

backups, <u>3-37</u> announcements, <u>3-24</u> nightly, <u>3-150</u> voice, <u>3-239</u> weekly, <u>3-248</u> busyout a network port, <u>3-146</u> busyout a port, <u>3-154</u> busyout voice group, <u>3-242</u>

## C

change extensions, 3-65 class of service, 3-45 command format, xiii command line, 1-5 abbreviations, 1-7 editing, 1-8 help, <u>1-7</u> history, 1-8 objects, 1-6 qualifiers, 1-6 verbs, 1-6 command line verbs, 2-1, 2-14 add, 2-3, 2-15 audit, <u>2-3</u>, <u>2-15</u> busyout, 2-3, 2-16 change, 2-4, 2-16 copy, 2-4, 2-17 disable, <u>2-4</u>, <u>2-17</u> display, <u>2-5</u>, <u>2-18</u> enable, 2-6, 2-18 get, 2-6 help, 2-6, 2-19 list, <u>2-7</u>, <u>2-20</u> logoff, 2-7 release, 2-8, 2-20 remove, 2-8, 2-21 reset, 2-8, 2-21 restore, 2-8 save, 2-8, 2-22 set, 2-8, 2-22 status, 2-9, 2-23 test, 2-9, 2-23 commands, xiv, 1-5 community daily traffic, 3-89 community hourly traffic, 3-91 conventions used, xv copy fragment, 3-69 customer options, 3-206

#### Index

IN-2

## D

data entry, <u>1-10</u> data entry keys, <u>1-9</u> data rate field, <u>3-81</u> date and time, <u>3-235</u> disk status, <u>3-54</u> documentation making comments, xvi

### Ε

editing command line, <u>1-8</u> error report, <u>3-56</u> event report, <u>3-60</u>

## F

feature daily traffic,  $\frac{3-93}{5}$  feature hourly traffic,  $\frac{3-97}{5}$  field descriptions, <u>xiv</u> fragment screen,  $\frac{3-68}{5}$  function keys,  $\frac{1-4}{5}$ 

## Η

help, <u>1-9</u>, <u>3-70</u> command line, <u>1-7</u> form, <u>1-9</u>

## Ι

imapi options, 3-217

## K

keys command line editing, <u>1-8</u> data entry, <u>1-10</u> function key equivalents, <u>1-5</u> function keys, <u>1-4</u>

## L

LAN test results, <u>3-71</u> list configuration, <u>3-44</u> list extension, <u>3-67</u> list machines, <u>3-78</u> list remote extensions, <u>3-158</u> load daily traffic, <u>3-105</u> load hourly traffic, <u>3-108</u> log connect events field, <u>3-82</u>

### Μ

machine profile, 3-73 machine profile, remote, 3-79 machine test results, 3-83 machines list, 3-78 mailboxes audit, 3-85 mailing lists audit, 3-87 maintenance logs audit, 3-88 maintenance system parameters, 3-224 measurements community day, 3-89 community hour, 3-91 feature day, 3-93 feature hour, 3-97 load day, <u>3-105</u> load hour, 3-108 network load day, 3-101 network load hour, 3-103 remote messages day, 3-111 remote messages month, 3-115 special features day, 3-119 special features hour, 3-121 subscriber day, 3-123 subscriber month, 3-128 message transmission schedule field, 3-81 MO disk, 3-133 MO disk status, 3-136 MO disk test results, 3-138

## Ν

names audit, <u>3-141</u> network data audit, <u>3-142</u> network group, <u>3-143</u> network load daily traffic, <u>3-101</u> network load day, <u>3-101</u> network load hour, <u>3-103</u> network load hourly traffic, <u>3-103</u>

Issue 1 May 1999

#### Index

network port,  $\frac{3-145}{1}$ network port test results,  $\frac{3-147}{3-82}$ nightly backups,  $\frac{3-150}{3-150}$ 

## 0

objects command line, <u>1-6</u> outcalling system parameters, <u>3-228</u>

## Р

password, <u>3-151</u> password field, <u>3-81</u> personal directories audit, <u>3-152</u> port busyout and release, <u>3-153</u>

# Q

qualifiers command line, <u>1-6</u>

## R

related documents, <u>xvi</u> remote extensions list, <u>3-158</u> remote machine profile, <u>3-79</u> remote messages daily traffic, <u>3-111</u> monthly traffic, <u>3-115</u> remote subscriber, <u>3-160</u> remote update request, <u>3-163</u> removing an MO disk, <u>3-135</u> reset system OA&M, <u>3-190</u> reboot, <u>3-193</u> restart, <u>3-196</u> shutdown, <u>3-199</u> restoring backups, <u>3-40</u>

## S

sample tasks, <u>xiv</u> save nightly, <u>3-149</u> screen layout, <u>xiv</u>, <u>1-3</u>

IN-3

screens alarm administration & maintenance display administration log, 3-6 display alarms, 3-14 display errors, 3-56 display events, 3-60 enable/disable alarm origination, 3-9 test alarm origination, 3-11 test board, 3-41 announcement administration & maintenance add/remove annc-set, 3-18 change/display/remove announcement, 3-21 copy annc set, 3-19 copy announcement, 3-22 copy fragment, 3-69 display/remove fragment, 3-68 list AnncSet, 3-20 save announcements, 3-24 audit audit names, 3-141 audit network-data, 3-142 audit personal-directories, 3-152 audit subscriber-data, 3-174 audit switch names, 3-186 audit switch translations, 3-189 audit voice files, 3-241 mailboxes, 3-85 mailing lists, 3-87 audit maintenance logs, 3-88 backup & restore display/restore backups, 3-37 save nightly, 3-149 save voice, 3-239 save weekly, 3-248 command line use, 1-5 commands, 1-5 data entry, 1-9 hard disk status disk, 3-54 in alphabetical order, 3-1 listed by verb and object, 2-9 networking add/change/display/remove remote subscriber, 3-160 change/display system parameters analog network, 3-204 change/display system parameters imapi options, 3-217 list address ranges, 3-5 list remote extension, 3-158 remote update request, 3-163 organized by objects, 2-9 organized by verbs, 2-1 screen layout, 1-3

#### Index

screens, (continued) status status MO disk, 3-136 status tests, 3-140 status voice group, 3-246 subscriber administration add/change/display/remove subscriber, 3-164 change extensions, 3-65 list attendants, 3-26 list extensions, 3-67 list subscribers, 3-175 system administration add/change/display/remove machine, 3-73 add/remove MO disk, 3-133 busyout/release switch link, 3-181 change password, 3-151 change system parameters password, 3-231 change/display COS, 3-45 change/display switch link (CL mode), 3-176 change/display switch link (DP Mode), 3-179 change/display switch time zone, 3-187 change/display system parameters activity log, 3-202 change/display system parameters customer options, 3-206 change/display system parameters features, 3-209 change/display system parameters limits, 3-220 change/display system parameters link log, 3-222 change/display system parameters maintenance, 3-224 change/display system parameters outcalling, 3-228 change/display system parameters sending restrictions, 3-232 change/display system parameters thresholds, 3-233 display/set time, 3-235 help, 3-70 list configuration, 3-43 list COS, 3-53 status switch link, 3-182 test LAN, 3-71 test switch link, 3-184 transfer dialplan, 3-238

Issue 1 May 1999

screens, (continued) system reset reset system OA&M, 3-190 reset system reboot, 3-193 reset system restart, 3-196 reset system shutdown, 3-199 test status tests, 3-140 test board, 3-41 test machine, 3-83 test MO disk, 3-138 test network port, 3-147 test port, 3-155 traffic list measurement load day, 3-105 list measurement network load, 3-101 list measurement network load hour, 3-103 list measurements community day, 3-89 list measurements community hour, 3-91 list measurements feature day, 3-93 list measurements feature hour, 3-97 list measurements load day, 3-104 list measurements load hour, 3-108 list measurements remote messages day, 3-111 list measurements remote messages month, 3-115 list measurements special features day, 3-119 list measurements special features hour, 3-121 list measurements subscriber day, 3-123 list measurements subscriber month, 3-128 voice port administration & maintenance busyout/release port, 3-153 busyout/release voice group, 3-242 change/display voice group, 3-244 status voice group, 3-246 test port, 3-155 send to non-administered recipients field, 3-81 sending restrictions, 3-232 set date and time, 3-235 special features daily traffic, 3-119 special features hourly traffic, 3-121 status audit, 3-36 status disk, 3-54 subscriber, 3-164 subscriber daily traffic, 3-123 subscriber data audit, 3-174 subscriber monthly traffic, 3-128 switch link busyout, 3-181 switch link DCIU SCI, 3-176 switch link embedded, 3-179

switch link status, 3-182

Issue 1 May 1999

#### Index

switch link test results, 3-184 switch names audit, 3-186 switch time zone, 3-187 switch translations audit, 3-189 synchronize time with switch, 3-237 system parameters activity log, 3-202 analog network, 3-204 customer options, 3-206 features, 3-209 imapi options, 3-217 limits, 3-220 link log, 3-222 maintenance, 3-224 outcalling, 3-228 password, 3-231 sending restrictions, 3-232 thresholds, 3-233 system password, 3-231

## Т

test machine results, <u>3-83</u> thresholds, <u>3-233</u> time zone, switch, <u>3-187</u> trademark, <u>xvi</u> transfer dialplan, <u>3-238</u>

## U

updates in field, <u>3-82</u> updates out field, <u>3-82</u>

## V

verbs command line, <u>1-6</u>, <u>2-14</u> see also command line verbs, <u>2-14</u> voice backup, <u>3-239</u> voice files audit, <u>3-241</u> voice group, <u>3-242</u>, <u>3-244</u> voice group status, <u>3-246</u>

## W

weekly backups, 3-248

IN-5

| DEFINITY AUDIX System Release 4.0 Screens Reference 585-300-213 | Issue 1<br>May 1999 |
|-----------------------------------------------------------------|---------------------|
| Index                                                           |                     |